# ดู่มือผู้ใช้สำหรับ Nokia N91-2

Copyright © 2006 Nokia. All rights reserved.

# เนื้อหาของการปรับปรุงที่สำคัญ

ประกาศนี้มีขึ้นเพื่อใช้เป็นแนวทางในการจัดการ ซิงโครไนข์ และถ่ายโอนเนื้อหาที่จัดเก็บไว้บนความจำของโทรศัพท์ [C:] และฮาร์ดไดรพ์ [E:]

ข้อมูลในประกาศนี้ยังไม่พร้อมเผยแพร่ ณ เวลาที่จัดพิมพ์คู่มือผู้ใช้ Nokia N91 ข้อมูลนี้จะนำมาใช้แทนที่เอกสารอ้างอิงของชุดโปรแกรม Nokia PC Suite ในคู่มือผู้ใช้ และในเอกสารแนะนำอื่นๆ ที่คล้ายๆ กันหากเหมาะสม

การปรับปรุงเนื้อหาจะเกี่ยวข้องกับส่วนต่างๆ ต่อไปนี้ในคู่มือผู้ใช้ : ความจำเหลือน้อย-ความจำว่าง การโอนย้ายเพลง ตัวจัดการแอปพลิเคชั่น ฮาร์ดไดรพีของความจำ คลังภาพ และส่วนของการสำรองข้อมูลซูดโปรแกรม PC Suite ใต้หัวข้อการแก้ไขปัญหา

ชุดโปรแกรม Nokia PC Suite ในที่นี้จะนำมาใช้กับแอปพลิเคชั่นทั้งหมด รวมถึง Nokia Audio Manager ภายใต้ชุดโปรแกรม Nokia PC Suite

คุณสามารถดูความจำของโทรศัพท์และความจำบนฮาร์ดไดรฟ์ได้ผ่านทางแอปพลิเคชั่น ตัวจัดการไฟล์ สำหรับข้อมูลเพิ่มเติมเกี่ยวกับตัวจัดการไฟล์ โปรดดูที่คู่มีอยู่ใช้

# รายชื่อ ปฏิทิน บันทึกสั้นๆ

หน่วยความจำของโทรศัพท์ [C:] คือตำแหน่งจัดเก็บรายชื่อ ปฏิทินและบันทึกที่ระบบตั้งไว้ ใช้ชุดโปรแกรม Nokia PC Suite เฉพาะเพื่อจัดการการซิงโครไนข์ และสำรองข้อมูลต่างๆ

เช่น รายชื่อ ปฏิทินและบันทึกไว้ในหน่วยความจำของโทรศัพท์

> เคล็ดลับ! ห้ามเริ่มต้นแอปพลิเคชั่น (เช่น คลังภาพ) บนโทรศัพท์ในขณะที่ชุดโปรแกรม Nokia PC suite ยังทำงานอยู่

### เพลง ภาพและวิดีโอ

ฮาร์ดไดรฟ์ [E:] คือตำแหน่งจัดเก็บที่แนะนำสำหรับเก็บไฟล์ที่มีเนื้อหา เช่น เพลง ภาพ และวิดีโอ

ในการจัดการเนื้อหาบนฮาว์ดไดรพ์ [E:] ให้ไข้โหมดถ่ายโอน **เครื่องเล่นสื่อ** สำหรับไฟล์เพลงและ Mass storage (พื้นที่จัดเก็บขนาดใหญ่) สำหรับไฟล์เพลง ภาพและวิดีโอ โปรดดูข้อมูลเพิ่มเติมเกี่ยวกับวิธีการใช้โหมดถ่ายโอนเหล่านี้ได้จากคู่มีอยู่ไข้

#### ⇒ชั่≤ เคล็ดลับ! เมื่อใช้โหมด เครื่องเล่นสื่อ หรือ Mass storage (พื้นที่จัดเก็บขนาดใหญ่) ชุดโปรแกรม Nokia PC Suite จะทำงานค้างที่ด้านหลังบนคอมพิจเตอร์ และบ่อยครั้งที่เมื่อคุณต่อโทรศัพท์ Nokia N91 และเลือกใหมด เครื่องเล่นสื่อ หรือ Mass storage (พื้นที่จัดเก็บขนาดใหญ่) ข้อความ "Nokia PC suite - Nokia N91 connected in non compatible mode. Change from UI" จะปรากฏ ไม่ต้องสนใจข้อความป้อปอัพนี้ ที่จะนำมาใช้เฉพาะเมื่อคุณต้องการใช้ชุดโปรแกรม PC Suite

>ชั่≾ เคล็คลับเ ห้ามสำรองข้อมูลฮาร์ดใดรฟี [E:] โดยใช้ชุดโปรแกรม Nokia PC Suite ใช้วิธีการซิงโครในซ์และการถ่ายโอนวิธีอื่นสำหรับโหมด Mass storage (พื้นที่จัดเก็บขนาดใหญ่) และโหมด เครื่องเล่นสื่อ

# **CE** 434 **①**

คำประกาศเรื่องความสอดคล้อง NOKA CORPORATION ขอประกาศในที่นี้ว่า ผลิตภัณฑ์ RM-43 นัสอดคล้องกันข้อกำหนดที่จำเป็นและเงื่อนไขอื่นๆ ที่เกี่ยวร้อง ของ Directive 2990/FEC เรียกลูลำเนาของคำประกาศเรื่อง ความสอดคล้องได้ที่

http://www.nokia.com/phones/declaration\_of\_conformity/

Copyright © 2006 Nokia สงวนลิขสิทธิ์

ห้ามทำข้ำ ส่งต่อ จำหน่าย หรือจัดเก็บเนื้อหาส่วนหนึ่งส่วนใดหรือทั้งหมดของเอกสารอบับนี้ โดยไม่ได้รับอนุญาตเป็น ลายลักษณ์อักษรจาก Nokia

Nokia, Nokia Connecting People, Pop-Port และ Visual Radio เป็นเครื่องหมายการค้าหรือเครื่องหมายการค้า จดทะเบียนของ Nokia Corporation รี่ยงสิตภัณฑ์และรี่อบวิษัทอื่นที่ปรากฏในที่นี้อาจเป็นเครื่องหมายการค้าหรือ เครื่องหมายการค้าจดทะเบียนของผู้เป็นเจ้าของตามลำดับ

Nokia tune เป็นเครื่องหมายการค้าด้านเสียงของ Nokia Corporation

#### symbian

ผลิตภัณฑ์นี้ได้รวมขอฟต์แวร์ที่ได้รับอนุญาตให้ใช้สิทธิจาก Symbian Software Ltd © 1998-200(6) Symbian และ Symbian OS เป็นเครื่องหมายการค้าของบริษัท Symbian Ltd.

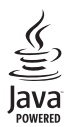

Java™ และเครื่องหมายที่มีสัญลักษณ์ Java ทั้งหมดเป็นเครื่องหมายการค้าหรือเครื่องหมายการค้าจดทะเบียนของ บริษัท Sun Microsystems, Inc.

Microsoft, Windows และ Media Player เป็นเครื่องหมายการค้าจดทะเบียนหรือเครื่องหมายการค้าของ Microsoft Corporation ในสหรัฐและ/หรือประเทศอื่น

สหรัฐขณฑิกา 5818437 และสิทธิบัตรที่รอการจดทะเบียนชื่นๆ ขอฟต์แวร์ป้อนข้อความ T9 Copyright © 1997-2006 Tegic Communications, Inc. สงวนสิขสิทธิ์

ฉลิตภัณฑนี้ได้รับธนุญาหภายให้ MPEG-4 Visual Patent Portfolo License () สำหรับการใช้งานส่วนตัวและไม่ใช่ สิงหาณิชย์ ในการส์ขอมต่อกับซึ่งมูลที่สำหรัดได้เป็นไปเทรมชั่งกำหนพรรง MPEG-4 Visual Standard โดยถูกกำเพื่อ ใช้ไปมีการกระเด้าขอมและไม่ใช้งานสงของชั่น แต่ () สำหรับใช้สิ่งสมคัญกังสิ่ง MPEG-4 รงรุปถึงไม่การที่ได้ที่สั่งว่ อนุญาต ไม่อนุญาตไปใช้ เพื่อใช้งานอื่นในนอกเหนือจากนี้ ร้อมูลเพิ่มเติมงามถึงร้อมูลที่เกี่ยวกับการส่งเพื่อง การใช้งานกายในและการใช้งานอิงหาณิชิช สามารถดูได้จาก MPEG LA, LLC ดูที่ «กัหญา/www.mpegla.com> ในเกียลกันเพื่อตั้งในทรัตอนการข้อมาให้อย่างส่งใน ราจร้องรวมสิ่งที่ที่จามมีอนเลยเมืองและปรับปรุงส่วนหนึ่ง ส่งปลองผลดภัณฑ์ที่อย้านขใบในแลกราชนับมีโดยไม่ต่อแห่งให้กรามก่องหน้า ในเกียจะไม่วับผิดชอบใดๆ ต่อการสูญเสียข้อมูลหรือรายได้ หรือความเสียหายอันเกิดจากอุบัติเหตุ ความเสียหายที่ตาม มา หรือความเสียหายทางข้อมที่เกิดขึ้นไม่ว่าจะโดยวิธีไดก็ตาม

เนื้อหาในนอกสารนี้ให้ร้อมูลตาม "สภาพที่เป็น" โดยไม่มีการรับประกันใดๆ ไม่ว่าจะโดยตรงเชื่อโดยนัย และมิได้จำกัด อยู่ที่การรับประวันษณาสวนถูกต้องและซื่ออื่อได้ของข้อมูลในเอกสารรับประกันาย หรือความแนนระสมในการใช้งานตามวัตถุ ประสงค์ ตลอดจนความถูกต้องและซื่ออื่อได้ของข้อมูลในเอกสารนี้ นอบกเหมืองากขอบเขตที่กฎหมายระบุไว้เท่านั้น ในกับชอดงามสิทธิ์ในการปรียนแปลงเข้าชาชีนติกตอนเอกสารนี้ใดปล้องแจ้งให้กราบกังหนัก

ผลิตภัณฑ์ที่วางจำหน่ายอาจแตกต่างกันไปตามภูมิภาค โปรดตรวจสอบกับตัวแทนจำหน่าย Nokia ใกล้บ้านคุณ มาตรการควบคุมการส่งออก

โทรศัพท์เครื่องนี้ประกอบด้วยสินค้า เทคโนโลยี หรือขอฟต์แวร์ ซึ่งสอดคล้องตามกฎหมายและข้อบังคับของการส่งออก จากสหรัฐอเมริกาและประเทศอื่นๆ ห้ามกระทำการใดๆ ที่ชัดแย้งต่อกฎหมาย

# ้คู่มือการเขียนข้อความภาษาใทย

#### ขั้นตอนก่อนการเขียนข้อความไทย

- 1. กดปุ่ม 🖉 (แก้ไข)
- 2 เล็กก์ ภาษาที่ใช้เขียน
- 3 เลือก ภาษาไทย

#### วิธีเขียนข้อความไทย

- 1. กด เมนู
   2. เลือก ข้อความ
- 3 เลือก เขียนข้อความ
- 4. ปรากฦหน้าจอว่างพร้อมเขียนข้อความ โดยมุมซ้ายบนแสดงสัญลักษณ์ 🕨 กขค 5 เริ่มเขียนข้อความไทย (ดังตัวอย่าง)

#### เคล็ดลับ

- สามารถเปลี่ยนเป็นภาษาอังกฤษ หรือเป็นตัวเลข ในการเขียนได้ง่ายขึ้น ด้วยปุ่ม #
- 2. สามารถใส่สระหรือวรรณยุกด์ได้ เมื่อเขียน พยัญชนะต้นแล้ว ตามหลั่กภาษาไทย
- 3. โทรศัพท์ทุกรุ่นที่มีเมนูภาษาไทย สามารถรับ ข้อความภาษาไทยได้

#### ปุ่มแสดงตัวอักษรโนเกีย

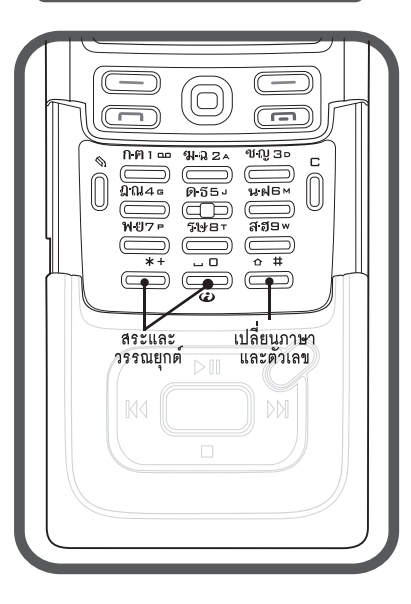

| a l | กัวอย่างการเขียนข้อความไทย                    |
|-----|-----------------------------------------------|
|     | คิดถึง U ;-)                                  |
| 1.  | กดปุ่ม 🕕 (ก-ค) 4 ครั้ง เพื่อเลือก "ค"         |
| 2.  | กดปุ่ม 🛞 และกดปุ่ม 🕥 1 ครั้ง                  |
|     | เพื่อเลือกสระ "ิ" แล้วกด ใส่                  |
| 3.  | กดปุ่ม 5 (ด-ธ) 1 ครั้ง เพื่อเลือก "ด"         |
| 4.  | กดปุ่ม 互 (ด-ธ) 3 ครั้ง เพื่อเลือก "ถ"         |
| 5.  | กดปุ่ม 🛞 และกดปุ่ม 🜔 3 ครั้ง                  |
|     | เพื่อเลือกสระ 👘 แล้วกด ใส่                    |
| 6.  | กดปุ่ม 包 (ฆ-ฉ) 2 ครั้ง เพื่อเลือก "ง"         |
| 7.  | กดปุ่ม 🕖 1 ครั้ง เพื่อเปลี่ยนเป็นภาษาอังกฤษ   |
|     | ตัวพิมพ์ใหญ่ และกดปุ่ม 🔘 เพื่อเว้นวรรค 1 วรรค |
| 8.  | กดปุ่ม 🔞 (ร-ษ) 2 ครั้ง เพื่อเลือก "U"         |
| 9.  | กดปุ่ม 🔘 เพื่อเว้นวรรค 1 วรรค                 |
| 10. | กด ตัวเลือก เลือก ป้อนสัญลักษณ์ แล้ว          |
|     | กดปุ่ม 🜔 13 ครั้ง เพื่อเลือก ";" แล้วกด ใส่   |
| 11. | กด ตัวเลือก เลือก ป้อนสัญลักษณ์ แล้ว          |
|     | กดปุ่ม 💽 6 ครั้ง เพื่อเลือก "-" แล้วกด ใส่    |
| 12. | กด ตัวเลือก เลือก ป้อนสัญลักษณ์ แล้ว          |
|     | กดปุ่ม 🜔 8 ครั้ง เพื่อเลือก ")" แล้วกด ใส่    |
|     | (หรือกดปุ่ม 🛞 เพื่อเปลี่ยนเป็นภาษาอังกฤษ      |
|     | แล้วกดปุ่ม 🕄 เพื่อเลือกใช้สัญลักษณ์ต่างๆ)     |
| 13. | กด ตัวเลือก เพื่อเลือก ส่ง และใส่เบอร์โทร     |
|     | ทคณตองการส่ง                                  |

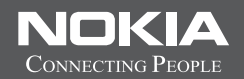

# Thai Input Manual

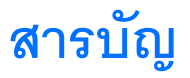

| ข้อมูลเกี่ยวกับความปลอดภัย viii                 |
|-------------------------------------------------|
| การทำความรู้จักเบื้องต้น 1                      |
| อุปกรณ์เพิ่มพิเศษในกล่อง1                       |
| ใส่ (U)SIM การ์ดและแบตเตอรี่                    |
| ชาร์จแบตเตอรี่                                  |
| เปิดสุวิตช์เพื่อเปิดโทรศัพท์                    |
| การตั้งค่า                                      |
| การใช้งานเบื้องต้นและการใช้งานโดยทั่วไป         |
| ปุ่มลัดที่มีประโยชน์                            |
| Nokia N91 8GB                                   |
| ฮาร์ดไดรฟ์5                                     |
| การดูการใช้พื้นที่หน่วยความจำ5                  |
| หน่วยความจำเหลือน้อย—การเพิ่มพื้นที่หน่วยความจำ |
| เครื่องหมายที่สำคัญๆ                            |
| การสนับสนุนโนเกียบนเว็บ7                        |
| วิธีใช้                                         |
| ตัวแนะนำ7                                       |
| นาฬิกา7                                         |
| การตั้งค่านาฬิกา                                |
| นาฬิกาบอกเวลาทั่วโลก8                           |
| การควบคุมระดับเสียงและลำโพง                     |
| ตัวจัดการไฟล์                                   |
| การล็อคปุ่มกด (ล็อคปุ่มกด)                      |

| เครื่องเล่นเพลง10                        |
|------------------------------------------|
| เล่นเพลง10                               |
| การควบคุม                                |
| เครื่องหมาย                              |
| โหมดเล่น11                               |
| สับเปลี่ยนการเล่น11                      |
| เล่นซ้ำ11                                |
| แก้ไขเสียง11                             |
| อีควอไลเซอร์11                           |
| แก้ไขค่าที่ตั้งล่วงหน้าของอีควอไลเซอร์11 |
| การตั้งค่าเสียง11                        |
| ู ไปที่ ร้านค้าเพลง                      |
| การตั้งค่าร้านค้าเพลง                    |
| โอนเพลง                                  |
| โอนจากเครื่องพีซี12                      |
| การโอนเพลง13                             |
| รายการเพลง14                             |
| สร้างรายการเล่น14                        |
| เพิ่มเพลงลงในรายการเล่น14                |
| จัดลำดับเพลงใหม่14                       |
| ลบเพลงออกจากรายการเล่น15                 |
| เพิ่มรายการจากหน้าจอไว้ในรายการเล่น      |
| รายละเอียดรายการเล่น15                   |
| รายการเล่นอัตโนมัติ15                    |

| ตัวเลือกที่มีอย่                        | 15 |
|-----------------------------------------|----|
| ตัวเลือกในหน้าจอกำลังเล่นตอนนี้เท่านั้น |    |
| เปลี่ยนชื่อรายการ                       | 16 |
| ดูและแก้ไขรายละเอียดเพลง                | 16 |
| ์รายละเอียดคลัง                         | 17 |
| ตั้งเพลงเป็นเสียงเรียกเข้า              | 17 |
| ภาพประกอบ                               | 17 |
| เปลี่ยนปกอัลบั้ม                        | 17 |
| เกี่ยวกับเสียงที่เข้ารหัส               | 17 |
| อัตราบิต                                | 18 |
| อัตราบิตแบบแปรผัน                       |    |
|                                         |    |

#### การปรับโทรศัพท์ของคุณให้เหมาะกับความต้องการ...... 19

| ฐปแบบ—ตั้งแบบเสียง              | 19 |
|---------------------------------|----|
| รูปแบบออฟไลน์                   | 19 |
| การเปลี่ยนแปลงลักษณะของโทรศัพท์ | 20 |
| โหมดโหมดสแตนด์บายพิเศษ          | 21 |
|                                 |    |

| การโทรออก   | 22 |
|-------------|----|
| สายสนทนา    | 2  |
| การประชมสาย | 2  |

| 11 19년9 2년 1월 1월 11 11 11 11 11 11 11 11 11 11 11         |    |
|-----------------------------------------------------------|----|
| หมายเลขการโทรด่วน                                         | 23 |
| การโทรออกด้วยเสียง                                        | 23 |
| การรับสายหรือปฦิเสธไม่รับสาย                              | 24 |
| สายเรียกซ้อ <sup>ื</sup> ้น (บริการเสริมจากระบบเครือข่าย) | 24 |
| ตัวเลือกที่สามารถใช้ได้ระหว่างที่กำลังใช้สายสนทนา         | 24 |
| รายชื่อ (สมุดโทรศัพท์)                                    | 25 |
|                                                           |    |

| การบันทึกชื่อและเบอร์โทรศัพท์ |  |
|-------------------------------|--|
|-------------------------------|--|

| เบอร์โทรศัพท์และที่อยู่ที่เป็นค่าเริ่มต้น2 | 6 |
|--------------------------------------------|---|
| รายชื่อซิมและบริการซิมอื่น ๆ               | 6 |
| การคัดลอกรายชื่อ                           | 6 |
| การใส่แบบเสียงเรียกเข้าลงในรายชื่อติดต่อ2  | 7 |
| การสร้างกลุ่มรายชื่อในสมุดโทรศัพท์         | 7 |
| การลบสมาชิกออกจากกลุ่ม2                    | 7 |
| การรับส่งข้อความ 28                        | 8 |
|                                            | _ |
| าการเขยนของหวาม                            | 9 |
| ระบบบอนตวอกษรแบบบกต2                       | 9 |
| ตวชวยสะกดคา2<br>รั้ง และส่วน รั            | 9 |
| คัดลอกข้อความไปไว้ท่คลัปบอริด3             | 0 |
| การเขียนและส่งข้อความ                      | 1 |
| การรับการตั้งค่าอีเมล์และ MMS3             | 2 |
| ถาดเข้า—รับข้อความ3                        | 3 |
| ข้อความมัลติมีเดีย3:                       | 3 |
| ข้อมูลและการตังค่า3                        | 3 |
| ข้อความบริการเว็บ3                         | 3 |
| แฟ้มส่วนตัว                                | 4 |
| ศูนย์ฝากข้อความ                            | 4 |
| การเปิดศูนย์ฝากข้อความ3                    | 4 |
| การดึงข้อความอีเมล์3                       | 4 |
| การดึงข้อความอีเมล์โดยอัตโนมัติ3           | 5 |
| การลบข้อความอีเมล์3                        | 5 |
| การยกเลิกการเชื่อมต่อกับศูนย์ฝากข้อความ    | 5 |
| ถาดออก—ข้อความที่รอส่ง                     | 6 |
| การดข้อความบนซิมการ์ด                      | 6 |
| การตั้งค่าการส่งข้อความ                    | 6 |
|                                            |   |

Copyright © 2006 Nokia. All rights reserved.

| ข้อความแบบตัวอักษร          |
|-----------------------------|
| ข้อความมัลติมีเดีย          |
| อีเมล์                      |
| ข้อความบริการเว็บ           |
| แสดงข้อมูลของระบบที่ใช้งาน  |
| อื่นๆอื่นๆ                  |
| แอปพลิเคชั่นสื่อ41          |
| กล้องถ่ายรูป                |
| การถ่ำยภาพ                  |
| ช่องดูภาพ                   |
| คำแนะนำเพื่อการถ่ายภาพที่ดี |
| การบันทึกภาพวิดีโอ          |
| คลังภาพ                     |
| การดูภาพและไฟล์วิดีโอ       |
| การน้ำเสนอ                  |
| แฟ้มข้อมูล                  |
| เครื่องเล่นเพลง             |
| RealPlayer                  |
| เล่นวิดีโอ                  |
| การเรียกข้อมลโดยวิธี OTA    |
| การรับการตั้งค่า RealPlayer |
| FlashPlayer                 |
| ้<br>การจัดการไฟล์แฟลช      |
| เล่นไฟล์แฟลช                |
| เครื่องบันทึก               |
| วิทย                        |
| ้การฟังวิทย                 |

| การดูข้อมูลแบบวิชวล                                       | 49 |
|-----------------------------------------------------------|----|
| สถานีที่บันทึก                                            | 49 |
| การตั้งค่า                                                |    |
| ส่วนตัว                                                   | 50 |
| สนทนา—การส่งข้อความแบบด่วน (สนทนา)                        | 50 |
| รับการตั้งค่า IM                                          | 50 |
| การเชื่อมต่อกับเซิร์ฟเวอร์ IM                             | 50 |
| การแก้ไขการตั้งด่า IM                                     | 50 |
| การด้างหากล่าแล≃เป็ช้ IM                                  |    |
| า การการการสุขของการการการการการการการการการการการการการก |    |
| 89 1999 10<br>6 13 3 6 16 16 17 18 18 18 6 7              |    |
| ถางคน                                                     |    |
| 111371680-1113534071487147141                             |    |
| 1 1010 IM                                                 |    |
| () เราสุด)) เราเซุม IVI                                   |    |
| 11.12.N2M. เยื่องพรายจากเพิ่ง เทพเทร เล                   |    |
| สนทนา (บรการระบบ)                                         |    |
| ระบุจุดเชอมตอการสนทนา                                     |    |
| การตั้งคำสนทนา                                            | 54 |
| ลือกอินเข้าสู่การสนทนา                                    | 55 |
| ออกจากการสนทนา                                            | 55 |
| ทำการโทรแบบหนึ่งต่อหนึ่ง                                  | 55 |
| รับสายการโทรแบบหนึ่งต่อหนึ่ง                              | 55 |
| สร้างการโทรแบบกลุ่ม                                       | 55 |
| สมัครสถานะล็อกอินของผู้อื่น                               | 56 |
| ส่งคำขอโทรกลับ                                            | 56 |
| การตอบกลับคำขอโทรกลับ                                     | 56 |
| ช่อง                                                      | 56 |
|                                                           |    |

| สร้างช่องของตัวคุณเอง56                              |
|------------------------------------------------------|
| การคุยที่ช่อง                                        |
| ตอบกลับคำเชิญช่อง57                                  |
| ดูบันทึกสนทนา57                                      |
| บันทึก57                                             |
| เบอร์โทรล่าสุด57                                     |
| เวลาการโทร                                           |
| ข้อมูลแพคเก็ต                                        |
| การดูรายการติดต่อสื่อสารทุกรายการ58                  |
| Nokia Lifeblog                                       |
| การติดตั้งลงบนเครื่องคอมพิวเตอร์                     |
| การเชื่อมต่ออุปกรณ์กับเครื่องคอมพิวเตอร์             |
| การคัดลอกรายการ60                                    |
| การประกาศลงเว็บ60                                    |
| การนำเข้ารายการจากแหล่งอื่นๆ61                       |
| การเรียกดูเส้นแบ่งเวลาหรือรายก <sup>่</sup> ารโปรด61 |
| ข้อมูลเพิ่มเติม61                                    |
| ปฏิทิน                                               |
| การสร้างรายการปฏิทิน62                               |
| การตั้งค่าการเตือนในปฏิทิน63                         |
| การดูปฏิทิน                                          |
| ์ แส๊ดงสิ่งที่ต้องทำ63                               |
| การลบรายการปฏิทิน64                                  |
| การตั้งค่าปฏิทิน                                     |
| ออฟฟิศ65                                             |
| เครื่องคิดเลข                                        |

|                            | การคำนวณเปอร์เซ็นต์6                      | 5 |  |  |
|----------------------------|-------------------------------------------|---|--|--|
| ตัวแา                      | ลง6                                       | 5 |  |  |
|                            | การตั้งค่าสกุลเงินหลักและอัตราแลกเปลี่ยน6 | 6 |  |  |
| สมุด                       | ั้นทึก                                    | 6 |  |  |
| <u> </u>                   |                                           |   |  |  |
| อนเทอรเนต67                |                                           |   |  |  |
| บริกา                      | มริการ67                                  |   |  |  |
|                            | จุดเชื่อมต่อสำหรับบริการ6                 | 7 |  |  |
|                            | หน้าจอบุ๊คมาร์ค6                          | 7 |  |  |
|                            | การเชื่อมต่อ                              | 8 |  |  |
|                            | การเรียกดู6                               | 8 |  |  |
|                            | การดาวน์โหลดและการสั่งซื้อรายการ7         | 0 |  |  |
|                            | การสิ้นสดการเชื่อมต่อ7                    | 0 |  |  |
|                            | การตั้งค่ำสำหรับบริการ7                   | 0 |  |  |
| เว็บ.                      |                                           | 1 |  |  |
| ดาวเ                       | ใหลด!                                     | 2 |  |  |
|                            |                                           |   |  |  |
| การ                        | ชื่อมต่อ7                                 | 3 |  |  |
| การเร                      | การเชื่อมต่อ Bluetooth73                  |   |  |  |
|                            | การตั้งค่า7                               | 3 |  |  |
|                            | ส่งข้อมูลโดยใช้การเชื่อมต่อ Bluetooth7    | 4 |  |  |
|                            | การจับค่อปกรณ์7                           | 5 |  |  |
|                            | การรับข้อมลโดยใช้การเชื่อมต่อ Bluetooth7  | 6 |  |  |
|                            | การปิดการเชื่อมต่อ Bluetooth7             | 6 |  |  |
| สายเ                       | เบิลข้อมล                                 | 6 |  |  |
| การเชื่อมต่อเครื่องพีซี 76 |                                           |   |  |  |
|                            | <sub></sub><br>ชีดีรอม                    | 6 |  |  |
|                            | การใช้โทรศัพท์เป็นโมเด็ม                  | 6 |  |  |
|                            |                                           |   |  |  |

| ตัวจัดการการเชื่อมต่อ             |  |  |
|-----------------------------------|--|--|
| การเชื่อมต่อข้อมูล                |  |  |
| การดูรายละเอียดการเชื่อมต่อข้อมูล |  |  |
| LAN ไร้สาย                        |  |  |
| การซิงโครไนเซชั่น                 |  |  |
| การสร้างรูปแบบการซิงโครในซ์ใหม่   |  |  |
| การซิงโครไนซ์ข้อมูล               |  |  |
| ตัวจัดการอุปกรณ์                  |  |  |
| การตั้งค่ารูปแบบเซิร์ฟเวอร์       |  |  |
|                                   |  |  |
| เครื่องมือ                        |  |  |
| ตัวช่วยตั้งค่า                    |  |  |
| อีเมล์                            |  |  |
| การสนทนา81                        |  |  |
| ผู้ให้บริการ                      |  |  |
| ข้อมูลเพิ่มเติม                   |  |  |
| การตั้งค่า                        |  |  |
| โทรศัพท์                          |  |  |
| ตั้งค่าการโทร                     |  |  |
| การเชื่อมต่อ                      |  |  |
| วันที่และเวลา                     |  |  |
| ความปลอดภัย                       |  |  |
| โมดูลการป้องกัน                   |  |  |
| การโอนสาย                         |  |  |
| จำกัดการโทร                       |  |  |
| เครือข่าย                         |  |  |
| ตั้งค่าเสริม                      |  |  |
| ตำแหน่ง                           |  |  |

| สถานที่                                      |  |  |
|----------------------------------------------|--|--|
| การสั่งงานด้วยเสียง                          |  |  |
| ตัวจัดการแอปพลิเคชั่น9                       |  |  |
| การติดตั้งแอปพลิเคชั่นและซอฟต์แวร์93         |  |  |
| การลุบแอปพลิเคชั่นและซอฟต์แวร์               |  |  |
| การตั้งค่าแอปพลิเคชัน94                      |  |  |
| หน่วยความจำ-ฮาร์ดไดรฟ์95                     |  |  |
| เครื่องมือ                                   |  |  |
| การจัดการสิทธิ์แบบดิจิตอล96                  |  |  |
| การแก้ไขปัญหา97                              |  |  |
| ถามและตอบ                                    |  |  |
| ข้อมูลเกี่ยวกับแบตเตอรี่100                  |  |  |
| การชาร์จและการคายประจุ                       |  |  |
| คำแนะนำสำหรับการตรวจสอบแบตเตอรี่ของ Nokia101 |  |  |
| อุปกรณ์เสริมของแท้จาก Nokia103               |  |  |
| แบตเตอรี่                                    |  |  |
| การดูแลและบำรุงรักษา104                      |  |  |
| ข้อมูลเพิ่มเติมเพื่อความปลอดภัย105           |  |  |
| ดัชนี108                                     |  |  |
| ในเกียแคร์เซ็นเตอร์112                       |  |  |

# ข้อมูลเกี่ยวกับความปลอดภัย

โปรดอ่านและปฏิบัติตามคำแนะนำต่อไปนี้ มิจะนั้นอาจก่อให้เกิดอันตรายหรือเป็น การผิดกฎหมายได้ โปรดอ่านคู่มือผู้ใช้จบับสมบูรณ์สำหรับข้อมูลเพิ่มเติม

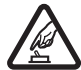

**การเปิดใช้อย่างปลอดภัย** ห้ามเปิดโทรศัพท์ในสถานที่ห้าม ใช้ หรือเมื่ออาจก่อให้เกิดสัญญาณรบกวนหรืออันตราย

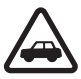

คำนึงถึงความปลอดภัยในการขับชี่ยานพาหนะเป็นอันดับ แรก ปฏิบัติตามกฎหมายท้องถิ่น ไม่ควรใช้มือจับสิ่งอื่นใด เมื่อคุณ ขับชี่ยานพาหนะอยู่ สิ่งสำคัญอันดับแรกที่คุณควรคำนึงถึงคือความ ปลอดภัยบนท้องถนน

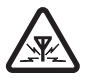

สัญญาณรบกวน อุปกรณโร้สายทั้งหมดอาจได้รับผลกระทบจาก สัญญาณรบกวน ซึ่งจะส่งผลต่อประสิทธิภาพการทำงานของ เครื่องได้

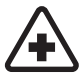

**ปิดโทรศัพท์ขณะที่อยู่ในโรงพยาบาล** โปรดปฏิบัติตาม ข้อห้ามต่างๆ ควรปิดเครื่องเมื่ออยู่ใกล้กับอุปกรณ์ทางการแพทย์

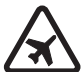

**ปิดโทรศัพท์ขณะที่อยู่บนเครื่องบิน** โปรดปฏิบัติตามข้อห้าม ต่างๆ อุปกรณ์ไร้สายอาจก่อให้เกิดสัญญาณรบกวนบนเครื่องบินได้

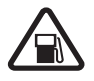

**ปิดโทรศัพท์ทุกครั้งที่เดิมน้ำมัน** ห้ามใช้โทรศัพท์เมื่ออยู่ที่จุดเดิม น้ำมัน และห้ามใช้โทรศัพท์ เมื่ออยู่ใกล้กับน้ำมันเชื้อเพลิงหรือสาร เคมี

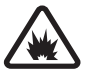

**ปิดโทรศัพท์เมื่ออยู่ใกล้กับจุดที่มีการระเบิด** โปรดปฏิบัติตาม ข้อห้ามต่างๆ อย่าใช้โทรศัพท์ในที่ที่มีการระเบิดเกิดขึ้น

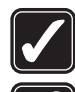

การใช้งานอย่างถูกต้อง ให้ใช้โทรศัพท์โดยถือที่ตัวโทรศัพท์ ตามที่อธิบายไว้ในคู่มือผู้ใช้ อย่าจับเสาอากาศโดยไม่จำเป็น

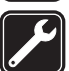

การบริการที่ผ่านการรับรอง เฉพาะผู้ที่ผ่านการรับรองเท่านั้น ที่จะติดตั้งหรือข่อมของเครื่องนี้ได้

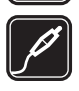

อุ**ปกรณ์เสริมและแบตเตอรี** เลือกใช้แต่อุปกรณ์เสริมและ แบตเตอรี่ที่ได้รับการรับรองเท่านั้น ห้ามต่อโทรศัพท์เข้ากับอุปกรณ์ ที่ไม่สามารถใช้งานร่วมกันได้

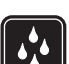

**กันน้ำ** โทรศัพท์ของคุณไม่ได้กันน้ำ ควรเก็บไว้ในที่แห้ง

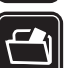

ทำสำเนาสำรอง คุณควรทำสำเนาสำรองหรือจดบันทึกข้อมูล สำคัญทั้งหมดที่จัดเก็บไว้ในเครื่องเป็นลายลักษณ์อักษรด้วยเสมอ

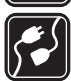

การต่อกับอุปกรณ์อื่น ๆ เมื่อต้องการต่อโทรศัพท์กับอุปกรณ์ ชนิดอื่นๆ กรุณาอ่านคู่มือของอุปกรณ์นั้นๆ เพื่อศึกษาข้อมูลโดย ละเอียดเกี่ยวกับความปลอดภัย ห้ามต่อโทรศัพท์เข้ากับอุปกรณ์ ที่ไม่สามารถใช้งานร่วมกันได้

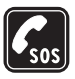

การโทรฉุกเฉิน โปรดตรวจสอบดูว่าได้เปิดใช้งานพังก์ชั่นโทร ศัพท์แล้วและอยู่ในบริเวณพื้นที่ให้บริการ กดปุ่ม **กา** หลายๆ ครั้งตามที่ต้องการเพื่อลบหน้าจอและย้อนกลับไปที่โหมดสแตนด์ บาย พิมพ์หมายเลขอุกเฉิน และกด **กา** แจ้งตำแหน่งที่คุณ อยู่ อย่าเพิ่งวางสายจนกว่าจะได้รับแจ้งให้วาง

# ข้อมูลเกี่ยวกับโทรศัพท์ของคุณ

อุปกรณ์ไร้สายที่อธิบายไว้ในคู่มือฉบับนี้ได้รับการรับรองให้ใช้กับเครือข่ายระบบ EGSM 900/1800/1900 และ UMTS 2100 โปรดติดต่อขอข้อมูลเพิ่มเติมเกี่ยวกับ ระบบเครือข่ายจากผู้ให้บริการโทรศัพท์ของคณ

ขณะที่ใช้คุณสมบัติต่างๆ ในโทรศัพท์เครื่องนี้ โปรดเคารพต่อสิทธิส่วนบุคคลของผู้อื่น และไม่กระทำการใดที่เป็นการละเมิดต่อกฎหมาย

การคุ้มครองด้านลิขสิทธิ์อาจห้ามมิให้ทำการคัดลอก การแก้ไข การโอน หรือการส่ง ต่อภาพ เพลง (รวมถึงเสียงเรียกเข้า) และเนื้อหาบางส่วนได้

โปรดเคารพสิทธิส่วนบุคคลของผู้อื่น และปฏิบัติตามกฎหมาย, ข้อกำหนด และ ธรรมเนียมปฏิบัติในท้องถิ่น เมื่อบันทึกภาพและใช้ภาพถ่ายหรือภาพวิดีโอ

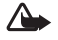

Aniศือน: คุณต้องเปิดเครื่องก่อนเริ่มใช้งานคุณสมบัติต่างๆ ของเครื่อง ยกเว้นนาฬิกาปลก ห้ามเปิดเครื่อง เมื่อการใช้งานโทรศัพท์ไร้สายอาจ ก่อให้เกิดสัญญาณรบกวนหรืออันตราย

## บริการเสริมจากระบบเครือข่าย

คุณต้องสมัครขอใช้บริการกับผู้ให้บริการโทรศัพท์ไร้สายก่อนเริ่มใช้งานโทรศัพท์ คุณสมบัติส่วนใหญ่ในโทรศัพท์เครื่องนี้ขึ้นอยู่กับประสิทธิภาพของคุณสมบัติเครือ ข่ายไร้สาย บริการเสริมของระบบเครือข่ายดังกล่าวอาจไม่มีในบางเครือข่าย หรือคณ อาจต้องติดต่อกับผู้ให้บริการโทรศัพท์เพื่อสมัครขอใช้บริการก่อน จึงจะสามารถใช้ บริการเสริมของระบบเครือข่ายได้ ผู้ให้บริการโทรศัพท์ของคุณอาจให้คำแนะนำ เพิ่มเติมสำหรับการใช้งานบริการดังกล่าว รวมถึงคลิบายค่าใช้จ่ายในการใช้บริการ ในบางเครือข่าย อาจมีข้อจำกัดที่ส่งผลกระทบต่อการใช้งานบริการเสริมจากระบบ เครือข่าย ตัวอย่างเช่น ในบางเครือข่ายอาจจะไม่รองรับตัวอักษรของทุกภาษาและ การบริการทั้งหมด

ผู้ให้บริการโทรศัพท์อาจขอให้ระบบยกเลิกหรือปิดการใช้งานคุณสมบัติบางอย่างใน เครื่องของคุณ ถ้าเป็นเช่นนั้น คุณสมบัติดังกล่าวจะไม่ปรากฦในเมนูบนเครื่อง เครื่องของคณอาจได้รับการตั้งค่าบางอย่างไว้เป็นพิเศษแล้ว โดยการตั้งค่ารวมถึง การเปลี่ยนแปลงชื่อเมนู ลำดับเมนู และไอคอนต่างๆ โปรดติดต่อขอข้อมูลเพิ่มเติม จากผู้ให้บริการโทรศัพท์ของคณ

โทรศัพท์ของคุณรองรับโปรโตคอล WAP 2.0 (HTTP และ SSL) ที่ทำงานในโปรโต คอล TCP/IP คุณสมบัติบางอย่างของเครื่องต้องได้รับการสนับสนุนจากระบบเครือ ข่ายสำหรับเทคโนโลยีที่ใช้งานสำหรับคุณสมบัตินั้นๆ เช่น MMS การเรียกดู อีเมล์ และการดาวน์โหลดเนื้อหาโดยใช้เบราเซอร์หรือผ่าน MMS

หากต้องการทราบเกี่ยวกับการให้บริการ และข้อมูลต่างๆ ในการใช้บริการซิมการ์ด โปรดติดต่อผู้จำหน่ายซิมการ์ดของคุณ ซึ่งอาจเป็นผู้ให้บริการระบบ ผู้ให้บริการ หรือผู้จำหน่ายรายอื่นๆ

# อุปกรณ์เสริม แบตเตอรี่และอุปกรณ์ชาร์จ

ให้ปิดโทรศัพท์ และปลดอุปกรณ์ชาร์จทุกครั้งก่อนถอดแบตเตอรี่

การถอดแบตเตอรี่ก่อนปิดโทรศัพท์อาจทำให้ฮาร์ดไดร์ฟเสีย

ตรวจสอบหมายเลขรุ่นของอุปกรณ์ชาร์จก่อนที่จะใช้กับเครื่องโทรศัพท์ โทรศัพท์นี้ ผลิตขึ้นเพื่อใช้ร่วมกับกำลังไฟจากอุปกรณ์ชาร์จ DC-4, AC-3 และ AC-4 และ อปกรณ์ชาร์จ AC-1, ACP-7, ACP-8, ACP-9, ACP-12, LCH-8, LCH-9 หรือ LCH-12 เมื่อใช้ร่วมกับอะแด็ปเตอร์อุปกรณ์ชาร์จ CA-44

แบตเตอรี่ที่ได้รับการออกแบบมาให้ใช้กับโทรศัพท์เครื่องนี้ คือรุ่น BL-5C

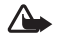

Aำเดือน: เลือกใช้แต่แบตเตอรี่ อุปกรณ์ชาร์จ และอุปกรณ์เสริมที่ได้รับ การรับรองโดย Nokia ว่าสามารถใช้ได้กับเครื่องรุ่นนี้เท่านั้น การใช้อุปกรณ์ ประเภทอื่นนอกเหนือจากนี้ อาจเป็นอันตรายและทำให้การรับประกัน หรือรับรองสำหรับเครื่องเป็นโมฆะไป

หากต้องการทราบแหล่งจำหน่ายอุปกรณ์เสริมที่ได้รับการรับรอง สามารถสอบถาม จากตัวแทนจำหน่ายของคุณ หากต้องการถอดสายไฟออกจากอุปกรณ์เสริม ให้จับ ที่ปลั๊กไฟและดึงคคก คย่าดึงที่สายไฟ

# การทำความรู้จักเบื้องต้น

## อุปกรณ์เพิ่มพิเศษในกล่อง

หมายเลขรุ่น: Nokia N91-2 ในที่นี้จะเรียกว่า Nokia N91

 ชุดหูฟัง เสียบปลั๊กชุดหูฟังเข้ากับชุดควบคุมแบบ รีโมทหรือต่อเข้ากับ Nokia N91 ของคุณโดยตรง

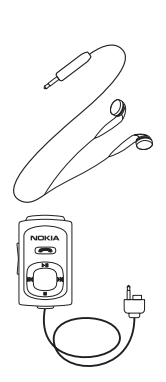

- ชุดควบคุมแบบรีโมท
   ได้รวมอุปกรณ์ต่างๆ ต่อไปนี้:
  - ปุ่มสื่อเพื่อควบคุมเครื่องเล่นเพลง
  - ปุ่มโทรศัพท์เพื่อรับและวางสาย
     โทรศัพท์
  - ปุ่มความดังที่ด้านข้างของรีโมทคอนโทรลเพื่อ ปรับความดัง
  - สวิตช์ล็อกที่ด้านข้างรีโมทคอนโทรลเพื่อล็อกปุ่มบนรีโมทคอนโทรล

- 3 สายเคเบิล USB แบบ DKE-2 USB-mini เมื่อใช้ สายเคเบิลนี้ คุณจะสามารถเชื่อมต่อโทรศัพท์ Nokia N91 เข้ากับเครื่องคอมพิวเตอร์ที่ใช้ร่วมกันได้เพื่อ โอนย้ายเพลงและไฟล์ชื่นๆ
- 1 แบตเตอรี่ BL-5C แบบชาร์จซ้ำได้
- 5 อุปกรณ์ชาร์จแบบพกพา AC-4

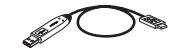

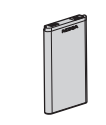

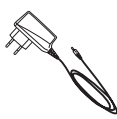

การทำความรู้จักเปื้องต้น

## ใส่ (U)SIM การ์ดและแบตเตอรี่

>>

อภิธานศัพท์: การ์ด USIM คือเวอร์ชั่นที่พัฒนาขึ้นมาอีกขั้นของซิมการ์ด และสนับสนุนเฉพาะในโทรศัพท์มือถือ UMTS

เก็บซิมการ์ดทั้งหมดให้พ้นมือเด็ก

- 1 ขณะที่ด้านหลังของโทรศัพท์หัน หน้าเข้าหาคุณ ให้กดปุ่มคลาย ล็อดที่ด้านข้ายของโทรศัพท์ และ เลื่อนฝาครอบ
- 2 ยกฝาขึ้น

3 ในการเปิดที่ใส่การ์ด (U)SIM ให้เสื่อนที่ใส่การ์ดไปทางขวา และยกปลายด้านข้ายของ ที่ใส่การ์ดขึ้น

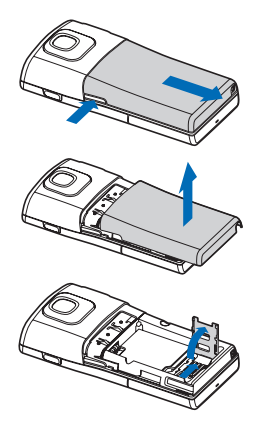

- 4 ใส่การ์ด (U)SIM ลงในที่ใส่การ์ด ดูให้แน่ใจว่า มุมที่เป็นร่องบน การ์ดหงายออกจากที่ใส่การ์ด และหน้าสัมผัสบนการ์ดหันเข้า หาขั้วต่อบนโทรศัพท์
- 5 ปิดช่องใส่การ์ด และเลื่อนช่องนี้ ไปทางช้ายเพื่อล็อคให้เข้าที่
- 6 ใส่แบตเตอรี่

7 เลื่อนฝาครอบด้านหลังออก

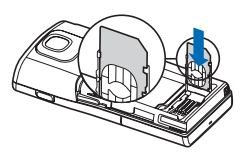

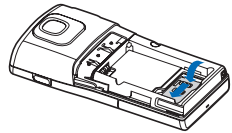

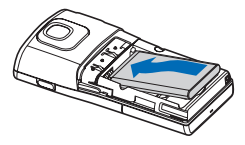

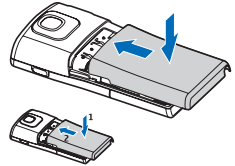

# ชาร์จแบตเตอรี่

- เชื่อมต่ออุปกรณ์ชาร์จที่ใช้ร่วมกัน ได้เข้ากับช่องเสียบไฟติดผนัง
- 2 ต่อสายไฟเข้ากับโทรศัพท์ แถบ ตัวป่งขึ้แบตเตอรี่จะเริ่มเสื่อน คุณ ยังสามารถใช้โทรศัพท์ในขณะที่ ชาร์แบตเตอรี่ในโทรศัพท์ หาก กำลังไฟในแบตเตอรี่หมดจนไม่มีเหล็ง ชาร์จจะปรากภขึ้น

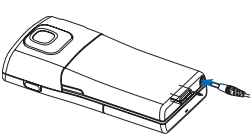

กำลังไฟในแบตเตอรี่หมดจนไม่มีเหลือ อาจใช้เวลา 1-2 นาทีก่อนที่ตัวบ่งชี้การ ชาร์จจะปรากฏขึ้น

- 3 เมื่อชาร์จแบตเตอรี่จนเต็มแล้ว แถบจะหมุนเสื่อน ถอดอุปกรณ์ชาร์จออก โดย ถอดออกจากโทรศัพท์ก่อน แล้วจึงถอดออกจากช่องรับไฟติดผนัง
- >ช่∕่≍ เคล็คลับ! คุณยังสามารถใช้แท่นชาร์จเพื่อชาร์จแบตเตอรี่: ต่ออุปกรณ์ ชาร์จเข้ากับช่องรับไฟติดผนัง ต่อสายไฟเข้ากับแท่นชาร์จ และวางโทรศัพท์ Nokia N91 ไว้ในแท่นชาร์จ

# เปิดสวิตช์เพื่อเปิดโทรศัพท์

- 1 กดปุ่มเปิดปิด ( ( ) ที่ด้านบนสุดของโทรศัพท์ค้างไว้
- หากโทรศัพท์ถามถึงรหัส (U)PIN หรือรหัสล็อคเครื่อง ให้พิมพ์รหัสนั้น และกด ( \_\_\_\_\_\_) รหัสล็อคที่กำหนดให้จากโรงงาน คือ 12345
- 3 ในการเปิดเมนู กดปุมเมนู 🕄 ทางด้านขวาของโทรศัพท์ ในการเข้าสู่ฟังก์ชั่น ต่างๆ ของเพลง กด 🖉 ปุมเข้าสู่เพลง

โทรศัพท์ของคุณมีเสาอากาศสองเสา

หมายเหตุ: โทรศัพท์นี้เหมือนกับอุปกรณ์รับส่ง สัญญาณทางวิทยุอื่นๆ กล่าวคือ ห้ามแตะที่ เสาอากาศไม่ว่าจะเป็นเสาใดโดยไม่จำเป็น เมื่อเปิดใช้โทรศัพท์แล้ว การจับที่เสาอากาศ อาจมีผลต่อคุณภาพของการโทรและอาจทำ ให้โทรศัพท์ใช้แบตเตอรี่สูงกว่าที่จำเป็น การ ไม่แตะที่เสาอากาศในระหว่างที่ใช้โทรศัพท์จะช่ วยเพิ่มประสิทธิภาพของเสาอากาศและยึด อายุการใช้แบตเตอรี่

เมื่อคุณเปิดสวิตช์โทรศัพท์เป็นครั้งแรก โทรศัพท์อาจขอ ให้คุณกำหนดค่าข้อมูลต่อไปนี้: เลือกเมืองบัจจุบัน: เวลา: และ วันที่: ใช้จอยสติ๊กและปุ่มตัวเลข ในการค้น หาเมือง ให้พิมพ์อักษรตัวแรกๆ ของชื่อเมือง เมืองที่คุณ เลือกยังช่วยกำหนดเขตเวลาให้กับนาฬิกาที่อยู่ในโทรศัพท์

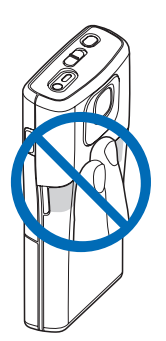

ผู้ให้บริการโทรศัพท์อาจขอให้ระบบยกเลิกหรือปัดการใช้งานคุณสมบัติบางอย่างใน เครื่องของคุณ ถ้าเป็นเช่นนั้น คุณสมบัติดังกล่าวจะไม่ปรากฏในเมนูบนเครื่อง เครื่อง ของคุณอาจได้รับการตั้งค่าบางอย่างไว้เป็นพิเศษแล้ว โดยการตั้งค่ารวมถึงการ เปลี่ยนแปลงชื่อเมนู ลำดับเมนู และไอคอนต่างๆ โปรดติดต่อขอข้อมูลเพิ่มเติมจาก ผู้ให้บริการโทรศัพท์ของคุณ

# การตั้งค่า

Nokia N91 ของคุณนั้นโดยปกติมีการตั้งค่าสำหรับ MMS, GPRS การสตรีมและ อินเทอร์เม็ตไว้ให้ในโทรศัพท์โดยอัตโนมัติแล้ว แต่ทั้งนี้ก็ต้องขึ้นอยู่กับข้อมูลของผู้ให้ บริการหรือผู้ให้บริการเครือข่ายของคุณ

สำหรับข้อมูลเพิ่มเติม โปรดดูที่ "การเชื่อมต่อ" หน้า 73

# การใช้งานเบื้องต้นและการใช้งานโดยทั่วไป

#### การโทรออก

- ในการโทรออก ให้เปิดฝาครอบสไลด์ พิมพ์เบอร์โทรศัพท์และกด 🥅
- ในการโทรถึงรายชื่อที่อยู่ในสมุดโทรศัพท์ของคุณ กด 🌮 ในหน้าจอสแตนด์บาย และเลือก รายชื่อ เลือกรายชื่อและกด
- ในการรับสาย ให้เปิดฝาครอบสไลด์หรือกด 🏾
- กด 
   บนรีโมทคอนโทรลเพื่อรับสายเรียกเข้าหรือวางสายปัจจุบัน การกดค้างในโหมดสแตนด์บายคือการเรียกใช้การโทรด้วยเสียง

#### ปิดเสียงโทรศัพท์ของคุณ

- 1 กดปุ่มเปิดปิด 🛈
- 2 เลือก เงียบ จากรายการ

#### ส่งรายการ

ในแอปพลิเคชั่น เลือก ตัวเลือก > ส่ง หากมี และเลือกวิธีการส่ง

# ปุ่มลัดที่มีประโยชน์

ปุ่มลัดต่างๆ จะช่วยให้คุณใช้งานโทรศัพท์ของคุณได้อย่างมีประสิทธิภาพมากที่ สุดและโดยเร็ว ส่วนที่เกี่ยวข้องของคู่มีอผู้ใช้มีรายละเอียดอื่นๆ ของพังก์ชั่นต่างๆ

#### ปุ่มลัดเมื่อถ่ายภาพหรือบันทึกวิดีโอ

- ในการย่อและขยาย กดจอยสติ๊กขึ้นหรือลง
- ในการส่งภาพที่คุณเพิ่งถ่าย กด 🥅

#### การแก้ไขข้อความและรายชื่อ

 ในการเลือกข้อมูลในรายการ ให้เลื่อนไปที่ข้อมูลนั้น และกด และจอยสติ๊กพร้อมๆ กัน

- ในการเลือกหลายๆ รายการที่อยู่ติดกันในรายการ กดค้างไว้ที่ 🛇 ในขณะ ที่คุณกดจอยสติ๊กขึ้นหรือลง ในการยุติการเลือก ให้คลายจอยสติ๊กก่อนคลายปุ่ม 🛇
- ในการคัดลอกและวางข้อความ: กดค้างไว้ที่ปุ่ม 📎 เพื่อเลือกตัวอักษรและคำ และในเวลาเดียวกัน ให้เลื่อนจอยสติ๊กเพื่อไฮไลด์ช้อความ ในการคัดลอก ข้อความไปไว้ที่คลิปบอร์ด ขณะที่ยังคงกดค้างไว้ที่ปุ่ม 📎 ให้เลือก คัดลอก ในการเพิ่มข้อความลงในเอกสาร ให้กดค้างไว้ที่ปุ่ม 📎 และเลือก วาง

#### โหมดสแตนด์บาย

- ในการสลับระหว่างแอปพลิเคชั่นที่เปิดอยู่ ให้กดค้างไว้ที่ปุ่ม 🌮 และเลือก แอปพลิเคชั่น หากหน่วยความจำในเครื่องเหลือน้อย เครื่องอาจจะปิดแอป พลิเคชั่นบางแอปพลิเคชั่นเอง โดยเครื่องจะจัดเก็ฐข้อมูลที่ยังไม่ได้บันทึกเอาไว้ ก่อนที่จะปิดแอปพลิเคชั่นนั้น
- ในการเปิดเครื่องเล่นเพลง กด 🖉
- ในการติดต่อระบบฝากข้อความเสียง (บริการเสริมจากระบบเครือข่าย) ให้กด ค้างไว้ที่ปุ่ม 1
- ในการเปลี่ยนรูปแบบ กดปุ่มเปิดปิด () ที่ด้านบนสุดของโทรศัพท์ และเลือก รูปแบบ
- กดค้างไว้ที่ปุ่ม # เพื่อสลับระหว่างรูปแบบ ทั่วไป และ เงียบ หากคุณมีสาย โทรศัพท์ 2 สาย การกดปุ่มนี้จะสลับระหว่างสายโทรศัพท์ทั้งสองสาย
- ในการเปิดรายการเบอร์ที่โทรออกล่าสุด ให้กดปุ่ม 🦰
- ในการเริ่มต้นการเชื่อมต่อกับ บริการ (บริการเสริมจากระบบเครือข่าย) ให้ กดค้างไว้ที่ปุ่ม 0 โปรดดูที่ "อินเทอร์เน็ต" ในหน้า 67

สำหรับปุ่มลัดอื่นๆ ที่นำมาใช้ได้ในโหมดสแตนด์บาย โปรดดูที่ "โหมดโหมดสแตนด์บายพิเศษ" ในหน้า 21 ในคู่มือผู้ใช้

#### การรับส่งข้อความ

• ในการส่งข้อความที่พร้อมสำหรับการส่งแล้ว กด 🦱

## Nokia N91 8GB

ขอแสดงความยินดีที่คุณได้ซื้อโทรศัพท์ Nokia N91 เครื่องของคุณประกอบด้วยเสียง ระบบสเตอริโอ มีความจุในการจัดเก็บสูงสุดถึง 6,000 เพลง มีฟังก์ชั่นดาวน์โหลด เพลงผ่านเครือข่าย การเข้าใช้งานคอลเล็คชั่นเพลง และฟังก์ชั่นสมาร์ทโฟนพร้อม Wi-Fi และกล้อง 2Mpix

### ฮาร์ดไดรฟ์

เครื่องของคุณมีอาร์ดไดรฟ์ขนาด 8GB ที่ให้ความจุสูงสำหรับเนื้อที่จัดเก็บไฟล์ต่างๆ ชนิดกัน เข็นเซอร์ที่อยู่ในเครื่องจะหยุดการทำงานของฮาร์ดไดรฟ์หากอุณหภูมิขณะ ทำงานต่ำหรือสูงเกินไป หากเครื่องเกิดตกหล่น หรือหากฝาครอบด้านหลังเครื่อง ถูกถอดออก ฮาร์ดไดร์ฟเป็นส่วนประกอบที่มีความละเอียดอ่อนที่ต้องได้รับการ จัดการด้วยความระมัดระวัง ผลกระทบทั้งหมดที่เกิดจากการกระแทก การสั่น การชน และการหล่นหรือการจัดการอุปกรณ์แบบผิดๆ รวมถึง อุณหภูมิที่สูงเกินไป ความขึ้น และของเหลว อาจทำให้ฮาร์ดไดร์ฟทำงานผิดปกติและข้อมูลหายไปหรือเลียได้

ห้ามถอดฝาครอบด้านหลังออกเมื่อเปิดเครื่องอยู่

# การดูการใช้พื้นที่หน่วยความจำ

การปล่อยให้แอปพลิเคชั่นเปิดทำงานอยู่ที่ด้านหลังจะทำให้สิ้นเปลืองแบตเตอรี่ และลดอายุการใช้งานของแบตเตอรี่ ในการปิดแอปพลิเคชั่นที่ทำงานอยู่ที่ด้าน หลัง ให้กดด้างไว้ที่ 🕄 เพื่อแสดงแอปพลิเคชั่นที่เปิดอยู่ เลื่อนไปที่แอปพลิเคชั่น นั้น และกด 🗖 และเลือก ใช่ เพื่อยืนยัน

ในการดูชนิดของข้อมูลที่คุณมีอยู่ในโทรศัพท์และจำนวนหน่วยความจำที่ข้อมูลชนิด ต่างๆ ใช้ ให้กด 🖇 และเลือก เครื่องมือ > ฮาร์ดไดรฟ์ เลือก ตัวเลือก > ข้อมูลความจำ และเลื่อนลงมาที่ ความจำที่ว่าง เพื่อดูจำนวนหน่วยความจำว่าง ที่อยู่ในโทรศัพท์

## หน่วยความจำเหลือน้อย—การเพิ่มพื้นที่ หน่วยความจำ

ในการเพิ่มพื้นที่หน่วยความจำให้กับเครื่อง ให้โอนย้ายข้อมูลไปที่ฮาร์ดไดรพิใน ตัวจัดไฟล์ เลือกไฟล์ที่จะย้าย แล้วเลือก ตัวเลือก > ย้ายไปโฟลเดอร์ > ฮาร์ดไดรฟ์ และเลือกโฟลเดอร์

>อั่< เคล็ดลับ! ในการเพิ่มพื้นที่หน่วยความจำจากเครื่อง ให้ไข้ Image Store (การจัดเก็บภาพ) ที่มีอยู่ในชุดโปรแกรม Nokia PC Suite เพื่อโอนย้ายภาพ และวิดีโอคลิปไปยังเครื่องพีซีที่ใช้งานร่วมกันได้ โปรดดูแผ่นซีดีรอมที่ให้มา ในชุดขายมาตรฐาน

ในการย้ายข้อมูลเพื่อเพิ่มพื้นที่หน่วยความจำ ให้ใช้ ตัวจัดไฟล์ หรือไปที่แอปพลิเคชั่น ที่เหมาะสม ตัวอย่างเช่น คุณสามารถลบรายการต่างๆ ต่อไปนี้:

- ข้อความจากโฟลเดอร์ ถาดเข้า, ฉบับร่าง และ ส่ง ใน ข้อความ
- ข้อความอีเมล์ที่ดิ่งมาจากหน่วยความจำโทรศัพท์
- เว็บเพจที่บันทึกไว้

- ไฟล์ภาพ. ไฟล์วิดีโค หรือไฟล์เสียงที่บันทึกไว้ .
- ข้อมูลการติดต่อ
- บันทึกปฏิทิน
- โปรแกรมที่ดาวน์โหลด โปรดดูเพิ่มเติมที่ "ตัวจัดการแอปพลิเคชั่น" ในหน้า 93
- ข้อมูลอื่นๆ ที่คุณไม่ต้องการใช้อีกต่อไป

# เครื่องหมายที่สำคัญ ๆ

¶
—
กำลังใช้โทรศัพท์ในเครือข่าย GSM

**3G** (บริการเสริมจากระบบเครือข่าย)—กำลังใช้โทรศัพท์ในเครือข่าย UMTS โปรดดูที่ "เ<mark>ครือข่าย</mark>" ในหน้า 90

🔽 —คุณมีข้อความที่ยังไม่ได้อ่านหนึ่งหรือหลายข้อความซึ่งอยู่ในแฟ้มข้อมูล ถาดเข้า ใน ข้อความ

🔘 –คุณมีอีเมล์ใหม่อยู่ในศูนย์รับฝากข้อความระยะไกล

💼 —มีข้อความรอส่งอยู่ในแฟ้มข้อมูล ถาดออก โปรดดูที่ "ถาดออก— ข้อความที่รอส่ง" ใบหน้า 36

👠 —คุณมีสายที่ไม่ได้รับ โปรดดูที่ "สายสนทนา" ในหน้า 22

😹 —แสดงขึ้นหากตั้ง ชนิดเสียงเรียกเข้า เป็น เงียบ และ เป็น ปิด โปรดดูที่ "รูปแบบ—ตั้งแบบเสียง" ในหน้า 19

**++O**-ปุ่มกดของโทรศัพท์จะถูกล็อค โปรดดูที่ "การล็อคปุ่มกด (ล็อคปุ่มกด)" ในหน้า 🤉

🛇 —คุณมีนาฬิกาปลุกที่ใช้งานอยู่ โปรดดูที่ "นาฬิกา" ในหน้า 7

2—สายโทรศัพท์สายที่สองจะถูกนำมาใช้ โปรดดูที่ "ตั้งค่าการโทร" ในหน้า 83

🖈 —ทุกสายที่โทรเข้ามาที่โทรศัพท์จะถูกโอนไปที่เบอร์อื่น หากคุณมีสาย โทรศัพท์สองสาย เครื่องหมายของสายแรกคือ 🔟 🖌 และสายที่สองคือ 👱 🖌

🞧 — ซุดหูฟังจะถูกต่อเข้ากับโทรศัพท์

**D**\_สายข้อมูลกำลังทำงาน

👗 —การเชื่อมต่อข้อมูลแพคเก็ต GPRS หรือ EDGE จะพร้อมสำหรับการใช้งาน

📕 —การเชื่อมต่อข้อมูลแพคเก็ต GPRS หรือ EDGE กำลังทำงาน

💑 —การเชื่อมต่อข้อมูลแพคเก็ต GPRS หรือ EDGE ถูกพักไว้ชั่วคราว ไอคอนเหล่า นี้จะแสดงแทนเครื่องหมายความแรงของสัญญาณ (แสดงอยู่ที่มุมบนช้ายในโหมด สแตนด์บาย) โปรดดูที่ "การเชื่อมต่อข้อมูลแบบแพ็คเก็ตในระบบ GSM และ UMTS" ในหน้า 84

35 —การเชื่อมต่อข้อมูลแพคเก็ต UMTS จะพร้อมสำหรับการใช้งาน

- 🏭 —การเชื่อมต่อข้อมูลแพคเก็ต UMTS กำลังทำงาน
- 39 —การเชื่อมต่อข้อมูลแพคเก็ต UMTS ถูกพักไว้ชั่วคราว

—การเชื่อมต่อ Bluetooth ถูกตั้งเป็น เปิด

(\*)\_กำลังโอนย้ายข้อมูลโดยใช้การเชื่อมต่อ Bluetooth โปรดดูที่ "การเชื่อมต่อ Bluetooth" ในหน้า 73

—คุณได้ตั้งให้โทรศัพท์สแกนหา LAN ไร้สาย และ LAN ไร้สายพร้อมสำหรับการ ใช้งาน โปรดดูที่ "LAN ไร้สาย" ในหน้า 78

ค╈──การเชื่อมต่อ LAN ไร้สายกำลังทำงานอยู่ในเครือข่ายที่ใช้การเข้ารหัส

📲 —การเซื่อมต่อ LAN ไร้สายกำลังทำงานอยู่ในเครือข่ายที่ไม่ได้ใช้การเข้ารหัส

\_\_\_\_การเชื่อมต่อ USB กำลังทำงาน
\_\_\_\_กรเชื่อมสที่อ่านแล้ว และกำลังรอให้คุณดึงไปที่โทรศัพท์ของคุณ
\_\_\_\_\_กมมีอีเมสที่อังไม่ได้อ่าน และกำลังรอให้คุณดึงไปที่โทรศัพท์ของคุณ

## การสนับสนุนโนเกียบนเว็บ

คลิกเข้ามาดูที่ www.nokia.co.th/N91WCDMA\_8GB/support หรือเว็บไซต์ในเกียในพื้นที่ของคุณหากต้องการข้อมูลล่าสุดเกี่ยวกับคู่มือเล่มนี้ รายละเอียดเพิ่มเติม การดาวน์โหลดและบริการที่เกี่ยวข้องกับผลิตภัณฑ์ ในเกียของคุณ

คุณจะได้รับข้อมูลเกี่ยวกับการใช้ผลิตภัณฑ์และบริการของโนเกียจากเว็บไซต์นั้น หากคุณต้องการติดต่อศูนย์บริการลูกค้า โปรดตรวจสอบรายชื่อศูนย์ที่ติดต่อได้ สะดวกของโนเกียได้ที่ www.nokia.com/customerservice

สำหรับบริการด้านการดูแลรักษา โปรดตรวจสอบจากศูนย์บริการโนเกียที่อยู่ใกล้ บ้านได้จาก www.nokia.co.th/repair

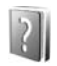

### วิธีใช้

โทรศัพท์ของคุณมีวิธีใช้ที่จะเปลี่ยนแปลงไปตามบริบท ซึ่งคุณสามารถเข้าใช้ได้จาก แอปพลิเคชั่นหรือจากเมนูหลัก

เมื่อเปิดแอปพเลิเคชั่นอยู่ หากต้องการเข้าใช้วิธีใช้จากหน้าจอปัจจุบัน ให้เลือก ตัวเลือก > วิธีใช้

ขณะอ่านคำแนะนำ คุณสามารถสลับการใช้งานระหว่างวิธีใช้กับโปรแกรมที่เปิด อยู่แต่ไม่แสดงผลบนหน้าจอได้โดยกดค้างไว้ที่ปุ่ม 🛟 ในการเปิดวิธีใช้จากเมนูหลัก ให้เลือก เครื่องมือ > วิธีใช้ เลือกแอปพลิเคชั่นที่ ต้องการดูหัวข้อวิธีใช้ ในการ ค้นหาหัวข้อวิธีใช้โดยใช้คำหลัก ให้เลือก ตัวเลือก > ค้นหาโดยใช้คำหลัก

เมื่อคุณกำลังอ่านหัวข้อวิธีใช้ หากต้องการดูหัวข้อที่เกี่ยวข้องอื่นๆ ให้เลื่อนไปทาง ช้ายหรือขวาโดยใช้ปุมจอยสติ๊ก

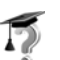

### ตัวแนะนำ

ในคำแนะนำนี้จะมีข้อมูลเกี่ยวกับคุณสมบัติบางอย่างของโทรศัพท์ ในการเข้าสู่ตัว แนะนำในเมนู ให้กค 🚱 และเลือก ส่วนตัว > ตัวแนะนำ และส่วนที่คุณต้องการดู

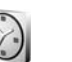

### นาฬิกา

#### กด 🚱 และเลือก ส่วนตัว > นาฬิกา

ในการตั้งเวลาปลุกใหม่ ให้เลือก ตัวเลือก > ตั้งปลุก ป้อนเวลาปลุก แล้วเลือก ตกลง เมื่อเวลาปลุกทำงาน เครื่องหมาย 📿 จะปรากฏขึ้น

ในการปิดเสียงปลุก ให้เลือก หยุด เมื่อเสียงปลุกดังขึ้น ให้เลือก เสื่อนปลุก เพื่อปิด เสียงปลุกห้านาทีหลังจากดังขึ้นใหม่ คุณสามารถทำแบบนี้ได้สูงสุด 5 ครั้ง

หากถึงเวลาปลุกในขณะที่ปิดโทรศัพท์อยู่ เครื่องจะเปิดเองและมีเสียงปลุกดังขึ้น หาก คุณเลือก หยุด โทรศัพท์จะถามว่าคุณต้องการเรียกใช้โทรศัพท์ในกรณีที่ต้องการ โทรออกหรือรับสายเรียกเข้าหรือไม่ เลือก ไม่ เพื่อปิดโทรศัพท์หรือ ใช่ เพื่อโทรออก และรับสายเรียกเข้า ห้ามเลือก ใช่ เมื่อใช้โทรศัพท์ไร้สาย เพราะอาจเป็นการรบกวน การทำงานหรือเป็นอันตรายได้

#### ในการยกเลิกการใช้นาฬิกาปลุก ให้เลือก **นาฬิกา** > **ตัวเลือก** > <mark>ลบการปลุก</mark>

### การตั้งค่านาฬิกา

ในการเปลี่ยนการตั้งค่านาฬิกา ให้เลือก นาฬิกา > ตัวเลือก > การตั้งค่า

ในการเปลี่ยนนาฬิกาที่แสดงในโหมดสแตนด์บาย ให้เลื่อนลงและเลือก อะนาล็อก > สนิดนาฬิกา หรือ ดิจิตัล

ในกาอนญาตให้ระบบเครือข่ายโทรศัพท์ไร้สายอัพเดตข้อมูลเวลา วันที่ และเขตเวลา ในเครื่องโทรศัพท์ของคุณ (บริการเสริมจากระบบเครือข่าย) ให้เลือก อัพเดต ตามเวลาเครือข่าย > อัพเดตอัตโนมัติเพื่อให้การตั้งค่า อัพเดตตามเวลา เครือข่าย มีผล เครื่องโทรศัพท์จะเริ่มทำงานใหม่

ในการเปลี่ยนเสียงปลุก เลื่อนลงและเลือก **เสียงนาฬิกาปลุก** 

### นาฬิกาบจกเวลาทั่วโลก

เปิด นาฬิกา และเลื่อนไปทางขวาเพื่อเปิดหน้าจอนาฬิกาบอกเวลาทั่วโลก คณ สามารถดูเวลาของเมืองต่างๆ รอบโลกได้ในหน้าจอเมนูนาฬิกาบอกเวลาทั่วโลก

ในการเพิ่มเมืองต่างๆ ลงในรายการ ให้เลือก ตัวเลือก > เพิ่มเมือง ป้อนอักษร ตัวแรกของชื่อเมืองที่ต้องการ ช่องสำหรับการค้นหาจะปรากภูขึ้นโดยอัตโนมัติ และ แสดงรายชื่อเมืองที่ตรงกับอักษรที่คุณป้อนไว้บนหน้าจอ เลือกชื่อเมืองที่ต้องการ คณสามารถเพิ่มชื่อเมืองลงในรายการได้มากถึง 15 ชื่อ

ในการตั้งเมืองปัจจุบันของคุณ ให้เลื่อนไปที่เมือง และเลือก ตัวเลือก > เมืองปัจจุบัน ชื่อเมืองดังกล่าวจะปรากฏขึ้นในหน้าจอหลักเมนูนาฬิกา และเวลา ในเครื่องโทรศัพท์ของคุณจะเปลี่ยนไปตามเมืองที่เลือกไว้ด้วย ตรวจดูว่าเวลา ถกต้องและสอดคล้องกับเขตเวลา

# การควบคุมระดับเสียงและลำโพง

ในการเพิ่มหรือลดระดับเสียง เมื่อคุณมีสายที่ใช้อยู่ หรือกำลังรับฟังเสียงอยู่ ให้กด ค้างไว้ที่ปุ่ม 🚺 หรือ 🚺 ปุ่มที่ด้านซ้ายของเครื่อง

ลำโพงภายในจะให้คุณพูดและฟังโทรศัพท์จากยะทางสั้นๆ ได้ โดยไม่ต้องถือ โทรศัพท์ไว้ที่หู เช่น วางโทรศัพท์ไว้บนโต๊ะที่อยู่ใกล้ๆ โปรแกรมเสียงจะใช้ลำโพงตาม ค่าที่ตั้งเป็นค่าเริ่มต้นโดยคัตโนมัติ

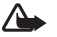

🛆 คำเดือน: ฟังเพลงที่ใช้ความดังระดับปานกลาง การฟังเสียงดังนานๆ อาจส่งผลต่อการได้ยินของคณ ห้ามถือโทรศัพท์ไว้ใกล้หเมื่อใช้ลำโพง เพราะเสียงกาจจะดังมาก

ในการหาที่ตั้งลำโพง โปรดดูส่วน "ปุ่มและซิ้นส่วน" ในคู่มือเริ่มต้นใช้แบบด่วน

ในการใช้ลำโพงขณะที่ใช้สาย ให้เริ่มสาย และเลือก ตัวเลือก > ใช้งานลำโพง

ในการปิดลำโพงขณะคุณมีสายสนทนาหรือกำลังพึงเสียงอยู่ ให้เลือก ตัวเลือก > ใช้งานชดหฟัง

ก่อนต่อเฮดโฟนอื่นที่ไม่ใช่ของแท้ของ Nokia เข้ากับช่องเสียบเฮดโฟนของโทรศัพท์ Nokia N91 ให้ปรับระดับเสียงให้เบาลงกว่าครึ่งหนึ่งเพื่อป้องกันการเพื้ยนของเสียง หรืออุปกรณ์ภายนอกซำรุดเสียหาย หลังจากนั้น คุณจะสามารถปรับระดับเสียง ให้เหมาะสมได้จีกครั้ง

หากคุณใช้ชุดหูฟังบางรุ่น คุณจะทำได้เพียงการปรับระดับเสียงที่ปุ่มระดับเสียง ของชุดหูฟัง หากคุณใช้ปุ่มระดับเสียงของโทรศัพท์ ความดังเบาของเสียงจะเปลี่ยน แปลงเฉพาะหลังจากถอดชดหฟังแล้ว

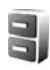

# ตัวจัดการไฟล์

คุณสมบัติของโทรศัพท์หลายประเภทใช้หน่วยความจำสำหรับจัดเก็บข้อมูล ซึ่งได้แก่ รายชื่อ ข้อความ รูปภาพ เสียงเรียกเข้า ปฏิทิน และบันทึกสิ่งที่ต้องทำ เอกสาร และ แอปพลิเคชั่นที่ดาวน์โหลด พื้นที่หน่วยความจำที่เหลือนั้นขึ้นอยู่กับปริมาณข้อมูล ที่จัดเก็บไว้แล้วในหน่วยความจำโทรศัพท์

ในการเรียกดูไฟล์และโฟลเดอร์ที่อยู่ในหน่วยความจำของโทรศัพท์หรือฮาร์ดไตรฟ์ ให้กด 🚱 และเลือก เครื่องมือ > ตัวจัดไฟล์ เลื่อนขวาเพื่อดูเนื้อหาที่อยู่ใน ฮาร์ดไดรฟ์

ในการย้ายหรือคัดลอกไฟล์ไปไว้ที่ไฟลเดอร์ กด 💊 และกดจอยสติ๊กพร้อมๆ กัน เพื่อเลือกไฟล์ และเลือก ตัวเลือก > ย้ายไปโฟลเดอร์ หรือ คัดลอกไปที่โฟลเดอร์

สามารถเปิดรูปแบบไฟล์ที่ต่างกันจำนวนมากได้โดยตรงจากตัวจัดการไฟล์ อย่างไร ก็ตาม หากต้องการการทำงานที่สมบูรณ์แบบ คุณควรเปิดไฟล์ในแอปพลิเคชั่นที่ ตรงกัน ไม่ใช่ในตัวจัดการไฟล์

#### ไอคอนใน **ตัวจัดไฟล์**:

แฟ้มข้อมูล

แฟ้มข้อมูลที่มีแฟ้มข้อมูลย่อย

ในการค้นหาไฟล์ เลือก ตัวเลือก > ค้น เลือกตำแหน่งที่จะค้นหาและพิมพ์ข้อความ ที่ตรงกับชื่อไฟล์

```
>₩<
```

**เคล็ดลับ!** คุณสามารถใช้เบราเซอร์ของโทรศัพท์โนเกียที่มีอยู่ในชุด โปรแกรม Nokia PC Suite เพื่อดูเนื้อหาของหน่วยความจำและฮาร์ดไตรฟ์ ของเครื่องโทรศัพท์ของคุณ โปรดดูแผ่นซีดีรอมที่ให้มาในชุดขายมาตรฐาน

# การล็อคปุ่มกด (ล็อคปุ่มกด)

ในการล็อค: เลื่อนสวิตซ์ล็อคที่ด้านบนสุดของโทรศัพท์ถัดจากปุ่มเปิดปิดเครื่องไป ทางด้านช้าย เมื่อคุณขยับสวิตซ์ล็อค ฝาเลื่อนจะปิด และปุ่มทั้งหมดจะถูกล็อค เมื่อคุณเปิดฝาเลื่อนอีกครั้ง ปุ่มทั้งหมดจะกลับมาทำงานใหม่

ในการปลดล็อคปุ่มกด: เลื่อนสวิตช์ไปทางขวา

เมื่อล็อคปุ่มกดไว้ คุณสามารถโทรออกไปยังหมายเลขฉุกเฉินที่ใช้เป็นทางการซึ่ง กำหนดไว้ในเครื่องได้ พิมพ์หมายเลขฉุกเฉิน และกด 🗖

# เครื่องเล่นเพลง

เครื่องเล่นเพลง สนับสนุนไฟล์ ที่มีนามสกุล AAC, AAC+, eAAC+, MP3, WMA, MP4, M4A และ DCF เครื่องเล่นเพลง จะไม่สนับสนุนคุณสมบัติทั้งหมดของ รูปแบบไฟล์ หรือรูปแบบไฟล์ทุกประเภท

สำหรับข้อมูลเพิ่มเติมเกี่ยวกับเครื่องเล่น เลือก ดัวเลือก > วิธีใช้ สำหรับวิธีใช้ ควร คำนึงถึงเนื้อหา

การคุ้มครองด้านลิขสิทธิ์อาจห้ามมีให้ทำการคัดลอก การแก้ไข การโอน หรือการ ส่งต่อภาพ เพลง (รวมถึงเสียงเรียกเข้า) และเนื้อหาบางส่วนได้

### เล่นเพลง

- 1 กด 😚 และเลือก เพลง
- 2 ย้ายปุ่มจอยสติ๊กเพื่อสำรวจเพลงโปรด ศิลปิน หรือหมวดหมู่ และกดปุ่มจอย สติกเพื่อเปิดรายการหมวดหมู่
- 3 กดปุ่ม ▶Ⅲ เล่น/หยุดชั่วคราว เพื่อเล่นเพลงที่เลือก หรือรายการเพลง

ในการเปิดหน้าจอ กำลังเล่นตอนนี้ ของเครื่องเล่นจากหน้าจออื่นใด กดปุ่ม 🧷 เข้าถึงเพลง หากต้องการกลับไปที่หน้าจอก่อนหน้า กดปุ่มนี้อีกครั้ง

ในการเลือกเพลงเพิ่มเพื่อเล่นในหน้าจอ กำลังเล่นตอนนี้ เลือก ตัวเลือก > ไปที่เมนูเพลง

#### การควบคุม

▶▶ —กดเพื่อไปที่เพลงถัดไป ในการเล่นเดินหน้าอย่างรวดเร็ว ให้กดค้างไว้ที่ปุ่ม

ҢҢ—กดหนึ่งครั้งเพื่อย้อนกลับไปตอนต้นของเพลง ในการ ข้ามไปยังเพลงก่อนหน้า กดปุมภายในสองวินาทีหลังจากเพลงเริ่มแล้ว ในการเล่นเพลงย้อนกลับ ให้กดค้าง ไร้ที่ปุ่ม

💽 —กดเพื่อลดระดับเสียง ตั้งอยู่ที่ด้านซ้ายของเครื่อง

🚺 —กดเพื่อเพิ่มระดับเสียง ตั้งอยู่ที่ด้านซ้ายของเครื่อง

ในการล็อคปุ่มทั้งหมดของโทรศัพท์ ให้เลื่อนสวิตช์ล็อคที่ด้านบนสุดของโทรศัพท์

ipic เคล็ดลับ! คุณยังสามารถใช้ปุ่มต่างๆ บนรีโมตเพื่อควบคุมเครื่อง สวิตซ์ล็อค ที่ด้านข้างของรีโมทคอนโทรลจะล็อคเฉพาะปุ่มของรีโมตคอนโทรลเท่านั้น

## เครื่องหมาย

#### ไอคอนใน **เครื่องเล่นเพลง**:

 —เล่นข้ำหนึ่งเพลง

 —เล่นข้ำหังหมด

 —เปิดปุ่มสับเปลี่ยน

 —เปิดปุ่มสับเปลี่ยน

 —เปิดปุ่มสับเปลี่ยน

 —เปิดปุ่มสับเปลี่ยน

### โหมดเล่น

### สับเปลี่ยนการเล่น

ในการสลับการเปิดหรือปิดการเล่นแบบสุ่ม เลือก ตัวเลือก > สับเปลี่ยน

00:12

2 เลือก ปิด หรือ เปิด หน้าจอ กำลังเล่นตอนนี้ จะแสดงโดยที่มีหรือไม่มี ไอคอนสับเปลี่ยน 🗗 ที่มุมด้านขวาบนอยู่

### เล่นซ้ำ

- 1 ในการเล่นช้ำเพลงปัจจุบัน ทุกเพลง หรือปิดการเล่นช้ำ เลือก ตัวเลือก > เล่นช้ำ

# แก้ไขเสียง

### อีควอไลเซอร์

E 5 ►

- 01:53

กลับ

Andromeda

Melody Mixer

ในการแก้ไขแบบเสียงในการเล่นเพลง เลือก **ตัวเลือก > อีควอไลเซอร์** 

ในการใช้การตั้งค่าอีควอไลเซอร์ที่ตั้งค่าไว้ล่วงหน้าค่าใดค่าหนึ่ง ให้ใช้ปุมจอยสติ๊ก เลือกค่านั้น และเลือก ทำงาน ค่าที่ตั้งล่วงหน้าแต่ละค่าจะมีการตั้งค่าที่ต่างกันบน อีควอไลเซอร์รูป 8 แถบเสียง

### แก้ไขค่าที่ตั้งล่วงหน้าของอีควอไลเซอร์

- ในการสร้างรูปแบบใหม่ ให้เลือก ตัวเลือก > ค่าที่ตั้งล่วงหน้าใหม่
   ในการแก้ไขค่าที่ตั้งล่วงหน้าที่มีอยู่ ให้เลือก ตัวเลือก > แก้ไข
- 2 ในการปรับการตั้งค่าความถี่ ให้ย้ายปุ่มจอยสติ๊กไปที่ด้านข้ายหรือขวา เพื่อ เลือกความถี่ต่ำ กลาง หรือสูง และเลื่อนขึ้นหรือลงเพื่อเพิ่มหรือลดระดับเสียง ของย่านความถี่ที่เลือกไว้
- 3 ในการรีเซ็ตการตั้งค่าให้เป็นค่าเดิม เลือก ตัวเลือก > รีเซ็ตไปเป็นค่าที่ตั้งไว้

ในการถบค่าที่ตั้งล่วงหน้า ให้เลื่อนไปที่ค่านั้น และกด 🕒 ค่าตั้งล่วงหน้าที่ตั้งไว้ จะไม่สามารถถบได้

### การตั้งค่าเสียง

หากต้องการปรับความสมดุล เปลี่ยนภาพสเตอริโอ หรือปรับเปลี่ยนเสียงเบส เลือก ตัวเลือก > การตั้งค่าเสียง และหนึ่งในตัวเลือก

## ไปที่ ร้านค้าเพลง

 ใน เมนูเพลง เลือก ดัวเลือก > ไปที่ ร้านค้าเพลง (ดัวเลือกนี้จะใช้งานไม่ได้ หากไม่ได้ระบุที่อยู่เว็บบริการเพลง โปรดดูที่ "การทั้งค่าร้านค้าเพลง" ในหน้า 12)
 เลือกจากตัวเลือกบนหน้าจอเพื่อค้นหา เรียกดู หรือเลือกเสียงเรียกเข้า

# การตั้งค่าร้านค้าเพลง

การตั้งค่าอาจถูกระบุไว้ล่วงหน้า และไม่สามารถแก้ไขได้

คุณต้องมีการเชื่อมต่ออินเทอร์เน็ตที่ถูกต้องเพื่อที่จะใช้บริการนี้ สำหรับรายละเอียด เพิ่มเดิม โปรดดู "จุดเชื่อมต่อ" ในหน้า 84

สถานะและการปรากฏของการตั้งค่าร้านค้าเพลงอาจแตกต่างกัน

นอกจากนี้ คุณจะต้องมีที่อยู่เว็บของร้านค้าเพลงที่ระบุไว้ในการตั้งค่าร้านค้าเพลง

ในการเปลี่ยนหรือระบุที่อยู่เว็บสำหรับร้านค้าเพลง ในเมนูเพลง ให้เลือก ตัวเลือก > ไปที่ ร้านค้าเพลง (ร้านค้าเพลงอาจมีอยู่เป็นทางลัดแยกต่างหากในโฟลเดอร์ระบบ)

ในร้านค้าเพลง เลือก **ตัวเลือก** > การตั้งค่า กำหนดตัวเลือกต่อไปนี้:

ที่อยู่:—ใส่ที่อยู่เว็บของบริการร้านค้าเพลง

จุดเชื่อมต่อที่ตั้งไว้:—เลือกว่าจะเชื่อมต่ออัตโนมัติหรือถามก่อนที่จะเชื่อมต่อ ใช้ได้กับเครือข่าย WLAN เท่านั้น

ชื่อผู้ใช้:—ใส่ชื่อผู้ใช้ของคุณสำหรับร้านค้าเพลง หากพิลด์นี้ถูกปล่อยให้ว่าง คุณ อาจต้องใส่ชื่อผู้ใช้ในการล็อกอิน

รหัสผ่าน:—ใส่รหัสผ่านของคุณสำหรับร้านค้าเพลง หากฟิลด์นี้ถูกปล่อยให้ว่าง คุณอาจต้องใส่รหัสผ่านในการล็อกอิน

### โอนเพลง

คุณสามารถโอนเพลงจากเครื่องพีซีที่ไข้งานร่วมกันได้ หรืออุปกรณ์อื่นๆ ที่ไข้งาน ร่วมกันได้ โดยใช้สายเคเบิล USB หรือการเชื่อมต่อ Bluetooth สำหรับรายละเจียด ในการเชื่อมต่อเครื่องโทรศัพท์ของคุณ โปรดดู "การเชื่อมต่อ" หน้า 73

ข้อกำหนดของเครื่องพีซี:

- ระบบปฏิบัติการ Windows<sup>®</sup> XP (หรือที่สูงกว่า)
- เวอร์ชั่นที่ใช้ร่วมกันได้ของโปรแกรมเครื่องเล่น Windows Media<sup>®</sup> คุณสามารถ เรียกดูข้อมูลโดยละเฉียดเกี่ยวกับการใช้ร่วมกันได้ของเครื่องเล่น Windows Media ได้จากหัวข้อ N91 ของเว็บไซด์ Nokia
- ชุดโปรแกรม Nokia PC Suite 6.7 หรือที่สูงกว่า จะมีขอฟต์แวร์สำหรับการ ติดดั้งบนแผ่นซีดีรอมที่ให้มาในชุดขาย

วิธีการเชื่อมต่อ:

- สายเคเบิลข้อมูล USB DKE-2 (miniUSB USB)
- เครื่องพีซีที่ใช้งานร่วมกันได้กับ Bluetooth

### โอนจากเครื่องพีซี

คุณสามารถใช้สามวิธีการที่แตกต่างกันเพื่อโอนไฟล์:

ในการดูโทรศัพท์ของคุณบนเครื่องพีซีที่เป็นอาร์ดไดรพีภายนอกที่คุณสามารถ โอนไฟล์ข้อมูลใดๆ ได้ ให้ทำการเชื่อมต่อด้วยสายเคเบิลหรือการเชื่อมต่อ Bluetooth หากคุณใช้สายเคเบิล DKE-2 USB ให้เลือก การถ่ายโอนข้อมูล เป็นวิธีการเชื่อมต่อในอุปกรณ์ของคุณ วิธีการนี้ทำให้คุณสามารถควบคุมสิ่งที่ คุณย้ายและดำแหน่งที่คุณย้ายได้ทั้งหมด แต่คุณจะไม่สามารถมองเห็นข้อมูล ไฟล์ทั้งหมดได้ คุณอาจไม่สามารถโอนเพลงที่ถูกป้องกันการคัดลอกได้ ในการรีเฟรขคลังเพลง หลังจากที่คุณได้อัพเดตการเลือกเพลงในเครื่องแล้ว ให้ไปที่ เมนูเพลง และเลือก ตัวเลือก > รีเฟรชคลังเพลง

- ในการซิงโครไนข์เพลงกับเครื่องเล่น Windows Media ให้ต่อสายเคเบิล USB และเลือก เครื่องเล่นสื่อ เป็นวิธีการเชื่อมต่อ แนะนำให้ได้วิธีนี้หากคุณต้อง การซิงโครไนข์ไฟล์เพลงทั้งหมดหรือบางไฟล์ระหว่างคอมพิวเตอร์ที่ใช้ร่วมกัน ได้และโทรศัพท์ของคุณ
- ในการใช้ Nokia Music Manager ใน Nokia PC Suite ให้ต่อสายเคเบิล DKE-2 USB และเลือก PC Suite เป็นวิธีการเชื่อมต่อ

#### การเชื่อมต่อสายเคเบิล USB

ต่อสายเคเบิล DKE-2 USB เข้ากับเครื่องพีซีที่ใช้งานร่วมกันได้ และเครื่องของคุณ หากคุณใช้ระบบปฏิบัติการ Windows XP อยู่ เครื่องของคุณจะถูกจดจำอัตโนมัติ ว่าเป็นฮาร์ดไดรฟ์ภายนอก แอปพลิเคชั่นทั้งหมดในเครื่องของคุณจะถูกปิด และ โทรศัพท์จะออฟไลน์

ในการซิงโครไนซ์เพลงเข้ากับเครื่องเล่น Windows Media เลือก เครื่องเล่นสื่อ เป็นวิธีการเชื่อมต่อ ใช้จอยสติ๊กเพื่อเลือกใหมดการเชื่อมต่อ

ในการเปลี่ยนโหมดการเชื่อมต่อสาย USB ให้กด 🗳 เลือก เชื่อมต่อ > สาย USB และหนึ่งตัวเลือกต่อไปนี้ใน โหมดสายเคเบิลข้อมูล

#### การโอนเพลง

ทั้งเครื่องเล่น Windows Media และ Nokia Music Manager ใน Nokia PC Suite ถูกกำหนดค่าเพื่อให้ใช้โอนไฟล์เพลงได้อย่างสมบูรณ์แบบ สำหรับข้อมูลเกี่ยวกับ การโอนเพลงด้วย Nokia Music Manager โปรดดูที่คู่มือผู้ใช้ Nokia PC Suite ที่ อยู่บนแผ่นขีดีรอมโทรศัพท์ Nokia N91 ของคุณ

คำแนะนำต่อไปนี้เขียนขึ้นตามข้อมูลของเครื่องเล่น Windows Media ที่ใช้ร่วมกัน ได้เวอร์ชั่นล่าสุดที่มีอยู่ ณ เวลาที่เขียนขึ้น อย่างไรก็ดี รายละเอียดเฉพาะของคำ แนะนำเกี่ยวกับตำแหน่งและตัวเลือกต่างๆ อาจไม่ถูกต้องและอาจเปลี่ยนแปลงได้ สำหรับข้อมูลล่าสุด โปรดดูที่คู่มือและวิธีใช้ที่เกี่ยวข้องของเครื่องเล่น Windows Media

### การซิงโครไนส์ด้วยตัวคุณเอง

หลังจากต่อโทรศัพท์เข้ากับเครื่องคอมพิวเตอร์ที่ไข้ร่วมกันได้เสร็จแล้ว Windows Media player จะเลือกให้ผู้ใช้ชิงโครไนส์ด้วยตัวผู้ใช้เอง หากมีพื้นที่จัดเก็บว่างไม่ ถึง 8GB ในโทรศัพท์หรือหากมีพื้นที่จัดเก็บไม่พอกับคลังเพลงทั้งหมด เมื่อใช้การ ชิงโครไนส์เอง คุณจะต้องเลือกเพลงและรายการเล่นที่ต้องการย้าย คัดลอก หรือ นำออก

ในครั้งแรกที่คุณเชื่อมต่อโทรศัพท์ คุณต้องพิมพ์ชื่อที่นำมาใช้เป็นชื่อโทรศัพท์ลง ในเครื่องเล่น Windows Media

#### ในการโอนด้วยตัวคุณเอง:

- 1 หลังจากต่อโทรศัพท์เข้ากับ Windows Media Player เสร็จแล้ว ให้เลือกโทรศัพท์ ของคุณในบานหน้าต่างการนำทาง หากมีอุปกรณ์มากกว่าหนึ่งรายการเชื่อม ต่ออยู่
- 2 ลากเพลงหรืออัลนั้มไปที่บานหน้าต่างรายการเพื่อทำการซิงโครไนส์หากต้อง การนำเพลงหรืออัลนั้มออก ให้เลือกเพลงหรืออัลนั้มที่ต้องการในรายการและ คลิก จากรายการ (Remove from list)
- 3 ตรวจสอบว่า บานหน้าต่างรายการมีไฟล์ที่คุณต้องการซิงโครไนส์ และมีความ จุบนโทรศัพท์เพียงพอ คลิก เริ่มซิงค์ (Start Sync.) เพื่อเริ่มต้นการซิงโครไนส์

#### การซิงโครไนส์อัตโนมัติ

หากต้องการเปลี่ยนตัวเลือกการโอนไฟล์ที่ระบบตั้งไว้ใน Windows Media Player ให้คลิกที่ลูกศรใต้คำว่า ซิงค์ (Sync) และเลือกโทรศัพท์ของคุณ และคลิก ตั้งค่าซิงค์ (Set up Sync.) ไม่เลือกหรือเลือกกล่องกาเครื่องหมาย ซิงค์อุปกรณ์นี้โดยอัตโนมัติ (Sync this device automatically)

หากเลือกกล่องกาเครื่องหมาย ซิงค์อุปกรณ์นี้โดยอัตโนมัติ (Sync this device automatically) และคุณต่อโทรศัพท์ของคุณไว้แล้ว คลังเพลงใน N91 ของคุณจะ ถูกอัพเดตโดยอัตโนมัติตามรายการเล่นที่คุณเลือกไว้ใน Windows Media Player

หากยังไม่ได้เลือกรายการเล่นใด คลังเพลงทั้งหมดบนเครื่องคอมพิวเตอร์จะถูกเลือก เพื่อทำการชิงโครในส์คลังเพลงบนเครื่องคอมพิวเตอร์ของคุณอาจประกอบด้วยไฟล์ จำนวนมากที่พอดีกับฮาร์ดไดรฟ์ของโทรศัพท์ Nokia N91 โปรดดูวิธีใช้ Windows Media Player หากต้องการข้อมูลเพิ่มเติม

รายการเล่นบนโทรศัพท์ของคุณไม่ถูกซิงโครไนส์กับรายการเล่นบน Windows Media Player

#### รายการเพลง

#### สร้างรายการเล่น

ในการสร้างรายการเล่นเพลง:

- 1 เลือก ตัวเลือก > สร้างรายการเล่น ในหน้าจอ รายการเล่น
- 2 ใส่ชื่อสำหรับรายการเล่น และเลือก ตกลง หรือกดปุ่มจอยสติ๊ก
- 3 ชยายและย่อชื่อศิลปินเพื่อค้นหาเพลงที่คุณต้องการใส่ไว้ในรายการเล่น กด ปุ่มจอยสติ๊กเพื่อเพิ่มรายการ ในการแสดงรายการเพลงได้ซื่อศิลปิน ให้ย้าย

ปุ่มจอยสดี๊กไปไว้ที่ด้านขวา ในการช่อนรายการเพลง ให้ย้ายปุ่มจอยสติ๊กไป ไว้ที่ด้านข้าย

4 เมื่อคุณได้ทำการเลือกแล้ว ให้เลือก เรียบร้อย

### เพิ่มเพลงลงในรายการเล่น

คุณสามารถเพิ่มเพลงลงในรายการเล่นที่มีอยู่ หรือสร้างรายการเล่นใหม่ก่อน

- 1 ในรายการเพลง เลือก ตัวเลือก > เพิ่มเพลง
- 2 ขยายและย่อชื่อศิลปินเพื่อค้นหาเพลงที่คุณต้องการใส่ไว้ในรายการเล่น กด ปุ่มจอยสติ๊กเพื่อเพิ่มรายการ ในการแสดงรายการเพลงใต้ชื่อศิลปิน ให้ย้ายปุ่ม จอยสติ๊กไปไว้ที่ด้านขวา ในการช่อนรายการเพลง ให้ย้ายปุ่มจอยสติ๊กไปไว้ที่ ด้านข้าย
- 3 เมื่อคุณได้ทำการเลือกแล้ว ให้เลือก เรียบร้อย
- iคล็ดลับ! คุณยังสามารถเพิ่มเพลงลงในรายการเล่นที่กำลังเล่นอยู่ตอนนี้ได้ ในการค้นหาเพลง ให้ใช้ปุมกดเพื่อเริ่มพิมพ์ตัวอักษร

### จัดลำดับเพลงใหม่

- เลือก ตัวเลือก > จัดลำดับใหม่ ในหน้าจอรายการเล่น
- 2 เพลงที่เลือกไว้พร้อมที่จะถูกย้ายแล้ว เลื่อนขึ้นหรือลงเพื่อย้ายเพลง หรือไว้ที่ ตำแหน่งเดิม
- 3 เลือก ปล่อย
- 4 เลื่อนไปที่เพลงที่คุณต้องการข้าย
- 5 เลือก หยิบ
- 6 เลื่อนไปที่ตำแหน่งใหม่
- 7 เลือก ปล่อย
- 8 เมื่อคุณได้จัดลำดับรายการใหม่แล้ว เลือก เรียบร้อย
- 🖓 เคล็ดลับ! คุณสามารถกดปุ่มจอยสติ๊กเพื่อหยิบและวางได้

#### ลบเพลงออกจากรายการเล่น

คุณสามารถลบเพลงออกจากรายการเล่นได้

- 1 เลื่อนไปที่เพลงในรายการเล่น
- 2 เลือก ตัวเลือก > ย้ายออกจากรายการเล่น
- 3 เลือก ใช่ เพื่อยืนยัน การลบนี้ไม่ได้เป็นการลบเพลงออกจากเครื่อง แต่เป็น เพียงการลบออกจากรายการเล่นเท่านั้น

### เพิ่มรายการจากหน้าจอไว้ในรายการเล่น

คุณสามารถเพิ่มเพลง อัลบั้ม ศิลปิน ประเภท และผู้เรียบเรียงจากหน้าจอต่างๆ ของ เมนูเพลง ลงในรายการเล่นใหม่หรือที่มีอยู่ได้

- ในหน้าจอที่เปิดจาก เมนูเพลง ให้เลือกรายการ
- เลือก ตัวเลือก > เพิ่มไปที่รายการเล่น > จัดเก็บรายการเล่นแล้ว หรือ รายการเล่นใหม่
- 3 หากคุณเลือก รายการเล่นใหม่ ให้ใสชื่อสำหรับรายการเล่นนั้น และเลือก ตกลง หากคุณเลือก จัดเก็บรายการเล่นแล้ว ให้เลือกรายการเล่น และ ตกลง
- iคล็ดลับ! ในบางหน้าจอ คุณสามารถเลือกที่จะเพิ่มเพลงจำนวนมากได้ โดยการเลือก ตัวเลือก > เลือก/ไม่เลือก > เลือก
- 😽 เคล็ดลับ! คุณสามารถเพิ่มเพลงที่กำลังรับฟังอยู่ลงในรายการเล่นได้

#### รายละเอียดรายการเล่น

ในหน้าจอ รายการเล่น เลือก ตัวเลือก > ข้อมูลรายการเล่น ข้อมูลต่อไปนี้จะ ปรากฏขึ้น:

**ชื่อ**—ชื่อของรายการเล่น

**เพลง**—หมายเลขเพลงปัจจุบันในรายการเล่น

ที่ตั้ง—ที่ตั้งของรายการเล่นบนฮาร์ดไดรฟ์ วันที่—วันที่แก้ไขรายการเล่นล่าสุด เวลา—เวลาที่แก้ไขรายการเล่นล่าสุด

#### รายการเล่นอัตโนมัติ

รายการเล่นต่อไปนี้จะปรากฏขึ้นในหน้าจอรายการเล่นโดยอัตโนมัติ:

แทร็คที่เล่นแล้วส่วนใหญ่—ประกอบด้วยเพลงที่เล่นแล้วส่วนใหญ่ 40 เพลงที่ได้ รายชื่อจากเพลงส่วนใหญ่ที่เล่นล่าสุด

**แทร็คล่าสุด**—ประกอบด้วยเพลงที่เล่นแล้วส่วนใหญ่ 40 เพลงในลำดับกลับกัน ซึ่งจบด้วยเพลงส่วนใหญ่ที่เล่นล่าสุด

เพิ่มเดิมล่าสุด—ประกอบด้วยเพลงที่คุณได้เพิ่มลงในคลังภายในสัปดาห์ที่แล้ว

# ตัวเลือกที่มีอยู่

รายการต่อไปนี้จะใช้เป็นตัวเลือกได้ในหน้าจอต่างๆ ของเครื่องเล่นเพลง

ไปที่ กำลังเล่นตอนนี้—หน้าจอที่แสดงข้อมูลเกี่ยวกับเพลงที่กำลังเล่นอยู่ในขณะนี้

ไปที่ ร้านค้าเพลง—เปิดการเชื่อมต่อแบบไว้สายไปที่ร้านค้าเว็บ ที่คุณสามารถค้นหา เรียกดู และซื้อเพลงได้

รีเฟรชคลังเพลง—อัพเดตรายการคลังด้วยการสแกนฮาร์ดไดรฟิสำหรับเพลงใหม่ และลบลิงศ์ที่ไม่สมบูรณ์

ข้อมูลเพลง/ข้อมูลรายการเล่น/รายละเอียดคลังเพลง—แสดงข้อมูลเกี่ยวกับ รายการที่เลือก

#### **วิธีใช้**—เปิดแอพพลิเคชั่นวิธีใช้

รายการเล่นใหม่—เปิดหน้าจอที่คุณสามารถสร้างรายการเล่นใหม่ได้

ส่ง—อนุญาตให้คุณส่งรายการที่เลือกไปยังเครื่องอื่นที่ใช้งานร่วมกันได้

ลบ—ลบรายการที่เลือกหลังจากการยืนยัน เพลง เพลง จะถูกลบออกจากฮาร์ด ไดรพ์อย่างถาวร

**เปลี่ยนชื่อ**—เปลี่ยนชื่อรายการที่เลือก

เพิ่มไปที่รายการเล่น—เพิ่มรายการที่เลือกไปที่รายการเล่นใหม่หรือที่มีอยู่

ปกอัลบั้ม—เปิดหน้าจอรึ่งจะแสดงปกอัลบั้มที่แนบไว้กับอัลบั้มหรือเพลงที่เลือก ไว้ในปัจจุบัน คุณสามารถเปลี่ยนหรือเพิ่มปกอัลบั้มได้โดยใช้ภาพบนเครื่องโทรศัพท์ ของคุณ

เลือก/ไม่เลือก—อนุญาตให้คุณเลือกได้หลายรายการสำหรับดำเนินการ

ตั้งเป็นเสียงเรียกเข้า—เลือกเพลงที่เลือกไว้เป็นเสียงเรียกเข้าของรูปแบบที่ใช้งาน หากคุณเลือกเพลงจากฮาร์ดไดรฟ์เพื่อใช้เป็นเสียงเรียกเข้า เพลงนั้นอาจไม่ทำงาน ในระบบสั่น เพื่อให้ได้ประสิทธิภาพการทำงานสูงสุด ให้จัดเก็บไฟล์เสียงเรียกเข้า ไว้ในหน่วยความจำเครื่อง

จัดลำดับใหม่—จัดเรียงเพลงในรายการเล่นใหม่

### ตัวเลือกในหน้าจอกำลังเล่นตอนนี้เท่านั้น

#### ไปที่เมนูเพลง—เปิดหน้าจอ เมนูเพลง

สับเปลี่ยน—เปิดหรือปิดโหมดลับเปลี่ยน ในโหมดลับเปลี่ยน เพลงจะถูกเล่นใน ลำดับแบบสุ่ม

เล่นซ้ำ—เล่นเพลงที่ต้องการซ้ำหรือเล่นซ้ำทุกเพลงที่อยู่ในรายการที่เล่นอยู่ในขณะนี้

อีควอไลเซอร์—เปิดหน้าจอที่คุณสามารถปรับสมดุลความถี่เสียงได้ การตั้งค่าเสียง—เปิดหน้าจอที่ๆ คุณสามารถเปลี่ยนความสมดุลของเสียง ภาพ สเตอริโอและเสียงเบส

**เริ่มการแสดงภาพ**—เปิดรายการการแสดงภาพที่มีอยู่และพร้อมนำมาใช้

# เปลี่ยนชื่อรายการ

- เลือก ศิลปิน, อัลบั้ม, ประเภท หรือ ผู้เรียบเรียง จากรายการ
- 2 เลือก ตัวเลือก > เปลี่ยนชื่อ
- 3 ป้อนชื่อใหม่ แล้วเลือก ตกลง เพลงทั้งหมดที่เป็นของศิลปิน อัลบั้ม ประเภทหรือ ผู้เรียบเรียงที่เลือกจะได้รับการอัพเดต

# ดูและแก้ไขรายละเอียดเพลง

ในหน้าจอเพลง เลือก ตัวเลือก > ข้อมูลเพลง ข้อมูล ต่อไปนี้จะปรากฏขึ้น และ สามารถแก้ไขได้

**ชื่อเพลง**—ชื่อของเพลง

**ศิลปิน**—ชื่อของศิลปิน

อัลบั้ม—ชื่อของอัลบั้มของเพลงนี้

**หมายเลขแทร็ค**—ตำแหน่งเพลงในอัลบั้มของเพลงนี้

ปี—ปีที่เปิดตัวอัลบั้ม

**ประเภท**—หมวดหมู่รูปแบบของเพลงนี้

ผู้เรียบเรียง—ชื่อของผู้เรียบเรียงเพลงนี้ ข้อคิดเห็น—ข้อมูลใดๆ เกี่ยวกับเพลงนี้

Copyright © 2006 Nokia. All rights reserved.

ในการดูรายละเอียดเช่น รูปแบบ, ช่วงเวลา และ ลิขสิทธิ์ ให้เลือก ตัวเลือก > ดูรายละเอียดไฟล์ ในหน้าจอ ข้อมูลเพลง

### รายละเอียดคลัง

- ใน เมนูเพลง เลือก ตัวเลือก > รายละเอียดคลังเพลง ข้อมูลต่อไปนี้จะปรากฏขึ้น:
- **เพลง**—หมายเลขเพลงปัจจุบันในคลัง
- ช่วงเวลา—รวมความยาวของเพลงปัจจุบัน
- ใช้ไป—ขนาดทั้งหมดของไฟล์ในคลังเพลง
- ว่าง—พื้นที่ฮาร์ดดิสก์ที่มีอยู่หน่วยเป็นกิกะไบต์
- รีเฟรช—วันที่ที่แก้ไขคลังล่าสุด

# ตั้งเพลงเป็นเสียงเรียกเข้า

- 1 เลือกเพลง
- 2 เลือก ตัวเลือก > ตั้งเป็นเสียงเรียกเข้า เพลงที่เลือกจะถูกตั้งเป็นเสียงเรียก เข้าสำหรับรูปแบบที่ไข้งาน

### ภาพประกอบ

- ในหน้าจอ กำลังเล่นตอนนี้ ให้เลือก ตัวเลือก > เริ่มการแสดงภาพ
- 2 เลือกภาพประกอบหนึ่งภาพจากที่มีอยู่
- 3 กด ปิด เพื่อกลับไปที่หน้าจอ กำลังเล่นตอนนี้

# เปลี่ยนปกอัลบั้ม

- 1 เลือกเพลง
- 2 เลือก ตัวเลือก > ปกอัลบั้ม
- 3 เลือก ตัวเลือก > เปลี่ยน
- 4 เลื่อนไปที่ภาพจากคลังภาพของคุณ แล้วเลือก เลือก:
- 5 ในการเรียกคืนปกอัลบั้มเดิม เลือก เรียกคืนภาพดั้งเดิม

# เกี่ยวกับเสียงที่เข้ารหัส

แอปพลิเคชั่น เช่น Windows Media Player และตัวจัดการเสียงของโนเกียจะเข้า รหัสไฟล์เสียงไว้ด้วยรหัส อย่างเช่น WMA หรือ MP3 เพื่อประหยัดพื้นที่จัดเก็บ การ เข้ารหัสจะทำได้โดยการลบส่วนของสัญญาณเสียงเหล่านั้นออก ซึ่งไม่สามารถได้ยิน หรือแทบจะไม่ได้ยิน

คุณภาพเสียงของไฟล์ผลลัพธ์จะไม่ดีเท่ากับเสียงต้นฉบับ แม้ว่าจะไม่คำนึงถึงตัว เข้ารหัสและคุณภาพของโปรแกรมโคเด้กก็ตาม

โปรแกรมโคเด้กพื้นฐานที่เครื่องโทรศัพท์นี้สนับสนุนได้แก่ AAC, WMA และ MP3 ซึ่งทั้งหมดนี้มีการผันแปรที่แตกต่างกัน

#### อัตราบิต

เมื่อทำการเข้ารหัสเสียง คุณภาพของเสียงที่ได้จะขึ้นอยู่กับอัตราสุมตัวอย่าง และ อัตราบิตที่ไข้ในการเข้ารหัส อัตราสุมตัวอย่างจะอธิบายในรูปของด้วอย่างนับพันๆ ตัวอย่างต่อวินาที (kHz) และสำหรับเพลงจากแผ่นขีดี อัตราสุมตัวอย่างจะกำหนด ตายตัวอยู่ที่ 44.1 kHz อัตราสุมตัวอย่างจะมีหน่วยเป็นกิโลบิตต่อวินาที (Kbps) ยิ่งอัตราสุมตัวอย่างสูงมากเท่าใด คุณภาพเสียงก็จะดีมากขึ้นเท่านั้น

ระดับคุณภาพเสียงที่ต้องการอาจขึ้นอยู่กับความต้องการของคุณ หูพังที่ใช้ รวมทั้ง เสียงที่แวดล้อม สำหรับ MP3 อัตราบิตจะอยู่ระหว่าง 128 และ 192 Kbps ซึ่งมักจะ ให้คุณภาพเสียงที่ดีมากพอสำหรับการรับฟังเพลงป๊อบจากเครื่องโทรศัพท์ของคุณ โดยทั่วไป WMA หรือ AAC จะให้คุณภาพเสียงเทียบเท่ากับ MP3 แต่จะมีอัตราบิต ต่ำกว่าหนึ่งขั้น (96-160 Kbps) ความผันแปรของ AAC เช่น AAC+ และ AAC+ เพิ่มประสิทธิภาพ (eAAC+) ทำให้เสียงคุณภาพซีดีที่อัตราบิตมีระดับต่ำที่ 48 Kbps เพลงคลาสลิคและเพลงที่มีความแตกต่างของเสียงเพียงเล็กน้อยมักจะต้องการอัตรา บิตที่สูงกว่าเพลงป๊อบธรรมดา

สำหรับสุนทรพจน์หรือแหล่งเสียงอื่นๆ ที่คุณภาพเสียงมีความสำคัญน้อยกว่าการ ประหยัดพื้นที่ในการจัดเก็บ คุณจะสามารถใช้อัตราบิตระหว่าง 8 และ 64 Kbps โดยทั่วไป ที่อัตราบิตต่ำ WMA หรือ AAC จะให้คุณภาพเสียงที่ดีกว่า MP3

### อัตราบิตแบบแปรผัน

เครื่องของคุณยังสนับสนุนอัตราบิตแบบแปรผัน (VBR) เช่นกัน อัตราบิตแบบแปร ผัน หมายถึง อัตราบิตของการเข้ารหัลจะแปรผันไปตามความสลับขับข้อนของสื่อ ที่ถูกเข้ารหัส เมื่อใช้ VBR การเข้ารหัลจะให้ผลลัพธ์ที่ดีที่สุดเพื่อเก็บคุณภาพเสียง ที่คงที่ตลอดแทร็ค มากกว่าการสูญเสียคุณภาพเสียงในส่วนของเพลงที่มีความ สลับขับข้อนเมื่อมีการเข้าหวัสด้วยอัตราบิตคงที่ (CBR)

# การปรับโทรศัพท์ของคุณให้เหมาะกับความต้องการ

ผู้ให้บริการโทรศัพท์อาจขอให้ระบบยกเลิกหรือปัดการใช้งานคุณสมบัติบางอย่างใน เครื่องของคุณ ถ้าเป็นเช่นนั้น คุณสมบัติดังกล่าวจะไม่ปรากฏในเมนูบนเครื่อง เครื่อง ของคุณอาจได้รับการตั้งค่าเป็นพิเศษสำหรับผู้ให้บริการระบบ โดยการตั้งค่ารวมถึง การเปลี่ยนแปลงชื่อเมนู ลำดับเมนู และไอคอนต่างๆ โปรดติดต่อขอข้อมูลเพิ่มเติม จากผู้ให้บริการโทรศัพท์ของคุณ

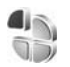

# รูปแบบ—ตั้งแบบเสียง

ในการตั้งคำและปรับแต่งเสียงเรียกเข้า เสียงเตือนข้อความเข้า และเสียงประเภทอื่น ที่กำหนดให้เหตุการณ์ สภาวะการใช้งานประเภทต่างๆ หรือกลุ่มผู้โทร ให้กด 🛟 และเลือก เครื่องมือ > รูปแบบ หากรูปแบบที่เลือกในบัจจุบันไม่ใช่รูปแบบ ทั่วไป ชื่อของรูปแบบจะปรากฏที่ด้านบนสุดของหน้าจอในโหมดสแตนด์บาย

ในการเปลี่ยนรูปแบบ ให้กด 🚺 ในโหมดสแตนด์บาย เลื่อนไปที่รูปแบบที่คุณต้อง การใช้งาน และเลือก ตกลง

ในการแก้ไขรูปแบบ ให้กด 🚱 และเลือก เครื่องมือ > รูปแบบ เลื่อนไปยังรูปแบบ ที่ต้องการแก้ไข และเลือก ดัวเลือก > ปรับตั้งค่า เลื่อนไปที่การตั้งค่าที่คุณต้องการ เปลี่ยนแปลง และกดจอยสติ๊กเพื่อเปิดตัวเลือก แบบเสียงที่จัดเก็บไว้ในฮาร์ดไดร์ฟ จะแสดงด้วยสัญลักษณ์ 💽 คุณสามารถเลื่อนไปตามรายการแบบเสียงและ หยุดฟังเสียงแต่ละแบบได้ก่อนตัดสินใจเลือกแบบเสียงนั้น ในการหยุดเสียง ให้กด ปุ่มใดก็ได้ที่ต้องการ เมื่อคุณเลือกแบบเสียง การดาวน์โหลดโทน จะเปิดรายการบุ้คมาร์ค คุณสามารถ เลือกบุ้คมาร์คที่ต้องการและทำการเชื่อมต่อไปยังเว็บเพจเพื่อดาวน์โหลดแบบเสียง นั้นได้

หากคุณต้องการให้ชื่อของผู้โทรดังขึ้นเมื่อโทรศัพท์ส่งเสียงกริ่ง ให้เลือก ตัวเลือก > ปรับตั้งค่า และตั้ง พูดชื่อผู้โทร เป็น เปิด ต้องจัดเก็บชื่อผู้โทรไว้ใน รายชื่อ

ในการสร้างรูปแบบใหม่ ให้เลือก **ตัวเลือก > สร้างใหม่** 

หากฟังเพลงและรูปแบบ เพลง ถูกเลือก คุณจะได้ยินเฉพาะเสียงบี้ปเมื่อมีสายเรียก เข้า และแบบเสียงเตือนอื่นๆ ทั้งหมดจะถูกปิดไว้

### รูปแบบออฟไลน์

คุณสามารถใช้รูปแบบ ออฟไลน์ เพื่อใช้โทรศัพท์ได้โดยไม่ต้องเชื่อมต่อกับเครือข่าย ไร้สาย เมื่อคุณเปิดใช้รูปแบบ ออฟไลน์ การเชื่อมต่อกับเครือข่ายไร้สายจะถูกปิด ซึ่ง แสดงด้วยเครื่องหมาย 🗙 ในพื้นที่แสดงความแรงของสัญญาณ เครื่องโทรศัพท์ จะปิดกั้นสัญญาณโทรศัพท์ไร้สายทั้งหมดที่ส่งมาและที่ออกจากเครื่องไว้ หากคุณส่ง ข้อความ ข้อความดังกล่าวจะถูกเก็บไว้ในถาดออกเพื่อรอส่งภายหลัง

เมื่อคุณได้เปิดใช้รูปแบบ ออฟไลน์ แล้ว คุณยังสามารถใช้ LAN ไร้สาย (หากมี) เช่น เพื่ออ่านอีเมล์หรือเรียกดูบนอินเทอร์เน็ตได้ โปรดปฏิบัติตามข้อกำหนด้านความ ปลอดภัยที่มีเมื่อสร้างและใช้การเชื่อมต่อ LAN ไร้สาย โปรดดูที่ "LAN ไร้สาย" ในหน้า 78

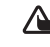

คำเตือน: ในรูปแบบออฟไลน์ คุณไม่สามารถโทรออก (หรือรับสาย) ยก เว้นการโทรไปยังหมายเลขอุกเฉินบางหมายเลข หรือใช้คุณสมบัติอื่นๆ ที่ต้องอยู่ภายในบริเวณพื้นที่ครอบคลุมของระบบ ในการโทรติดต่อ คุณ ต้องใช้ฟังก์ชั่นโทรศัพท์ก่อนโดยเปลี่ยนแปลงรูปแบบ หากล็อคโทรศัพท์ไว้ ให้ป้อนรหัสปลดล็อค

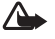

คำเตือน: คุณต้องเปิดโทรศัพท์ก่อนที่จะใช้รูปแบบ ออฟไลน์ ห้ามเปิด โทรศัพท์ในสถานที่ที่ห้ามใช้โทรศัพท์เคลื่อนที่ หรือเมื่ออาจก่อให้เกิด สัญญาณรบกวนหรืออันตราย

ในการออกจากรูปแบบ ออฟไลน์ กด 🚱 และเลือก เครื่องมือ > รูปแบบ เลื่อน ไปที่อีกรูปแบบหนึ่ง และเลือก ตัวเลือก > ทำงาน > ไช่ โทรศัพท์จะส่งลัญญาณ ไร้สายได้ตามเดิม (หากมีความแรงของลัญญาณเพียงพอ) หากเปิดใช้การเชื่อมต่อ Bluetooth ก่อน เข้าสู่รูปแบบ ออฟไลน์ การเชื่อมต่อนี้จะถูกปิด การเชื่อมต่อ Bluetooth จะถูกเปิดใช้อีกครั้งโดยอัตโนมัติเมื่อออกจากรูปแบบ ออฟไลน์ โปรดดูที่ "การตั้งค่า" ในหน้า 73

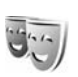

# การเปลี่ยนแปลงลักษณะของโทรศัพท์

ในการเปลี่ยนลักษณะของหน้าจอ เช่น ภาพพื้นหลังและไอคอน ให้กด 🚱 และเลือก เครื่องมือ > ลักษณะ ลักษณะที่ใช้งานอยู่จะมีเครื่องหมาย 🗸 ใน ลักษณะ คุณ สามารถจัดกลุ่มองค์ประกอบต่างๆ จากลักษณะอื่นเข้าด้วยกัน หรือเลือกภาพจาก คลังภาพ เพื่อปรับตั้งลักษณะต่อไป ลักษณะบนฮาร์ดไดร์ฟจะแสดงด้วย 💽.

ในการเปิดการเชื่อมต่อเบราเซอร์และดาวน์โหลดลักษณะเพิ่มเติม ให้เลือก แหล่งดาวน์โหลดอืม

ในการเรียกใช้ลักษณะ ให้เสื่อนไปยังลักษณะที่ต้องการ และเลือก ตัวเลือก > ใช้ ในการดูตัวอย่างลักษณะก่อนเรียกใช้ลักษณะนั้น ให้เลือก ตัวเลือก > ดูตัวอย่าง

ในการแก้ไขลักษณะ ให้เสื่อนไปที่ลักษณะ และเลือก ตัวเลือก > แก้ไข เพื่อเปลี่ยน การตั้งค่า ภาพพื้นหลัง และการตั้งค่า ประหยัดพลังงาน

ในการเรียกคืนลักษณะที่เลือกกลับมาเป็นการตั้งค่าดั้งเดิม ให้เลือก ตัวเลือก > เรียกคืนลักษณะดั้งเดิม เมื่อคุณแก้ไขลักษณะ

# โหมดโหมดสแตนด์บายพิเศษ

คุณสามารถใช้หน้าจอแสดงผลในโหมดสแตนด์บายเพื่อเข้าใช้งานโปรแกรมที่คุณ ใช้เป็นประจำได้อย่างรวดเร็ว ระบบจะตั้งค่ากำหนดให้ใช้งานโหมดสแตนด์บาย

กด 🚱 และเลือก เครื่องมือ > การตั้งค่า > โทรศัพท์ > โหมดพร้อมทำงาน > โหมดสแตนด์บายพิเศษ และกดจอยสติ๊กเพื่อสลับเปิดหรือปิดโหมดสแตนด์บาย ที่ไอ้อยู่

หน้าจอแสดงผลในโหมดสแตนด์บายจะ ปรากฏขึ้นพร้อมกับแอปพลิเคชั่นที่ดังไว้ เป็นค่าเริ่มต้นทางด้านบนของหน้าจอ ส่วนปฏิทิน สิ่งที่ต้องทำ และเหตุการณ์ ของผู้ใช้จะแสดงรายการอยู่ทางด้านล่าง

เลื่อนไปยังแอปพลิเคชั่นหรือเหตุการณ์ที่ ต้องการ และกดจอยสติ๊ก

เมื่อตั้งใหมดสแตนด์บายที่ใช้อยู่เป็น ใช้งาน คุณจะไม่สามารถใช้ปุ่มลัดบน จอยสติ๊กมาตรฐานที่มีอยู่ในโหมดสแตนด์ บายได้

ในการเปลี่ยนปุ่มลัดของแอปพลิเคชั่นที่ระบบตั้งไว้ ให้กด 🚱 เลือก เครืองมือ > การตั้งค่า > โทรศัพท์ > โหมดพร้อมทำงาน > แอปฯโหมดสแตนด์บายที่ใช้ และกดจอยสติ๊ก

ปุ่มลัดบางปุ่มอาจเป็นปุ่มตายตัวและคุณไม่สามารถเปลี่ยนแปลงได้

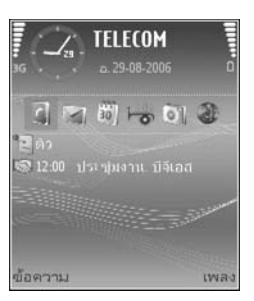

# การโทรออก

#### สายสนทนา

- \* **เคล็ดลับ!** ในการเพิ่มหรือลดระดับเสียงในระหว่างที่โทร ให้กดปุ่มที่ด้าน ส้ายของโทรศัพท์
- 1 เมื่อเครื่องอยู่ในโหมดสแตนด์บาย ให้ป้อนเบอร์โทรศัพท์รวมทั้งรหัสพื้นที่ กด 🖪 เพื่อลบหมายเลข สำหรับการโทรออกต่างประเทศ ให้กด \star สองครั้ง สำหรับเครื่องหมาย + (แทนรหัสการโทรออกต่างประเทศ) และป้อนรหัส ประเทศ รหัสพื้นที่ (ไม่ต้องใส่เลข 0 นำหน้าแล้วแต่กรณี) ตามด้วยเบอร์โทรศัพท์
- กด 🦱 เพื่อโทรไปยังหมายเลขนั้น
- 3 กด 🥅 เพื่อวางสาย (หรือเพื่อยกเลิกการโทรออก)
- 😽 เคล็ดลับ! คุณยังสามารถใช้ปุ่ม 🦳 บนรีโมทคอนโทรลเพื่อรับสาย และวางสาย
- การกด 📻 จะใช้เพื่อวางสายเสมอ แม้ว่าจะมีการใช้งานโปรแกรมอื่นอยู่ก็ตาม

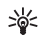

> 🔆 เคล็ดลับ! ในการวางสายเมื่อคุณไม่ได้ใช้ชุดหูฟัง ให้กด — ในขณะ ที่โทร และเปิดฝาเลื่อนภายใน 15 วินาที

ในการโทรออกจาก รายชื่อ กด 🐓 และเลือก รายชื่อ เลื่อนไปยังรายชื่อที่ต้องการ หรือป้อนอักษรตัวแรกของชื่อที่ต้องการลงในช่องสำหรับการค้นหา รายชื่อที่ตรงกับ อักษรที่ป้อนจะปรากฏขึ้นบนหน้าจอ กด 🦱 เพื่อโทร

คุณต้องคัดลอกรายชื่อจากซิมของคุณไปไว้ที่ รายชื่อ ก่อนจึงจะสามารถโทรออกได้ หากใช้วิธีนี้ โปรดดูที่ "การคัดลอกรายชื่อ" ในหน้า 26

ในการโทรเข้าศูนย์ข้อความเสียง (บริการเสริมจากระบบเครือข่าย) กด 1 ค้าง ไว้ในโหมดสแตนด์บาย โปรดดูเพิ่มเติมที่ "การโอนสาย" ในหน้า 90

📩 เคล็ดลับ! ในการเปลี่ยนเบอร์โทรศัพท์ของศูนย์ข้อความเสียง กด 💡 และเลือก เครื่องมือ > เสียง > ตัวเลือก > เปลี่ยนเบคร์ ป้อนหมายเลข (ที่ได้รับจากผู้ให้บริการ) จากนั้นเลือก ตกลง

ในการโทรติดต่อเบอร์ที่เพิ่งโทรออกล่าสุดในโหมดสแตนด์บาย กด 🦳 เพื่อเข้า สู่รายการเบอร์โทรศัพท์ 20 เบอร์ล่าสุดที่คุณโทรออกหรือพยายามโทรออก เลื่อนไป ที่เบอร์โทรศัพท์ที่คณต้องการ และกด 🦱 เพื่อโทรไปที่เบอร์นั้น

#### การประชุมสาย

- โทรออกไปยังผู้ร่วมประชุมรายแรก
- ในการโทรไปยังผู้ร่วมประชุมรายอื่น เลือก ตัวเลือก > โทรออกใหม่ สายแรก จะถูกพักสายไว้โดยอัตโนมัติ
- เมื่อมีผู้รับสายใหม่แล้ว เมื่อต้องการรวมสายแรกกลับเข้าร่วมประชุมทาง โทรศัพท์ ให้เลือก **ตัวเลือก** > ประชม

ในการเพิ่มคนใหม่เข้าสู่สาย ให้ทำตามขั้นตอนที่ 2 และเลือก ตัวเลือก > ประชุม > เพิ่มในการประชุม โทรศัพท์เครื่องนี้สามารถรองรับผู้ร่วมประชุมสายได้ มากที่สุด 6 สาย รวมทั้งตัวคุณในการสนทนาเป็นการส่วนตัวของผู้ร่วมประชุม คนหนึ่ง ให้เลือก **ตัวเลือก** > ประชุม > ส่วนตัว เลื่อนไปที่ผู้ร่วมประชุม และเลือก ส่วนตัว สายการประชุมในโทรศัพท์ของคุณจะถูกพักไว้ ผู้ร่วมประชุมสายคน อื่นๆ ยังคงอยู่ในการประชมสาย เมื่อคณสนทนาเป็นการส่วนตัวเสร็จแล้ว ให้เลือก **ตัวเลือก** > ประชุม > เพิ่มในการประชุม เพื่อกลับสู่การประชุมสาย ในการถอนผู้ร่วมประชุม ให้เลือก **ตัวเลือก** > ประชุม > ถอนผู้ร่วมสาย เลื่อนไปที่ผู้ร่วมประชุม และเลือก **ถอน** 

ในการจบการประชุมสาย ให้กดปุ่ม 🦱 4

#### หมายเลขการโทรด่วน

#### ในการเปิดใช้การโทรด่วน กด 🚱 และเลือก เครื่องมือ > การตั้งค่า > โทร > การโทรด่วน > เปิด

ในการกำหนดเบอร์โทรศัพท์ให้กับปุ่มโทรด่วนปุ่มใจปุ่มหนึ่ง (2–9) กด 9 และเลือก เครื่องมือ > โทรด่วน เลื่อนไปที่ปุ่มที่คุณต้องการกำหนดเบอร์โทรศัพท์ให้ และเลือก ตัวเลือก > กำหนด 1 จะถูกสำรองไว้ให้กับศูนย์ข้อความเสียง

ในการโทรเมื่ออยู่ในโหมดสแตนด์บาย ให้กดปุ่มโทรด่วนที่ต้องการและ 🦳

#### การโทรออกด้วยเสียง

โทรศัพท์ของคุณสนับสนุนการสั่งงานด้วยเสียงขั้นสูง การสั่งงานด้วยเสียงขั้นสูงนี้ไม่ ขึ้นกับเสียงของผู้พูด ดังนั้น ผู้ไข้ไม่ต้องบันทึกรายการเสียงไว้ล่วงหน้า โทรศัพท์จะ สร้างรายการเสียงให้กับรายการต่างๆ ในรายชื่อแทน แล้วเปรียบเทียบรายการเสียง ที่เปล่งออกมากับรายการเสียงที่สร้างไว้แล้ว การจดจำเสียงในโทรศัพท์จะปรับ เปลี่ยนตามเสียงของผู้ใช้หลัก เพื่อให้จดจำการสั่งงานด้วยเสียงได้ดียิ่งขึ้น

รายการเสียงสำหรับรายชื่อคือชื่อหรือชื่อเล่นที่จัดเก็บไว้บนบัตรรายชื่อ ในการฟัง รายการเสียงสังเคราะห์ ให้เปิดบัตรรายชื่อ และเลือก ตัวเลือก > เล่นรายการเสียง

#### การโทรออกโดยใช้รายการเสียง

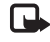

หมายเหตุ: การโทรออกโดยไข้รายการเสียงอาจจะเกิดปัญหาขึ้นได้ ถ้า คุณอยู่ในที่ที่มีเสียงดังหรืออยู่ในสถานการณ์จุกเฉิน ดังนั้นจึงไม่ควรอาศัย การโทรออกโดยไข้เสียงเพียงอย่างเดียวไม่ว่าในสถานการณ์โดก็ตาม

เมื่อคุณใช้การโทรออกด้วยเสียง ลำโพงจะเริ่มทำงาน ให้ถือโทรศัพท์ห่างจากตัวเล็ก น้อยเมื่อคุณพูดรายการเสียง

- 1 ในการเริ่มต้นการโทรออกด้วยเสียง ให้กดค้างไว้ที่ปุ่มเลือกขวา หาก คุณใช้ชุดหูฟังที่ใช้งานร่วมกันได้ที่มีปุ่มชุดหูฟัง ให้กดปุ่มชุดหูฟังค้างไว้ เพื่อ เริ่มการโทรออกโดยใช้เสียง
- 2 คุณจะได้ยินเสียงโทนสั้นๆ และคำว่า พูดตอนนี้ จะปรากฏ พูดชื่อหรือชื่อเล่น ตามที่บันทึกอยู่ในรายชื่อให้ชัดเจน
- 3 โทรศัพท์จะเล่นรายการเสียงที่สร้างไว้แล้วของรายชื่อที่จดจำได้ในภาษาใน เครื่องที่เลือก และแสดงชื่อและหมายเลขโทรศัพท์ หลังจากนั้นอีกประมาณ 1.5 วินาที เครื่องจะโทรออกไปยังหมายเลขนั้น หากรายชื่อที่เครื่องจดจำไม่ถูกต้อง ให้เลือก ถัดไป เพื่อดูรายชื่ออื่นที่ตรงกัน หรือ หยุด เพื่อยกเลิกการโทรด้วยเสียง

หากรายชื่อนั้นมีหมายเลขโทรศัพท์บันทึกไว้หลายหมายเลข เครื่องจะเลือกหมายเลข ที่ระบบกำหนด หากมีการตั้งค่าไว้ หากไม่ได้ตั้งค่าดังกล่าวไว้ เครื่องจะเลือกหมาย เลขแรกที่ใช้ได้ตามลำดับนี้: มือถือ, มือถือ (บ้าน), มือถือ (ที่ทำงาน), โทรศัพท์, โทรศัพท์ (บ้าน) และ โทร. (ที่ทำงาน)

# การรับสายหรือปฏิเสธไม่รับสาย

ในการรับสาย กด 🦱 หรือเปิดฝาครอบสไลด์

ในการปิดเสียงเรียกเข้าเมื่อมีสายเรียกเข้า ให้เลือก เงียบ

Inana Inana Inan Inana Inana Inana Inana Inana Inana Inana Inana Inana Inana Inana Inana Inana Inana Inana Inana Inana Inana Inan Inana Inana Ina Inana Inana Inana Inana Inana Inana Inana Inana Inana Inana Inana Inana Inana Inana Inana Inana Inana Inana Inan

หากคุณไม่ต้องการรับสาย ให้กด 🧰 เพื่อปฏิเสธสาย หากคุณเรียกใช้ฟังก์ชั่น การตั้งค่าการโอนสาย > หากไม่ว่าง เพื่อโอนสายเอาไว้แล้ว การปฏิเสธสาย เรียกเข้ายังเป็นการโอนสายด้วย โปรดดูที่ "การโอนสาย" ในหน้า 90

เมื่อคุณปฏิเสธสายเรียกเข้า คุณยังสามารถเลือก ส่งข้อความตัวอักษร เพื่อส่ง ข้อความให้กับผู้โทร และแจ้งให้ทราบถึงสาเหตุที่คุณไม่สามารถรับสายได้ คุณ สามารถแก้ไขข้อความก่อนส่ง ในการตั้งค่าตัวเลือกนี้และเขียนข้อความตัวอักษร มาตรฐาน โปรดดูที่ "ตั้งค่าการโทร" ในหน้า 83

### สายเรียกซ้อน (บริการเสริมจากระบบเครือข่าย)

คุณสามารถรับสายในขณะที่กำลังสนทนากับอีกสายหนึ่งได้หากคุณเรียกใช้ สายเรียกซ้อน ใน การตั้งค่า > โทร > สายเรียกซ้อน

>๖
เคล็ดลับ! ในการเปลี่ยนเสียงโทรศัพท์ให้สอดคล้องตามสถานการณ์และ สภาพแวดล้อมต่างๆ (อาทิเช่น เมื่อคุณต้องการตั้งค่าโทรศัพท์เป็นไม่มีเสียง) โปรดดูที่ "รูปแบบ—ตั้งแบบเสียง" ในหน้า 19

ในการรับสายเรียกซ้อน ให้กดปุ่ม 🦰 สายแรกจะถูกพักสายไว้

ในการสลับระหว่างสายสองสาย ให้เลือก สลับ เลือก ตัวเลือก > โอน เพื่อต่อสาย เรียกเข้าหรือสายที่พักไว้เข้ากับสายปัจจุบัน และตัดคุณออกจากสาย ในการวาง สายปัจจุบัน ให้กด — ในการวางทั้งสองสาย ให้เลือก ตัวเลือก > วางสายทั้งหมด

### ตัวเลือกที่สามารถใช้ได้ระหว่างที่กำลังใช้สายสนทนา

ตัวเลือกหลายตัวซึ่งคุณสามารถใช้ได้ขณะสนทนา คือ บริการเสริมจากระบบเครือ ข่าย เลือก ตัวเลือก ขณะสนทนาเพื่อเลือกตัวเลือกใดตัวเลือกหนึ่งต่อไปนี้ เงียบเสียง หรือ เลิกเงียบ, รับสาย, ปฏิเสธ, สลับ, พักสาย หรือ เลิกพักสาย, ใช้งานหู ฟังโทรศัพท์, ใช้งานลำโพง หรือ ใช้งานแฮนด์ฟรี (หากติดตั้งขุดหูฟังที่ใช้งาน ร่วมกันได้ผ่านการเชื่อมต่อ Bluetooth) วางสายที่ใช้อยู่ หรือ วางสายทั้งหมด, โทรออกใหม่, ประชุม และ โอน เลือกจากตัวเลือกต่อไปนี้

แทนที่—เพื่อวางสายที่สนทนาอยู่และเปลี่ยนไปรับสายเรียกซ้อน

ส่ง DTMF—เพื่อส่งตัวอักษรแทนเสียงเรียกเข้าแบบ DTMF (เช่น รหัสผ่าน) ป้อน ตัวอักษร DTMF หรือค้นหาตัวอักษรนั้นใน รายชื่อ ในการป้อนตัวอักษรรอ (w) หรือ ตัวอักษรหยุดขั่วคราว (p) ให้กด \star ซ้ำไปเรื่อยๆ เลือก ตกลง เพื่อส่งโทน

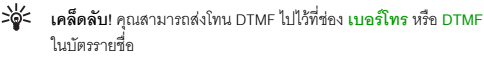
# รายชื่อ (สมุดโทรศัพท์)

กด 🛟 และเลือก รายชื่อ ใน รายชื่อ คุณสามารถเพิ่มเสียงเรียกเข้าส่วนบุคคล หรือ รูปภาพขนาดย่อลงในบัตรรายชื่อ คุณยังสามารถสร้างกลุ่มรายชื่อได้อีกด้วย ซึ่ง สามารถทำให้คุณส่งข้อความตัวอักษร หรือ ส่งอีเมล์ให้ผู้รับได้หลายคนพร้อมกัน โดยคุณสามารถเพิ่มข้อมูลสำหรับรายชื่อที่ได้รับ (นามบ<sup>ั</sup>ตร) ลงในรายชื่อได้ โปรดดูที่ "ข้อมูลและการตั้งค่า" ในหน้า 33 ข้อมูลรายชื่อสามารถส่งหรือรับได้เฉพาะกับ อปกรณ์ที่ใช้ร่วมกันได้

\* **เคล็ดลับ!** สำรองข้อมูลในโทรศัพท์บ่อยๆ คุณสามารถเรียกคืนข้อมูล เช่น รายชื่อ มาไว้ที่โทรศัพท์ในภายหลัง คุณสามารถใช้ชุดโปรแกรม Nokia PC Suite เพื่อสำรองรายชื่อของคณไปไว้ที่คอมพิวเตอร์ที่ใช้ร่วมกันได้ โปรดดู ที่แผ่นซีดีรคมที่ให้มาพร้คมกับโทรศัพท์

# การบันทึกชื่อและเบอร์โทรศัพท์

- เล็จก ตัวเลือก > รายชื่อใหม่
- ป้อนข้อมูลในช่องที่ต้องการ แล้วเลือก เรียบร้อย 2

ในการแก้ไขบัตรรายชื่อ ใน รายชื่อ เลื่อนไปที่บัตรรายชื่อที่คุณต้องการแก้ไข และ เลือก ตัวเลือก > แก้ไข

ในการลบบัตรรายชื่อใน รายชื่อ ให้เลือกบัตร และกด 🕻 ในการลบบัตรรายชื่อ หลายๆ บัตรพร้อมๆ กัน ให้กดค้างไว้ที่ 📎 และกดจอยสติ๊กเพื่อเลือกแต่ละ รายชื่อที่คุณต้องการลบ กด 🖪 เพื่อลบรายชื่อที่เลือก

>อ่ะ เคล็ดลับ! ในการเพิ่มและแก้ไขรายชื่อผู้ติดต่อ ให้ใช้ Nokia Contacts Editor ที่มีอยู่ในชุดโปรแกรม Nokia PC Suite โปรดดูที่แผ่นชีดีรอมที่ให้มาพร้อม กับโทรศัพท์

ในการแนบรปภาพขนาดย่อลงบนบัตรรายชื่อ เปิดบัตรรายชื่อ และเลือก ตัวเลือก > แก้ไข > ตัวเลือก > เพิ่มภาพย่อ ภาพขนาดเล็กจะปรากฏขึ้น เมื่อมีสายเรียกเข้า จากรายซื่อดังกล่าว

>>

Inañaău! การโทรด่วนเป็นทางเลือกที่รวดเร็วในการโทรไปยังหมายเลขที่ ใช้โทรบ่อย คุณสามารถกำหนดปุ่มการโทรด่วนได้แปดหมายเลขโทรศัพท์ ้โปรดดที่ "หมายเลขการโทรด่วน" ในหน้า 23

🔆 เคล็ดลับ! ในการส่ง ข้อมูลผู้ติดต่อ ให้เลือกรายชื่อผู้ติดต่อที่คุณต้องการส่ง เล็คก ตัวเลือก > ส่ง > ทางข้อความตัวอักษร. ทางมัลติมีเดีย. ทางอีเมล หรือ ทาง Bluetooth โปรดดูที่ "การรับส่งข้อความ" ในหน้า 28 และ "ส่งข้อมูลโดยใช้การเชื่อมต่อ Bluetooth" ในหน้า 74

ในการเพิ่มกลุ่มรายชื่อ ให้เลือก ตัวเลือก > เพิ่มไปยังกลุ่ม: (จะแสดงต่อเมื่อคุณ ได้สร้างกลุ่มไว้แล้ว) โปรดดูที่ "การสร้างกลุ่มรายชื่อในสมุดโทรศัพท์" ในหน้า 27

ในการดูจำนวนรายชื่อ กลุ่ม และหน่วยความจำที่มีใช้ทั้งหมด เลือก รายชื่อ > ตัวเลือก > ข้อมูลรายชื่อ

## เบอร์โทรศัพท์และที่อยู่ที่เป็นค่าเริ่มต้น

คุณสามารถกำหนดหมายเลขโทรศัพท์ หรือ ที่อยู่ที่เป็นค่าเริ่มต้นลงบนบัตรรายชื่อ ในวิธีการนี้ถ้ามีจำนวนหมายเลขหรือที่อยู่หลายรายการ คุณจะสามารถโทรหรือ ส่งข้อความไปยังหมายเลขโทรศัพท์หรือที่อยู่ที่แน่นอนของรายชื่อได้โดยง่าย เครื่อง จะใช้หมายเลขนี้เป็นค่าเริ่มต้นในการโทรออกด้วยเสียงด้วย

- 1 ในรายชื่อ ให้เลื่อนไปที่รายชื่อ และกดจอยสติ๊ก
- 2 เลือก ตัวเลือก > ที่ตั้งไว้
- 3 เลือกค่าเริ่มต้นที่คุณต้องการเพิ่มเบอร์โทรศัพท์หรือที่อยู่ กำหนด
- 4 เลือกเบอร์โทรศัพท์หรือที่อยู่ที่คุณต้องการกำหนดให้เป็นเบอร์หลัก

หมายเลขโทรศัพท์หรือที่อยู่ที่เป็นค่าเริ่มต้นจะขีดเส้นใต้ไว้ในบัตรรายชื่อ

# รายชื่อซิมและบริการซิมอื่น ๆ

หากต้องการทราบเกี่ยวกับการให้บริการ และข้อมูลต่างๆ ในการใช้บริการชิมการ์ด โปรดติดต่อผู้จำหน่ายชิมการ์ดของคุณ ซึ่งอาจเป็นผู้ให้บริการระบบ ผู้ให้บริการ หรือผู้จำหน่ายรายอื่นๆ

กด 🤪 และเลือก รายชื่อ > ตัวเลือก > รายชื่อ SIM > รายชื่อชิม เพื่อดู ชื่อและหมายเลขโทรศัพท์ที่จัดเก็บไว้ในชิมการ์ด ในสมุดรายชื่อ SIM คุณสามารถ เพิ่ม แก้ไข หรือคัดลอกหมายเลขโทรศัพท์ไปยังรายชื่อ และคุณยังสามารถใช้โทรได้

ในการดูรายการจำกัดหมายเลขการโทรออก ให้เลือก ตัวเลือก > รายชื่อ SIM > รายชื่อที่จำกัดเบอร์ การตั้งค่านี้จะปรากฏขึ้นเมื่อชิมการ์ดของคุณสนับสนุนเท่านั้น

ในการจำกัดการโทรออกจากอุปกรณ์ของคุณในสมุคโทรศัพท์ที่ถูกเลือก ให้เลือก ตัวเลือก > ใช้งานจำกัดเบอร์ ในการเพิ่มหมายเลขที่จำกัดรายการการโทรใหม่ ให้เลือก ตัวเลือก > รายชื่อใหม่ในชิม โดยที่คุณต้องป้อนรหัส PIN2 เพื่อที่จะ ใช้ฟังก์ชั่นนี้ เมื่อคุณใช้ จำกัดเบอร์ การเชื่อมต่อข้อมูลแบบแพ็คเก็ตจะใช้ไม่ได้ ยกเว้นเมื่อส่ง ข้อความแบบตัวอักษรผ่านการเชื่อมต่อข้อมูลแบบแพ็คเก็ต ในกรณีนี้ หมายเลข ศูนย์ข้อความและหมายเลขโทรศัพท์ของผู้รับต้องรวมอยู่ในรายการจำกัดเบอร์ นารใช้กระจำกัดเบอร์กน่างกลังการก่างไปกับมากตารการเชื่อได้เป็นเรื่อง

หากใช้การจำกัดเบอร์อยู่ คุณยังคงติดต่อไปยังหมายเลขฉุกเฉินที่ตั้งไว้แล้วในเครื่อง ของคุณได้

# การคัดลอกรายชื่อ

ในการคัดลอกชื่อและหมายเลขจากซิมการ์ดไปที่

โทรศัพท์ของคุณ กด 🚦 และเลือก รายชื่อ > ดัวเลือก > รายชื่อ SIM > รายชื่อชิม เลือกชื่อที่คุณต้องการคัดลอกและเลือก ตัวเลือก > คัดลอกไปยังรายชื่อ

ในการคัดลอกรายชื่อในซิมการ์ดของคุณ ให้กด 🚯 และเลือก รายชื่อ เลือกชื่อ ที่คุณต้องการคัดลอกและเลือก ตัวเลือก > คัดลอก > ไปที่สมุตรายชื่อซิม เครื่อง จะคัดลอกเฉพาะช่องรายชื่อที่ซิม การ์ดสนับสนุนเท่านั้น

ในการแก้ไขเบอร์โทรศัพท์ที่โทรศัพท์ของคุณจะอนุญาตให้โทรออก กด 🖇 และ เลือก รายชื่อ > ดัวเลือก > รายชื่อ SIM > รายชื่อที่จำกัดเบอร์ เลื่อนไปยัง รายชื่อที่ต้องการและเลือก ตัวเลือก > แก้ไข คุณอาจจำเป็นต้องใช้รหัส PIN2 เพื่อ แก้ไขหมายเลขการจำกัดเบอร์ของคุณ

๖๔๎< เคล็ดลับ! ถุณสามารถชิงโครไนข์ข้อมูลรายชื่อผู้ติดต่อกับเครื่องพีซีที่ใช้ งานร่วมกันได้ โดยใช้ชุดโปรแกรม Nokia PC Suite โปรดดูที่แผ่นซีดีรอม ที่ให้มาพร้อมกับโทรศัพท์

# การใส่แบบเสียงเรียกเข้าลงในรายชื่อติดต่อ

เมื่อบุคคลดังกล่าวหรือสมาชิกในกลุ่มรายชื่อโทรเข้าเครื่องของคุณ เครื่องจะส่งเสียง เรียกเข้าตามที่เลือกไว้ (หากมีการแสดงเบอร์โทรศัพท์ของผู้โทรเข้าและโทรศัพท์ ของคุณจำแนกเบอร์ดังกล่าวได้)

- 1 กดจอยสติ๊กเพื่อเปิดบัตรรายชื่อหรือไปที่รายชื่อกลุ่มและเลือกกลุ่มรายชื่อ
- เลือก ตัวเลือก > เสียงเรียกเข้า รายการแบบเสียงเรียกเข้าจะปรากฏขึ้นบนหน้าจอ
- 3 เลือกแบบเสียงเรียกเข้าที่คุณต้องการกำหนดให้กับรายชื่อติดต่อแต่ละรายชื่อ หรือกลุ่มรายชื่อที่เลือกไว้

ในการลบแบบเสียงออก ให้เลือก **แบบเสียงที่ตั้งไว้** ในรายการแบบเสียง

# การสร้างกลุ่มรายชื่อในสมุดโทรศัพท์

- 1 ใน รายชื่อ ให้เลื่อนจอยสติ๊กไปทางขวาเพื่อเปิดรายการกลุ่ม
- 2 เลือก ตัวเลือก > กลุ่มใหม่
- 3 เขียนชื่อสำหรับกลุ่ม หรือใช้ชื่อที่ระบบตั้งไว้ กลุ่ม (หมายเลข) และเลือก ตกลง
- 4 เปิดกลุ่มและเลือก ตัวเลือก > เพิ่มสมาชิก
- 5 เสื่อนไปที่รายชื่อ และกดจอยสติ๊กเพื่อทำเครื่องหมาย ในการเพิ่มสมาชิกหลาย รายในครั้งเดียว ให้ทำซ้ำชั้นตอนนี้กับรายชื่อทั้งหมดที่คุณต้องการเพิ่ม
- 6 เลือก ตกลง เพื่อเพิ่มชื่อผู้ติดต่อให้กับกลุ่ม

ในการเปลี่ยนซื่อกลุ่ม ให้เลือก ตัวเลือก > เปลี่ยนชื่อ ป้อนซื่อใหม่ และเลือก ตกลง

### การลบสมาชิกออกจากกลุ่ม

- ในรายชื่อกลุ่ม ให้เปิดกลุ่มที่คุณต้องการแก้ไข
- 2 เลื่อนไปที่รายชื่อ และเลือก ตัวเลือก > ลบออกจากกลุ่ม
- 3 เลือก ใช่ เพื่อลบชื่อผู้ติดต่อออกจากกลุ่ม
- >่อ่≺ เคล็ดลับ! ในการตรวจสอบรายชื่อที่อยู่ในกลุ่ม ให้เลื่อนไปที่รายชื่อ และ เลือก ตัวเลือก > อยู่ในกลุ่ม

# การรับส่งข้อความ

nด 🚱 และเลือก ข้อความ ใน ข้อความ คุณสามารถสร้าง ส่ง รับ ดู แก้ไข และ จัดการข้อความตัวอักษร ข้อความมัลติมีเดีย ข้อความอีเมล์ และข้อความตัวอักษร แบบพิเศษที่มีข้อมูล นอกจากนั้น คุณยังสามารถรับข้อความและข้อมูลผ่านการ เชื่อมต่อ Bluetooth รับข้อความบริการเว็บ และข้อความแสดงข้อมูลของระบบที่ ใช้งาน ตลอดจนส่งคำสั่งขอใช้บริการใด้อีกด้วย

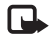

หมายเหตุ: เฉพาะเครื่องที่มีคุณสมบัติที่ใช้งานร่วมกันได้เท่านั้นที่จะรับ และแสดงข้อความมัลดิมีเดียได้ ลักษณะข้อความที่แสดงอาจแตกต่าง กันขึ้นกับโทรศัพท์ที่รับข้อความ

เมื่อคุณเปิด ข้อความ คุณจะเห็นฟังก์ชั่น ข้อความใหม่ และแฟ้มข้อมูลต่อไปนี้:

🐳 ถาดเข้า—ข้อความที่ได้รับ ยกเว้นอีเมล์และข้อความจากระบบจะถูกจัดเก็บ ไว้ที่นี่ ข้อความอีเมล์จะจัดเก็บไว้ใน สูนย์ฝากข้อความ

🚵 โฟลเดอร์ของฉัน—จัดการข้อความของคุณไว้ในแฟ้มข้อมูลต่างๆ

ฐานย์ฝากข้อความ—คุณสามารถเชื่อมต่อกับศูนย์ฝากข้อความระยะไกล ของคุณเพื่อรับข้อความอีเมล์ใหม่ หรือดูข้อความอีเมล์ที่รับก่อนหน้านี้แบบออฟไลน์ ก็ได้ โปรดดูที่ "อีเมล์" ในหน้า 38

🍜 ฉบับร่าง—ข้อความฉบับร่างที่ไม่ได้ส่งจะถูกจัดเก็บไว้ที่นี่

ส่ง—ช้อความ 20 ข้อความสุดท้ายที่ส่งไปแล้ว ยกเว้นข้อความที่ส่งด้วยการ เชื่อมต่อ Bluetooth จะถูกจัดเก็บไว้ที่นี่ ในการเปลี่ยนจำนวนข้อความที่จะจัดเก็บ ดูที่ "อื่นๆอื่นๆ" ในหน้า 40

📥 ถาดออก—ข้อความที่รอส่งจะถูกจัดเก็บไว้ที่นี่เป็นการชั่วคราว

>>> ตัวอย่าง: ข้อความจะอยู่ในถาดออก เมื่อโทรศัพท์ของคุณอยู่นอกพื้นที่ให้ บริการ คุณยังสามารถกำหนดให้ข้อความอีเมล์ส่งออกในครั้งถัดไปที่คุณ เชื่อมต่อกับเมล์บอกช์ระยะไกลได้

รายงาน—คุณสามารถขอให้ระบบเครือข่ายส่งรายงานผลการส่งข้อความ ตัวอักษร รวมทั้งข้อความมัลดิมีเดียที่คุณส่งให้คุณทราบได้ (บริการเสริมจากระบบ เครือข่าย) ทั้งนี้ คุณอาจไม่สามารถรับรายงานผลการส่งข้อความมัลดิมีเดียที่ส่งไป ยังอื่มล์แอดเดรสได้

>>

เคล็ดลับ! เมื่อคุณเปิดแฟ้มข้อมูลที่ระบบตั้งไว้ ในการสลับระหว่าง แฟ้มข้อมูลต่างๆ ให้เลื่อนจอยสติ๊กทางไปทางขวาหรือช้าย

ในการป้อนและส่งคำขอรับบริการ (หรือที่รู้จักกันในชื่อคำสั่ง USSD) เช่น คำสั่ง สิทธิ์การใช้สำหรับบริการเสริมจากระบบเครือข่าย ไปให้กับผู้ให้บริการของคุณ ให้ เลือก ตัวเลือก > คำสั่งบริการ ในหน้าจอหลักของ ข้อความ

ข้อความจากระบบ (บริการเสริมจากระบบเครือข่าย) ช่วยให้คุณสามารถรับข้อมูล ในหัวข้อต่างๆ ได้มากมาย เช่น สภาพอากาศหรือสภาวะการจราจร จากผู้ให้บริการ ของคุณ หากต้องการทราบหัวข้อที่ให้บริการ รวมทั้งหมายเลขที่สัมพันธ์กับหัวข้อนั้นๆ สามารถติดต่อสอบถามได้จากผู้ให้บริการของคุณ ในหน้าจอหลักของ ข้อความ เลือก ตัวเลือก > ข้อความจากระบบ ในหน้าจอหลัก คุณสามารถดูสถานะของหัวข้อ หมายเลขหัวข้อ ชื่อ และดูว่ามีเครื่องหมายรูปธง (▶) กำกับ

คุณจะรับข้อความแสดงข้อมูลของระบบที่ไข้งานในระบบเครือข่าย UMTS ไม่ได้ การเชื่อมต่อข้อมูลแบบแพ็คเก็ตอาจทำให้ไม่สามารถรับข้อความแสดงข้อมูลของ ระบบที่ใช้งาน

# การเขียนข้อความ

ABC, abc และ Abc แสดงถึงโหมดตัวอักษรที่เลือกใช้ 123 คือโหมดตัวเลข

### ระบบป้อนตัวอักษรแบบปกติ

ตัวบ่งขึ้ 🔪 แสดงที่ด้านบนขวาของหน้าจอเมื่อคุณกำลังใช้ระบบป้อนตัวอักษร แบบปกติเมื่อเขียนข้อความ

- กดปุ่มตัวเลข (1 9) ข้ำไปเรื่อยๆ จนกระทั่งตัวอักษรที่ต้องการปรากฏ โดยปุ่มตัวเลขแต่ละปุ่มจะมีตัวอักษรอยู่มากกว่าที่ระบุไว้บนปุ่มนั้นๆ
- เมื่อต้องการป้อนตัวเลข ให้กดปุ่มตัวเลขที่ต้องการค้างไว้
- ในการสลับระหว่างโหมดตัวอักษรและตัวเลข ให้กดค้างไว้ที่ปุ่ม #
- หากตัวอักษรตัวถัดไปอยู่บนปุ่มเดียวกัน ให้รอจนกระทั่งเคอร์เซอร์ปรากฏ (หรือเลื่อนจอยสติ๊กไปทางขวาอย่างรวดเร็วเพื่อยุติระยะหมดเวลา) และป้อน ตัวอักษร
- ในการลบตัวอักษรตัวใด ให้กดปุ่ม C กดค้างไว้ที่ปุ่ม C เพื่อลบตัวอักษร มากกว่าหนึ่งตัว
- เครื่องหมายวรรคตอนที่ใช้ส่วนใหญ่จะอยู่ได้ปุ่ม 1 กด 1 ซ้ำเพื่อเลื่อน ไปยังเครื่องหมายวรรคตอนที่ต้องการ
  - กด \* เพื่อเปิดรายการตัวอักษรพิเศษ ใช้จอยสติ๊กเพื่อเลื่อนไปมาในรายการ และกด เลือก เพื่อเลือกตัวอักษร
- ในการเว้นวรรค ให้กดปุ่ม 0 ในการเลื่อนเคอร์เซอร์ไปยังบรรทัดถัดไป ให้กดปุ่ม 0 สามครั้ง
- ในการสลับระหว่างโหมดตัวอักษรแบบต่างๆ ให้กดปุ่ม #

### ตัวช่วยสะกดคำ

คุณสามารถป้อนตัวอักษรได้โดยกดปุ่มนั้นเพียงครั้งเดียว ตัวช่วย สะกดคำจะดูจาก พจนานุกรมที่อยู่ภายในเครื่องที่คุณยังสามารถเพิ่มคำใหม่ๆ ลงไป \_\_\_\_\_ แสดง ที่ด้านขวาบนของหน้าจอเมื่อคุณเขียนข้อความด้วยวิธีใช้ตัวช่วยสะกดคำ

- 1 ในการเรียกใช้ระบบช่วยสะกดคำ อัตโนมัติ ให้กด Son และเลือก เปิดตัวช่วยสะกดคำ ซึ่งจะทำให้ ระบบช่วยสะกดคำอัตโนมัติทำงาน ในโปรแกรมแก้ไขทุกประเภทที่มีอยู่ ในโทรศัพท์
- 2 ในการเขียนคำที่ต้องการ กดปุ่ม 2 – 9 กดปุ่มแต่ละปุ่มเพียง หนึ่งครั้ง เพื่อป้อนตัวอักษรทีละตัว ตัวอย่างเช่น หากต้องการเขียนคำว่า "Nokia" เมื่อเลือกพจนานุกรมภาษา อังกฤษแล้ว ให้กด 6 สำหรับ N.

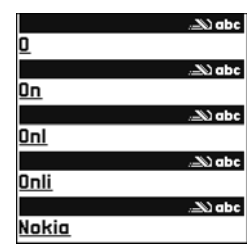

อังกฤษแล้วให้กด 6 สำหรับ N, 6 สำหรับ o, 5 สำหรับ k, 4 สำหรับ i และ 2 สำหรับ a

คำที่แนะนำจะเปลี่ยนไปตามการกดปุ่มในแต่ละครั้ง ส่ จึงว่า

3 เมื่อคุณเขียนคำที่ต้องการถูกต้องแล้ว ให้เลื่อนไปทางขวาเพื่อยืนยัน หรือกด 0 เพื่อเพิ่มเว้นวรรค

หากคำนั้นไม่ถูกต้อง กด \* ซ้ำๆ เพื่อดูคำที่ตรงกันแต่ละคำ หรือกด 📎 และเลือก ตัวช่วยสะกดคำ > คำที่ตรงกัน

หากเครื่องหมาย ? ปรากฏหลังคำ แสดงว่าคำนั้นไม่ได้อยู่ในพจนานุกรม ในการเพิ่มคำลงในพจนานุกรม ให้เลือก สะกด ป้อนคำโดยใช้วิธีป้อนคำแบบ เดิม และเลือก ตกลง คำที่แทรกลงในช้อความจะเพิ่มเช้าไปอยู่ในพจนานุกรม ด้วย แม้อพจนานุกรมเต็ม คำใหม่จะเข้าไปแทนที่คำที่เคยป้อนไว้นานที่สุด

4 เริ่มเขียนคำถัดไป

#### เคล็ดลับเกี่ยวกับระบบช่วยสะกดคำอัตโนมัติ

ในการป้อนตัวเลขในโหมดตัวอักษร ให้กดปุ่มตัวเลขที่ต้องการค้างไว้

ในการสลับระหว่างโหมดตัวอักษรแบบต่างๆ ให้กดปุ่ม #

ในการลบตัวอักษรตัวใด ให้กดปุ่ม 🕻 กดค้างไว้ที่ปุ่ม 🕻 เพื่อลบตัวอักษร ออกมากกว่าหนึ่งตัว

- กด \star เพื่อเปิดรายการตัวอักษรพิเศษ
- >ชู่< เคล็ดลับ! ในการแทรกตัวอักษรแบบพิเศษหลายๆ ตัวพร้อมๆ กัน ให้กด 5 เมื่อคุณเลือกตัวอักษรแต่ละตัว

เครื่องหมายวรรคตอนที่ใช้ส่วนใหญ่จะอยู่ใต้ปุ่ม **1** กด **1** และ **\*** ช้ำ เพื่อค้นหาเครื่องหมายวรรคตอนที่ต้องการ

- กด \star ซ้ำเพื่อดูคำอื่นที่สอดคล้องกันที่พบในพจนานุกรมทีละคำ

กด 🗞 เลือก ดัวช่วยสะกดคำ และเลื่อนไปทางขวาเพื่อเลือกหนึ่งในตัวเลือก ต่อไปนี้:

คำที่ตรงกัน-ดูรายการคำซึ่งตรงกับปุ่มที่คุณกด

แทรกคำ—เพิ่มคำลงในพจนานุกรมโดยใช้ระบบป้อนตัวอักษรแบบปกติ เมื่อ พจนานุกรมเต็ม คำใหม่จะเข้าไปแทนที่คำที่เคยป้อนไว้นานที่สุด

แก้ไขคำ—เพื่อแก้ไขคำโดยใช้ระบบป้อนคำปกติ ซึ่งจะใช้ตัวเลือกนี้ได้ก็ต่อเมื่อมี คำนั้นอยู่ (ขีดเส้นใต้อยู่) ๖๔๙ เคล็ดลับ! เมื่อคุณกด ∑ ตัวเลือกต่อไปนี้จะปรากฏขึ้น (ขึ้นอยู่กับโหมด แก้ไข): ตัวช่วยสะกดคำ (ตัวช่วยสะกดคำ), โหมดตัวอักษร (ระบบป้อน คำโดยทั่วไป), โหมดตัวเลข, ตัด (หากเลือกข้อความไว้แล้ว), คัดลอก (หากเลือกข้อความไว้แล้ว), วาง (เมื่อตัดหรือคัดลอกข้อความไว้ก่อนแล้ว), แทรกตัวเลข, แทรกสัญลักษณ์ และ ภาษาที่ใช้เขียน: (เปลี่ยนภาษา ที่ใช้ป้อนข้อความลำหรับโปรแกรมแก้ไขทุกประเภทที่มีอยู่ในโทรศัพท์)

#### การเขียนคำประสม

เขียนส่วนแรกของคำประสม แล้วยืนยันโดยการเลื่อนจอยสติ๊กไปทางขวา จากนั้นจึง เขียนส่วนหลังต่อ ในการทำให้คำประสมนั้นสมบูรณ์ กด 🏮 เพื่อเพิ่มเว้นวรรค

#### การปิดการทำงานของระบบช่วยสะกดคำอัตโนมัติ

กด 💊 และเลือก ตัวช่วยสะกดคำ > ปิด เพื่อปิดตัวช่วยสะกดคำสำหรับโปรแกรม แก้ไขทุกโปรแกรมในโทรศัพท์

### คัดลอกข้อความไปไว้ที่คลิปบอร์ด

- 1 ในการเลือกตัวอักษรและคำที่ต้องการ ให้กดค้างไว้ที่ปุ่ม 💊 และในเวลาเดียว กัน ให้เลื่อนจอยสติ๊กไปทางข้ายหรือขวา หากมีการเลือกข้อความใด ข้อความ นั้นจะถูกไฮไลต์ไว้
- 2 ในการศัดลอกข้อความไปไว้ที่คลิปบอร์ด ขณะที่ยังคงกดค้างไว้ที่ปุ่ม 🚫 ให้ เลือก คัดลอก
- 3 ในการแทรกข้อความลงในเอกสาร ให้กดค้างไว้ที่ปุ่ม 🚫 และเลือก วาง หรือ กด 🚫 หนึ่งครั้งและเลือก วาง ในการเลือกบรรทัดต่างๆ ของข้อความ ให้กด ค้างไว้ทีปุ่ม 🚫 และในเวลาเดียวกัน ให้เลื่อนจอยสติ๊กขึ้นหรือลง ในการลบข้อความที่เลือกออกจากเอกสาร ให้กดปุ่ม 🗖

# การเขียนและส่งข้อความ

ลักษณะข้อความมัลติมีเดียที่แสดงอาจแตกต่างกันขึ้นกับโทรศัพท์ที่รับข้อความ

การคุ้มครองด้านลิขสิทธิ์อาจห้ามมิให้ทำการคัดลอก การแก้ไข การโอน หรือการส่ง ต่อภาพ เพลง (รวมถึงเสียงเรียกเข้า) และเนื้อหาบางส่วนได้

>๖๎๙่< เคล็ดลับ! คุณสามารถเริ่มต้นสร้างข้อความจากโปรแกรมใดๆ ก็ได้ ที่มี ตัวเลือก ส่ง เลือกไฟล์ (ภาพหรือข้อความ) ที่จะใส่ในข้อความ แล้วเลือก ตัวเลือก > ส่ง

ก่อนการสร้างข้อความมัลติมีเดีย หรือเขียนอีเมล์ คุณต้องกำหนดการตั้งค่าการ เชื่อมต่อที่ถูกต้องให้เรียบร้อยก่อน โปรดดูที่ "การรับการตั้งค่าอีเมล์และ MMS" ในหน้า 32 และ "อีเมล์" ในหน้า 38

เครือข่ายไร้สายอาจจำกัดขนาดของข้อความ MMS หากไฟล์ภาพที่แทรกมีขนาดเกิน ขีดจำกัดนี้ เครื่องอาจกำหนดให้ภาพมีขนาดเล็กลงเพื่อให้สามารถส่งทาง MMS ได้

- 1 เลือก ข้อความใหม่ และจากตัวเลือกต่อไปนี้: ข้อความตัวอักษร—เพื่อส่งข้อความแบบตัวอักษร ข้อความมัลดิมีเดีย—เพื่อส่งข้อความมัลดิมีเดีย (MMS) อีเมล์—เพื่อส่งอีเมล์ ถ้าคุณยังไม่ได้กำหนดอีเมล์แอคเคาท์ เครื่องจะแสดงข้อ ความให้คุณกำหนดอีเมล์แอคเคาท์ก่อน ในการเริ่มต้นสร้างการตั้งค่าอีเมล์ ด้วยคำแนะนำของศูนย์ฝากข้อความ ให้เลือก เริ่ม
- 2 ในช่อง ถึง กดจอยสติ๊กเพื่อเลือกผู้รับหรือกลุ่มจากรายชื่อผู้ติดตต่อ หรือป้อน เบอร์โทรศัพท์หรืออีเมล์แอดเตรสของผู้รับ กด \* เพื่อเพิ่มเครื่องหมายเซมิ โคลอน (.) ที่ใช้คั่นผู้รับแต่ละคน นอกจากนี้ คุณยังสามารถคัดลอกและวาง หมายเลขหรือแอดเตรสจากคลิปบอร์ดได้

- 3 ในข่อง หัวข้อ ให้ป้อนชื่อเรื่องของข้อความมัลติมีเดียหรืออีเมล์ ในการเปลี่ยน ช่องที่มองเห็นได้ ให้เลือก ตัวเลือก > ช่องที่อยู่
- 4 เลื่อนจอยสติ๊กลงเพื่อย้ายไปที่ช่องข้อความ และเขียนข้อความ ในการใช้ตัว อย่างข้อความ เลือก ตัวเลือก > แทรก หรือ ไส่รายการ > ดัวอย่างข้อความ
- 5 ในการเพิ่มวัตถุสื่อลงในข้อความมัลติมีเดีย ให้เลือก ตัวเลือก > ใส่รายการ > รูปภาพ, คลิปเสียง หรือ วิดีโอคลิป เมื่อเพิ่มเสียง ไอคอน ขึ้น คุณอาจไม่สามารถส่งวิดีโอคลิปที่จัดเก็บไว้ในรูปแบบ .mp4 ในข้อความ มัลติมีเดีย ในการเปลี่ยนแปลงรูปแบบที่จะใช้จัดเก็บวิดีโอที่บันทึกไว้ โปรดดูที่ "การตั้งค่าภาพวิดีโอ" ในหน้า 44
- 6 ในการถ่ายภาพใหม่หรือบันทึกเสียงหรือ วิดีโอสำหรับข้อความมัลติมีเดียเลือก ใสใหม่ > รูปภาพ, คลิปเสียง หรือ วิดีโอคลิป ในการเพิ่มภาพ สไลด์ใหม่ให้กับข้อความ ให้เลือก หน้า

ในการดูลักษณะของข้อความมัลติมีเ ดีย ให้เลือก ตัวเลือก > ดูตัวอย่าง

' ในการเพิ่มสิ่งที่แนบไปกับอีเมล์ ให้เลือก ดัวเลือก > แทรก > รูปภาพ, คลิปเสียง, วิดีโอคลิป หรือ บันทึก สิ่งที่แนบในอีเมล์จะมี ลัญลักษณ์ (ป)

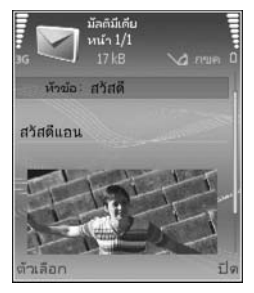

- >๖๖๙ เคล็ดลับ! ในการส่งไฟล์ชนิดขึ้นที่ไม่ไข่เสียงและบันทึกในรูปของสิ่งที่ แนบ ให้เปิดแอปพลิเคชั่นที่เหมาะสม และเลือก ทางอีเมล์ > ส่ง หาก ทำได้
- 8 ในการส่งข้อความ ให้เลือก ตัวเลือก > ส่ง หรือกด 🦳

โทรศัพท์ของคุณสนับสนุนการส่งข้อความแบบตัวอักษรที่มีความยาวมากกว่า ความยาวที่กำหนดของข้อความเดียว โดยข้อความที่ยาวขึ้นจะถูกส่งเป็นชุด ข้อความตั้งแต่สองข้อความขึ้นไป ผู้ให้บริการจะคิดค่าใช้จ่ายตามจริง สำหรับตัว อักษรที่มีเครื่องหมายเสียงหนักหรือเครื่องหมายอื่นๆ และตัวอักษรจากภาษาที่เลือก บางภาษา เช่น จีน จะใช้พื้นที่มากขึ้น ซึ่งอาจให้ข้อความนั้นยาวกว่าจำนวนที่จะส่ง เป็นข้อความเดียวได้ ในแถบการนาวิเกต คุณสามารถดูสัญลักษณ์แสงความยาว ของข้อความที่นับถอยหลังได้ เช่น 10 (2) หมายความว่า คุณยังสามารถป้อนตัว อักษรลงในข้อความได้อีก 10 ตัวอักษร โดยจะส่งเป็นสองข้อความ

ช้อความอีเมล์จะถูกวางไว้ใน ถาดออก ให้โดยอัตโนมัติก่อนส่ง หากส่งข้อความ นั้นไม่สำเร็จ อีเมล์จะค้างอยู่ใน ถาดออก ต่อไป

- ๖

  in เสล็ดลับ! ใน ข้อความ คุณสามารถสร้างการนำเสนอ และส่งการนำเสนอ นั้นไปกับข้อความมัลติมีเดียได้ ในหน้าจอโปรแกรมแก้ไขข้อความมัลติมีเดีย เลือก ตัวเลือก > สร้างการนำเสนอ (แสดงขึ้นเอพาะเมื่อ โหมดการสร้าง MMS ถูกตั้งเป็น แนะนำ หรือ อิสระ) โปรดดูที่ "ข้อความมัลติมีเดีย" ในหน้า 37
- >๖
  เคล็ดลับ! เมื่อคุณส่งข้อความมัลติมีเดียไปยังอีเมล์แอดเดรสหรือเครื่องที่ รองรับการรับภาพขนาดใหญ่ ให้ใช้ขนาดภาพที่ใหญ่ขึ้น หากคุณไม่แน่ใจ ว่าเครื่องนั้นหรือระบบเครือข่ายนั้นรับภาพขนาดใหญ่ได้หรือไม่ คุณควรลด ขนาดภาพให้เล็กลง หรือลดเวลาของไฟล์เสียงไม่ให้เกิน 15 วินาที ในการ เปลี่ยนการตั้งค่า เลือก ตัวเลือก > การตั้งค่า > ข้อความมัลติมีเดีย > ขนาดรูปภาพ ในหน้าจอหลัก ข้อความ
  - หมายเหตุ: ตัวป่งขึ้แสดงว่า ข้อความถูกอุปกรณ์ของคุณส่งไปแล้ว โดย ส่งไปที่เบอร์ศูนย์ฝากข้อความที่ตั้งโปรแกรมไว้ในอุปกรณ์ของคุณ แต่ไม่ได้ แสดงว่า ปลายทางได้รับข้อความนั้นแล้ว สำหรับข้อมูลโดยละเอียด เกี่ยวกับบริการข้อความ โปรดตรวจสอบกับผู้ให้บริการของคุณ

# การรับการตั้งค่าอีเมล์และ MMS

คุณอาจได้รับการตั้งค่าเป็นข้อความแบบตัวอักษร จากผู้ให้บริการหรือผู้ให้บริการ ระบบของคุณ โปรดดูที่ "ข้อมูลและการตั้งค่า" ในหน้า 33

โปรดติดต่อผู้ให้บริการระบบหรือผู้ให้บริการ เพื่อดูข้อมูลเกี่ยวกับการใช้งานและการ เป็นสมาชิกบริการข้อมูล ปฏิบัติ ตามขั้นตอนที่ผู้ให้บริการแจ้งให้คุณทราบ

#### การป้อนการตั้งค่า MMS ด้วยตนเอง:

- 1 กด 🎝 และเลียก เครื่องมือ > การตั้งค่า > การเชื่อมต่อ > จุดเชื่อมต่อ และกำหนดการตั้งค่าสำหรับจุดเชื่อมต่อของข้อความมัลติมีเดีย โปรดดูที่ "การเชื่อมต่อ" ในหน้า 84
- 2 กด § และเลือกข้อความ > ตัวเลือก > การตั้งค่า > ข้อความมัลติมีเดีย > จุดเชื่อมต่อที่ใช้ และจุดเชื่อมต่อที่คุณสร้างเป็นการเชื่อมต่อที่เลือกใช้ โปรดดูเพิ่มเติมที่ "ข้อความมัลติมีเดีย" ในหน้า 37

ก่อนที่คุณจะสามารถรับ ส่ง ดึง ตอบกลับ และส่งต่ออีเมล์ได้ คุณจำเป็นต้องดำเนิน การดังนี้:

- ตั้งค่าจุดเชื่อมต่ออินเตอร์เน็ต (IAP) ให้ถูกต้อง โปรดดูที่ "การเชื่อมต่อ" ในหน้า 84
- กำหนดการตั้งค่าอืเมล์ของคุณให้ถูกต้อง หากคุณเลือก ศูนย์ฝากข้อความ ในหน้าจอหลัก ข้อความ และไม่ได้ตั้งค่าบัญชีอีเมล์ของคุณ เครื่องจะขอให้ คุณตั้งค่าก่อน ในการเริ่มต้นสร้างการตั้งค่าอีเมล์ด้วยคำแนะนำของศูนย์ฝาก ข้อความ ให้เลือก เริ่ม โปรดดูที่ <mark>"อีเมล์"</mark> ในหน้า 38

คุณต้องมีบัญชีอีเมล์แยกออกมาอีกบัญชีหนึ่ง ปฏิบัติตามคำแนะนำที่ให้ไว้ใน เมล์บอกซ์ระยะไกลของคุณและจากผู้ให้บริการอินเตอร์เน็ต (ISP)

# ถาดเข้า—รับข้อความ

แฟ้มข้อมูล **ถาดเข้า** มีตัวบ่งชี้ต่างๆ ต่อไปนี้:

🎦 —มีข้อความแบบตัวอักษรที่ยังไม่ได้อ่าน

🔊 —มีข้อความมัลติมีเดียที่ยังไม่ได้อ่าน

🔞 —ข้อมูลที่ได้รับผ่านการเชื่อมต่อ Bluetooth

เมื่อคุณได้รับข้อความ 🚩 และข้อความ 1 ข้อความใหม่ จะปรากฏในโหมด สแตนด์บาย ในการเปิดข้อความ ให้เลือก แสดง ในการเปิดข้อความใน ถาดเข้า ให้เลื่อนไปที่ข้อความและกดจอยสติ๊ก

ในการตอบกลับข้อความที่ได้รับ ให้เลือก **ตัวเลือก > ตอบ** 

### ข้อความมัลติมีเดีย

G

ข้อสำคัญ: ข้อควรระวังในการเปิดข้อความ ออบเจกต์ในข้อความมัลติ มีเดียอาจมีชอฟต์แวร์ที่เป็นอันตรายหรืออื่นๆ ที่อาจทำให้โทรศัพท์หรือ เครื่องพีชีของคุณเสียหายได้

คุณอาจได้รับการแจ้งเตือนว่ามีข้อความมัลติมีเดียรออยู่ในศูนย์ฝากข้อความมัลติ มีเดีย ในการเริ่มการเชื่อมต่อข้อมูลแพ็คเกตเพื่อเรียกข้อความไปไว้ที่ใทรศัพท์ของคุณ ให้เลือก ตัวเลือก > ดึง

เมื่อคุณเปิดข้อความมัลติมีเดีย ( 🛋 ) คุณอาจเห็นภาพและข้อความ 🗊 ฯะ แสดงขึ้นหากรวมเสียงในข้อความ หรือ 🔊 หากรวมวิดีโอในข้อความ ในการเปิด เสียงหรือวิดีโอ ให้เลือกเครื่องหมาย

ในการดูว่ามีมีเดียออบเจกต์ประเภทใดบ้างที่ใช้ในข้อความมัลติมีเดีย ให้เปิดข้อความ และเลือก ตัวเลือก > ออปเจ็กต์ หากข้อความนั้นรวมการนำเสนอในรูปมัลติมีเดียด้วย 🔊 จะปรากฏ ในการเปิด การนำเสนอ ให้เลือกเครื่องหมาย

# ข้อมูลและการตั้งค่า

ใทรศัพท์ของคุณอาจรับข้อความหลายชนิดที่ภายในมีข้อมูลอยู่:

ข้อความกำหนดค่า—คุณอาจได้รับการตั้งค่าจากผู้ให้บริการเครือข่ายของคุณ ผู้ให้ บริการหรือแผนกจัดการข้อมูลของบริษัทในรูปของข้อความการกำหนดค่า ในการจัด เก็บการตั้งค่า ให้เลือก ตัวเลือก > บันทึกทั้งหมด

นามบัตร—ในการจัดเก็บข้อมูลไว้ใน รายชื่อ ให้เลือก ตัวเลือก > บันทึกนามบัตร ใบรับรองหรือไฟล์เสียงที่แนบกับนามบัตรจะไม่ถูกบันทึก

เสียงเรียกเข้า—ในการจัดเก็บแบบเสียง ให้เลือก ตัวเลือก > บันทึก

โลโก้ระบบ—ในการทำให้โลโก้ปรากฏในโหมดสแตนด์บายแทนข้อมูลเฉพาะของ ผู้ให้บริการเครือข่าย ให้เลือก ตัวเลือก > บันทึก

รายการปฏิทิน—ในการจัดเก็บคำเชิญ ให้เลือก ตัวเลือก > บันทึกไปยังปฏิทิน

ข้อความเว็บ—ในการจัดเก็บบุ๊คมาร์กไว้ในรายการบุ๊คมาร์กบนเว็บ ให้เลือก ตัวเลือก > เพิ่มเข้าบุ๊คมาร์ค ในกรณีที่ช้อความมีทั้งการตั้งค่าจุดเชื่อมต่อและ บุ๊คมาร์ค หากต้องการบันทึกข้อมูล ให้เลือก ตัวเลือก > บันทึกทั้งหมด

การแจ้งอีเมล์—บันทึกที่แจ้งให้คุณทราบว่า คุณมีอีเมล์ใหม่กี่ฉบับอยู่ในศูนย์ ข้อความระยะไกลของคุณ การแจ้งเดือนพิเศษอาจแสดงข้อมูลที่ละเอียดขึ้น

### ข้อความบริการเว็บ

ข้อความบริการเว็บ ( 🍏 ) เป็นการแจ้งข้อมูล (เช่น หัวข้อข่าว) และอาจมีลิงค์หรือ ข้อความแบบตัวอักษรด้วย โปรดติดต่อผู้ให้บริการของคุณเพื่อสอบถามข้อมูลเกี่ยว กับการใช้งานและการสมัครเป็นสมาชิก

# แฟ้มส่วนตัว

ใน โฟลเดอร์ของฉัน คุณสามารถจัดเก็บข้อความของคุณไว้ในแฟ้มข้อมูล สร้าง แฟ้มข้อมูลใหม่ รวมทั้งเปลี่ยนชื่อ และลบแฟ้มข้อมูลได้

> เคล็ดลับ! คุณสามารถใช้ข้อความในแฟ้มข้อมูลแบบข้อความ เพื่อไม่ต้อง เขียนข้อความที่คุณมักจะส่งบ่อยๆ ใหม่

# ศูนย์ฝากข้อความ

หากคุณเลือก ศูนย์ฝากข้อความ และยังไม่ได้ตั้งค่าบัญชีอีเมล์ โทรศัพท์จะขอให้ คุณตั้งค่าก่อน ในการเริ่มต้นสร้างการตั้งค่าอีเมล์ด้วยคำแนะนำของศูนย์ฝาก ข้อความ ให้เลือก **เริ่ม** โปรดดู ที่ "อีเมล์" ในหน้า 38

เมื่อคุณสร้างศูนย์ฝากข้อความศูนย์ใหม่ ชื่อที่คุณตั้งให้กับศูนย์ฝากข้อความจะแทน ที่ ศูนย์ฝากข้อความ ในหน้าจอหลัก ข้อความ คุณสามารถมีเมล์บอกซ์ได้สูงสุด 6 รายการ

### การเปิดศูนย์ฝากข้อความ

เมื่อคุณเปิดศูนย์ฝากข้อความ โทรศัพท์จะถามว่าคุณต้องการเชื่อมต่อกับศูนย์ฝาก ข้อความหรือไม่ (เชื่อมต่อกับศูนย์ฝากข้อความ?)

ในการเชื่อมต่อกับศูนย์ฝากข้อความของคุณ และเรียกดูข้อความหรือส่วนหัวของ อีเมล์ใหม่ ให้เลือก ใช่ เมื่อคุณดูข้อความแบบออนไลน์ คุณจะเชื่อมต่อกับศูนย์ ฝากข้อความระยะไกลได้อย่างต่อเนื่อง โดยใช้การเชื่อมต่อข้อมล โปรดดเพิ่มเติมที่ "การเชื่อมต่อ" ใบหบ้า 84

ในการดูข้อความอีเมล์ที่ได้รับก่อนหน้านั้นแบบออฟไลน์ ให้เลือก ไม่ เมื่อคุณดูข้อ ความอีเมล์แบบออฟไลน์ โทรศัพท์ของคุณจะไม่เชื่อมต่อกับศูนย์ฝากข้อความระยะ ไกล

# การดึงข้อความอีเมล์

หากคุณออฟไลน์อยู่ ให้เลือก ตัวเลือก > เชื่อมต่อ เพื่อเริ่มต้นการเชื่อมต่อกับศูนย์ ฝากข้อความระยะไกล

- 🕒 ข้อสำคัญ: ข้อควรระวังในการเปิดข้อความ ข้อความอีเมล์อาจมีซอฟต์แวร์ ที่เป็นอันตรายหรืออื่นๆ ซึ่งอาจทำให้โทรศัพท์หรือเครื่องพีซีของคุณเสีย หายได้
- เมื่อคุณยังเชื่อมต่อกับศูนย์ฝากข้อความระยะไกลอยู่ ให้เลือก ตัวเลือก > ดึงอีเมล์ และเลือกหนึ่งตัวเลือกต่อไปนี้: **ใหม่**—เพื่อดึงข้อความอีเมล์ใหม่ทั้งหมด ที่เลือก—เพื่อดึงข้อความอีเมล์เฉพาะที่เลือกไว้เท่านั้น ทั้งหมด—เพื่อดึงข้อความทั้งหมดที่มีอยู่ในเมล์บอกซ์ ในการหยดดึงข้อความ ให้เลือก **ยกเลิก**
- หลังจากดึงข้อความอีเมล์แล้ว คุณจะยังดูข้อความนั้นได้แบบออนไลน์หรือ 2 เลือก ตัวเลือก > ตัดการเชื่อมต่อ เพื่อปิดการเชื่อมต่อและดูข้อความอีเมล์ แบบคคฟไลน์

ใดคดนแสดงสถานะของคืเมล์-

- 🛅 ยังไม่ได้ดึงอีเมล์ใหม่ (โหมดออฟไลน์หรือออนไลน์) ไปไว้ที่โทรศัพท์ของคณ
- 🛅 อีเมล์ใหม่ถูกดึงมาไว้ที่โทรศัพท์ของคุณแล้ว
- 🔞 อ่านข้อความอีเมล์แล้ว และยังไม่ได้ดึงข้อความไปไว้ที่โทรศัพท์ของคุณ
- ด คีเมล์ที่ค่านข้คความแล้ว
- 🔏 อีเมล์ที่อ่านส่วนหัวแล้ว และข้อมูลถูกลบออกจากโทรศัพท์แล้ว
- ในการเปิดข้อความอีเมล์ ให้กดจอยสติ๊ก หากยังไม่ได้ดึงข้อความอีเมล์และ 3 คณออฟไลน์อยู่ โทรศัพท์จะถามว่าคณต้องการดึงข้อความจากศูนย์ฝากข้อ ความหรืดไป

ในการดูสิ่งที่แนบมากับอีเมล์ ให้เปิดข้อความที่มีเครื่องหมายสิ่งที่แนบ 🕕 และเลือก ตัวเลือก > สิ่งที่แนบ หากสิ่งที่แนบนั้นมีสัญลักษณ์เป็นสีจาง แสดงว่ายังไม่ได้ดึง ข้อมูลไปไว้ในโทรศัพท์ ให้เลือก ตัวเลือก > ดึง ในหน้าจอ สิ่งที่แนบ คุณสามารถ ดึงข้อมูล เปิด จัดเก็บ หรือลบสิ่งที่แนบได้ นอกจากนั้น คุณยังสามารถส่งสิ่งที่แนบ โดยใช้การเชื่อมต่อ Bluetooth ได้อีกด้วย

>๖
← เคล็ดลับ! หากศูนย์ฝากข้อควาสมของคุณใช้โปรโตคอล IMAP4 คุณ สามารถกำหนดจำนวนข้อความที่จะรับ รวมทั้งกำหนดว่าจะดึงเอกสาร แนบมาด้วยหรือไม่ ด้วยโปรโตคอล POP3 ตัวเลือกคือ หัวข้อเท่านั้น, การจำกัดขนาด หรือ ข้อความและสิ่งที่แนบ

#### การดึงข้อความอีเมล์โดยอัตโนมัติ

ในการดึงข้อความโดยอัตโนมัติ ให้เลือก ดัวเลือก > การตั้งค่าอีเมล์ > ดึงหัวข้อโดยอัตโนมัติ > การดึงหัวข้อ > ใช้งานเปิดเสมอ หรือ เฉพาะในเครือข่ายบ้าน และ กำหนดเวลาและความถี่ในการดึงข้อความ

การดึงข้อความอีเมล์โดยอัตโนมัติจะทำให้ค่าโทรของคุณเพิ่มขึ้นตามการส่งถ่าย ข้อมูล

### การลบข้อความอีเมล์

ในการถบข้อมูลของข้อความอีเมล์ออกจากเครื่องโทรศัพท์ แต่ยังคงเก็บอีเมส์นั้นไว้ ในศูนย์ฝากข้อความระะยะไกล ให้เลือก ตัวเลือก > ลบข้อความ ใน กำลังลบ ข้อความจาก: ให้เลือก โทรศัพท์เท่านั้น

เครื่องจะแสดงหัวข้ออีเมล์ที่อยู่ในศูนย์ฝากข้อความระยะไกล ด้วยเหตุนี้ ถึงแม้ว่า คุณจะลบเนื้อหาของข้อความออกไป หัวข้ออีเมล์ก็ยังคงปรากฏอยู่ในเครื่องโทรศัพท์ ของคุณ แต่หากคุณต้องการลบหัวข้อด้วย คุณต้องลบข้อความอีเมล์ออกจากศูนย์ ฝากข้อความระยะไกลก่อน จากนั้นจึงเชื่อมต่อโทรศัพท์ของคุณเข้ากับศูนย์ฝากข้อ ความระยะไกลอีกครั้งเพื่ออัปเดตสถานะ

ในการลบอีเมล์ออกจากเครื่องโทรศัพท์และเมล์บอกซ์ระยะไกล ให้เลือก ตัวเลือก > ลบข้อความ ใน กำลังลบข้อความจาก: ให้เลือก โทรศัพท์และเชิร์ฟเวอร์

ถ้าคุณออฟไลน์อยู่ อีเมล์จะถูกลบออกจากเครื่องโทรศัพท์ก่อน ในระหว่างการเชื่อม ต่อครั้งถัดไปกับเมล์บอกข์ระยะไกล เมล์ในเมล์บอกข์ระยะไกลจะถูกลบโดยอัตโนมัติ หากคุณใช้โปรโตคอล POP3 ข้อความที่ทำเครื่องหมายว่าต้องการลบจะถูกลบออก หลังจากปิดการเชื่อมต่อกับเมล์บอกข์ระยะไกลเท่านั้น

ในการยกเลิกการฉบอีเมล์ออกจากเครื่องโทรศัพท์และเซิร์ฟเวอร์ ให้เสื่อนไปยังอีเมล์ ที่เลือกให้ลบออกในระหว่างการเชื่อมต่อครั้งถัดไป ( 揻 ) และเลือก ตัวเลือก > ยกเลิกการลบ

### การยกเลิกการเชื่อมต่อกับศูนย์ฝากข้อความ

เมื่อคุณออนไลน์ ในการยุติการเชื่อมต่อข้อมูลกับศูนย์ฝากข้อความระยะไกล ให้เลือก ตัวเลือก > ตัดการเชื่อมต่อ

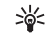

เคล็ดลับ! คุณยังสามารถเปิดการเชื่อมต่อกับศูนย์ฝากข้อความของคุณไว้ และอีเมล์ใหม่ (หัวข้อเท่านั้น คือค่าที่ระบบตั้งไว้) จะถูกดึงจากศูนย์ฝาก ข้อความระยะไกลมาไว้ที่โทรศัพท์ของคุณโดยอัตโนมัติ (เฉพาะเมื่อเซิร์ฟ เวอร์ของคุณสนับสนุนพังก์ชั่น IMAP IDLE) ในการเปิดโปรแกรมการส่ง ข้อความให้ทำงานเป็นพื้นหลัง ให้กดปุ้ม ∳ สองครั้ง การเปิดการเชื่อม ต่อทิ้งไว้อาจจะทำให้ค่าโทรของคุณเพิ่มขึ้นตามการส่งถ่ายข้อมูล

#### การดูข้อความอีเมล์เมื่อออฟไลน์

เมื่อคุณเปิด ศูนย์ฝากข้อความ ในครั้งต่อไป และคุณต้องการดูและอ่านข้อความ อีเมล์แบบออฟไลน์ ให้ตอบว่า ไม่ เมื่อคำถาม เชื่อมต่อกับศูนย์ฝากข้อความ? คุณสามารถอ่านส่วนหัวอีเมล์ที่ดิ่งข้อมูลไว้ก่อนหน้า ข้อความอีเมล์ที่ดิ่งข้อมูลไว้แล้ว หรืออ่านได้ทั้งสองส่วน นอกจากนี้ คุณยังสามารถเขียนอีเมล์ใหม่ ตอบกลับ หรือส่ง ต่ออีเมล์ เพื่อส่งในครั้งต่อไปที่คุณเชื่อมต่อกับศูนย์ฝากข้อความได้

# ถาดออก—ข้อความที่รอส่ง

ถาดออก เป็นที่เก็บชั่วคราวสำหรับข้อความที่รอส่ง

สถานะของข้อความใน ถาดออก มีดังนี้:

กำลังส่ง—เครื่องกำลังเชื่อมต่อและส่งข้อความอยู่

กำลังรอ/รอคิว—ข้อความจะถูกส่งเมื่อมีการส่งข้อความก่อนหน้าที่เป็นข้อความ ประเภทเดียวกันแล้ว

ส่งซ้ำเวลา (เวลา)—เครื่องจะพยายามส่งข้อความอีกครั้งหลังจากพ้นเวลาที่ กำหนดไว้ เลือก ส่ง เพื่อเริ่มการส่งใหม่โดยทันที

ระงับแล้ว—คุณสามารถตั้งค่าเอกสารให้พักรอขณะอยู่ใน ถาดออก เลื่อนไปที่ ข้อความที่กำลังส่ง เลือก ตัวเลือก > ระงับการส่ง

ล้มเหลว—เครื่องพยายามส่งข้อความนั้นข้ำจนถึงจำนวนครั้งที่ตั้งไว้สูงสุดแล้ว การ ส่งข้อความไม่สำเร็จ หากคุณพยายามส่งข้อความตัวอักษร ให้คุณเปิดข้อความนั้น และตรวจสอบดูว่าตัวเลือกการส่งถูกต้องหรือไม่

>๖๙< ตัวอย่าง: ข้อความจะอยู่ในถาดออก เมื่อโทรศัพท์ของคุณอยู่นอกพื้นที่ให้ บริการ คุณยังสามารถกำหนดให้ข้อความอีเมล์สงออกในครั้งถัดไปที่คุณ เชื่อมต่อกับศูนย์ฝากข้อความระยะไกลได้

# การดูข้อความบนซิมการ์ด

คุณต้องคัดลอกข้อความขิมมาไว้ยังแฟ้มข้อมูลในเครื่องโทรศัพท์ของคุณก่อน จึงจะ สามารถอ่านข้อความดังกล่าวในขิมการ์ดได้

- ในหน้าจอหลัก ข้อความ ให้เลือก ตัวเลือก > ข้อความซิม
- เลือก ตัวเลือก > เลือก/ไม่เลือก > เลือก หรือ เลือกทั้งหมด เพื่อเลือกข้อ ความ
- 3 เลือก ตัวเลือก > คัดลอก หน้าจอรายการแฟ้มข้อมูลจะปรากฏขึ้น
- 4 ในการเริ่มต้นคัดลอก ให้เลือกแฟ้มข้อมูล และ ตกลง ในการดูข้อความ ให้เปิด แฟ้มข้อมูล

# การตั้งค่าการส่งข้อความ

ป้อนข้อมูลในช่องที่มีคำว่า ต้องระบุ กำกับหรือมีเครื่องหมายดอกจันสีแดง ปฏิบัติ ตามขั้นตอนที่ผู้ให้บริการแจ้งให้คุณทราบ คุณอาจเลือกรับข้อมูลการตั้งค่าจากผู้ให้ บริการในรูปของข้อความการกำหนดค่า

ผู้ให้บริการหรือผู้ให้บริการเครือข่ายของคุณอาจกำหนดศูนย์ฝากข้อความบางศูนย์ หรือทั้งหมด จุดเชื่อมต่อหรือการตั้งค่าอื่นๆ ไว้ให้ล่วงหน้าแล้ว และคุณอาจไม่สามารถ เปลี่ยนแปลง สร้าง แก้ไข หรือย้ายออกได้

### ข้อความแบบตัวอักษร

กด 🚱 และเลือก ข้อความ > ตัวเลือก > การตั้งค่า > ข้อความตัวอักษร และ จากตัวเลือกต่อไปนี้:

สูนย์รับฝากข้อความ—ดูรายการศูนย์รับฝากข้อความที่มีอยู่ทั้งหมดที่ถูกกำหนด ไว้แล้ว <mark>ศูนย์ข้อความที่ใช้</mark>—เลือกศูนย์ฝากข้อความที่จะนำมาใช้เพื่อนำส่งข้อความแบบ ตัวอักษร

อีเมล์ SMS—ในการส่งและรับข้อความตัวอักษรที่ได้มาและไปยังที่อยู่อีเมล์ ให้ พิมพ์เกตเวย์ของอีเมล์ และศูนย์ฝากข้อความอีเมล์

การเข้ารหัสอักขระ—ในการใช้ตัวแปลงอักษระเป็นระบบการเข้ารหัสอีกระบบ หนึ่งเมื่อทำได้ ให้เลือก การสนับสนุนที่ลดลง

การรับรายงาน—เลือกว่าจะให้เครือข่ายส่งรายงานการนำส่งข้อความของคุณหรือ ไม่ (บริการเสริมจากระบบเครือข่าย)

อายุข้อความ—เลือกระยะเวลาที่ศูนย์ฝากข้อความจะส่งข้อความให้อีกครั้งหาก ส่งครั้งแรกไม่สำเร็จ (บริการเสริมจากระบบเครือข่าย) หากไม่สามารถติดต่อผู้รับ ได้ภายในระยะเวลาที่กำหนด ข้อความจะถูกลบออกจากศูนย์รับฝากข้อความ

ส่งข้อความเป็น—เปลี่ยนตัวเลือกนี้เฉพาะในกรณีที่คุณแน่ใจว่าศูนย์ข้อความของ คุณสามารถแปลงข้อความตัวอักษรเป็นรูปแบบอื่นๆ เหล่านี้ได้ โปรดติดต่อผู้ให้ บริการระบบ

การเชื่อมต่อที่เลือก—เลือกการเชื่อมต่อที่ใช้ส่งข้อความแบบตัวอักษร: เครือข่าย GSM หรือข้อมูลแพคเก็ต หากเครือข่ายสนับสนุน โปรดดูที่ "การเชื่อมต่อ" ในหน้า 84

ตอบผ่านศูนย์เดิม—เลือกว่าคุณต้องการตอบข้อความที่จะส่งโดยใช้เบอร์ศูนย์ ฝากข้อความเดิมหรือไม่ (บริการเสริมจากระบบเครือข่าย)

#### เพิ่มและแก้ไขศูนย์ฝากข้อความตัวอักษร

หากคุณเปลี่ยนชิมการ์ด รายการศูนย์ฝากข้อความตัวอักษรที่มีและนำมาใช้ได้จะ ได้รับการปรับปรุงตามศูนย์ฝากข้อความที่อยู่บนชิมการ์ดใหม่ ผู้ให้บริการของคุณ อาจกำหนดศูนย์ฝากข้อความไว้ให้กับโทรศัพท์ล่วงหน้าแล้ว และคุณอาจจะไม่ สามารถสร้าง แก้ไขหรือลบออกได้ 1 เลือก ศูนย์รับฝากข้อความ > ตัวเลือก > ศูนย์ข้อความใหม่ หรือ แก้ไข

- 2 กดจอย<sup>์</sup>สติ๊ก เขียนชื่อของศูนย์ฝากข้อความ และเลือก ตกลง
- 3 เลื่อนลง กดจอยสติ๊ก และเขียนหมายเลขของศูนย์ฝากข้อความตัวอักษร คุณ สามารถขอรับหมายเลขได้จากผู้ให้บริการของคุณ
- 4 เลือก **ตกลง**
- 5 เมื่อต้องการใช้การตั้งค่าใหม่ ให้กลับไปที่หน้าจอการตั้งค่า เลื่อนไปที่ ศูนย์ข้อความที่ใช้ และเลือกศูนย์ข้อความศูนย์ใหม่

#### ข้อความมัลติมีเดีย

กด 🗳 และเลือก ข้อความ > ตัวเลือก > การตั้งค่า > ข้อความมัลติมีเดีย และจากตัวเลือกต่อไปนี้:

ขนาดรูปภาพ—กำหนดขนาดรูปภาพในข้อความมัลติมีเดีย ตั้งเดิม (แสดงเฉพาะ เมื่อตั้ง โหมดการสร้าง MMS เป็น แนะนำ หรือ อิสระ), ขนาดเล็ก หรือ ขนาดใหญ่

โหมดการสร้าง MMS—หากคุณเลือก แนะนำ โทรศัพท์จะแจ้งให้คุณทราบหาก คุณพยายามส่งข้อความที่ผู้รับอาจไม่สนับสนุน เลือก จำกัด เครื่องจะไม่ให้คุณส่ง ข้อความที่ระบบไม่สนับสนุน

จุดเชื่อมต่อที่ใช้—เลือกจุดเชื่อมต่อที่ใช้สำหรับการเชื่อมต่อที่ต้องการกับศูนย์ ข้อความมัลติมีเดีย

การดึงมัลติมีเดีย—เลือกวิธีการรับข้อความมัลติมีเดีย ในการรับข้อความมัลติมีเดีย โดยอัตโนมัติในเครือข่ายภายในพื้นที่ของคุณ ให้เลือก ออโต้ในเครือข่ายบ้าน เมื่อ อยู่นอกเครือข่ายบ้าน คุณจะรับการแจ้งเตือนที่ระบุว่า มีข้อความมัลติมีเดียที่คุณ สามารถดึงจากศูนย์ฝากข้อความมัลติมีเดีย

เมื่อคุณอยู่นอกพื้นที่บริการของระบบเครือข่ายหลัก การส่งและการรับข้อความ มัลดิมีเดียจะมีค่าใช้จ่ายมากขึ้น หากคุณเลือก การดึงมัลดิมีเดีย > อัดในมัติเสมอ โทรศัพท์ของคุณจะทำการ เชื่อมต่อข้อมูลแพคเก็ตที่มีอยู่ให้โดยอัดในมัติเพื่อดึงข้อความทั้งในและนอกเครือข่ายบ้ านของคุณ

ยอมรับข้อความนิรนาม—เลือกว่าคุณต้องการปฏิเสธข้อความจากผู้ส่งนิรนาม หรือไม่

รับโฆษณา—กำหนดว่าคุณต้องการรับโฆษณาข้อความมัลติมีเดียหรือไม่

รับรายงาน—หากคุณต้องการให้แสดงสถานะของข้อความที่ส่งในไฟล์บันทึก (บริการเสริมจากระบบเครือข่าย) ทั้งนี้ คุณอาจไม่สามารถรับรายงานผลการ ส่งช้อความมัลติมีเดียที่ส่งไปยังอีเมล์แอดเดรสได้

ปฏิเสธการส่งรายงาน—เลือกว่าคุณต้องการปฏิเสธการส่งรายงานข้อความ มัลดิมีเดียที่ได้รับหรือไม่

อายุข้อความ—เลือกระยะเวลาที่ศูนย์ฝากข้อความจะส่งข้อความให้อีกครั้งหาก ส่งครั้งแรกไม่สำเร็จ (บริการเสริมจากระบบเครือข่าย) หากไม่สามารถติดต่อผู้รับได้ ภายในระยะเวลาที่กำหนด ข้อความจะถูกลบออกจากศูนย์รับฝากข้อความ

### อีเมล์

กด 🚱 และเลือก ข้อความ > ตัวเลือก > การตั้งค่า > อีเมล์ และจากตัวเลือก ต่อไปนี้:

ศูนย์ฝากข้อความ—เลือกเมล์บอกซ์ที่จะเปลี่ยนการตั้งค่าต่อไปนี้ การตั้งค่า การเชื่อมต่อ, การตั้งค่าผู้ใช้, การตั้งค่าการดึง และ ดึงหัวข้อโดยอัตโนมัติ ศูนย์ฝากข้อความที่ใช้—เลือกเมล์บอกซ์ที่คุณต้องการใช้สำหรับส่งอีเมล์ ในการสร้างศูนย์ฝากข้อความศูนย์ใหม่ ให้เลือก ตัวเลือก > ศูนย์ฝากข้อความใหม่ ในหน้าจอหลักของศูนย์ฝากข้อความ

#### การตั้งค่าการเชื่อมต่อ

ในการแก้ไขการตั้งค่าสำหรับอีเมล์ที่คุณได้รับ ให้เลือก อีเมล์ขาเข้า และจากตัว เลือกต่อไปนี้:

ชื่อผู้ใช้—ป้อนชื่อผู้ใช้ที่คุณได้รับจากผู้ให้บริการระบบ

รหัสผ่าน—ป้อนรหัสผ่านของคุณ ถ้าคุณไม่ป้อนข้อมูลลงในช่องนี้ เครื่องจะแสดง ข้อความให้คุณป้อนรหัสผ่านขณะพยายามเชื่อมต่อกับเมล์บอกข์ระยะไกลของคุณ

เซิร์ฟเวอร์รับเมล—ป้อน IP แอดเดรสหรือชื่อโฮสต์ของเมล์เซิร์ฟเวอร์ที่รับอืเมล์ ของคุณ

**จุดเชื่อมต่อที่ใช้**—เลือกจุดเชื่อมต่ออินเทอร์เน็ต (IAP) โปรดดูที่ "การเชื่อมต่อ" ในหน้า 84

ชื่อศูนย์ฝากข้อความ—ป้อนชื่อสำหรับศูนย์ฝากข้อความ

ประเภทศูนย์ฝากข้อความ—กำหนดโปรโตคอลอีเมล์ที่ใช้สำหรับศูนย์ฝากข้อความ ระยะไกลของคุณตามที่ผู้ให้บริการแนะนำ ตัวเลือกคือ POP3 และ IMAP4 คุณ สามารถเลือกการตั้งค่านี้ได้เพียงครั้งเดียวและไม่สามารถเปลี่ยนค่าที่ตั้งได้ ในกรณี ที่คุณได้บันทึกหรือออกจากการตั้งค่าเมล์บอกข์แล้ว หากคุณใช้โปรโตคอล POP3 เครื่องจะไม่อัพเดตข้อความอีเมล์โดยอัตโนมัติเมื่อคุณออนไลน์ ในการดูข้อความ อีเมล์ล่าสุด คุณต้องยกเลิกการเชื่อมต่อ และเริ่มเชื่อมต่อกับศูนย์ฝากข้อความใหม่

ความปลอดภัย (พอร์ต)—เลือกตัวเลือกความปลอดภัยที่จะนำมาใช้ให้เกิดความ ปลอดภัยเมื่อเชื่อมต่อกับศูนย์ฝากข้อความระยะไกล

พอร์ด—ระบุพอร์ตที่ใช้สำหรับการเชื่อมต่อ

ล็อกอินแบบรับรอง APOP (สำหรับ POP3 เท่านั้น)—ใส้ได้กับโปรโตคอล POP3 เพื่อเข้ารหัสการส่งรหัสผ่านไปยังอีเมล์เซิร์ฟเวอร์ระยะไกล ขณะเชื่อมต่อกับศูนย์ฝาก ข้อความ

ในการแก้ไขการตั้งค่าสำหรับอีเมล์ที่คุณส่ง ให้เลือก อีเมล์ขาออก และจากตัวเลือก ต่อไปนี้:

ที่อยู่อีเมล์ของฉัน—ป้อนที่อยู่อีเมล์ที่ผู้ให้บริการเตรียมไว้ให้กับคุณ ข้อความตอบ กลับข้อความของคุณจะถูกส่งมาที่แอดเตรสนี้

เซิร์ฟเวอร์ส่งเมล์—ป้อน IP แอดเดรสหรือชื่อโฮสต์ของเมล์เซิร์ฟเวอร์ที่ส่งอีเมล์ของ คุณ คุณอาจใช้ได้เพียงเซิร์ฟเวอร์สำหรับส่งข้อความออกของผู้ให้บริการระบบ โปรด ติดต่อขอข้อมูลเพิ่มเติมจากผู้ให้บริการโทรศัพท์ของคุณ

จุดเชื่อมต่อที่ใช้—เลือกจุดเชื่อมต่ออินเทอร์เน็ต (IAP) โปรดดูที่ "การเชื่อมต่อ" ในหน้า 84

การตั้งค่าสำหรับ ชื่อผู้ใช้, รหัสผ่าน, ความปลอดภัย (พอร์ต) และ พอร์ต จะ คล้ายกับของ อีเมลขาเข้า

#### การตั้งค่าผู้ใช้

ชื่อผู้ใช้—ป้อนชื่อของคุณ ชื่อของคุณจะแทนอีเมล์แอดเดรสของคุณในโทรศัพท์ของ ผู้รับ ในกรณีที่เครื่องของผู้รับสนับสนุนพังก์ชั่นนี้

ส่งข้อความ—กำหนดวิธีส่งอีเมล์จากโทรศัพท์ของคุณ เลือก ส่งทันที เพื่อให้ โทรศัพท์เชื่อมต่อกับศูนย์ฝากข้อความเมื่อคุณเลือก ส่งข้อความ หากคุณเลือก ระหว่างเชื่อมต่อถัดไป อีเมล์จะถูกส่งเมื่อเชื่อมต่อกับศูนย์ฝากข้อความระยะไกล ในครั้งต่อไป

ส่งสำเนาถึงดัวเอง—เลือกว่าคุณต้องการบันทึกสำเนาของอีเมลีไว้ที่ศูนย์ฝากข้อ ความระยะไกลของคุณหรือไม่ และจ่าหน้าตามที่กำหนดไว้ใน ที่อยู่อีเมล์ของฉัน รวมลายเซ็น—เลือกว่าคุณต้องการแนบลายเซ็นลงในข้อความอีเมล์ของคุณหรือไม่ การแจ้งอีเมล์ใหม่—เลือกว่าคุณต้องการรับสัญลักษณ์ เสียงเตือน หรือบันทึกแสดง ว่ามีข้อความใหม่หรือไม่ เมื่อได้รับข้อความใหม่ในศูนย์ฝากข้อความ

#### การตั้งค่าการดึง

อีเมล์ที่จะดึง—ระบุส่วนของอีเมล์ที่จะดึง: หัวข้อเท่านั้น, การจำกัดขนาด, ข้อความ (สำหรับ IMAP4 เท่านั้น) หรือ ข้อความและสิ่งที่แนบ

**จำนวนการดึง**—กำหนดจำนวนข้อความอีเมล์ที่จะถูกดึงมาไว้ที่ศูนย์ฝากข้อความ

พาธของแฟ้มข้อมูล IMAP4 (สำหรับ IMAP4 เท่านั้น)—กำหนดพาธแฟ้มข้อมูล ที่จะสมัครขอใช้บริการ

การสมัครใช้แฟ้มข้อมูล (สำหรับ IMAP4 เท่านั้น)—สมัครใช้แฟ้มข้อมูลอื่นในศูนย์ ฝากข้อความระยะไกล และดึงข้อมูลจากแฟ้มข้อมูลเหล่านั้น

#### ดึงหัวข้อโดยอัตโนมัติ

การดึงหัวข้อ—เลือกว่าคุณต้องการให้โทรศัพท์ดึงอีเมล์ใหม่โดยอัตโนมัติหรือไม่ คุณสามารถกำหนดเวลา และความถี่ในการดึงข้อความได้

การดึงข้อความอีเมล์โดยอัตโนมัติจะทำให้ค่าโทรของคุณเพิ่มขึ้นตามการส่งถ่าย ข้อมูล

### ข้อความบริการเว็บ

กด 🚱 และเลือก ข้อความ > ตัวเลือก > การตั้งค่า > ข้อความบริการ เลือก ว่าคุณต้องการรับข้อความบริการหรือไม่ หากคุณต้องการตั้งค่าโทรศัพท์ให้เปิด เบราเซอร์และเริ่มการเชื่อมต่อกับเครือข่ายเพื่อดึงข้อมูลเมื่อคุณได้รับข้อความบริการ โดยอัตโนมัติ ให้เลือก ดาวน์โหลดข้อความ > อัตโนมัติ

### แสดงข้อมูลของระบบที่ใช้งาน

หากต้องการข้อมูลเพิ่มเติมเกี่ยวกับหัวข้อต่างๆ และหมายเลขหัวข้อที่เกี่ยวข้องกัน โปรดติดต่อผู้ให้บริการของคุณ กด 🚯 และเลือก ข้อความ > ตัวเลือก > การตั้งค่า > ข้อความจากระบบ และจากตัวเลือกต่อไปนี้:

การรับ—เลือกว่าคุณต้องการรับข้อความแสดงข้อมูลของระบบที่ใช้งานหรือไม่

ภาษา—เลือกภาษาที่คุณต้องการใช้รับข้อความ: ทั้งหมด, ที่เลือก หรือ อื่น ๆ

การตรวจหาหัวข้อ—โทรศัพท์จะค้นหาหมายเลขหัวข้อใหม่ และบันทึกหมายเลข ใหม่โดยไม่ไส่ชื่อลงในรายการหัวข้อโดยอัตโนมัติ

# อื่นๆอื่นๆ

กด 🗳 และเลือก ข้อความ > ตัวเลือก > การตั้งค่า > อื่น ๆ และจากตัวเลือก ต่อไปนี้:

บันทึกข้อความที่ส่ง—เลือกว่าคุณต้องการบันทึกสำเนาของข้อความแบบตัวอักษร ข้อความมัลติมีเดีย หรืออีเมล์ที่คุณส่งไปไว้ที่แฟ้มข้อมูล ส่ง หรือไม่

จำนวนข้อความที่บันทึก—กำหนดจำนวนข้อความที่ส่งแล้วที่จะถูกจัดเก็บไว้ใน ส่ง ในแต่ละครั้ง จำนวนข้อความที่ระบบจำกัดไว้ คือ 20 ข้อความ เมื่อถึงจำนวนที่ตั้งไว้ เครื่องจะลบข้อความที่เคยบันทึกไว้ก่อนหน้านานที่สุดออกไป

หน่วยความจำที่ใช้—เลือกหน่วยความจำที่คุณต้องการใช้จัดเก็บข้อความของ คุณ: ความจำโทรศัพท์ หรือ ฮาร์ดไดรฟ์

# แอปพลิเคชั่นสื่อ

# 0

### กล้องถ่ายรูป

โทรศัพท์ Nokia N91 สนับสนุนการใช้การจับภาพที่มีความละเอียดถึง 1600 × 1200 พิกเซล แต่ความละเอียดของภาพที่ปรากฏในคู่มือเล่มนี้อาจแตกต่างไปจากของจริง

ในการเปิดใช้กล้องถ่ายรูป กด 🚱 ในหน้าจอสแตนด์บาย และ เลือก กล้อง เมื่อ กล้องเริ่มทำงานแล้ว คุณสามารถคุภาพที่จับ

หากกล้องอยู่ในโหมด วิดีโอ ให้เลื่อนจอยสติ๊กไปทางช้ายเพื่อเริ่มต้นโหมด รูปภาพ

ภาพจะถูกจัดเก็บไว้ในคลังภาพในรูปแบบ .jpg โดยอัตโนมัติ คุณสามารถส่งในข้อ ความมัลติมีเดียออกไปในรูปของสิ่งที่แนบไปกับอีเมล์ หรือใช้การเชื่อมต่อ Bluetooth

#### การถ่ายภาพ

ในการถ่ายภาพ ให้กดจอยสติ๊ก ห้ามเคลื่อนย้ายอุปกรณ์ก่อนที่ภาพจะถูกบันทึก ภาพจะถูกจัดเก็บไว้ในแฟ้มโฟลเดอร์ รูปภาพ ของ คลังภาพ โดยอัตโนมัติ โปรดดู ที่ "คลังภาพ" ในหน้า 44

การบันทึกภาพที่ถ่ายไว้อาจใช้เวลานานขึ้น หากคุณมีการเปลี่ยนแปลงค่าการซูม แสง หรือสี

ขณะถ่ายภาพ โปรดทราบว่า:

- ในการถ่ายภาพนิ่งจากกล้อง ให้ใช้มือทั้งสองข้าง
- ในการปรับสีก่อนถ่ายภาพ เลือก ตัวเลือก > ปรับ > สมดุลสีขาว หรือ โทนสี โปรดดูที่ "ปรับสี" ในหน้า 42

- ภาพที่ชูมจะมีคุณภาพของภาพต่ำกว่าภาพที่ไม่ได้ชูม
- กล้องถ่ายรูปจะเข้าสู่โหมดประหยัดแบตเตอรี่ หากไม่มีการกดปุ่มใดๆ ภายใน ระยะเวลาหนึ่ง ในการถ่ายภาพต่อ ให้กดจอยสติ๊ก

หลังจากที่ถ่ายภาพแล้ว:

- ในการยกเลิกภาพ เลือก ตัวเลือก > ลบ
- ในการส่งภาพ ทางมัลติมีเดีย, ทางอีเมล์ หรือ ทาง Bluetooth เลือก ตัวเลือก > ส่ง สำหรับรายละเอียดเพิ่มเติม โปรดดูที่ "การรับส่งข้อความ" หน้า 28 และ "การเชื่อมต่อ Bluetooth" หน้า 73
- ในการส่งภาพไปยังกลุ่มอื่นในระหว่างมีการใช้สายสนทนา ให้เลือก ตัวเลือก > ส่ง MMS

#### โหมดรับแสง

- ในการตั้งกล้องให้ถ่ายภาพหกภาพติดต่อกัน เลือก ตัวเลือก > โหมดต่อเนื่อง คุณยังสามารถใช้โหมดต่อเนื่อง ได้โดยใช้ ตัวจับเวลาภายใน โปรดดูที่ "คุณจะอยู่ในภาพ—ตัวจับเวลาภายใน" ในหน้า 42 เครื่องจะจัดเก็บภาพไว้ โดยอัตโนมัติใน คลังภาพ หลังจากที่คุณถ่ายภาพ ภาพเหล่านั้นจะถูกแสดงในแบบกริดบนหน้าจอหลัก ในการตั้งกล้องให้ถ่ายภาพในบริเวณที่มีแสงน้อย เลือก ตัวเลือก >
  - โหมดกลางคืน

#### คุณจะอยู่ในภาพ—ตัวจับเวลาภายใน

ใช้ตัวจับเวลาภายในเพื่อทำให้การจับภาพช้าลง ดังนั้นคุณจึงสามารถให้มีตัวคุณ เองอยู่ในรูป ในการตั้งหน่วงเวลาให้กับตัวจับเวลาภายใน เลือก ตัวเลือก > ตัวจับ เวลาภายใน > 10 วินาที, 20 วินาที หรือ 30 วินาที ในการใช้งานการตั้งเวลาก่าย ภาพ เลือก ทำงาน สัญลักษณ์ตัวจับเวลาภายใน (�) จะกะพริบและมีเสียงปี๊บ เมื่อเวลากำลังเดินอยู่ กล้องจะถ่ายภาพหลังจากผ่านเวลาที่เลือกไว้ช้าลง คุณยัง สามารถใช้ ตัวจับเวลาภายใน ในโหมดต่อเนื่องอีกด้วย โปรดดูที่ "ใหมดรับแลง" ในหน้า 41

#### ปรับสี

ในการเปิดใช้กล้องเพื่อปรับสีใหม่เพื่อเพิ่มความถูกต้องมากยิ่งขึ้น หรือเพิ่มเอฟเพ็กด์ รูปภาพหรือวิดีโอของคุณ ให้เลือก ตัวเลือก > ปรับ และเลือกจากตัวเลือกตามขั้น ตอนต่อไปนี้:

สมดูลสีขาว—เลือกแสงที่ถูกต้องจากรายการ ตัวเลือกนี้ช่วยให้ภาพถ่ายที่ได้มีสีสัน สมจริง

#### **โทนสี**—เลือกเอฟเฟ็กต์สีจากรายการ

หน้าจอจะเปลี่ยนแปลงตามการตั้งค่าที่คุณเลือก เพื่อแสดงให้คุณเห็นว่าการเปลี่ยน แปลงค่าส่งผลต่อภาพถ่ายหรือภาพวิดีโออย่างไร

ค่าที่ตั้งจะเปลี่ยนกลับเป็นค่าที่ระบบกำหนดไว้เมื่อคุณปิดกล้องถ่ายรูป

#### การปรับตั้งค่าภาพนิ่งของกล้องถ่ายรูป

ในการเปลี่ยนการตั้งค่าหลัก ให้เลือก ตัวเลือก > การตั้งค่า การตั้งค่าเหล่านี้ยังคง เหมือนเดิมจนกว่าคุณจะเปลี่ยนแปลง เลือกจากตัวเลือกต่อไปนี้

คุณภาพรูปภาพ—สูง, ปกติ หรือ พื้นฐาน ยิ่งภาพมีคุณภาพดีขึ้นเท่าใด จะยิ่ง ต้องใช้หน่วยความจำในการจัดเก็บภาพมากขึ้นเท่านั้น

ความคมชัดของรูปภาพ—เลือกความละเอียดที่คุณต้องการใช้ ภาพที่มีความ ละเอียดสูงขึ้นย่อมใช้หน่วยความจำมากขึ้น คุณภาพของภาพที่ถูกชุมจะด้อยกว่า ของภาพที่ไม่ถูกชุม

ชื่อรูปภาพตามค่าเริ่มต้น—ตั้งชื่อให้กับภาพที่ถ่าย เช่น หากคุณตั้ง ชายหาด เป็น ชื่อเริ่มต้น กล้องจะตั้งชื่อภาพที่คุณถ่ายเป็น ชายหาด ชายหาด(001) ชายหาด(002) อย่างนี้ไปเรื่อยๆ จนกว่าคุณจะเปลี่ยนการตั้งค่าอีกครั้ง

แสดงภาพที่จับ—ให้เลือกใช่ ในกรณีที่คุณต้องการดูภาพหลังจากที่ถ่ายแล้ว หรือ ไม่ ถ้าคุณต้องการถ่ายภาพต่อไปในทันที

หน่วยความจำที่ใช้—ให้เลือกที่จัดเก็บภาพของคุณ

#### ช่องดูภาพ

ช่องดูภาพแสดงรายละเอียดต่อไปนี้:

ตัวบ่งชี้หน่วยความจำที่ใช้ (1) แสดงตำแหน่งปัจจุบันที่ใช้จัดเก็บภาพ: ในความจำ เครื่อง 🔳 หรือในฮาร์ดไดรฟ์ 🧿

ตัวนับภาพ (2) ที่ด้านบนสุดของช่องดูภาพแสดงจำนวนภาพโดยประมาณ ซึ่งขึ้น อยู่กับคุณภาพของภาพที่เลือก ที่จะพอดีกับหน่วยความจำที่เหลือของโทรศัพท์ —ตัวบ่งชี้การชูม (3) แสดงระดับ การชูม เลื่อนจอยสติ๊กขึ้นหรือ เลื่อนลงเพื่อขยายหรือย่อ

C —ตัวบ่งชี้ โหมดกลางคืน (4) แสดง ว่าได้ปรับใช้กล้องสำหรับการถ่ายภาพที่มี แสงน้อยแล้ว

—ตัวบ่งชี้ โหมดต่อเนื่อง (5) แสดง ว่ากล้องอยู่ในโหมดต่อเนื่อง

### คำแนะนำเพื่อการถ่ายภาพที่ดี

#### คุณภาพของรูปภาพ

ใช้คุณภาพของภาพที่เหมาะสม กล้องถ่ายรูปมีใหมดคุณภาพของรูปภาพให้ เลือกใช้สามโหมด (สูง, ปกติ และ พื้นฐาน) ใช้ การตั้งค่า สูง เพื่อให้แน่ใจว่า กล้องจะถ่ายภาพออกมาได้อย่างดีที่สุด แต่ภาพที่มีคุณภาพดียิ่งขึ้นจะใช้พื้นที่จัด เก็บมากขึ้น สำหรับสิ่งที่แนบไปกับ MMS และอีเมล์ คุณอาจจำเป็นต้องใช้การตั้งค่า ปกติ หรือ พื้นฐาน คุณยังสามารถเลือกคุณภาพใน ตัวเลือก > การตั้งค่า

🗊 กด้อง

รปภาพ

ยกเล็ก

#### พื้นหลัง

ใช้พื้นหลังเรียบง่าย สำหรับภาพบุคคลหรือภาพคนที่อยู่ร่วมกับคนอื่น หลีกเลี่ยง การนำสิ่งที่คุณต้องการถ่ายมาไว้ด้านหน้ากลุ่มพื้นหลังที่สลับขับข้อนที่อาจบิดเบือน ความสนใจออกจากสิ่งนั้น เลื่อนกล้องหรือขยับสิ่งของสิ่งนั้น เมื่อยังไม่ได้ตามที่ กำหนดไว้ข้างต้น เลื่อนกล้องเข้าไปใกล้สิ่งที่จะถ่ายเพื่อจับภาพให้ชัดขึ้น

#### ความลึก

เมื่อถ่ายวิวและอากต่างๆ ให้เพิ่มความลึกให้กับภาพด้วยการวางสิ่งที่จะถ่ายไว้ด้าน หน้า หากสิ่งที่ถ่ายซึ่งอยู่ด้านหน้าแล้วอยู่ใกล้กล้องมากเกินไป อาจทำให้ภาพเบลอได้

#### สภาพของแสง

การเปลี่ยนแหล่งของแสง ปริมาณของแสง และทิศทางของแสงจะช่วยเปลี่ยนภาพที่ ถ่ายได้อย่างเห็นผล ต่อไปนี้คือสภาพแสงปกติทั่วๆ ไป:

- มีแสงอยู่หลังสิ่งที่จะถ่าย หลีกเลี่ยงการวางสิ่งที่จะถ่ายไว้ด้านหน้าแสงจ้า หากแสงอยู่ด้านหลังสิ่งที่จะถ่ายหรือมองเห็นได้ในหน้าจอของโทรศัพท์ ภาพที่ เกิดขึ้นอาจไม่คมขัดเท่าใดนัก อาจคล้ำเกินไป หรืออาจมีเอฟเฟ็กต์แสงที่ไม่เป็น ที่ต้องการ
- แสงด้านข้าง แลงที่ลาดเข้าด้านข้างแรงๆ อาจทำให้เกิดเอฟเฟ็กต์ได้ดี แต่บาง ขณะอาจมากเกินไป ทำให้ภาพมีความคมขัดสูงเกินไป
- ที่มาของแสงอยู่ด้านหน้าสิ่งที่จะถ่าย แสงแดดแรงๆ อาจทำให้บุคคลใน ภาพต้องหรี่ตา ความคมขัดอาจสูงเกินไป
- แสงดีที่สุด พบได้ในสถานการณ์ที่มีแสงนุ่มๆ อยู่เป็นจำนวนมาก เช่น ในวัน ที่มีเมฆแต่ท้องฟ้าบางส่วนปลอดโปร่ง หรือในวันที่แสงเจิดจ้าได้ร่มเงาไม้

### การบันทึกภาพวิดีโอ

ในการเปิดใช้กล้องถ่ายรูป ให้กด ያ และเลือก กล้อง กล้องถ่ายรูปจะเริ่มต้นขึ้น และคุณจะเห็นภาพที่ต้องการจับ

หากกล้องถ่ายรูปอยู่ในโหมด รูปภาพ ให้เปิดหน้าจอตัวบันทึกวิดีโอ ด้วยการเลื่อน จอยสติ๊กไปทางขวา

ในการปรับสีก่อนบันทึกวิดีโอ เลือก ตัวเลือก > ปรับ > สมดุลสีขาว หรือ โทนสี โปรดดูที่ "ปรับสี" ในหน้า 42

- 2 ในการหยุดบันทึกชั่วคราวทุกครั้ง ให้เลือก พัก ไอคอนการพัก (II) จะกะพริบ อยู่บนหน้าจอ การบันทึกวิดีโอจะหยุดโดยอัตโนมัติ หากตั้งค่าการบันทึกเป็น หยุดชั่วคราว และไม่มีการกดปุ่มอื่นใดในหนึ่งนาที
- 3 เลือก ทำต่อ เพื่อทำการบันทึกต่อ
- 4 เลือก หยุด เพื่อหยุดบันทึก วิดีโอคลิปจะถูกจัดเก็บไว้ในโฟลเดอร์ วิดีโอคลิป ของ คลังภาพ โดยอัตโนมัติ โปรดดูที่ "คลังภาพ" ในหน้า 44

ตัวบ่งชี้ช่องดูภาพจะแสดงข้อมูลดังต่อไปนี้:

- 🚀 —สัญลักษณ์ไมโครโฟนแสดงว่า มีการปิดเสียงไมโครโฟนเอาไว้
  - —สัญลักษณ์ชูมแสดงระดับการชูม เลื่อนจอยสติ๊กขึ้นและลงเพื่อย่อและ ขยาย

#### หลังจากบันทึกไฟล์วิดีโอแล้ว:

- ในการเล่นวิดีโอคลิปที่เพิ่งบันทึกเสร็จในทันที ให้เลือก ตัวเลือก > เล่น
- ในการยกเลิกวิดีโอ เลือก ดัวเลือก > ลบ
- ในการย้อนกลับไปยังช่องมองภาพเพื่อบันทึกวิดีโอใหม่ ให้กดจอยสติ๊ก
- ในการส่งวิดีโอ เลือก ตัวเลือก > ส่ง > ทางมัลติมีเดีย, ทางอีเมล์ หรือ ทาง Bluetooth สำหรับรายละเอียดเพิ่มเติม โปรดดูที่ "การรับส่งข้อความ" ในหน้า 28 และ "การเชื่อมต่อ Bluetooth" ในหน้า 73
- ในการส่งวิดีโอคลิปไปให้ผู้อื่นในระหว่างการใช้สายสนทนา เลือก ตัวเลือก > ส่ง MMS

### การตั้งค่าภาพวิดีโอ

การตั้งค่าเครื่องบันทึกวิดีโอมี 2 ประเภทด้วยกัน คือ การตั้งค่า การตั้งค่าชั่วคราว และการตั้งค่าที่ระบบตั้งไว้ ในการปรับการตั้งค่าความคมขัด ความสว่าง และสี โปรด ดูที่ "ปรับสี" ในหน้า 42 การตั้งค่าชั่วคราวจะเปลี่ยนกลับเป็นค่าที่ระบบตั้งไว้เมื่อคุณ ปิดกล้องถ่ายรูป แต่การตั้งค่าที่ระบบตั้งไว้จะยังคงค่าเดิมอยู่จนกว่าคุณจะเปลี่ยน ค่านั้นอีกครั้ง ในการเปลี่ยนการตั้งค่าที่ระบบตั้งไว้ ให้เลือก ตัวเลือก > การตั้งค่า และจากตัวเลือกต่อไปนี้:

ยาว:--เพื่อใช้วิดีโอคลิปสำหรับ MMS ให้ได้มากที่สุด เลือก สั้น

ความคมชัดของวิดีโอ—สูง (CIF, 352x288), ปกติ (QCIF 176x144) หรือ พื้นฐาน (SubQCIF 128x96) วิดีโอที่มีความคมชัดสูงขึ้น ย่อมใช้หน่วยความจำมากขึ้น

ชื่อวิดีโอที่ตั้งไว้:----ตั้งชื่อให้กับวิดีโอที่บันทึก เลือก วันที่ หรือ ข้อความ หากคุณ เลือก ข้อความ วิดีโอจะถูกตั้งชื่อในรูปของ วิดีโอ ตามค่าที่ระบบตั้งไว้ ตัวอย่างเช่น หากคุณตั้งชื่อที่จะใช้เริ่มต้นว่า ชายหาด กล้องจะตั้งชื่อวิดีโอคลิปที่คุณถ่ายเป็น ชายหาด ชายหาด(001) ชายหาด(002) เช่นนี้ไปเรื่อยๆ จนกว่าคุณจะเปลี่ยนการ ตั้งค่าอีกครั้ง

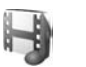

#### คลังภาพ

ในการจัดเก็บและจัดระเบียบภาพ วิดีโอคลิป คลิปเสียง รายการที่จะเล่น และสตรีม ลิงค์ของคุณ ให้กด 🗳 และเลือก สื่อ > คลังภาพ ในการเปิดคลังภาพในกล้อง บันทึกวิดีโอ เลือก ตัวเลือก > ไปที่คลังภาพ

เลือก ภาพ, คลิปวิดีโอ, แทร์ค, คลิปเสียง, ลิงค์การสตรีม หรือ ไฟล์ทั้งหมด และกดรอยสติ๊กเพื่อเปิดออก

คุณสามารถเรียกดูและเปิดแฟ้มข้อมูล พร้อมทั้งเลือก คัดลอกและย้ายรายการไป ยังแฟ้มข้อมูลได้อีกด้วย คุณยังสามารถสร้างแฟ้มข้อมูล และทำเครื่องหมาย คัดลอก และ เพิ่มรายการลงในแฟ้มข้อมูลได้อีกด้วย โปรดดูที่ "แฟ้มข้อมูล" ในหน้า 45 ๖๔๙ เคล็ดลับ! คุณสามารถถ่ายโอนภาพจากโทรศัพท์ของคุณไปยังเครื่องพีซีที่ ใช้งานร่วมกันได้ด้วย Nokia Phone Browser ที่มีอยู่ในขุดโปรแกรม PC Suite ของ Nokia โปรดดูที่แผ่นชีดีรอมที่ให้มาพร้อมกับโทรศัพท์

กดจอยสติ๊กเพื่อเปิดไฟล์ วิดีโอคลิป ไฟล์ประเภท .ram และ สตรีมมิ่ง ลิงค์ เปิด และเล่นในโปรแกรม RealPlayer และคลิปเสียงสามารถเปิดและเล่นในโปรแกรม เครื่องเล่นเพลง สำหรับรายละเอียดเพิ่มเติม โปรดดูที่ "RealPlayer" หน้า 46, "เครื่องเล่นเพลง" หน้า 10 และ "การดูภาพและไฟล์วิดีโอ" หน้า 45

ในการเปลี่ยนชื่อไฟล์ เลือกไฟล์ และ **ตัวเลือก > เปลี่ยนชื่อ** 

ในการดาวน์โหลดไฟล์ไปยัง คลังภาพ ลงหนึ่งในโฟลเดอร์หลักโดยการใช้เบราว์เซอร์ ให้เลือก แหล่งโหลดกราฟิก หรือ แหล่งโหลดวิดีโอ, แหล่งโหลดแทร็ค หรือ แหล่งโหลดเสียง เครื่องจะเปิดเบราเซอร์ขึ้นมา และ คุณสามารถเลือกบุ๊คมาร์ค ของเว็บไซต์ที่จะดาวน์โหลด

#### การดูภาพและไฟล์วิดีโอ

ภาพที่ถ่ายจะถูกจัดเก็บไว้ในโฟลเดอร์ ภาพ ส่วนวิดีโอคลิปถูกจัดเก็บไว้ในโฟลเดอร์ คลิปวิดีโอ ใน คลังภาพ ภาพและวิดีโอคลิปยังสามารถส่งมาให้กับคุณผ่านทาง ข้อความมัลดิมีเดียในรูปของสิ่งที่แนบมากับอีเมล์ หรือผ่านทางการเชื่อมต่อ Bluetooth ในการดูภาพหรือวิดีโอคลิปที่ได้รับในคลังภาพหรือในเครื่องเล่นมีเดีย คุณต้องจัดเก็บภาพหรือวิดีโอคลิปนั้นไว้ก่อน

เปิดแฟ้มข้อมูล ภาพ หรือ คลิปวิติโอ ใน คลังภาพ ในการเรียกดู ไฟล์ ให้เลื่อนขึ้น หรือลงและกดจอยสติ๊กเพื่อเปิดไฟล์ที่ต้องการดู

ในการลบภาพหรือวิดีโอคลิป ให้กดปุ่ม 🗖

#### การนำเสนอ

เมื่อใช้การนำเสนอ คุณสามารถดูไฟล์ SVG (scalable vector graphics) เช่น การ์ซูนและแผนที่ รูปภาพ SVG ยังคงรักษาภาพที่ปรากฏ เมื่อพิมพ์หรือดูด้วย ขนาดหน้าจอและความละเอียดที่แตกต่างกัน ในการดูไฟล์ SVG ให้เลือกโฟลเดอร์ การนำเสนอ เลื่อนไปที่รูป และเลือก ตัวเลือก > เล่น

ในการขยาย ให้กด 5 ในการย่อ ให้กด 0

ในการสลับระหว่างภาพเต็มจอกับภาพปกติ ให้กด 🔺

### แฟ้มข้อมูล

ด้วยแฟ้มข้อมูล คุณสามารถใช้อัลบั้มเพื่อจัดการภาพและวิดีโอคลิปได้อย่าง สะดวกสบาย

ในการสร้างแฟ้มข้อมูลแฟ้มใหม่ เลือก ตัวเลือก > จัดวาง > โฟลเดอร์ใหม่ พิมพ์ ชื่อสำหรับแฟ้มข้อมูล แล้วเลือก ตกลง

ในการเพิ่มภาพหรือวิดีโอคลิปลงในแฟ้มข้อมูลที่อยู่ในคลังภาพ เลื่อนไปที่ภาพหรือ วิดีโอคลิป และเลือก ตัวเลือก > จัดวาง > คัดลอกไปฮาร์ดไดรฟ์/ คัดลอกไปความจำเครื่อง หรือ ย้ายไปฮาร์ดไดรฟ์/ย้ายไปความจำเครื่อง โดยขึ้นอยู่กับคำแหน่งปัจจุบันของไฟล์ หน้าจอรายการแฟ้มข้อมูลจะปรากฏขึ้น เลือกแฟ้มข้อมูลที่คุณต้องการเพิ่มภาพหรือวิดีโอคลิป แล้วกดจอยสติ๊ก

ในการย้ายไฟล์ออกจากโฟลเดอร์ ให้กด 🗖

# เครื่องเล่นเพลง

้ โปรดดูที่ "เครื่องเล่นเพลง" ในหน้า 10 สำหรับรายละเอียด

#### RealPlayer

กด 💡 และเลือก สื่อ > RealPlayer ด้วย RealPlayer คุณสามารถเปิดวิดีโอคลิป หรือสตรีมข้อมูลไฟล์สื่อแบบไร้สาย คุณสามารถเรียกใช้สตรีมมิ่งลิงค์เมื่อคุณเรียกดู เว็บเพจหรืดจัดเก็บเว็บเพจไว้ในศาร์ดไดรฟ์

RealPlayer สนับสนุนไฟล์ที่มีส่วนขยายเป็น .awb หรือ .m4a แต่ไม่ได้สนับสนุน รปแบบไฟล์ในทกรูปแบบ ตัวอย่างเช่น ไฟล์ .mp4 บางไฟล์อาจรวมเนื้อหาที่ไม่ เทียบเท่ากับมาตรฐาน 3GPP และดังนั้นจึงไม่สามารถเปิดออกได้

หาระบุ เคล็ดลับ! คุณสามารถโอนย้ายไฟล์เพลงจากโทรศัพท์ไปไว้ที่ฮาร์ดไดร์ฟ ของคุณด้วยชุดโปรแกรม Nokia PC Suite โปรดดูที่แผ่นชีดีรอมที่ให้มา พร้คมกับโทรศัพท์

### เล่นวิดีโอ

ในการเล่นไฟล์สี่ดที่จัดเก็บไว้ในหน่วยความจำของโทรศัพท์ หรือบนศาร์ดไดรพ์ เลือก ตัวเลือก > เปิด และเลือก<sup>.</sup> คลิปล่าสุด—เพื่อเปิดหนึ่งในหกไฟล์ล่าสุดที่เล่นใน RealPlayer **คลิปที่บันทึกไว้**—เพื่อเล่นไฟล์ที่จัดเก็บไว้ใน **คลังภาพ** โปรดดูที่ "คลังภาพ" ใบหน้า 44

2 เลื่อนไปที่ไฟล์ และกดจอยสติ๊กเพื่อเล่นไฟล์

>6< เคล็ดลับ! ในการดูไฟล์วิดีโอในโหมดภาพเต็มจอ ให้กด 2 กดปุ่มอีก ครั้งเพื่อเปลี่ยนกลับไปยังโหมดหน้าจอปกติ

# การเรียกข้อมูลโดยวิธี OTA

ผู้ให้บริการส่วนใหญ่จะให้คุณใช้จุดเชื่อมต่ออินเทอร์เน็ต (IAP) เป็นจุดเชื่อมต่อ ที่ระบบตั้งให้ ผู้ให้บริการรายอื่นๆ อาจจะให้คุณใช้จุดเชื่อมต่อ WAP ได้ จดเชื่อมต่ออาจได้รับการตั้งค่าแล้วเมื่อคณเปิดเครื่องในครั้งแรก โปรดติดต่อขอข้อมูลเพิ่มเติมจากผู้ให้บริการโทรศัพท์ของคณ

ใน RealPlayer คุณสามารถเปิดเฉพาะที่อยู่ URL แบบ rtsp:// เท่านั้น อย่างไรก็ดี RealPlayer จะจำแนกลิงค์ http เป็นไฟล์ .ram

ในการเรียกข้อมูลแบบไร้สาย ให้เลือกลิงค์ที่ใช้เรียกข้อมูลซึ่งจัดเก็บไว้ใน คลังภาพ าเนเว็บเพจ หรือที่รับไว้ในข้อความแบบคักษรหรือข้อความมัลติมีเดีย เครื่องของ คุณจะเชื่อมต่อกับไซต์นั้นและเริ่มต้นโหลดข้อมูลก่อนที่จะเริ่มเรียกข้อมูลจริง ข้อมูล นั้นจะไม่ถูกจัดเก็บไว้ในอุปกรณ์ของคุณ

# การรับการตั้งค่า RealPlayer

คุณอาจได้รับการตั้งค่า RealPlayer เป็นข้อความแบบตัวอักษร จากผู้ให้บริการ หรือผู้ให้บริการระบบของคุณ โปรดดูที่ "ข้อมูลและการตั้งค่า" ในหน้า 33 สำหรับ ข้อมูลเพิ่มเติม โปรดติดต่อผู้ให้บริการเครือข่ายหรือผู้ให้บริการของคุณ

#### การเปลี่ยนแปลงการตั้งค่า RealPlayer

เลือก ตัวเลือก > การตั้งค่า และจากตัวเลือกต่อไปนี้

้วิดีโอ—เพื่อปรับความคมขัดของวิดีโอและให้ RealPlayer เล่นวิดีโอคลิปซ้ำโดย ดัตโนมัติหลังจากเล่นจาแล้ว

การเชื่อมต่อ--เพื่อเลือกว่าจะใช้พร็อกซี่เซิร์ฟเวอร์ เปลี่ยนจุดเชื่อมต่อที่ระบบตั้งไว้ และตั้งค่าะช่วงของพอร์ตที่ใช้หรือไม่ ขณะเชื่อมต่อ โปรดติดต่อขอรับการตั้งค่าที่ ถูกต้องจากผู้ให้บริการ

#### การตั้งค่าพร็อกซี่:

- ใช้พร็อกชื่—เลือก ใช่
- แอดเดรสพร็อกซี่เซิร์ฟเวอร์—ป้อน IP แอดเดรสของพร็อกซี่เซิร์ฟเวอร์
- เลขพอร์ตพร็อกซี่—ป้อนหมายเลขพอร์ตของพร็อกซี่เชิร์ฟเวอร์
- >
  →
  →
  ■อภิธานสัพท์: พรือกซี่เชิร์ฟเวอร์เป็นเชิร์ฟเวอร์ที่อยู่ตรงกลางระหว่างมีเดีย เชิร์ฟเวอร์และผู้ใช้ ผู้ให้บริการบางรายใช้เชิร์ฟเวอร์นี้เพื่อเพิ่มการรักษา ความปลอดภัยหรือความเร็วในการเข้าใช้เพจเบราเซอร์ที่มีไฟล์เสียงและไฟล์ วิดีโอ

#### การตั้งค่าระบบ:

- จุดเชื่อมต่อที่ตั้งไว้—เสื่อนไปยังจุดเชื่อมต่อที่คุณต้องการใช้เชื่อมต่ออินเทอร์ เน็ต และกดจอยสติ๊ก
- เวลาออนไลน์ ตั้งเวลาที่ RealPlayer จะเลิกเชื่อมต่อกับเครือข่ายเมื่อคุณ หยุดเล่นมีเดียคลิปที่เล่นผ่านลิงค์เครือข่ายชั่วคราว เลือก กำหนดเอง และกด จอยสติ๊ก ป้อนเวลา แล้วเลือก ตกลง
- พอร์ด UDP ต่ำสุด—ป้อนหมายเลขพอร์ดต่ำสุดของช่วงพอร์ดของเซิร์ฟเวอร์ ค่าต่ำสุดคือ 6970
- พอร์ต UDP สูงสุด—ป้อนหมายเลขพอร์ตสูงสุดของช่วงพอร์ตของเซิร์ฟเวอร์ ค่าสูงสุดคือ 32000

เลือก **ดัวเลือก** > การตั้งค่าชั้นสูง เพื่อแก้ไขค่าช่วงความถี่สำหรับเครือข่ายอื่น

#### FlashPlayer

ด้วย Flash player คุณสามารถดู เล่น และใต้ตอบกับไฟล์แฟลชที่ทำขึ้นสำหรับ อุปกรณ์มือถือ

### การจัดการไฟล์แฟลช

กด 🐓 และเลือก สื่อ > ตัวเล่น Flash เลื่อนไปทางขวา

ในการเปิดแฟ้มข้อมูลหรือเล่นไฟล์แฟลซ ให้เลื่อนไปที่ไฟล์ และกดจอยสติ๊ก

ในการคัดลอกไฟล์แฟลชไปยังแฟ้มข้อมูลอื่น เลือก ตัวเลือก > จัดวาง > คัดลอกไปที่โฟลเดอร์

ในการย้ายไฟล์แฟลซไปที่แฟ้มซ้อมูลอื่น เลือก ตัวเลือก > จัดวาง > ย้ายไปโฟลเดอร์

ในการสร้างแฟ้มข้อมูลเพื่อจัดการกับไฟล์แฟลขของคุณ เลือก ตัวเลือก > จัดวาง > โฟลเดอร์ใหม่

ตัวเลือกที่นำมาใช้ได้จะแตกต่างกัน

ในการลบไฟล์แฟลซ ให้เลื่อนไปยังไฟล์ที่ต้องการ แล้วกดปุ่ม 🛛 🕻

### เล่นไฟล์แฟลช

กด 🗣 และเลือก สื่อ > ตัวเล่น Flash เลื่อนไปที่ไฟล์แฟลซ และกดจอยสติ๊ก เลือก ตัวเลือก และจากตัวเลือกต่อไปนี้:

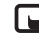

- **หมายเหตุ**: อาจไม่สามารถใช้ตัวเลือกต่างๆ กับไฟล์แฟลชทุกไฟล์
- พัก เพื่อพักการเล่นซ้ำ
- หยุด เพื่อหยุดเล่นซ้ำ
- ความดัง เพื่อปรับความดังเมื่อเล่นช้ำ ในการเพิ่มหรือลดความดังของเสียง ให้ใช้ปุ่มปรับระดับความดังด้านข้างของโทรศัพท์
- คุณภาพ เพื่อเลือกคุณภาพในการเล่นช้ำ
   หากการเล่นเพลงสะดุดและช้า ให้เปลี่ยนการตั้งค่า คุณภาพ เป็น ปกติ หรือ ต่ำ

- เต็มจอ เพื่อเล่นไฟล์โดยใช้ทั้งหน้าจอ ในการกลับไปที่หน้าจอปกติ เลือก หน้าจอขนาดปกติ แม้ไม่เห็นในแบบเต็มหน้าจอ แต่ฟังก์ชั่นหลักๆ อาจยัง นำมาใช้ได้เมื่อคุณกดปุ่มใดปุ่มหนึ่งด้านล่างหน้าจอ
- พอดีหน้าจอ เพื่อเล่นไฟล์ในขนาดเดิมของไฟล์หลังจากชูมแล้ว
- เปิดโหมดเลือนภาพ เพื่อเลื่อนไปรอบๆ หน้าจอด้วยจอยสติ๊กเมื่อคุณฐมภาพ แล้ว

ตัวเลือกที่นำมาใช้ได้จะแตกต่างกัน

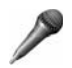

# เครื่องบันทึก

กด 🐓 และเลือก สื่อ > บันพึก เพื่อบันทึกการสนทนาทางโทรศัพท์และวอยข์ เมมโม่ หากคุณกำลังบันทึกบทสนทนาทางโทรศัพท์ ทั้งสองฝ่ายจะได้ยินเสียง สัญญาณทุก 5 วินาทีในระหว่างการบันทึก

ไม่สามารถใช้เครื่องบันทึกเมื่อกำลังใช้สายข้อมูลหรือการเชื่อมต่อ GPRS

**ได้** ว<sup>ิทยุ</sup>

กด ∳ และเลือก สื่อ > วิทยุ คุณสามารถใช้แอปพลิเคชั่นเป็นเหมือนกับวิทยุ FM ปกติ พร้อมทั้งการก้นหาคลื่นอัตโนมัติและบันทึกสถานี หรือพร้อมกับข้อมูลที่ เกี่ยวข้องกับรายการวิทยุนั้นซึ่งแสดงควบคู่กันไปบนหน้าจอ หากคุณหมุนคลื่น ไปที่สถานีที่มีบริการ Visual Radio บริการ Visual Radio จะใช้ข้อมูลแพ็คเก็ต (บริการเสริมจากระบบเครือข่าย) คุณสามารถฟังวิทยุ FM ได้ในขณะที่ใช้ แอปพลิเคชั่นอื่นไปด้วย หากคุณไม่มีสิทธิ์เข้าใช้บริการ Visual Radio ผู้ให้บริการและสถานีวิทยุในพื้นพื้ของ คุณอาจไม่สนับสนุน Visual Radio ทั้งนี้ บริการ Visual Radio ไม่สามารถใช้ได้ใน ทุกพื้นที่และทุกประเทศ

คุณสามารถโทรออกหรือรับสายเรียกเข้าได้ตามปกติขณะพังวิทยุ โดยในขณะที่มี สายสนทนาอยู่ เครื่องจะปิดวิทยุก่อน

วิทยุจะเลือกคลื่นความถี่ที่ไข้ตามข้อมูลประเทศที่ได้รับจากระบบเครือข่าย หากไม่ มีข้อมูลนี้ เครื่องจะขอให้คุณเลือกภูมิภาคที่คุณอาศัยอยู่ หรือคุณอาจเลือกภูมิภาค ในการตั้งค่า Visual Radio ก็ได้

### การฟังวิทยุ

โปรดลังเกตว่าคุณภาพของเสียงวิทยุที่ออกอากาศจะขึ้นอยู่กับคลื่นสถานีวิทยุที่ ครอบคลุมในพื้นที่นั้นๆ

วิทยุ FM จะใช้เสาอากาศแยกต่างหากจากเสาอากาศของอุปกรณ์ไร้สาย ดังนั้น คุณต้องต่อชุดบูฟังหรืออุปกรณ์เสริมที่ใช้งานร่วมกันได้เข้ากับเครื่องโทรศัพท์เพื่อ การใช้งานวิทยุ FM ได้อย่างเหมาะสม

กด 🚱 และเลือก สื่อ > วิทยุ ในการเริ่มค้นหาสถานีไหม่ ให้เลือก | 🛋 หรือ | 🔟 และกดจอยสติ๊ก ในการเปลี่ยนความถี่ด้วยตัวเอง ให้เลือก ตัวเลือก > หาคลื่นโดย ผู้ใช้

หากคุณเคยจัดเก็บสถานีวิทยุเอาไว้มาก่อน ให้เลือก | 🔣 หรือ | ٵ บนหน้าจอ และกดจอยสติ๊กเพื่อไปที่สถานีถัดไปหรือก่อนหน้าที่ได้จัดเก็บไว้ หรือกดปุมตัวเลข ที่ตรงกันเพื่อเลือกที่ตั้งของสถานีในหน่วยความจำ

ในการปรับความดัง ให้กดค้างไว้ที่ 💽 หรือ 🗋 ทางด้านซ้ายของโทรศัพท์ ใน การพังวิทยุผ่านทางลำโพง ให้เลือก ตัวเลือก > ใช้งานลำโพง ในการดูสถานีที่มีอยู่บนที่ตั้ง ให้เลือก ตัวเลือก > ไดเรกทอรีสถานี (บริการเสริม จากระบบเครือข่าย)

ในการบันทึกสถานีที่กำลังฟังอยู่ลงในรายการสถานี ให้เลือก ตัวเลือก > จัดเก็บสถานี ในการเปิดรายการสถานีที่บันทึกไว้ เลือก ตัวเลือก > สถานี

ในการกลับไปยังโหมดสแตนด์บาย และเปิดพังวิทยุ FM ไว้เป็นพื้นหลัง ให้เลือก ตัวเลือก > เล่นเพลงในพื้นหลัง

### การดูข้อมูลแบบวิชวล

โปรดติดต่อผู้ให้บริการระบบหรือผู้ให้บริการของคุณ เพื่อตรวจสอบข้อมูลการใช้งาน ค่าบริการ และการเป็นสมาชิกบริการนี้

ในการดูเนื้อหาแบบวิชวลของสถานีที่ฟังอยู่ ให้เลือก 😿 หรือ ตัวเลือก > เริ่มบริการเสมือน หากไม่ได้จัดเก็บ ID บริการเสมือนไว้ให้กับสถานี ให้ป้อนลงไป หรือเลือก ค้นคืน เพื่อค้นหา ID ในไดเรกทอรีสถานี (บริการเสริมจากระบบเครือข่าย) เมื่อสร้างการเชื่อมต่อกับบริการเสมือนแล้ว หน้าจอจะแสดงเนื้อหาวิชวลปัจจุบัน ในการปรับตั้งค่าหน้าจอของหน้าจอแสดงข้อมูลแบบวิชวล ให้เลือก ตัวเลือก > การตั้งค่าแสดงผล

### สถานีที่บันทึก

คุณสามารถบันทึกข้อมูลสถานีวิทยุไว้ในวิทยุได้มากถึง 20 สถานี ในการเปิดรายการ สถานี เลือก ตัวเลือก > สถานี

ในการฟังสถานีที่บันทึกไว้ ให้เลือก ตัวเลือก > สถานี > รับฟัง ในการดูเนื้อหา วิชวลที่มีอยู่สำหรับสถานีผ่านบริการ Visual Radio ให้เลือก ตัวเลือก > สถานี > เริ่มบริการเสมือน

ในการเปลี่ยนรายละเอียดของสถานี ให้เลือก **ตัวเลือก > สถานี > แก้ไข** 

### การตั้งค่า

เลือก **ตัวเลือก** > การตั้งค่า และจากตัวเลือกต่อไปนี้:

แบบเสียงตอนเปิด—เลือกว่าจะให้มีเสียงดังหรือไม่เมื่อเริ่มต้นแอปพลิเคชั่น

บริการเริ่มต้นอัตโนมัติ—เลือก ใช่ เพื่อให้บริการ Visual Radio เริ่มต้นโดย อัตโนมัติเมื่อคุณเลือกสถานที่จัดเก็บไว้ที่เสนอบริการวิชวล

จุดเชื่อมต่อ—เลือกจุดเชื่อมต่อที่ใช้ในการเชื่อมต่อข้อมูล คุณไม่ต้องใช้จุดเชื่อม ต่อเมื่อต้องการใช้แอปพลิเคชั่นนี้เพื่อฟังเป็นวิทยุ FM ปกติ

ภูมิภาคปัจจุบัน—เลือกภูมิภาคที่คุณอยู่ในขณะนี้ การตั้งค่านี้จะปรากฏขึ้นต่อเมื่อ คุณไม่ได้อยู่ในพื้นที่ครอบคลุมของระบบเครือข่ายขณะแอปพลิเคชั่นเริ่มต้นทำงาน

# ส่วนตัว

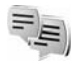

### สนทนา—การส่งข้อความแบบด่วน (สนทนา)

#### กด 😚 และเลือก ส่วนตัว > สนทนา

การส่งข้อความแบบด่วน (บริการเสริมจากระบบเครือข่าย) ช่วยให้คุณสามารถ สนทนากับอีกฝ่ายหนึ่งได้โดยใช้ข้อความสั้นๆ อย่างรวดเร็ว และเข้าร่วมพูดคุยใน ฟอรัมต่างๆ (กลุ่ม IM) ตามหัวข้อเฉพาะ ผู้ให้บริการแต่ละรายได้จัดทำเชิร์ฟเวอร์ IM ที่คุณสามารถล็อกอินได้ เมื่อคุณลงทะเบียนในบริการ IM แล้ว ผู้ให้บริการอาจให้ บริการคุณสมบัติต่างๆ ที่ไม่เหมือนกัน

เลือก การสนทนา เพื่อเริ่มต้นหรือสนทนากับผู้ใช้ข้อความทันใจต่อ รายชื่อสนทนา เพื่อสร้าง แก้ไข หรือดูสถานะออนไลน์ของรายชื่อสนทนาของคุณ กลุ่มสนทนา เพื่อเริ่มต้นการสนทนากับกลุ่มหรือสนทนาต่อกับผู้ใช้ข้อความทันใจหลายๆ คนหรือ สนทนาที่บันทึก เพื่อดูช่วงของข้อความทันใจก่อนหน้านี้ที่คุณจัดเก็บไว้

โปรดสอบถามการใช้บริการ ราคา คำแนะนำ และค่าธรรมเนียมต่างๆ จากผู้ให้ บริการระบบหรือผู้ให้บริการของคุณ

# รับการตั้งค่า IM

คุณต้องบันทึกการตั้งค่าเพื่อเข้าใช้บริการที่คุณต้องการใช้ โดยจะได้รับการตั้งค่า เป็นข้อความตัวอักษรแบบพิเศษจากผู้ให้บริการระบบหรือผู้ให้บริการที่นำเสนอ บริการ IM นั้น โปรดดูที่ "ข้อมูลและการตั้งค่า" ในหน้า 33 คุณยังสามารถพิมพ์การ ตั้งค่าด้วยตัวเอง โปรดดูที่ "การตั้งค่าเชิร์ฟเวอร์ชื่อความทันใจ" ในหน้า 53

### การเชื่อมต่อกับเซิร์ฟเวอร์ IM

- 1 ในการเชื่อมต่อกับเซิร์ฟเวอร์ช้อความหันใจที่ใช้ เปิด สนทนา และเลือก ดัวเลือก > ล็อกอิน ในการเปลี่ยนแปลงเซิร์ฟเวอร์ช้อความหันใจที่ใช้ และ บันทึกเซิร์ฟเวอร์ช้อความหันใจใหม่ โปรดดูที่ "การตั้งค่าเซิร์ฟเวอร์ช้อความหันใจ" ในหน้า 53
- 2 พิมพ์ ID ผู้ใช้และรหัสผ่านของคุณ และกดจอยสติ๊กเพื่อล็อกเข้า คุณจะได้รับ ข้อมูล ID ผู้ใช้และรหัสผ่านจากเซิร์ฟเวอร์ข้อความทันใจจากผู้ให้บริการของคุณ
- 3 ในการล็อกออก เลือก ตัวเลือก > ล็อกเอาท์

# การแก้ไขการตั้งค่า IM

เลือก ตัวเลือก > การตั้งค่า > การตั้งค่าข้อความทันใจ และจากตัวเลือกต่อไปนี้: ใช้ชื่อสกรีน (ปรากฏขึ้นต่อเมื่อเชิร์ฟเวอร์นั้นสนับสนุนกลุ่ม IM)—ในการป้อนชื่อเล่น เลือก ใช่

**ยอมรับข้อความจาก**—ในการอนุญาตข้อความจากทุกคน เลือก ทั้งหมด

ยอมรับคำเชิญจาก—ในการอนุญาตคำเชิญที่มาจากรายชื่อผู้ใช้ข้อความทันใจ ของคุณเท่านั้น เลือก รายชื่อข้อความทันใจเท่านั้น คำเชิญ IM จะถูกส่งโดยรายชื่อ IM ที่ต้องการให้คุณเข้าร่วมสนทนาในกลุ่ม

ความเร็วเลื่อนข้อความ—เลือกความเร็วที่ข้อความใหม่จะปรากฏ เรียงรายชื่อสนทนา—เลือกวิธีการเรียงรายชื่อผู้ใช้ข้อความทันใจของคุณ: เรียงตามตัวอักษร หรือ ตามสถานะออนไลน์ โหลดซ้ำสถานะ—ในการเลือกวิธีการอัพเดตข้อมูลเกี่ยวกับรายชื่อผู้ใช้ข้อความ ทันใจของคุณว่าออนไลน์หรือออฟไลน์อยู่ เลือก อัตโนมัติ หรือ โดยผู้ใช้

รายชื่อออฟไลน์—เลือกว่ารายชื่อผู้ใช้ข้อความทันใจที่มีสถานะออฟไลน์จะแสดง ในรายชื่อผู้ใช้ข้อความทันใจหรือไม่

สีข้อความของตนเอง—เลือกสีให้กับข้อความทันใจที่คุณส่ง

**สีข้อความที่ได้รับ**—เลือกสีให้กับข้อความทันใจที่คุณรับ

แบบเสียงเดือนสนทนา—เปลี่ยนแบบเสียงที่เล่นเมื่อคุณได้รับข้อความทันใจใหม่

### การค้นหากลุ่มและผู้ใช้ IM

ในการค้นหากลุ่ม ในหน้าจอ กลุ่มสนทนา เลือก ตัวเลือก > ค้นหา คุณสามารถ ค้นหาตาม ชื่อกลุ่ม หัวข้อ และ สมาชิก (ID ผู้ใช้)

ในการค้นหาผู้ใช้ ในหน้าจอ รายชื่อสนทนา เลือก ตัวเลือก > รายชื่อไหม่ > ค้นหาจากเชิร์ฟเวอร์ คุณสามารถค้นหาตาม ชื่อผู้ใช้ iD ผู้ใช้ เบอร์โทรศัพท์ และ ที่อยู่อีเมล

### เข้าร่วมกลุ่มข้อความทันใจ

หน้าจอ กลุ่มสนทนา จะแสดงรายการกลุ่มข้อความทันใจที่คุณได้จัดเก็บหรือ เข้าร่วมอยู่ในปัจจุบัน

ในการเข้าร่วมกลุ่มข้อความทันใจที่จัดเก็บ กดปุ่มจอยสติ๊ก

ในการเข้าร่วมกลุ่มข้อความทันใจที่ไม่ได้อยู่ในรายการ แต่คุณทราบ ID ของกลุ่ม เลือก ตัวเลือก > ร่วมกลุ่มใหม่

ในการออกจากกลุ่มข้อความทันใจ เลือก ตัวเลือก > ออกจากกลุ่ม

#### สนทนา

หลังจากคุณเข้าร่วมกลุ่ม IM แล้ว คุณสามารถดูข้อความที่สนทนาโต้ตอบกันใน กลุ่ม และส่งข้อความของคุณเอง

ในการส่งข้อความ เขียนข้อความในช่องตัวแก้ไขข้อความ และกดปุ่มจอยสติ๊ก ในการส่งข้อความส่วนตัวให้กับผู้รับ ให้เลือก ตัวเลือก > ส่งข้อความส่วนตัว ในการตอบกลับข้อความส่วนตัวที่ส่งถึงคุณ เลือกข้อความ แล้วเลือก ตัวเลือก > ตอบ ในการเชิญรายชื่อผู้ใช้ข้อความทันใจที่กำลังออนไลน์ให้เข้าร่วมกลุ่ม IM เลือก ตัวเลือก > ส่งคำเชิญ

ในการปิดกั้นไม่รับข้อความจากผู้ร่วมเฉพาะ ให้เลือก ตัวเลือก > ตัวเลือกการ ปิดกั้น และตัวเลือกที่ต้องการ

#### การบันทึกการสนทนา

ในการบันทึกข้อความที่ไว้แลกเปลี่ยนในระหว่างการสนทนาหรือในขณะที่คุณเข้า ร่วมกลุ่มข้อความทันใจ เลือก ตัวเลือก > บันทึกการสนทนา ในการหยุดบันทึก เลือก ตัวเลือก > หยุดการบันทึก ในการดูการสนทนาที่บันทึกไว้ ในหน้าจอหลัก เลือก สนทนาที่บันทึก

### การดูและการเริ่มต้นสนทนา

การสนทนา เพื่อดูรายชื่อผู้เข้าร่วมการสนทนาของแต่ละบุคคล ที่คุณกำลังสนทนา อยู่ด้วย การสนทนาที่ดำเนินอยู่จะปิดโดยอัตโนมัติเมื่อคุณออกจากการสนทนา สนทนา

ในการดูการสนทนา ให้เลื่อนไปที่ผู้เข้าร่วม และกดปุ่มจอยสติ๊ก ในการเริ่มสนทนาต่อไป ให้เขียนข้อความ และกดปุ่มจอยสติ๊ก ในการกลับไปที่รายการสนทนาโดยไม่ปัดการสนทนานั้น ให้เลือก กลับ ในการปิด การสนทนา ให้เลือก ตัวเลือก > จบการสนทนา

ในการเริ่มต้นการสนทนาใหม่ ให้เลือก **ตัวเลือก** > การสนทนาใหม่

ในการจัดเก็บผู้เข้าร่วมการสนทนาไว้ในรายชื่อข้อความทันใจของคุณ เลือก ตัวเลือก > เพิ่มไปยังรายชื่อสนทนา

ในการส่งคำตอบโดยอัตโนมัติให้กับข้อความที่เข้ามาใหม่ เลือก ตัวเลือก > ตั้งเปิดตอบกลับอัตโนมัติ คุณจะยังสามารถรับข้อความได้

### รายชื่อ IM

ในหน้าจอ รายชื่อสนทนา คุณสามารถดึงรายชื่อผู้สนทนานั้นออกมาจากเซิร์ฟเวอร์ หรือเพิ่มรายชื่อผู้สนทนาคนใหม่ลงในรายชื่อ เมื่อคุณล็อกอินเข้าสู่เซิร์ฟเวอร์ ราย ชื่อผู้สนทนาที่ใช้ในครั้งก่อนหน้าจะถูกเรียกข้อมูลจากเซิร์ฟเวอร์โดยอัตโนมัติ

ในการสร้างรายชื่อใหม่ เลือก ดัวเลือก > รายชื่อใหม่ > เพิ่มโดยผู้ใช้ กรอกในฟัลด์ ชื่อเล่น และ ID ผู้ใช้ และเลือก เรียบร้อย

ในการย้ายรายชื่อจากรายการบนเซิร์ฟเวอร์ไปไว้ที่รายการที่ดึงมา ให้เลือก ดัวเลือก > รายชื่อใหม่ > ย้ายจากรายการอื่น

ในการเปลี่ยนรายการรายชื่อ IM ให้เลือก ตัวเลือก > เปลี่ยนรายการรายชื่อ เลือกจากตัวเลือกต่อไปนี้:

เปิดการสนทนา—เพื่อเริ่มการสนทนาใหม่ หรือดำเนินการสนทนาต่อไปด้วยรายชื่อ เปิดการติดตาม—เพื่อสั่งให้เครื่องแจ้งคุณทุกครั้งที่รายชื่อ IM ออนไลน์หรือออฟไลน์ อยู่ในกลุ่ม—เพื่อดูว่ากลุ่มใดที่รายชื่อ IM เข้าร่วมด้วย โหลดซ้ำสถานะผู้ใช้—เพื่ออัพเดตข้อมูลที่ว่ารายชื่อนั้นออนไลน์หรือออฟไลน์อยู่ สถานะออนไลน์จะแสดงโดยตัวบ่งชี้ที่อยู่ถัดจากรายชื่อ ตัวเลือกนี้จะไม่ทำงาน หากคุณตั้งค่า โหลดซ้ำสถานะ เป็น อัดโนมัติ ใน การตั้งค่าข้อความทันใจ

### การจัดการกลุ่ม IM

หน้าจอ กลุ่มสนทนา จะแสดงรายการกลุ่มข้อความทันใจที่คุณได้จัดเก็บหรือเข้า ร่วมอยู่ในปัจจุบัน

เลื่อนไปที่กลุ่ม เลือก ตัวเลือก > กลุ่ม และหนึ่งข้อต่อไปนี้:

จัดเก็บ—เพื่อจัดเก็บกลุ่มที่ไม่ได้จัดเก็บที่คุณเข้าร่วมอยู่ในปัจจุบัน

ดูผู้ร่วมวง—เพื่อดูว่าใครที่ร่วมวงอยู่ในกลุ่มในขณะนี้

รายละเอียด—เพื่อดู ID กลุ่ม, หัวร้อ, ผู้ร่วมวง, ผู้ดูแลกลุ่ม (จะแสดงต่อเมื่อคุณ มีสิทธิ์ในการแก้ไขเท่านั้น) รายชื่อผู้ร่วมวงที่ถูกปิดกั้น (จะแสดงต่อเมื่อคุณมีสิทธิ์ ในการแก้ไขเท่านั้น) และดูว่าจะอนุญาตให้มีการสนทนาส่วนตัวในกลุ่มหรือไม่

การตั้งค่า—ในการดูและแก้ไขการตั้งค่ากลุ่มข้อความทันใจ โปรดดูที่ "สร้างกลุ่มข้อความทันใจใหม่" ในหน้า 52

#### สร้างกลุ่มข้อความทันใจใหม่

เลือก กลุ่มข้อความทันใจ > ตัวเลือก > สร้างกลุ่มใหม่ พิมพ์การตั้งค่าสำหรับกลุ่ม

คุณสามารถแก้ไขการตั้งค่าสำหรับกลุ่มข้อความันใจได้ หากคุณมีสิทธิ์ของผู้ดูแลกลุ่ม ผู้ใช้ที่สร้างกลุ่มจะได้รับสิทธิ์ผู้ดูแลกลุ่มโดยอัตโนมัติ

ชื่อกลุ่ม หัวข้อกลุ่ม และ ข้อความต้อนรับ—เพื่อเพิ่มรายละเอียดที่ผู้ร่วมวงจะ เห็นเมื่อเข้าร่วมกลุ่ม

ขนาดกลุ่ม—เพื่อระบุจำนวนสมาชิกสูงสุดที่อนุญาตให้เข้าร่วมในกลุ่ม

อนุญาตค้นหา—เพื่อระบุว่าผู้อื่นสามารถค้นหากลุ่มข้อความทันใจโดยการค้นหา ได้หรือไม่

สิทธิ์ในการแก้ไข—เพื่อระบุว่าผู้ร่วมวงกลุ่มข้อความทันใจคนใดที่คุณต้องการ ให้สิทธิ์ เพื่อเชิญรายชื่อเข้าร่วมในกลุ่มข้อความทันใจ และแก้ไขการตั้งค่ากลุ่ม

สมาชิกกลุ่ม—โปรดดู "เพิ่มและลบสมาชิกกลุ่ม" ในหน้า 53

รายชื่อที่ถูกสังห้าม—พิมพ์ชื่อผู้ร่วมวงที่ไม่ได้รับอนุญาตให้เข้าร่วมในกลุ่มข้อความ ทันใจ

อนุญาดข้อความส่วนตัว—เพื่ออนุญาตการรับส่งข้อความระหว่างผู้ร่วมวงที่เลือก ไว้เท่านั้น

ID กลุ่ม—ID กลุ่มถูกสร้างขึ้นอัตโนมัติ และไม่สามารถเปลี่ยนได้

#### เพิ่มและลบสมาชิกกลุ่ม

ในการเพิ่มสมาชิกลงในกลุ่ม เลือก กลุ่มสนทนา เลื่อนไปที่ กลุ่มร้อความทันใจ และเลือก ตัวเลือก > กลุ่ม > การตั้งค่า > สมาชิกกลุ่ม > ที่เลือกเท่านั้น หรือ ทั้งหมด

ในการลบสมาชิกออกจากกลุ่มข้อความทันใจ ให้เลื่อนไปที่สมาชิกนั้น และเลือก ตัวเลือก > ลบ ในการลบสมาชิกทั้งหมด เลือก ตัวเลือก > ลบทั้งหมด

# การตั้งค่าเซิร์ฟเวอร์ข้อความทันใจ

เลือก ตัวเลือก > การตั้งค่า > การตั้งค่าเชิร์ฟเวอร์ คุณจะได้รับการตั้งค่าเป็น ข้อความตัวอักษะแบบพิเศษจากผู้ให้บริการระบบหรือผู้ให้บริการที่น่าเสนอบริการ สนทนานั้น คุณจะได้รับ ID ผู้ใช้และรหัสผ่านจากผู้ให้บริการของคุณ เมื่อคุณสมัคร ขอใช้บริการ หากคุณไม่ทราบ ID ผู้ใช้หรือรหัสผ่าน โปรดติดต่อผู้ให้บริการของคุณ เชิร์ฟเวอร์—ดูรายชื่อเชิร์ฟเวอร์ช้อความทันใจทั้งหมดที่กำหนดไว้ เซิร์ฟเวอร์ที่ตั้งไว้—เปลี่ยนเซิร์ฟเวอร์ข้อความทันใจที่คุณต้องการเชื่อมต่อ ประเภทล็อกอินสนทนา—ในการล็อกอินโดยอัดโนมัติเมื่อคุณเริ่มต้น สนทนา เลือก ใช้เมื่อเริ่มแอปพลิเคชั่น

ในการเพิ่มเซิร์ฟเวอร์อันใหม่ลงในรายการเซิร์ฟเวอร์ข้อความทันใจของคุณ เลือก เซิร์ฟเวอร์ > ดัวเลือก > เซิร์ฟเวอร์ใหม่ ป้อนการตั้งค่าต่อไปนี้:

**ชื่อเชิร์ฟเวอร์**—ชื่อของเชิร์ฟเวอร์ข้อความทันใจ

**จุดเชื่อมต่อที่ใช้**—จุดเชื่อมต่อที่คุณต้องการใช้กับเชิร์ฟเวอร์

ที่อยู่เว็บ—ที่อยู่ URL ของเชิร์ฟเวอร์ข้อความทันใจ

ID **ผู้ใช้**—ID ผู้ใช้ของคุณ

**รหัสผ่าน**—พิมพ์รหัสผ่านล็อกอินของคุณ

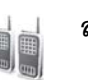

### สนทนา (บริการระบบ)

การสนทนา (PTT) คือบริการ IP สำหรับการสื่อสารทางเสียงผ่านเครือข่ายแบบทันที ทันใด ซึ่งจะใช้งานผ่านเครือข่าย GSM/GPRS การสนทนาจะให้การสื่อสารทาง เสียงโดยตรงที่เชื่อมต่อกับการกดปุ่ม ใช้การสนทนาเพื่อสั่งให้การสนทนาเป็นแบบ หนึ่งต่อหนึ่ง หรือเป็นการสนทนาร่วมกับกลุ่มคน

ก่อนที่คุณจะสามารถใช้การสนทนาได้ คุณจะต้องระบุจุดเชื่อมต่อการสนทนา และ การตั้งค่าสนทนา คุณอาจได้รับการตั้งค่าในแบบข้อความตัวอักษรพิเศษจากผู้ให้ บริการ ซึ่งเสนอบริการสนทนา

กด 💡 และเลือก ส่วนตัว > การสนทนา

ในการสื่อสารเพื่อสนทนา บุคคลหนึ่งจะพูด ขณะที่คนอื่นๆ จะรับฟังจากลำโพงที่ ติดมากับเครื่อง ลำโพงจะส่งการตอบสนองไปยังกันและกัน เนื่องจากมีเพียงสมาชิก กลุ่มเพียงคนเดียวเท่านั้นที่จะสามารถพูดได้ตลอดเวลาระยะเวลาสูงสุดของรอบใน การพูดจึงถกจำกัดไว้ ระยะเวลาสงสุดมักจะถกตั้งไว้ที่ 30 วินาที สำหรับรายละเอียด ของระยะเวลารอบในการพูดสำหรับระบบของคุณ โปรดติดต่อผู้ให้บริการระบบ หรือผู้ให้บริการของคณ

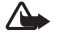

คำเตือน: แน่ใจว่าได้ถือเครื่องไว้ข้างหน้าตัวเองแล้ว ไม่ใช่ไว้ที่หู ลำโพงมี ไว้เพื่อรับฟัง การรับฟังเสียงที่ดังเกินไปอย่างต่อเนื่องอาจเป็นอันตรายต่อ การได้ยินเสียงของคณ

การโทรศัพท์มีความสำคัญเหนือกว่ากิจกรรมสนทนาเสมอ

### ระบุจุดเชื่อมต่อการสนทนา

ผู้ให้บริการส่วนใหญ่จะให้คุณใช้จุดเชื่อมต่ออินเตอร์เน็ต (IAP) เป็นจุดเชื่อมต่อที่ ระบบตั้งให้ ผู้ให้บริการรายอื่นๆ อาจจะให้คุณใช้จุดเชื่อมต่อ WAP ได้ โปรดติดต่อ ขอข้อมลเพิ่มเติมจากผู้ให้บริการโทรศัพท์ของคณ

หากคุณไม่มีการเชื่อมต่อ WAP คุณอาจต้องติดต่อผู้ให้บริการโทรศัพท์ของคุณเพื่อ ขอความช่วยเหลือครั้งแรก เมื่อคณทำการเชื่อมต่อ หรือเยี่ยมชมเว็บไซต์ www.nokia-asia.com/phonesettings

# การตั้งค่าสนทนา

กดปุ่ม 🛟 และเลือก ส่วนตัว > การสนทนา > ตัวเลือก > การตั้งค่า ป้อน ข้อมูลต่อไปนี้:

#### การตั้งค่าผ้ใช้:

การโทรสนทนาขาเข้า--เลือก แจ้ง หากคุณต้องการเห็นการแจ้งสายเรียกเข้า เลือก ยอมรับอัตโนมัติ หากคุณต้องการให้รับสายโทรสนทนาอัตโนมัติ เลือก ไม่อนุญาต หากคุณต้องการให้ปฏิเสธสายสนทนาอัตโนมัติ

แบบเสียงแจ้งโทรสนทนา--เลือก ตั้งตามรูปแบบ หากคุณต้องการให้การตั้งค่า เสียงเตือนสายเรียกเข้าสำหรับการสนทนาเป็นไปตามการตั้งค่ารูปแบบของคุณ ตัวอย่างเช่น หากรูปแบบของคณคือไม่มีเสียง การสนทนาจะถกตั้งค่าเป็นห้าม รบกวน และเมื่อคุณไม่ว่างที่จะรับสายผู้อื่นโดยใช้การสนทนา ยกเว้นสำหรับคำขอ โทรกลับ (DND)

**แบบเสียงคำขอโทรกลับ**—เลือกแบบเสียงสำหรับคำขอโทรกลับ

การเริ่มแอปพลิเคชั่น—เลือก หากคุณต้องการล็อกอินเข้าสู่บริการสนทนา เมื่อ เปิดเครื่อง

ชื่อเล่นที่ตั้งไว้—ใส่ชื่อเล่นที่ตั้งไว้ของคุณ (อักขระความยาวสูงสุด 20 ตัว) ซึ่งจะ ปรากฏให้ผู้ใช้รายอื่นได้เห็น ผู้ให้บริการของคุณอาจปิดการใช้งานตัวเลือกนี้ใน เครื่องของคุณ สำหรับข้อมูลเพิ่มเติม โปรคติดต่อผู้ให้บริการเครือข่ายหรือผู้ให้ บริการของคณ

แสดงที่อยู่สนทนาของฉัน—เลือก ในการโทร 1 ต่อ 1, ในการโทรแบบกลุ่ม, ในการโทรทั้งหมด หรือ ไม่เลย ผู้ให้บริการของคุณอาจปิดการใช้งานตัวเลือก นี้ในเครื่องของคุณ สำหรับข้อมูลเพิ่มเติม โปรดติดต่อผู้ให้บริการเครือข่ายหรือผู้ให้ บริการของคณ

แสดงสถานะล็อกอิน—เลือก ใช่ หากต้องการให้แสดงสถานะของคุณ หรือ ไม่ หากต้องการซ่อนสถานะของคุณ

#### การตั้งค่าการเชื่อมต่อ:

**โดเมน**—ใส่ชื่อโดเมนที่คุณได้รับจากผู้ให้บริการของคุณ

ชื่อจุดเชื่อมต่อ—ใส่ชื่อจุดเชื่อมต่อ การสนทนา จำเป็นต้องมีชื่อจุดเชื่อมต่อเพื่อ สร้างการเชื่อมต่อไปยังเครือข่าย GSM/GPRS

ที่อยู่เซิร์ฟเวอร์—ใส่ที่อยู่ IP หรือชื่อโดเมนของเซิร์ฟเวอร์การสนทนาที่ได้รับจาก ผู้ให้บริการของคุณ

ชื่อผู้ใช้—ใส่ชื่อผู้ใช้ที่ได้รับจากผู้ให้บริการของคุณ

รหัสผ่าน—ใส่รหัสผ่าน หากจำเป็น เพื่อทำการเชื่อมต่อข้อมูล รหัสผ่านมักจะได้รับ จากผู้ให้บริการของคุณ และมักต้องคำนึงถึงตัวพิมพ์

### ล็อกอินเข้าสู่การสนทนา

กด 🚱 และเลือก ส่วนตัว > การสนทนา การสนทนาจะล็อกอินเข้าสู่บริการ โดยอัตโนมัติเมื่อเริ่ม

เมื่อล็อกอินลำเร็จ การสนทนาจะเชื่อมต่อเข้าสู่กลุ่มที่ใช้อยู่โดยอัตในมัติ เมื่อปิด แอปพลิเคชั่นล่าสุด หากเชื่อมต่อไม่สำเร็จ เครื่องจะพยายามล็อกอินกลับเข้าไป ใหม่โดยอัตในมัติ จนกว่าคุณเลือกที่จะออกจากการสนทนา

#### ออกจากการสนทนา

เลือก ตัวเลือก > ออก ปิดการสบทนาหลังออกจากแอปพลิเคชั่น? ปรากฏขึ้น เลือก ใช่ เพื่อให้แอปพลิเคชั่นทำงานต่อไปบนพื้นหลัง หรือ ไม่ เพื่อล็อกเอาต์และ ปิดปริการ

หากมีหลายแอปพลิเคชั่นเปิดอยู่ และคุณต้องการสลับจากแอปพลิเคชั่นหนึ่งไป ยังอีกแอปพลิเคชั่นหนึ่ง ให้กด 💡 ค้างไว้

# ทำการโทรแบบหนึ่งต่อหนึ่ง

#### เลือก **ตัวเลือก > รายชื่อสนทนา**

เลื่อนไปที่รายชื่อที่คุณต้องการสนทนาด้วยจากรายการ และเลือก ตัวเลือก > คุย 1 ต่อ 1

- กด 🦳 เวลาทั้งหมดที่คุณคุยค้างไว้ เมื่อ คุยจบแล้ว ปล่อยปุ่ม 🦳 คุณต้องจบการโทรแบบหนึ่งต่อหนึ่งก่อนที่จะสามารถสร้างการโทรใหม่ได้ เลือก เลิกเชื่อมต่อ หรือ กด 🕻
- iคล็ดลับ! คุณควรวางเครื่องไว้หน้าตัวคุณเสมอระหว่างโทรสนทนา เพื่อ ที่คุณจะได้เห็นจอภาพ คุยผ่านไมโครโฟน และอย่าใช้มือปิดลำโพง

## รับสายการโทรแบบหนึ่งต่อหนึ่ง

กด 🦳 เพื่อเริ่มการโทรแบบหนึ่งต่อหนึ่ง หรือ 👝 เพื่อไม่รับสาย

>ชั่< เคล็ดลับ! คุณสามารถสร้างการโทรแบบหนึ่งต่อหนึ่งหรือการโทรแบบกลุ่ม ได้จากรายชื่อ เลือก ตัวเลือก > คุย 1 ต่อ 1 หรือ สร้างโทรสนทนาแบบ กลุ่ม

### สร้างการโทรแบบกลุ่ม

ในการโทรแบบกลุ่ม เลือก ตัวเลือก > รายชื่อสนทนา เลือก ตัวเลือก > สร้างโทรสนทนาแบบกลุ่ม เลือกรายชื่อที่คุณต้องการโทร และกด 🗖

# สมัครสถานะล็อกอินของผู้อื่น

ในการสมัครหรือยกเลิกการสมัครสถานะล็อกอินสนทนาของผู้อื่น เลือก ตัวเลือก > รายชื่อสนทนา เลือกรายชื่อ เลือก ตัวเลือก > แสดงสถานะล็อกอิน หรือ ช่อนสถานะล็อกอิน

### ส่งคำขอโทรกลับ

ใน รายชื่อสนทนา ให้เลื่อนไปที่ชื่อที่ต้องการ และเลือก ตัวเลือก > ส่งคำขอ โทรกลับ

#### การตอบกลับคำขอโทรกลับ

เมื่อใครบางคนส่งคำขอโทรกลับให้คุณ 1 คำขอใหมให้โทรกลับ จะปรากฏขึ้นใน โหมดสแตนด์บาย กด แสดง เพื่อเปิด ถาดเข้าโทรกลับ เลือกรายชื่อและเลือก ตัวเลือก > คุย 1 ต่อ 1 เพื่อเริ่มการโทรแบบหนึ่งต่อหนึ่ง

### ช่อง

คุณสามารถเข้าร่วมข่องสาธารณะที่ถูกกำหนดการตั้งค่าไว้ล่วงหน้าแล้ว ช่อง สาธารณะจะเปิดให้กับทุกคนที่รู้จัก URL ของช่อง

เมื่อคุณเชื่อมต่อเข้ากับช่อง และพูดคุยแล้ว สมาชิก ทั้งหมดที่เข้าร่วมในช่องจะได้ ยินสิ่งที่คุณพูด ช่องสามารถทำงานได้สูงสุดห้าช่องในเวลาเดียวกัน เมื่อมีมากกว่า หนึ่งช่องที่ทำงานอยู่ ไห้ไข้ สลับ เพื่อเปลี่ยนช่องที่คุณต้องการคุยด้วย

#### เลือก **ตัวเลือก** > ช่องสนทนา

ในการเชื่อมต่อข่องสาธารณะที่ถูกกำหนดการตั้งค่าไว้ล่วงหน้าแล้วเป็นครั้งแรก เลือก ตัวเลือก > ช่องไหม่ > เพิ่มที่มีอยู่ เมื่อคุณได้เข้าร่วมช่องที่ถูกกำหนดการตั้งค่า ไว้ล่วงหน้าแล้ว คุณต้องป้อน URL สำหรับช่องนั้น

#### สร้างช่องของตัวคุณเอง

ในการสร้างช่องใหม่ที่ถูกกำหนดการตั้งค่าไว้ล่วงหน้าแล้ว ให้เลือก ตัวเลือก > ช่องใหม่ > สร้างใหม่

คุณสามารถสร้างช่องสาธารณะของตัวคุณเองได้ โดยเลือกชื่อช่องของตัวคุณเอง และเชิญสมาชิก สมาชิกเหล่านั้นสามารถเชิญสมาชิกเพิ่มขึ้นได้อีกให้เข้าร่วมใน ช่องสาธารณะ

คุณยังสามารถตั้งช่องส่วนตัวได้ เฉพาะผู้ใช้ที่ได้รับเชิญจากเจ้าภาพเท่านั้นที่จะได้ รับอนุญาตให้เข้าร่วมและใช้ช่องส่วนตัวได้

#### สำหรับแต่ละซ่อง ให้ระบุสิ่งต่อไปนี้: ชื่อช่อง ความปลอดภัยของช่อง ชื่อเล่นในช่อง และ ภาพย่อของช่อง (เลือกได้)

เมื่อคุณสร้างข่องสำเร็จแล้ว คุณจะถูกถามว่าต้องการส่งคำเชิญข่องหรือไม่ คำเชิญ ข่องจะอยู่ในรูปข้อความตัวอักษร

#### การคุยที่ช่อง

ในการคุยที่ข่องหลังจากที่คุณได้ล็อกอินเข้าสู่บริการสนทนาแล้ว ให้กด 🦱 คุณจะได้ยินแบบเสียงที่บ่งชี้ว่าอนุญาตให้เข้าใช้งานได้

ทำต่อเพื่อกด 🦳 เวลาทั้งหมดที่คุณคุยค้างไว้ เมื่อคุยจบแล้ว ปล่อยปุ่ม 🦳

หากคุณพยายามตอบกลับช่องด้วยการกด 🦳 ขณะที่สมาชิกอีกคนหนึ่งกำลัง คุยอยู่ ข้อความ รอ จะปรากฏขึ้น ปล่อย 🦳 รอให้อีกฝ่ายหนึ่งพูดจบ และกด 🦳 อีกครั้ง เมื่อผู้พูดจบการพูด หรือกด 🦳 ค้างไว้ และรอให้ช้อความ คุย ปรากฏขึ้น

เมื่อคุณกำลังคุยอยู่ในช่อง คนแรกให้กด 🦱 เมื่ออีกคนหนึ่งที่หยุดพูดจะพูดถัดไป

เมื่อคุณจบการโทรสนทนา ให้เลือก เลิกเชื่อมต่อ หรือกด 🛛 🕻

ในการดูสมาชิกที่ใช้งานอยู่ในช่องในขณะนี้ เมื่อคุณมีสายที่ใช้อยู่ในช่อง ให้เลือก ตัวเลือก > สมาชิกที่ใช้งาน

คุณยังสามารถเชิญสมาชิกใหม่ให้เช้าร่วมในช่องเมื่อคุณเชื่อมต่อเข้ากับช่องได้ โดย เลือก ตัวเลือก > ส่งคำเชิญ เพื่อเปิดดูมุมมองการเชิญ คุณสามารถเชิญสมาชิก ใหม่ได้เมื่อคุณเป็นเจ้าภาพของช่องส่วนตัวเท่านั้น หรือเมื่อช่องนั้นเป็นช่องสาธารณะ คำเชิญช่องจะอยู่ในรูปข้อความตัวอักษร

### ตอบกลับคำเชิญช่อง

ในการจัดเก็บคำเซิญซ่องที่ได้รับ เลือก ตัวเลือก > จัดเก็บซ่องสนทนา ช่องจะถูกเพิ่มลงในรายชื่อสนทนาของคุณในหน้าจอช่อง

หลังจากที่คุณจัดเก็บคำเชิญข่องแล้ว คุณจะถูกถามว่าต้องการเชื่อมต่อไปยังช่อง หรือไม่ เลือก ใช่ เพื่อเปิดหน้าจอเซลชั่น การสนทนา เครื่องของคุณจะล็อกอินเข้า สู่การบริการ หากคุณยังไม่ได้ลือกอิน

หากคุณปฏิเสธหรือล้างคำเชิญ คำเชิญนั้นจะถูกจัดเก็บไว้ในถาดเข้ารับส่งข้อความ ของคุณ ในการเข้าร่วมข่องในภายหลัง ให้เปิดข้อความเชิญและยอมรับ

# ดูบันทึกสนทนา

กด 🚱 และเลือก ส่วนตัว > การสนทนา > ตัวเลือก > บันทึกสนทนา บันทึก จะประกอบด้วยโฟลเดอร์ต่อไปนี้: เบอร์ไม่ได้รับ, สายที่ได้รับ และ เบอร์ที่สร้าง คุณสามารถเริ่มการโทรสนทนาแบบหนึ่งต่อหนึ่งจาก บันทึกสนทนา โดยกด 🦳

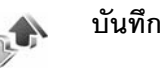

### เบอร์โทรล่าสุด

ในการดูเบอร์โทรศัพท์ของสายสนทนาที่ไม่ได้รับ ที่ได้รับและที่ไทรออก ให้กด 🚱 และเลือก ส่วนตัว > บันทึก > เบอร์โทรล่าสุด เครื่องจะบันทึกเบอร์ที่ไม่ได้ รับสายและที่รับสาย ก็ต่อเมื่อระบบเครือข่ายใช้งานฟังก์ขั่นได้หลายฟังก์ชั่น โดย ที่เครื่องต้องเปิดอยู่ และอยู่ในพื้นที่บริการ

ในการลบรายการเบอร์โทรล่าสุดทั้งหมด เลือก ตัวเลือก > ล้างเบอร์โทรล่าสุด ในหน้าจอหลักของเบอร์โทรล่าสุด ในการลบข้อมูลการใช้รายการใด ให้เปิดข้อมูล การใช้ที่ต้องการลบ แล้วเลือก ตัวเลือก > ลบรายการ ในการลบรายการแต่ละ รายการในข้อมูลการใช้ ให้เปิดข้อมูลการใช้ เลื่อนไปยังรายการที่ต้องการ แล้ว กดปุ่ม 🕻

### เวลาการโทร

ในการดูระยะเวลาโดยประมาณของสายเรียกเข้าและสายโทรออก กด 🐓 และ เลือก ส่วนตัว > บันทึก > เวลาการโทร

ในการตั้งให้จอภาพแสดงเวลาการโทรในขณะที่กำลังโทร เลือก ส่วนตัว > บันทึก > ตัวเลือก > การตั้งค่า > แสดงเวลาการโทร เลือก ไช่ หรือ ไม่ หมายเหตุ: ระยะเวลาการใช้สายจริงที่แสดงในใบเรียกเก็บค่าบริการ จากผู้ให้บริการอาจแตกต่างกันไป ทั้งนี้ ขึ้นอยู่กับคุณสมบัติของเครือข่าย การปัดเศษ และปัจจัยอื่นๆ

ในการล้างตัวจับเวลาการโทร เลือก <mark>ตัวเลือก > ล้างตัวจับเวลา</mark> โดยที่คุณต้อง ป้อนรหัสล็อคด้วย "ความปลอดภัย", "โทรศัพท์และขึม" หน้า 87

# ข้อมูลแพคเก็ต

ในการตรวจสอบจำนวนข้อมูลที่ส่งและรับในระหว่างการเชื่อมต่อข้อมูลแบบแพค เก็ต กด 🚱 และเลือก ส่วนตัว > บันทึก > ข้อมูลแพคเก็ต ตัวอย่างเช่น คุณอาจจะต้องขำระค่าบริการในการเชื่อมต่อข้อมูลแบบแพ็คเก็ต ตามจำนวน ข้อมูลที่ส่งและรับ

## การดูรายการติดต่อสื่อสารทุกรายการ

ไอคอนใน บั**นทึก**:

สายเรียกเข้า

🕨 สายโทรออก

Ū รายการติดต่อสื่อสารที่พลาดการติดต่อ

ในการควบคุมสายสนทนาทุกสาย รวมทั้งข้อความตัวอักษร หรือการเชื่อมต่อข้อมูล ที่โทรศัพท์ลงทะเบียนไว้ ให้กด 🚱 เลือก ส่วนตัว > บันทึก และเลื่อนไปทางขวา เพื่อเปิดบันทึกทั่วไป สำหรับการสื่อสารแต่ละครั้ง คุณจะเห็นชื่อผู้ส่งและผู้รับ หมาย เลขโทรศัพท์ ชื่อของผู้ให้บริการ หรือจุดเชื่อมต่อ คุณยังสามารถกรองบันทึกทั่วไป เพื่อดูเฉพาะเหตุการณ์หนึ่ง และสร้างบัตรรายชื่อใหม่โดยอิงกับข้อมูลในบันทึก

26

**เคล็ดลับ!** หากคุณต้องการเห็นเวลาของสายสนทนาบนจอภาพหลัก ระหว่างสายที่ใช้อยู่ เลือก ตัวเลือก > การตั้งค่า > แสดงเวลาการโทร > ใช่

#### >่่่่่่่่่⊂ **เคล็ดลับ!** ในการดูรายการข้อความที่ส่งแล้ว กด 🚱 และเลือก ข้อความ > ส่ง

รายการย่อยต่างๆ เช่น ข้อความตัวอักษรที่แบ่งส่งออกไปมากกว่าหนึ่งครั้ง และการ เชื่อมต่อข้อมูลแบบแพ็คเก็ตจะถูกเก็บรวบรวมไว้เป็นรายการติดต่อสื่อสารเพียงราย การเดียว การเชื่อมต่อกับเมล์บอกซ์ ศูนย์รับส่งข้อความมัลติมีเดีย หรือเว็บเพจจะ แสดงไว้เป็นการเชื่อมต่อข้อมูลแบบแพ็คเก็ต

ในการกรองบันทึก เลือก **ตัวเลือก > ตัวกรอง** และตัวกรอง

ในการล้างเนื้อหาของบันทึก ข้อมูลการใช้สายล่าสุด และรายงานการนำส่งข้อความ อย่างถาวร เลือก ตัวเลือก > ล้างบันทึก เลือก ใช่ เพื่อยืนยัน

ในการตั้ง เวลาเก็บบันทึก เลือก ดัวเลือก > การตั้งค่า > เวลาเก็บบันทึก ราย การในไฟล์บันทึกจะเก็บอยู่ในหน่วยความจำโทรศัพท์ตามจำนวนวันที่ตั้งค่าไว้ หลัง จากนั้นเครื่องจะลบรายการดังกล่าวโดยอัตในมัติเพื่อทำให้มีหน่วยความจำที่เหลือ เพิ่มขึ้น หากคุณเลือก ไม่มีบันทึก เครื่องจะลบข้อมูลไฟล์บันทึก ข้อมูลการโทรล่าสุด และรายงานผลการส่งข้อความทั้งหมดอย่างถาวร

ในการดูรายละเอียดของรายการติดต่อสื่อสารแต่ละรายการ เมื่ออยู่ในหน้าจอไฟล์ บันทึกทั่วไป ให้เสื่อนไปยังรายการที่ต้องการ แล้วกดจอยสติ๊ก

#### ๖๎๗๎่< เคล็ดลับ! ในหน้าจอรายละเอียด คุณสามารถดัดลอกหมายเลขโทรศัพท์ ลงในคลิปบอร์ดได้ และวางหมายเลขนั้นในข้อความแบบตัวอักษรได้ เลือก ตัวเลือก > คัดลอกเบอร์

**ตัวนับข้อมูลแพ็คเก็ดและตัวจับเวลาการเชื่อมต่อ**: ในการดูจำนวนข้อมูลซึ่งวัด เป็นกิโลไบด์ ที่ถูกโอนย้ายและระยะเวลาที่มีการเชื่อมต่อข้อมูลแพคเก็ต ให้เลื่อนไป ที่รายการเข้าหรืออกที่แสดงด้วยคำว่า แพคฯ และเลือก ตัวเลือก > ดูรายละเอียด

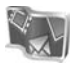

#### Nokia Lifeblog

ใดอารีมัลดิมีเดียของ Nokia Lifeblog คือการรวมกันของซอฟต์แวร์สำหรับ โทรศัพท์เคลื่อนที่และคอมพิวเตอร์ที่เก็บไดอารีมัลดิมีเดียของรายการที่คุณรวบรวมไว้ ด้วยโทรศัพท์ ไดอารีมัลดิมีเดียของ Nokia Lifeblog จัดระเบียบรูปถ่าย วิดีโอ เสียง ข้อความแบบอักษร ข้อความมัลดิมีเดีย และประกาศของเว็บบล็อกตามลำดับก่อน หลังที่คุณสามารถเรียกดู ค้นหา ใช้ร่วมกัน เผยแพร่ และทำสำเนาข้อมูลไว้ได้โดย อัตโนมัติ ทั้ง Lifeblog สำหรับคอมพิวเตอร์และ Lifeblog สำหรับโทรศัพท์เคลื่อนที่ จะช่วยให้คุณส่งหรือบล็อกรายการเพื่อให้คนอื่นดูได้

Lifeblog สำหรับโทรศัพท์เคลื่อนที่จะติดตามรายการมัลติมีเดียของคุณใดยอัตโนมัติ ใช้ Lifeblog สำหรับโทรศัพท์เคลื่อนที่ที่อยู่บนอุปกรณ์เพื่อเรียกดูรายการของคุณ ส่งรายการไปให้คนอื่น หรือเผยแพร่รายการเหล่านั้นลงบนเว็บ เชื่อมต่ออุปกรณ์ไปยัง เครื่องคอมพิวเตอร์ที่ใช้ร่วมกันได้โดยการใช้สายเคเบิลข้อมูล USB หรือการเชื่อมต่อ Bluetooth เพื่อโอนย้ายและซิงโครในซ์รายการในอุปกรณ์กับเครื่องคอมพิวเตอร์ที่ ใช้ร่วมกันได้

#### Lifeblog

สำหรับคอมพิวเตอร์ช่วยให้คุณเรียกดูและค้นหารายการที่คุณได้เก็บสะสมด้วย อุปกรณ์ได้อย่างง่ายดาย การโอนย้ายผ่านหนึ่งปุ่มโดยใช้สายเคเบิลข้อมูล USB หรือ การเชื่อมต่อ Bluetooth จะทำให้รูปถ่าย วิดีโอ ข้อความ และข้อความมัลติมีเดียที่ คุณชื่นซอบถูกโอนกลับมาที่อุปกรณ์

เพื่อการเก็บรักษาไว้อย่างปลอดภัย คุณสามารถสำรองฐานข้อมูล Lifeblog โดย การใช้ฮาร์ดดิสก์ ซีดี ดีวีดี ไดรพีที่ถอดออกได้หรือไดรฟิเครือข่าย นอกเหนือจากนี้ คุณสามารถประกาศรายการลงในเว็บบล็อก (บล็อก) ของคุณ

ใช้แอปพลิเคชั่นนี้ได้เฉพาะในบางภาษาเท่านั้น

ในการเริ่ม Lifeblog สำหรับโทรศัพท์เคลื่อนที่บนโทรศัพท์ของคุณ ให้กด 🗳 และเลือก เครื่องมือ > Lifeblog > ตัวเลือก > เปิด

# การติดตั้งลงบนเครื่องคอมพิวเตอร์

ก่อนติดตั้ง Lifeblog สำหรับคอมพิวเตอร์ลงเครื่องคอมพิวเตอร์ที่ใช้ร่วมกันได้ คุณต้องมีรายการต่างๆ ดังต่อไปนี้:

- 1 GHz Intel Pentium หรือเทียบเท่า, 128 MB RAM
- เนื้อที่ว่างบนฮาร์ดดิสก์ 400 MB (หากต้องติดตั้งทั้ง Microsoft DirectX และ Nokia PC Suite)
- กราฟิกที่มีความจุ 1024x768 และ 24-bit สี
- การ์ดแสดงผลขนาด 32 MB
- Microsoft Windows 2000 หรือ Windows XP

ในการติดตั้ง Nokia Lifeblog ลงคอมพิวเตอร์:

- 1 ใส่แผ่นซีดีรอม
- ติดตั้ง Nokia PC Suite (รวมไดร์เวอร์ Nokia Connectivity Cable สำหรับการเชื่อมต่อ USB)
- 3 ติดตั้ง Nokia Lifeblog สำหรับคอมพิวเตอร์

หากยังไม่ได้ติดตั้ง Microsoft DirectX 9.0 ลงบนคอมพิวเตอร์ โปรแกรม Microsoft DirectX 9.0 จะถูกติดตั้งลงพร้อมกับ Lifeblog สำหรับคอมพิวเตอร์

### การเชื่อมต่ออุปกรณ์กับเครื่องคอมพิวเตอร์

ในการเชื่อมต่ออุปกรณ์และคอมพิวเตอร์ที่ใช้ร่วมกันได้โดยการใช้สายเคเบิลข้อมูล USB ที่มาพร้อมกับอุปกรณ์:

- 1 ดูให้แน่ใจว่าคุณได้ติดตั้ง Nokia PC Suite แล้ว
- 2 เชื่อมต่อสายเคเบิลข้อมูล USB กับอุปกรณ์และคอมพิวเตอร์ เมื่อคุณเชื่อมต่อ อุปกรณ์กับคอมพิวเตอร์ในครั้งแรกหลังจากที่คุณได้ติดตั้ง Nokia PC Suite แล้ว คอมพิวเตอร์จะติดตั้งไครฟ์เวอร์เฉพาะสำหรับอุปกรณ์ และอาจจะใช้เวลา ลักครู่หนึ่ง
- 3 เริ่มต้นโปรแกรม Lifeblog PC

ในการเชื่อมต่ออุปกรณ์กับคอมพิวเตอร์ที่ใช้ร่วมกันได้โดยการใช้เทคโนโลยีไร้สาย Bluetooth:

- 1 ดูให้แน่ใจว่า คุณได้ติดตั้ง Nokia PC Suite ลงคอมพิวเตอร์แล้ว
- 2 ดูให้แน่ใจว่า คุณได้จับคู่อุปกรณ์กับคอมพิวเตอร์ผ่านเทคโนโลยีไร้สาย Bluetooth เช้ากับแอปพลิเคชั่น Get Connected ใน Nokia PC Suite แล้ว โปรดดูที่คู่มีอผู้ใช้ Nokia PC Suite และ "การเรื่อมต่อ Bluetooth" หน้า 73
- 3 เปิดใช้การเชื่อมต่อ Bluetooth บนโทรศัพท์และคอมพิวเตอร์

### การคัดลอกรายการ

เมื่อคุณได้เชื่อมต่อโทรศัพท์เข้ากับคอมพิวเตอร์โดยการใช้สายข้อมูล USB หรือ การเชื่อมต่อ Bluetooth คุณจะสามารถคัดลอกรายการของคุณระหว่างโทรศัพท์ กับคอมพิวเตอร์

ในการคัดลอกรายการใหม่หรือรายการที่แก้ไขแล้วจากโทรศัพท์ไปยังเครื่อง คอมพิวเตอร์ และคัดลอกรายการที่เลือกจากคอมพิวเตอร์ไปยังโทรศัพท์:

1 เริ่มต้นโปรแกรม Lifeblog PC

 ในแอปพลิเคชั่น Nokia Lifeblog PC ให้เลือก File (ไฟล์) > Copy from phone and to Phone (ศัตลอกจากและไปที่โทรศัพท์)

รายการใหม่จากโทรศัพท์จะถูกคัดลอกไปยังคอมพิวเตอร์ รายการในหน้าจอ To phone (ไปเครื่อง) ในเครื่องคอมพิวเตอร์จะถูกคัดลอกไปยังโทรศัพท์

### การประกาศลงเว็บ

ในการแบ่งปันรายการ Nokia Lifeblog ที่ดีที่สุดของคุณ ให้ส่งรายการเหล่านั้นไป ยังเว็บบล์อกบนอินเทอร์เน็ตเพื่อให้ผู้อื่นชม

สิ่งแรกที่ต้องทำ คือสร้างบัญชีกับบริการเว็บบล็อก สร้างหนึ่งเว็บบล็อกหรือหลายๆ เว็บบล็อกเท่าที่คุณใช้เป็นปลายทางของประกาศ และเพิ่มบัญชีเว็บบล็อกไปยัง ไดอารีมัลติมีเดีย Nokia Lifeblog บริการเว็บบล็อกที่แนะนำสำหรับ Nokia Lifeblog คือ TypePad จาก Six Apart ซึ่งอยู่ที่ www.typepad.com

บนโทรศัพท์ของคุณ ให้เพิ่มบัญชีเว็บบล็อกใน Lifeblog สำหรับโทรศัพท์เคลื่อนที่ไว้ ในส่วนของการตั้งค่าเว็บบล็อก บนคอมพิวเตอร์ แก้ไขบัญชีในหน้าต่าง Edit log accounts (แก้ไขบัญชีบันทึก)

ในการประกาศรายการลงเว็บจากโทรศัพท์:

- ใน Timeline (เส้นแบ่งเวลา) หรือ Favourites (รายการโปรด) ให้เลือก รายการที่คุณต้องการประกาศลงเว็บ
- 2 เลือก ตัวเลือก > Post to Web (ประกาศบนเว็บ)
- 3 หากคุณใช้คุณสมบัตินี้เป็นครั้งแรก Lifeblog สำหรับโทรศัพท์เคลื่อนที่จะดึง รายการเว็บบล็อกจากเซิร์ฟเวอร์ของเว็บบล็อก
- 4 กล่องได้ตอบประกาศเว็บบล็อกจะเปิดขึ้น เลือกเว็บบล็อกที่คุณต้องการใช้ จากรายการ Post to: (ประกาศบน:) หากคุณสร้างเว็บบล็อกใหม่แล้ว ในการ อัพเดตรายการเว็บบล็อก ให้เลือก ตัวเลือก > Refresh blog list (รี่เฟรชรายการบล็อก)
- 5 พิมพ์ชื่อเรื่องและคำบรรยายสำหรับประกาศ คุณยังสามารถเขียนเรื่องหรือ คำอธิบายได้ยาวกว่าลงในช่องเนื้อหาของข้อความ
- 6 เมื่อทำทุกอย่างพร้อมแล้ว ให้เลือก ตัวเลือก > ส่ง

ในการประกาศรายการลงเว็บจากคอมพิวเตอร์:

- ใน Timeline (เส้นแบ่งเวลา) หรือ Favourites (รายการโปรด) ให้เลือกรายการ (ได้สูงสุด 50 รายการ) ที่คุณต้องการประกาศลงเว็บ
- เลือก File (ไฟล์) > Post to the Web... (ประกาศบนเว็บ...) หน้าต่าง Post to the Web (ประกาศบนเว็บ) จะเปิดออก
- 3 พิมพ์ชื่อเรื่องและคำบรรยายสำหรับประกาศ คุณยังสามารถเขียนเรื่องหรือ คำอธิบายได้ยาวกว่าลงในช่องเนื้อหาของข้อความ
- 4 เลือกเว็บบล็อกที่คุณต้องการใช้จากรายการ Post to: (ประกาศบน:)
- 5 เมื่อทำทุกอย่างพร้อมแล้ว ให้คลิกที่ปุ่ม Send (ส่ง)

### การนำเข้ารายการจากแหล่งอื่นๆ

นอกจากรูปภาพ .jpeg ของอุปกรณ์ภาพ คุณยังสามารถนำเข้ารูปภาพ .jpeg คลิป วิดีโอ .3gp, .mp4 ไฟล์เสียง .arm และไฟล์ข้อความ .txt จากแหล่งอื่นๆ (เช่น ขีดี ดีวีดี หรือโฟลเดอร์ในฮาร์ดดิสก์) ลงในไดอารีมัลติมีเดีย Nokia Lifeblog ได้อีกด้วย

ในการนำเข้ารูปภาพหรือวิดีโอจากคอมพิวเตอร์ที่ใช้ร่วมกันได้ลงใน Lifeblog สำหรับคอมพิวเตอร์:

- 1 ใน Timeline (เส้นแบ่งเวลา) หรือ Favourites (รายการโปรด) ให้เลือก File (ไฟล์) > Import from PC... (นำเข้าจากคอมพิวเตอร์...) หน้าต่าง Import (นำเข้า) จะเปิดออก
- 2 เรียกดูรายการเพื่อค้นหาไฟล์รูปภาพหรือวิดีโอ หรือเสียงหรือไฟล์ข้อความจาก รายการ หรือสำรวจในโฟล์เดอร์อื่นเพื่อค้นหาไฟล์ที่คุณต้องการนำเข้า ใช้รายการ Look in (ค้นหาใน) เพื่อเรียกดูไดรพ์หรืออุปกรณ์อื่นๆ

- 3 เลือกโฟลเดอร์ ไฟล์ หรือหลายๆ ไฟล์คุณสามารถดูเนื้อหาของรายการเหล่านั้น ในบานหน้าต่าง ดูตัวอย่าง:
- 4 คลิก Open (เปิด) เพื่อนำเข้าโฟลเดอร์ (รวมถึงโฟลเดอร์ย่อย) หรือไฟล์ที่เลือก

### การเรียกดูเส้นแบ่งเวลาหรือรายการโปรด

เมื่อคุณเริ่ม Lifeblog สำหรับคอมพิวเตอร์ คุณมีหลายวิธีในการเลื่อนไปรอบๆ ใน หน้าจอ Timeline (เส้นแบ่งเวลา) และ Favourites (รายการโปรด) วิธีที่รวดเร็ว ที่สุดคือการจับตัวเลื่อนแล้วเลื่อนไปด้านหน้าหรือด้านหลัง เร็วหรือข้า อีกวิธีหนึ่ง คือให้คลิกที่แถบเวลาเพื่อเลือกวันที่ ใช้คุณสมบัติ ไปยังวันที่... หรือใช้ปุมลูกศร

# ข้อมูลเพิ่มเติม

สำหรับข้อมูลเพิ่มเดิมเกี่ยวกับบริการเว็บบล็อกและความเข้ากันได้กับไดอารีมัลติมีเดี ย Nokia Lifeblog โปรดเยี่ยมชมที่ www.nokia-asia.com/lifeblog หรือกด F1 ใน Lifeblog สำหรับคอมพิวเตอร์เพื่อเปิดวิธีใช้ Nokia Lifeblog ann

30

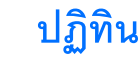

\*6< เคล็ดลับ! สำรองข้อมูลในโทรศัพท์ด้วย Nokia PC Suite อยู่เสมอ คุณ สามารถเรียกคืนข้อมูล เช่น รายการปฏิทิน มาไว้ที่โทรศัพท์ในภายหลัง

# การสร้างรายการปฏิทิน

- 🔊 ปุ่มลัด: ในหน้าจอปฏิทินที่ดูแบบ วัน สัปดาห์ หรือ เดือน ให้กดปุ่ม ( 1 ) รายการการนัดหมายจะเปิดออก และตัวอักษรที่คุณป้อนจะถูกเพิ่ม ลงใบข่อง หัวข้อ ใบหน้าจอสิ่งที่ต้องทำ รายการบันทึกสิ่งที่ต้องทำจะ เปิดคคก
- 1 กด 🚱 และเลือก ส่วนตัว > ปฏิทิน > ตัวเลือก > รายการใหม่ และ หนึ่งในตัวเลือกต่อไปนี้:

การประชุม—เพื่อแจ้งเตือนคุณเมื่อถึงการนัดหมายตามวันและเวลาที่ระบุไว้ **งันทึก**—เพื่อเขียนรายการทั่วไปในวันนั้น

วันครบรอบ—เพื่อแจ้งเตือนเมื่อถึงวันเกิดหรือวันพิเศษใดๆ รายการวันครบ รอบต่างๆ จะเดือนซ้ำทกๆ ปี

สิ่งที่ต้องทำ—เพื่อแจ้งเตือนให้คุณทราบถึงงานที่คุณจะต้องทำในวันที่ กำหนดไว้

ป้อนรายละเอียดในช่อง

ปลุก (การประชุม สิ่งที่ต้องทำและการครบรอบ)—เลือก เปิด และเลื่อนลงเพื่อ พิมพ์ลงในช่อง เวลาปลุก และ วันที่ปลุก 🐼 ในหน้าจอวันที่แสดงการเตือน เดือนซ้ำ—เลื่อนไปทางขวาเพื่อเปลี่ยนรายการที่จะเตือนซ้ำ (ไ) แสดงขึ้น ในหน้าจควัน) เดือนซ้ำจนกว่า—คุณสามารถตั้งวันที่สิ้นสุดสำหรับรายการที่ทำซ้ำได้ ซิงโครไบเซชั่น<sup>.</sup>

ส่วนตัว—หลังการซิงโครไนซ์แล้ว มีเพียงคุณเท่านั้นที่สามารถดูรายการปฏิทิน ได้ โดยที่บคคลอื่นจะไม่เห็นรายการดังกล่าว แม้ว่าบคคลเหล่านั้นจะสามารถ เข้าดุปฏิทินแบบออนไลน์ได้ก็ตาม

สาธารณะ—รายการปฏิทินจะแสดงให้ผู้ที่สามารถเข้าดูปฏิทินของคุณแบบ ออนไลน์เรียกดุได้

ไม่มี—เมื่อคุณซิงโครไนซ์ปฏิทิน จะไม่มีการคัดลอกรายการปฏิทินไปยังเครื่อง พิสี

ในการบันทึกรายการนั้น ให้เลือก เรียบร้อย 3

เมื่อปฏิทินทำการเตือนให้ทราบถึงบันทึก ให้เลือก เงียบ เพื่อปิดเสียงเตือนของปฏิทิน ข้อความเตือนจะยังคงปรากฦบนหน้าจอ ในการปิดเสียงเตือนของปฦิทิน ให้เลือก หยุด ในการตั้งเตือนการเลื่อนปลุก ให้เลือก เลือนปลุก

ในการส่งบันทึกปฏิทินไปยังโทรศัพท์ที่ใช้ร่วมกันได้ เลือก ตัวเลือก > ส่ง > ทางข้อความตัวอักษร. ทางมัลติมีเดีย. ทางอีเมล์ หรือ ทาง Bluetooth

- > เคล็ดลับ! คุณสามารถย้ายข้อมูลปฏิทินและสิ่งที่ต้องทำจากโทรศัพท์ Nokia เครื่องอื่นๆ ไปไว้ในโทรศัพท์ของคุณ หรือซิงโครไนซ์ข้อมูลปฏิทินและสิ่งที่ ต้องทำของคุณไปยังเครื่องคอมพิวเตอร์ที่ใช้งานร่วมกันได้โดยใช้ชุดโปรแกรม Nokia PC Suite โปรดดูที่แผ่นซีดีรอมที่ให้มาพร้อมกับโทรศัพท์

# การตั้งค่าการเตือนในปฏิทิน

คุณสามารถตั้งค่าให้เครื่องเตือนความจำเมื่อมีการประชุมและเมื่อถึงวันครบรอบได้

- เปิดรายการที่คุณต้องการกำหนดให้มีการเตือน และเลือก ปลุก > เปิด
- 2 ตั้ง เวลาปลุก และ วันที่ปลุก
- 3 เลื่อนลงมาที่ เตือนซ้ำ และเลื่อนไปทางขวาเพื่อเลือกจำนวนครั้งที่คุณต้อง การให้เสียงปลุกเตือนซ้ำ
- 4 เลือก เรียบร้อย

ในการลบการเดือนในปฏิทิน เปิดรายการที่คุณต้องการลบการเดือน แล้วเลือก ปดุก > ปิด

# การดูปฏิทิน

๖๔่< เคล็ดลับ! เลือก ตัวเลือก > การตั้งค่า เพื่อเปลี่ยนแปลงวันที่เริ่มต้นของ สัปดาห์หรือหน้าจอที่ปรากฏขึ้นเมื่อคุณเปิดปฏิทิน

ในการเปิดหน้าจอเดือนหรือหน้าจอสิ่งที่จะทำ เลือก ตัวเลือก > แสดงเป็นเดือน / แสดงสิ่งที่ต้องทำ

ในหน้าจอเดือน วันที่ที่มีรายการของปฏิทินจะแสดงพร้อมกับรูปสามเหลี่ยมขนาด เล็กตรงมุมล่างขวา ส่วนในหน้าจอสัปดาห์ บันทึกช่วยจำและการครบรอบจะปรากฏ ก่อนเวลา 8.00 น. กด \* เพื่อสลับระหว่างหน้าจอเดือน หน้าจอสัปดาห์ หน้าจอ วันและหน้าจอสิ่งที่ต้องทำ ไอคอนในหน้าจอวัน:

ขั้นทึก
ขั้นครบรอบ
ไม่มีไอคอนสำหรับ การประชุม

ในการเปิดวันที่ที่แน่นอน ให้เลือก ตัวเลือก > ไปยังวันที่ เขียนวันที่ และเลือก ตกลง

กด # เพื่อข้ามไปยังวันนี้

# แสดงสิ่งที่ต้องทำ

กด 🐓 และเลือก ส่วนตัว > ปฏิทิน > ตัวเลือก > แสดงสิ่งที่ต้องทำ เพื่อเขียน บันทึกและรักษา รายการสิ่งที่ต้องทำไว้

ในการเพิ่มบันทึก ให้กดปุ่มตัวเลขปุ่มใดก็ได้เพื่อเริ่มต้นเขียนงานลงในช่อง หัวข้อ

ในการกำหนดวันครบกำหนดสำหรับงาน ให้เลื่อนไปที่ช่อง วันครบกำหนด และ พิมพ์วันที่

ในการกำหนดความสำคัญสำหรับบันทึก สิ่งที่ต้องทำ เลื่อนไปที่ช่อง ลำดับความ สำคัญ และเลื่อนไปทางขวาเพื่อเลือกลำดับความสำคัญ ไอคอนของลำดับความ สำคัญคือ 📕 (สูง) และ 📕 (ต่ำ) และไม่มีไอคอนสำหรับ ปกติ

ในการทำเครื่องหมายงานว่าเป็นงานที่เสร็จแล้ว ให้เลื่อนไปที่งานในรายการ สิ่งที่ต้องทำ และเลือก ตัวเลือก > เลือกเป็นทำแล้ว

ในการเรียกคืนงาน ให้เลื่อนไปที่งานในรายการ สิ่งที่ต้องทำ และเลือก ตัวเลือก > เลือกเป็นยังไม่ทำ

# การลบรายการปฏิทิน

การลบรายการที่ผ่านไปแล้วใน ปฏิทิน จะช่วยเพิ่มพื้นที่ว่างในหน่วยความจำของ โทรศัพท์ของคุณ

ในการลบมากกว่าหนึ่งเหตุการณ์ในครั้งเดียว ให้ไปที่หน้าจอเดือน และเลือก ตัวเลือก > ลบรายการ และหนึ่งในตัวเลือกต่อไปนี้:

ก่อนวันที่—ลบรายการปฏิทินทั้งหมดซึ่งเกิดขึ้นก่อนวันที่กำหนดไว้ รายการทั้งหมด—ลบทุกรายการในปฏิทิน

# การตั้งค่าปฏิทิน

เลื่อนไปที่การตั้งค่าต่อไปนี้และกดจอยสติ๊กเพื่อแก้ไข:

เสียงปลุกปฏิทิน—ในการเปลี่ยนเสียงปลุก ให้เลื่อนไปที่แบบเสียงใหม่และกด จอยสติ๊ก

มุมมองที่ตั้งไว้—ในการเปลี่ยนหน้าจอที่แสดงเมื่อคุณเปิดปฏิทิน เลื่อนไปที่หน้า จอที่ต้องการ และกดจอยสติ๊ก

สัปดาห์เริ่มจาก—ในการเปลี่ยนวันแรกของสัปดาห์ เลื่อนไปที่วันที่ต้องการและกด จอยสติ๊ก

หัวเรื่องสัปดาห์—เลือก เลขสัปดาห์ หรือ วันที่ของสัปดาห์ หากคุณเลือกวันอื่นที่ ไม่ใช่วันจันทร์ใน สัปดาห์เริ่มจาก คุณจะไม่สามารถใช้การตั้งค่าข้างต้น

ในการจัดเก็บการตั้งค่าของคุณ กด **กลับ** 

# ออฟฟิศ

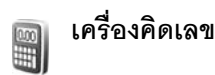

ในการบวก ลบ คูณ หาร และคำนวณรากที่สองและเปอร์เซ็นต์ ให้กด 😗 และเลือก โปรแกรมช่วย > คิดเลข

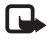

**หมายเหตุ**: เครื่องคิดเลขนี้มีข้อจำกัดในด้านความถูกต้องและได้รับการ ออกแบบมาสำหรับการคำนวณอย่างง่าย

ในการจัดเก็บตัวเลขไว้ในความจำ (แสดงด้วย M) เลือก ตัวเลือก > ความจำ > บันทึก ในการดิ่งหมายเลขในความจำเลือก ตัวเลือก > ความจำ > เรียกคืน ในการล้างตัวเลขที่อยู่ในความจำ เลือก ตัวเลือก > ความจำ > ลบ

### การคำนวณเปอร์เซ็นต์

- 1 ป้อนตัวเลขที่คุณต้องการคำนวณเปอร์เซ็นต์
- 2 เลือก × , ÷ , 🗕 หรือ 🕂
- 3 ป้อนเปอร์เซ็นต์
- 4 เลือก 😕

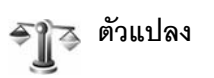

ในการแปลงหน่วยวัด เช่น ความยาว จากหน่วยหนึ่ง (หลา) ไปเป็นอีกหน่วยหนึ่ง (เมตร) กด 😚 และเลือก โปรแกรมช่วย > ตัวแปลง

โปรดตั้งข้อสังเกตว่า ตัวแปลง อาจมีข้อจำกัดด้านความถูกต้องและข้อผิดพลาด ในการปัดเศษ

- เลื่อนไปที่ช่อง ประเภท และกดจอยสติ๊กเพื่อเปิดรายการหน่วยวัด เลื่อนไปที่ หน่วยวัดที่คุณต้องการใช้ แล้วเลือก ตกลง
- 2 เลื่อนไปที่ช่อง หน่วย ช่องแรก และกดจอยสติ๊ก เลือกหน่วยที่คุณต้องการ แปลงค่า และกด ตกลง ในช่อง หน่วย ช่องถัดไป ให้เลือกหน่วยที่คุณ ต้องการแปลงมาไว้
- 3 เลื่อนไปที่ช่อง มูลค่า ช่องแรก และพิมพ์ค่าที่คุณต้องการแปลง ช่อง มูลค่า อีกช่องหนึ่งจะเปลี่ยนมาแสดงค่าที่แปลงแล้วโดยอัตโนมัติ

กด # เพื่อเพิ่มทศนิยมและ ★ สำหรับเครื่องหมาย +, - (สำหรับอุณหภูมิ) และ E (เลขยกกำลัง)

เคล็คลับ! ในการเปลี่ยนลำดับการแปลงค่า ให้พิมพ์ค่าในช่อง มูลค่า ช่องที่สอง ผลลัพธ์จะปรากฏในช่อง มูลค่า ช่องแรก

# การตั้งค่าสกุลเงินหลักและอัตราแลกเปลี่ยน

ก่อนการแปลงสกุลเงิน คุณต้องเลือกสกุลเงินหลัก และป้อนอัตราแลกเปลี่ยน อัตรา สกุลเงินหลักมักมีค่าเท่ากับ 1 สกุลเงินหลักจะเป็นตัวกำหนดอัตราแลกเปลี่ยนของ สกุลเงินอื่นๆ

- เลือก ตัวแปลง > ตัวเลือก > อัตราแลกเปลี่ยน รายการสกุลเงินจะปรากฏขึ้น และสกุลเงินหลักในปัจจุบันจะอยู่ที่ด้านบนสุด
  - >>

    เคล็ดลับ! ในการเปลี่ยนชื่อสกุลเงิน ให้ไปที่หน้าจออัตราสกุลเงิน เลื่อนไปที่สกุลเงินที่ต้องการ และเลือก ตัวเลือก > เปลี่ยนชื่อสกุลเงิน
- ในการเปลี่ยนสกุลเงินหลัก เลื่อนไปที่สกุลเงิน และเลือก ตัวเลือก > ตั้งเป็นสกุลเงินหลัก
- 3 ใส่อัตราแลกเปลี่ยน เสื่อนไปที่สกุลเงิน และป้อนอัตราใหม่ นั่นคือ จำนวนเงิน ในสกุลเงินนั้นกี่หน่วยที่คิดเป็นหนึ่งหน่วยของสกุลเงินหลักที่คุณเลือกไว้

หลังจากป้อนอัตราแลกเปลี่ยนสกุลเงินที่ต้องการครบทั้งหมดแล้ว คุณสามารถ แปลงสกุลเงินได้

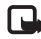

หมายเหตุ: เมื่อคุณเปลี่ยนแปลงสกุลเงินหลัก คุณต้องป้อนอัตราใหม่ เนื่องจากเครื่องจะตั้งค่าอัตราแลกเปลี่ยนที่กำหนดไว้ก่อนหน้าให้เป็นศูนย์

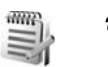

# สมุดบันทึก

ในการเขียนสมุดบันทึก ให้กด 🚯 และเลือก โปรแกรมช่วย > สมุดบันทึก คุณสามารถส่งสมุดบันทึกไปยังยุปกรณ์อื่นที่ใช้งานร่วมกันได้ และสามารถจัดเก็บ ไฟล์ช้อความตัวอักษรทั่วไป (รูปแบบ .txt) ที่ได้รับลงใน สมุดบันทึก

# อินเทอร์เน็ต

ผู้ให้บริการหลายๆ รายได้จัดทำเพจที่ออกแบบมาโดยเฉพาะสำหรับการใช้งาน บนโทรศัพท์เคลื่อนที่ โดยเพจเหล่านี้จะใช้ Wireless Markup Language (WML), Extensible Hypertext Markup Language (XHTML) หรือ Hypertext Markup Language (HTML)

โปรดสอบถามการใช้บริการ ราคา และภาษีต่างๆ จากผู้ให้บริการระบบ หรือผู้ให้ บริการ นอกจากนี้ ผู้ให้บริการจะไห้คำแนะนำเกี่ยวกับการใช้บริการต่างๆ แก่คุณ

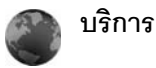

#### กด 💡 และเลือก บริการ

>ช่≺ ปุ๋มลัด: ในการเริ่มต้นการเชื่อมต่อ ให้กดค้างไว้ที่ปุ่ม 0 ในโหมด สแตนด์บาย

### จุดเชื่อมต่อสำหรับบริการ

ในการเข้าสู่เพจต่างๆ คุณจำเป็นต้องมีการตั้งค่าบริการสำหรับเพจที่คุณต้องการใช้ คุณอาจได้รับการตั้งค่าเป็นข้อความแบบอักษรแบบพิเศษจากผู้ให้บริการเครือข่าย หรือผู้ให้บริการที่นำเสนอเว็บเพจนั้น โปรดดูที่ "ข้อมูลและการตั้งค่า" ในหน้า 33 สำหรับข้อมูลเพิ่มเติม โปรดติดต่อผู้ให้บริการเครือข่ายหรือผู้ให้บริการของคุณ

>a
infanaio
infanaio
infanaio
infanaio
infanaio
infanaio
infanaio
infanaio
infanaio
infanaio
infanaio
infanaio
infanaio
infanaio
infanaio
infanaio
infanaio
infanaio
infanaio
infanaio
infanaio
infanaio
infanaio
infanaio
infanaio
infanaio
infanaio
infanaio
infanaio
infanaio
infanaio
infanaio
infanaio
infanaio
infanaio
infanaio
infanaio
infanaio
infanaio
infanaio
infanaio
infanaio
infanaio
infanaio
infanaio
infanaio
infanaio
infanaio
infanaio
infanaio
infanaio
infanaio
infanaio
infanaio
infanaio
infanaio
infanaio
infanaio
infanaio
infanaio
infanaio
infanaio
infanaio
infanaio
infanaio
infanaio
infanaio
infanaio
infanaio
infanaio
infanaio
infanaio
infanaio
infanaio
infanaio
infanaio
infanaio
infanaio
infanaio
infanaio
infanaio
infanaio
infanaio
infanaio
infanaio
infanaio
infanaio
infanaio
infanaio
infanaio
infanaio
infanaio
infanaio
infanaio
infanaio
infanaio
infanaio
infanaio
infanaio
infanaio
infanaio
infanaio
infanaio
infanaio
infanaio
infanaio
infanaio
infanaio
infanaio
infanaio
infanaio
infanaio
infanaio
infanaio
infanaio
infanaio
infanaio
infanaio
infanaio
infanaio
infanaio
infanaio
infanaio
infanaio
infanaio
infanaio
infanaio

#### การป้อนการตั้งค่าด้วยตนเอง

- 1 กด 
  ด และเลียก เครื่องมือ > การตั้งค่า > การเชื่อมต่อ > จุดเชื่อมต่อ และกำหนดการตั้งค่าสำหรับจุดเชื่อมต่อให้ปฏิบัติตามคำแนะนำที่ได้รับจาก| ผู้ให้บริการ ของคุณ โปรดดูที่ "การเชื่อมต่อ" ในหน้า 84
- 2 กด และเลือก บริการ > ดัวเลือก > ดัวจัดการบุ๊คมาร์ค > เพิ่มบุ๊คมาร์ค ป้อนชื่อของบุ๊คมาร์คและแอดเดรสของเพจที่กำหนดให้กับ จุดเชื่อมต่อปัจจุบัน
- 3 ในการกำหนดให้จุดเชื่อมต่อที่สร้างเป็นจุดเชื่อมต่อที่ตั้งไว้ ให้เลือก ตัวเลือก > การตั้งค่า > จุดเชื่อมต่อ

# หน้าจอบุ๊คมาร์ค

หน้าจอบุ๊คมาร์กเปิดออกเมื่อคุณเปิด บริการ

อภิธานศัพท์: บุ๊คมาร์คประกอบด้วยอินเตอร์เน็ตแอดเดรส (ต้องมี) ชื่อ บุ๊คมาร์ค จุดเชื่อมต่อ และชื่อผู้ใช้พร้อมทั้งรหัสผ่านหากเว็บเพจนั้นต้องการ

โทรศัพท์ของคุณอาจมีบุ๊คมาร์คที่โหลดไว้แล้วสำหรับเว็บไซด์ที่ไม่ได้เป็นพันธมิตรกับ Nokia ทั้งนี้ Nokia จะไม่รับรองหรือรับประกันใดๆ ต่อการใช้งานไซต์ดังกล่าว หาก คุณเลือกการเข้าใช้เว็บไซด์เหล่านั้น คุณควรจะยึดถือตามข้อควรระวังสำหรับความ ปลอดภัยหรือเนื้อหาที่จะมีต่อเว็บไซด์ไดๆ

ไอคอนต่างๆ ในหน้าจอบุ๊คมาร์ค:

(พจ.เริ่มต้นที่กำหนดสำหรับจุดเชื่อมต่อที่ระบบตั้งให้ หากคุณใช้จุดเชื่อมต่อที่ ระบบตั้งให้จุดอื่นสำหรับการเรียกดู เพจเริ่มต้นจะเปลี่ยนไปตามค่านั้น 🔁 แฟ้มข้อมูลบุ๊คมาร์คอัตในมัติประกอบด้วยบุ๊คมาร์ค ( 🎾 ) ที่ถูกรวบรวม โดยอัตในมัติเมื่อคุณเรียกดูเพจต่างๆ โดยรายการบุ๊คมาร์คในแฟ้มข้อมูลนี้จะถูกจัด เรียงอัตในมัติตามโดเมน

🛷 บุ๊คมาร์คต่างๆ ที่แสดงชื่อหรืออินเตอร์เน็ตแอดเดรสของบุ๊คมาร์ค

### การเพิ่มบุ๊คมาร์คด้วยตนเอง

- 1 ในหน้าจอบุ๊คมาร์ค เลือก ตัวเลือก > ตัวจัดการบุ๊คมาร์ค > เพิ่มบุ๊คมาร์ค
- 2 เริ่มป้อนค่าในช่อง เฉพาะแอดเดรส URL เท่านั้นที่จ้าเป็นต้องกำหนดให้ถูกต้อง หากคุณไม่ได้เลือกจุดเชื่อมต่อใดๆ บุ๊คมาร์คนั้นจะใช้จุดเชื่อมต่อที่ระบบตั้งให้ โดยอัตโนมัติ กด \* เพื่อพิมพ์อักขระพิเศษ เช่น /, ., : และ @ กด C เพื่อลบตัวอักษร
- 3 เลือก ตัวเลือก > บันทึก เพื่อจัดเก็บบุ๊คมาร์ค

# การส่งบุ๊คมาร์ค

เลื่อนไปที่บุ๊คมาร์ค และเลือก ตัวเลือก > ส่ง > ทางข้อความตัวอักษร กด 🦰 เพื่อส่ง คุณสามารถส่งบุ๊คมาร์คครั้งละมากกว่าหนึ่งรายการได้

# การเชื่อมต่อ

เมื่อคุณได้จัดเก็บการตั้งค่าการเชื่อมต่อที่จำเป็นทั้งหมดไว้แล้ว คุณก็จะสามารถเข้า สู่เพจต่างๆ ได้

- 1 เลือกบุ๊คมาร์ค หรือป้อนแอดเดรสในช่อง ( ) เมื่อคุณป้อนแอดเดรส บุ๊ค มาร์คที่ตรงกันจะปรากฏขึ้นเหนือช่องนั้น เลื่อนขึ้นเพื่อเลือกบุ๊คมาร์คที่ตรงกัน
- 2 กดจอยสติ๊กเพื่อเริ่มต้นดาวน์โหลดเพจ

# ระบบป้องกันของการเชื่อมต่อ

หากเครื่องหมายความปลอดภัย 💼 ปรากฏขึ้นระหว่างการเชื่อมต่อ แสดงว่าการ ส่งผ่านข้อมูลระหว่างโทรศัพท์และเกตเวย่อินเตอร์เน็ตหรือเซิร์ฟเวอร์อินเตอร์เน็ตถูก เข้ารหัสไว้

อย่างไรก็ตาม ไอคอนการรักษาความปลอดภัยไม่ได้แสดงว่าการส่งผ่านข้อมูล ระหว่างเกตเวย์และเซิร์ฟเวอร์ให้ข้อมูล (หรือที่ที่จัดเก็บแหล่งข้อมูลที่ต้องการ) จะ ปลอดภัยขึ้นกับผู้ให้บริการว่าจะมีระบบรักษาความปลอดภัยให้กับการส่งข้อมูล ระหว่างเกตเวย์และเซิร์ฟเวอร์ที่ให้ข้อมูลหรือไม่

เลือก ตัวเลือก > รายละเอียด > ความปลอดภัย เพื่อดูรายละเอียดเกี่ยวกับการ เชื่อมต่อ สถานะการเข้ารหัส และข้อมูลเกี่ยวกับเชิร์ฟเวอร์และการตรวจสอบความ ถูกต้องของผู้ใช้

คุณจำเป็นต้องใช้คุณสมบัติการรักษาความปลอดภัยกับบริการบางประเภท เช่น บริการด้านธนาคาร ในการเชื่อมต่อดังกล่าวนี้ คุณต้องมีใบรับรองความปลอดภัย ด้วย สำหรับข้อมูลเพิ่มเติม โปรดติดต่อผู้ให้บริการของคุณ โปรดดูเพิ่มเติมที่ "การจัดการใบรับรอง" ในหน้า 88

# การเรียกดู

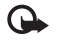

**ข้อสำคัญ**: เลือกใช้เฉพาะบริการที่เชื่อถือได้ และมีการรักษาความ ปลอดภัยรวมทั้งการป้องกันซอฟต์แวร์ที่เป็นอันตรายเท่านั้น

ในการดาวน์โหลดเพจ ให้เลือกบุ๊คมาร์คหรือป้อนที่อยู่ลงในช่อง ( 🌏 )

ในหน้าเบราเซอร์ ลิงค์ใหม่จะปรากฏขึ้นเป็นดัวอักษรสีน้ำเงินขีดเส้นใต้ และลิงค์ที่ คุณเข้าเยี่ยมชมก่อนหน้านี้จะปรากฏเป็นสีม่วง ภาพที่ทำหน้าที่เหมือนเป็นลิงค์จะ มีกรอบสีน้ำเงินล้อมรอบ

ในการเปิดลิงค์ ให้เลื่อนไปที่ลิงค์นั้น และกดจอยสติ๊ก

#### ปุ่**มลัด**: ใช้ # เพื่อข้ามไปที่ท้ายเพจและ \* เพื่อข้ามไปที่จุดเริ่มต้น >`` ของเพจ

ในการไปยังเพจก่อนหน้าขณะเรียกดู เลือก กลับ หากคุณไม่สามารถใช้ตัวเลือก กลับ ให้เลือก ตัวเลือก > ตัวเลือกการนำทาง > ประวัติ เพื่อดูรายการเพจที่ คุณคลิกเข้ามาดูตามลำดับก่อนหน้าในระหว่างที่ทำการเรียกดู รายการประวัติการ เยี่ยมชมจะถูกล<sup>ั</sup>บทิ้งทุกครั้งที่การเข้าใช้ครั้งนั้นๆ สิ้นสุดลง

ในการกู้เนื้อหาล่าสดจากเซิร์ฟเวอร์ ให้เลือก ตัวเลือก > ตัวเลือกการนำทาง > โหลดซ้ำ

ในการจัดเก็บบุ๊คมาร์ค ให้เลือก ตัวเลือก > บุ๊คมาร์ก > จัดเก็บเป็นบุ๊คมาร์ก

เคล็ดลับ! ในการเข้าใช้หน้าจอบุ๊คมาร์คขณะเรียกดู ให้กดปุ่มจอยสติ๊ก ้ค้างไว้ ในการกลับไปที่หน้าจอเบราเซอร์อีกครั้ง ให้เลือก ตัวเลือก > กลับไปยังเพจ

ในการจัดเก็บเพจในขณะที่เรียกดู ให้เลือก ตัวเลือก > ตัวเลือกเพิ่ม > บันทึกเพจ คณสามารถจัดเก็บเพจลงในหน่วยความจำของโทรศัพท์หรือในฮาร์ดไดร์ฟ และเรียก ดูเพจดังกล่าวขณะออฟไลน์ได้ ในการเข้าสู่เพจภายหลัง ให้เลื่อนไปทางขวาในหน้า จอบ๊คมาร์คเพื่อเปิดหน้าจอ เพจที่บันทึกไว้

ในการป้อนที่อยู่ URL ใหม่ ให้เลือก ตัวเลือก > ตัวเลือกการนำทาง > ไปยังที่อยู่เว็บ

ในการเปิดรายการคำสั่งหรือการดำเนินการเฉพาะสำหรับเพจที่เปิดไว้ขณะนั้น เลือก ตัวเลือก > ตัวเลือกบริการ หากมี

คณสามารถดาวน์โหลดไฟล์ที่ไม่สามารถปรากภูบนเพจได้ เช่น เสียงเรียกเข้า ภาพ โลโก้ระบบ ลักษณะ และวิดีโคคลิป ในการดาวน์โหลดรายการ ให้เลื่อนไปยังลิงค์ และกดจุดยุสติ๊ก

เมื่อคุณเริ่มดาวน์โหลด รายการดาวน์โหลดที่กำลังดาวน์โหลดอยู่ หยุดดาวน์โหลด ชั่วคราว หรือดาวน์โหลดเสร็จแล้วจากช่วงที่เรียกดูอยู่ในปัจจุบันจะปรากฦ คุณยัง สามารถดูรายการเหล่านี้ได้ด้วยการเลือก ตัวเลือก > เครื่องมือ > สิ่งที่ดาวน์โหลด เมื่ออยู่ในรายการ ให้เลื่อนไปยังรายการที่ต้องการ และเลือก ตัวเลือก เพื่อหยุด ชั่วคราว กลับมาดาวน์โหลดต่อ หรือยกเลิกที่ดาวน์โหลดค้างไว้ หรือเปิด จัดเก็บ หรือลบดาวน์โหลดที่ดาวน์โหลดเสร็จแล้ว

รายการที่ดาวน์โหลดจะได้รับการจัดการโดยแจบไพลิเคชั่นที่เกี่ยวข้อง ตัวอย่างเช่น ภาพที่ดาวน์โหลดจะถูกจัดเก็บไว้ใน คลังภาพ

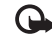

**ข้อสำคัญ**: ติดตั้งและใช้แอปพลิเคชั่นและซอฟต์แวร์อื่นๆ ที่มาจากแหล่งที่ มีการรักษาความปลอดภัยและมีการป้องกันจากซอฟต์แวร์ที่เป็นอันตราย เท่านั้น

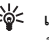

>b< เคล็ดลับ! เบราเซอร์ของคุณจะรวบรวมบุ้คมาร์คไว้โดยอัตโนมัติ ขณะคุณ</p> เรียกดูเพจ บุ๊คมาร์คจะถูกจัดเก็บไว้ในแฟ้มข้อมูลบุ๊คมาร์คอัตโนมัติ ( 📿 ) และได้รับการจัดการโดยอัตโนมัติตามโดเมน โปรดดเพิ่มเติมที่ "การตั้งค่าสำหรับบริการ" ในหน้า 70

# การดูเว็บเพจที่บันทึกไว้

หากตามปกติแล้ว คุณเรียกดูเพจที่มีข้อมูลซึ่งไม่มีการเปลี่ยนแปลงบ่อยนัก คุณ สามารถบันทึกและเรียกดูไปยังเพจนั้นขณะออฟไลน์ได้ ในหน้าจอเพจที่จัดเก็บไว้ คุณสามารถสร้างแฟ้มข้อมูลเพื่อจัดเก็บเพจที่บันทึกไว้ของคุณ

ในการเปิดหน้าจอเพจที่จัดเก็บไว้ ให้เลื่อนไปทางขวาในหน้าจอบู้คมาร์ค ในหน้าจอ เพจที่จัดเก็บไว้ ให้กดจอยสติ๊กเพื่อเปิดเพจที่จัดเก็บไว้ ( 🕋 )

ในการจัดเก็บเพจในขณะที่เรียกดู ให้เลือก ตัวเลือก > ตัวเลือกเพิ่ม > บันทึกเพจ

ในการเริ่มต้นการเชื่อมต่อกับบริการเบราเซอร์และดาวน์โหลดเวอร์ชั่นล่าสุดของเพจ ้นั้น เลือก **ตัวเลือก > โหลดซ้ำ** โทรศัพท์ยังออนไลน์อยู่หลังจากคุณโหลดเพจอีกครั้ง

# การดาวน์โหลดและการสั่งซื้อรายการ

คุณสามารถดาวน์โหลดรายการต่างๆ เช่น เสียงเรียกเข้า ภาพ โลโก้ระบบ ลักษณะ และไฟล์วิดีโอได้ รายการเหล่านี้อาจเป็นบริการที่ไม่ต้องเสียค่าใช้จ่ายหรือต้องสั่งซื้อ รายการที่ดาวน์โหลดจะได้รับการจัดการโดยแลงไพลิเคชั่นที่เกี่ยวข้อง ตัวลย่างเช่น ภาพถ่ายที่ดาวน์โหลดจะถูกจัดเก็บไว้ใน คลังภาพ

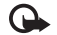

🕒 ข้อสำคัญ: ติดตั้งและใช้แอปพลิเคชั่นและซอฟต์แวร์อื่นๆ ที่มาจาก แหล่งที่มีการรักษาความปลดดภัยและมีการป้องกับจากซอฟต์แวร์ที่เป็น ดันตรายแท่านั้น

- ในการดาวน์โหลดรายการ ให้เลื่อนไปยังลิงค์ และกดจอยสติ๊ก
- เล็คกตัวเล็คกที่เหมาะสมเพื่อสี้ครายการ 2
- คณควรอ่านข้อมูลที่ให้อย่างละเอียด 3

ใบการดาวน์โหลดต่อ เลือก ยอมรับ ในการยกเลิกการดาวน์โหลด เลือก ยกเลิก

สำหรับข้อมูลเกี่ยวกับการดาวน์โหลดเพลง โปรดดูที่ "ไปที่ ร้านค้าเพลง" ในหน้า 12

การค้มครองด้านลิขสิทธิ์อาจห้ามมิให้ทำการคัดลอก การแก้ไข การโอน หรือการส่ง ต่อภาพ เพลง (รวมถึงเสียงเรียกเข้า) และเนื้อหาบางส่วนได้

# การสิ้นสุดการเชื่อมต่อ

เลือก ตัวเลือก > ตัวเลือกเพิ่ม > ตัดการเชื่อมต่อ เพื่อสิ้นสุดการเชื่อมต่อและดู เพจของเบราเซอร์แบบออฟไลน์ หรือในการยติการเชื่อมต่อและปิดเบราเซอร์ ให้เลือก ตัวเลือก > ออก

# การลบข้อมูลในแคช

ข้อมูลหรือบริการต่างๆ ที่คุณเรียกดูจะถูกจัดเก็บไว้ในหน่วยความจำแคชของเครื่อง ของคณ

แคช คือ หน่วยความจำสำหรับจัดเก็บข้อมูลไว้ชั่วคราว หากคณพยายามเข้าใช้หรือ เข้าดูข้อมูลที่เป็นความลับที่ต้องการรหัสผ่าน ให้ลบแคชของเครื่องหลังการใช้แต่ละ ครั้ง ข้อมูลหรือบริการที่คุณเข้าใช้งานจะถูกจัดเก็บไว้ในหน่วยความจำแคช ในการ ้ล้างความจำแคชให้ว่าง เลือก ตัวเลือก > ตัวเลือกเพิ่ม > ล้างความจำแคช

โทรศัพท์ของคุณอาจมีบุ๊คมาร์คที่โหลดไว้แล้วสำหรับเว็บไซต์ที่ไม่ได้เป็นพันธมิตรกับ Nokia ทั้งนี้ Nokia จะไม่รับรองหรือรับประกันใดๆ ต่อการใช้งานไซต์ดังกล่าว หาก คุณเลือกการเข้าใช้เว็บไซต์เหล่านั้น คุณควรจะยึดถือตามข้อควรระวังสำหรับความ ปลอดภัยหรือเนื้อหาที่จะมีต่อเว็บไซต์ใดๆ

### การตั้งค่าสำหรับบริการ

เลือก **ตัวเลือก** > **การตั้งค่า** และจากตัวเลือกต่อไปนี้:

จุดเชื่อมต่อ—ในการเปลี่ยนจุดเชื่อมต่อที่ระบบตั้งไว้ กดจอยสติ๊กเพื่อเปิดรายการ จ<sup>ุ</sup>ดเชื่อมต่อที่มีอยู่ โปรดดูที่ "การเชื่อมต่อ" ในหน้า 84 ผู้ให้บริการหรือผู้ให้บริการ เครือข่ายของคุณอาจตั้งจุดเชื่อมต่อบางจุดหรือทั้งหมดไว้ให้กับอุปกรณ์ของคุณ ้ล่วงหน้าแล้ว และคณอาจไม่สามารถเปลี่ยนแปลง สร้าง แก้ไข หรือย้ายออกได้

โสมเพจ-เพื่อกำหนดโสมเพจ

ใหลดภาพและเสียง—เลือกว่าคุณต้องการโหลดภาพขณะเรียกดูหรือไม่ หากคุณ เลือก ไม่ ในการโหลดภาพในภายหลังขณะที่เรียกดู ให้เลือก **ตัวเลือก** > แสดงรปภาพ

#### **ขนาดแบบอักษร**—เพื่อเลือกขนาดของข้อความ

การเข้ารหัสที่ตั้งไว้—หากตัวอักษรในข้อความแสดงไม่ถูกต้อง คุณสามารถเลือก การเข้ารหัสอื่นตามภาษานั้นๆ

บุ๊คมาร์คอัตโนมัติ—ในการปิดใช้การรวบรวมบุ๊คมาร์คอัตโนมัติ ให้เลือก ไม่ใช้ หากคุณต้องการจัดเก็บบุ๊คมาร์ดอัตโนมัติต่อ แต่ไม่ต้องการแสดงแฟ้มข้อมูลใน หน้าจอบุ๊คมาร์ค เลือก ซ่อนแฟ้มข้อมูล

ขนาดจอภาพ—เพื่อเลือกค่าที่จะแสดงขณะที่เรียกดู: เลือก ปุ้มเลือกเท่านั้น หรือ ภาพเต็มจอ

หน้าค้นหา—เพื่อกำหนดเว็บเพจที่ถูกดาวน์โหลดเมื่อคุณเลือก ตัวเลือกการนำทาง > เปิดหน้าค้นหา ในหน้าจอบุ๊คมาร์ค หรือเมื่อเรียกดู

การแสดงผล—หากคุณต้องการให้แสดงเค้าโครงหน้าให้เหมือนกับที่อยู่ในโหมด จอภาพเล็ก เลือก โดยคุณภาพ—หากคุณไม่ต้องการดาวนโหลด cascading style sheet จากภายนอก ให้เลือก โดยความเร็ว

**คุกกี้**—เพื่อใช้หรือเลิกใช้การรับและการส่งคุกกี้

>๖
> ๑ภิธานศัพท์: คุกกี้ เป็นวิธีการหนึ่งที่ผู้ให้บริการข้อมูลใช้ระบุตัวผู้ใช้และ การตั้งค่าสำหรับข้อมูลที่ใช้เป็นประจำ

Java/ECMA **สคริป**—เพื่อใช้หรือเลิกใช้สคริป

แจ้งเดือนความปลอดภัย--เพื่อช่อนหรือแสดงการแจ้งเกี่ยวกับความปลอดภัย

การส่งค่ำ DTMF—เลือกว่าต้องการยืนยันก่อนที่โทรศัพท์จะส่งโทนเสียงแบบ DTMF ขณะที่กำลังโทรออกโดยใช้เสียงหรือไม่ โปรดดูเพิ่มเติมที่ "ตัวเลือกที่สามารถใช้ได้ระหว่างที่กำลังใช้สายสนทนา" ในหน้า 24

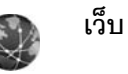

กด 🚱 และเลือก อินเทอร์เน็ต > เว็บ เพื่อเปิดเว็บเบราเซอร์เพิ่มเติม สำหรับใช้ กับการเรียกดูเว็บไซต์ที่ไม่ได้จัดรูปแบบมาเพื่อการเรียกดูแบบเคลื่อนที่ตั้งแต่เริ่มต้น เว็บ จะรักษาเค้าโครงเพจแบบเดั้งเดิมเคาไว้

ในการเลื่อนไปมาภายในเพจ ให้เลื่อนไปในทิศทางใดก็ได้บนเพจ ภาพที่เล็กลงของ เพจจะปรากฏพร้อมกรอบสีแดงที่ระบุถึงพื้นที่ที่ปรากฏในปัจจุบัน

ในการดูภาพย่อของเพจบัจจุบัน คุณยังสามารถเลือกที่ ตัวเลือก > เครื่องมือ > ภาพรวมหน้า ใช้จอยสติ๊กเลื่อนกรอบสีแดง และกดจอยสติ๊กเพื่อกลับไปที่หน้าจอ ปกติ

ในการดูเพจที่เยี่ยมชมเร็วๆ นี้ในรูปของภาพย่อ ให้เลือก ตัวเลือก > ตัวเลือกการ นำทาง

ในการปิดกั้นหน้าต่างป็อปอัพ ให้เลือก ตัวเลือก > การตั้งค่า > ปิดกั้นหน้าต่าง ป๊อปอัพ

ในการค้นหาข้อความตามเวลาจริง เลือก ตัวเลือก > ค้นหา และเริ่มต้นป้อนคำที่ จะใช้ค้นหา คำที่ตรงกันจะปรากฏขึ้นในขณะที่คุณป้อนข้อความ

เว็บฟีด: คุณสามารถสมัครขอรับบริการฟัดข่าวและบล็อกฟัดที่โฮสต์โดยเว็บไซต์ต่างๆ คุณสมบัติเว็บฟัดของเบราเซอร์ยังจะเดือนให้ผู้ใช้ทราบเมื่อมีฟัดลิงค์สำหรับเว็บไซด์

สำหรับข้อมูลเพิ่มเติมเกี่ยวกับคุณสมบัติและตัวเลือกอื่นๆ ในเว็บ โปรดดูที่ <del>"บริการ"</del> หน้า 67

# 🛓 ดาวน์โหลด!

ดาวน์โหลด! (บริการเสริมจากระบบเครือข่าย) คือ ร้านค้าที่จำหน่ายเนื้อหา สำหรับโทรศัพท์เคลื่อนที่และคุณนำมาใช้ได้บนโทรศัพท์ของคุณ คุณสามารถเรียกดู ดาวน์โหลด และติดตั้งรายการ เช่น แอปพลิเคชั่นและไฟล์สื่อ จากอินเทอร์เน็ตมา ไว้ที่โทรศัพท์ของคุณ

รายการจะถูกจำแนกประเภทตามแล็ตตาล็อกและโฟลเดอร์ที่จัดให้โดยผู้ให้บริการ แต่ละราย บางรายการอาจมีการเรียกเก็บค่าใช้จ่าย แต่คุณมักดูตัวอย่างรายการ เหล่านั้นได้โดยไม่เสียค่าใช้จ่าย

#### กด 🐓 และเลือก อินเทอร์เน็ต > ดาวน์โหลด!

สำหรับรายละเอียด โปรดดูที่ใบปลิวแอปพลิเคชั่นเพิ่มเติมที่ www.nokia.co.th/N91WCDMA\_8GB/support

# การเชื่อมต่อ

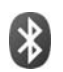

# การเชื่อมต่อ Bluetooth

คุณสามารถเชื่อมต่อแบบไร้สายกับอุปกรณ์อื่นที่ใช้งานร่วมกันได้ที่มีเทคโนโลยีไร้สาย Bluetooth อุปกรณ์ที่ใช้งานร่วมกันได้ประกอบด้วยโทรศัพท์เคลื่อนที่ คอมพิวเตอร์ และอุปกรณ์เสริมต่างๆ เช่น ชุดหูฟัง และชุดอุปกรณ์ในรถยนต์ คุณสามารถใช้การ เชื่อมต่อ Bluetooth เพื่อส่งภาพ วิดีโอคลิป เพลงและคลิปเสียง และบันทึก เชื่อมต่อ ไร้สายกับคอมพิวเตอร์ที่ใช้ร่วมกันได้ (เช่น เพื่อโอนย้ายไฟล์)

เนื่องจากอุปกรณ์ที่ไข้เทคโนโลยีไร้สาย Bluetooth จะติดต่อสื่อสารกันโดยไข้คลื่นวิทยุ เครื่องของคุณและอุปกรณ์อีกเครื่องหนึ่งจึงไม่จำเป็นต้องอยู่ที่เดียวกันในระยะการมอง เห็นได้โดยตรง โดยที่คุณเพียงวางอุปกรณ์ทั้งสองเครื่องให้อยู่ห่างกันไม่เกิน 10 เมตร (33 ฟุต) แม้ว่าอาจจะมีสัญญาณรบกวนจากสิ่งกีดขวางอื่นๆ เช่น ผนังห้อง หรือ อุปกรณ์อิเล็กทรอนิกส์อื่นๆ ก็ตาม

โทรศัพท์เครื่องนี้เป็นไปตามมาตรฐาน Bluetooth Specification 1.2 ซึ่งสนับสนุน รูปแบบต่อไปนี้ รูปแบบการเข้าถึงโดยทั่วไป (Generic Access Profile) รูปแบบ พอร์ตซีเรียล (Serial Port Profile) รูปแบบสุดหูพึง (Headset Profile) รูปแบบแสนด์พรี (Handsfree Profile) รูปแบบการแลกเปลี่ยนวัตถุโดยทั่วไป (Generic Object Exchange Profile) รูปแบบการแลกเปลี่ยนวัตถุโดยทั่วไป (Generic Object Exchange Profile) รูปแบบภาพพื้นฐาน (Basic Imaging Profile) รูปแบบการโอนไฟล์ (File Transfer Profile) รูปแบบภาพพื้นฐาน (Basic Imaging Profile) รูปแบบการ แจกจ่ายเสียงขึ้นสูง (Advanced Audio Distribution Profile) รูปแบบการเข้าสู่สิม (SIM Access Profile) คุณควรใช้เฉพาะอุปกรณ์เสริมของรุ่นนี้ที่ได้รับการรับรองจาก Nokia เท่านั้น เพื่อสร้างความมั่นใจในการใช้งานระหว่างอุปกรณ์ที่รองรับเทคโนโลยี Bluetooth โปรดตรวจสอบกับบริษัทผู้ผลิตอุปกรณ์ชื่นๆ เพื่อดูว่าอุปกรณ์นั้นๆ ใช้งาน ร่วมกับโทรศัพท์รุ่นนี้ได้หรือไม่

อภิธานศัพท์: รูปแบบจะสัมพันธ์กับบริการหรือฟังก์ชั่นใช้งาน และกำหนด ว่าอุปกรณ์ที่ต่างกันจะเชื่อมต่อกันอย่างไร เช่น รูปแบบแฮนด์ฟรีไช้เมื่อต้อง การเชื่อมต่อระหว่างอุปกรณ์แฮนด์ฟรีและโทรศัพท์ อุปกรณ์ที่จะใช้งานร่วม กันได้ ต้องสนับสนุนรูปแบบเดียวกัน

ทั้งนี้ อาจมีข้อจำกัดในการใช้เทคโนโลยี Bluetooth ในบางพื้นที่ โปรดตรวจสอบกับ เจ้าหน้าที่ในท้องถิ่นหรือผู้ให้บริการของคุณ

คุณสมบัติที่ใช้เทคโนโลยี Bluetooth หรือให้คุณสมบัติใดๆ ทำงานอยู่โดยไม่แสดง ผลบนหน้าจอในขณะใช้คุณสมบัติอื่น จะสิ้นเปลืองพลังงานแบตเตอรี่มากขึ้นและ อายุการใช้งานแบตเตอรี่จะลดลง

เมื่อเครื่องถูกล็อค คุณจะใช้การเชื่อมต่อ Bluetooth ไม่ได้ โปรดดูที่ "ความปลอดภัย" ในหน้า 87 สำหรับข้อมูลเพิ่มเติมเกี่ยวกับการล็อคเครื่อง

# การตั้งค่า

กด 🚱 และเลือก เชื่อมต่อ > Bluetooth เมื่อคุณเปิดแอปพลิเคชั่นเป็นครั้งแรก เครื่องจะขอให้กำหนดชื่อของโทรศัพท์คุณ หลังจากที่คุณเปิดการเชื่อมต่อ Bluetooth และเปลี่ยน การมองเห็นของโทรศัพท์ เป็น เห็นได้ทั้งหมด แล้ว ผู้ใช้รายอื่นที่ ใช้โทรศัพท์ผ่านเทคโนโลยี Bluetooth จะมองเห็นโทรศัพท์ของคุณและชื่อนี้

#### เลือกจากตัวเลือกต่อไปนี้:

Bluetooth—เลือก เปิด หรือ ปิด ในการเชื่อมต่อแบบไร้สายกับอุปกรณ์อื่นที่ใช้ร่วม กันได้ ก่อนอื่นให้ตั้งค่าการเชื่อมต่อ Bluetooth เป็น เปิด และสร้างการเชื่อมต่อ

การมองเห็นของโทรศัพท์—ในการอนุญาตให้โทรศัพท์ของคุณถูกพบโดยอุปกรณ์ อื่นผ่านเทคโนโลยี Bluetooth เลือก เห็นได้ทั้งหมด เมื่อต้องการซ่อนเครื่องโทรศัพท์ จากอุปกรณ์เครื่องอื่น ให้เลือก ซ่อน

**ชื่อของโทรศัพท์**—แก้ไขชื่อโทรศัพท์ของคุณ

โหมด SIM ระยะไกล—ในการเปิดใช้อุปกรณ์อื่น เช่น อุปกรณ์เพิ่มพิเศษของชุด โทรศัพท์ในรถยนต์ที่ใช้ร่วมกันได้ ให้ใช้ชิมการ์ดในโทรศัพท์ของคุณเพื่อเชื่อมต่อ กับเครือข่าย เลือก เปิด

#### โหมด SIM ระยะไกล

ในการใช้โหมด SIM ระยะไกล ให้เปิดใช้การเชื่อมต่อ Bluetooth และเปิดใช้โหมด SIM ระยะไกลด้วยโทรศัพท์ของคุณ ก่อนจะเรียกใช้โหมดได้ อุปกรณ์ทั้งสองต้องถูก จับคู่กันก่อนและการจับคู่จะเริ่มต้นจากอีกอุปกรณ์หนึ่ง เมื่อจับคู่กัน ให้ใช้รหัสยืนยัน 16 หลัก และตั้งอีกอุปกรณ์หนึ่งเป็นได้รับอนุญาต โปรดดูที่ "การจับคู่อุปกรณ์" ใน หน้า 75 โหมด SIM ระยะไกลจะถูกเรียกใช้จากอุปกรณ์อื่น

เมื่อเปิดใช้โหมด SIM ระยะไกลบน Nokia N91 ของคุณ คำว่า ซิมระยะไกล จะ ปรากฏในโหมดสแตนด์บาย การเชื่อมต่อกับเครือข่ายไร้สายจะถูกปิด และแสดงด้วย มีนพื้นที่แสดงเครื่องหมายความแรงของสัญญาณ และคุณไม่สามารถใช้บริการ หรือคุณสมบัติต่างๆ ของซิมการ์ดที่ต้องอยู่ภายในพื้นที่ครอบคลุมของระบบเซลลูลาร์ อย่างไรก็ดี การเชื่อมต่อ LAN ไร้สายยังคงใช้การได้อยู่ในระหว่างใช้โหมดซิมระยะ ไกล

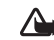

คำเตือน: ในโหมด SIM ระยะไกล คุณไม่สามารถใช้โทรศัพท์ของคุณเพื่อ โทรออกหรือรับสาย ยกเว้นการโทรไปยังหมายเลขอุกเฉินบางหมายเลข หรือใช้คุณสมบัติอื่นๆ ที่ต้องอยู่ภายในบริเวณพื้นที่ครอบคลุมของระบบ ในการโทรออก คุณต้องออกจากโหมด SIM ระยะไกลก่อน หากล็อค โทรศัพท์ไว้ ให้ป้อนรหัสปลดล็อค

ในการออกจากโหมด SIM ระยะไกล ให้กดปุ่มเปิดปิด และเลือก ออกจากโหมด ชิมระยะไกล

#### เคล็ดลับการรักษาความปลอดภัย

เมื่อคุณไม่ได้ใช้การเชื่อมต่อ Bluetooth ให้เลือก Bluetooth > ปิด หรือ การมองเห็น ของโทรศัพท์ > ช่อน

การใช้โทรศัพท์ในโหมดช่อนมีความปลอดภัยกว่าเมื่อต้องหลีกเลี่ยงซอฟต์แวร์ที่เป็น อันตราย

ห้ามจับคู่กับอุปกรณ์ที่ไม่รู้จัก ห้ามยอมรับการเชื่อมต่อ Bluetooth จากแหล่งที่คุณ ไม่เชื่อถือ

### ส่งข้อมูลโดยใช้การเชื่อมต่อ Bluetooth

คุณสามารถใช้การเชื่อมต่อ Bluetooth หลายรูปแบบในแต่ละครั้งได้ ตัวอย่างเช่น ขณะคุณเชื่อมต่อกับขุดหูฟัง ในเวลาเดียวกัน คุณยังสามารถโอนไฟล์ไปยังอุปกรณ์ อื่นที่ใช้งานร่วมกันได้

#### สัญลักษณ์แสดงการเชื่อมต่อ Bluetooth

- เมื่อ 🏂 ปรากฏในโหมดสแตนด์บาย แสดงว่ามีการเปิดใช้การเชื่อมต่อ Bluetooth
- เมื่อ (孝) กะพริบ แสดงว่าโทรศัพท์ของคุณพยายามเชื่อมต่อกับอีกอุปกรณ์ หนึ่ง
- ๖๎๗๎< เคล็ดลับ! ในการส่งข้อความโดยใช้การเชื่อมต่อ Bluetooth ให้เปิด สมุดบันทึก เขียนข้อความ และเลือก ตัวเลือก > ส่ง > ทาง Bluetooth
- เปิดแอปพลิเคชั่นหรือแฟ้มข้อมูลที่เก็บรายการซึ่งคุณต้องการส่ง เช่น หาก ต้องการส่งภาพไปยังอุปกรณ์อื่นที่ไข้งานร่วมกันได้ ให้เปิด คลังภาพ
- 3 เลือกอุปกรณ์ที่คุณต้องการเชื่อมต่อ
- 4 หากอุปกรณ์อีกเครื่องหนึ่งต้องการจับคู่ก่อนส่งข้อมูล เสียงสัญญาณจะดังขึ้น และเครื่องจะขอให้คุณป้อนรหัสผ่าน โปรดดูที่ "การจับคู่อุปกรณ์" ในหน้า 75
- 5 เมื่อสร้างการเชื่อมต่อได้แล้ว คำว่า กำลังส่งข้อมูล จะปรากฏ

แฟ้มข้อมูล **ส่ง ใน ข้อความ ไ**ม่ได้จัดเก็บข้อมูลที่ส่งที่ใช้การเชื่อมต่อ Bluetooth

>๖๎่่< เคล็ดลับ! ในขณะค้นหาอุปกรณ์ อุปกรณ์บางอย่างอาจแสดงแอดเดรส เฉพาะเท่านั้น (แอดเดรสอุปกรณ์) ในการค้นหาแอดเดรสเฉพาะของโทรศัพท์ ให้ป้อนรหัส \*#2820# ในโหมดสแตนด์บาย

# การจับคู่อุปกรณ์

ในการเปิดหน้าจออุปกรณ์ที่ถูกจับคู่ (**孝 १८३**) ในหน้าจอหลักของแอปพลิเคชั่น Bluetooth ให้เลื่อนไปทางขวา

ก่อนการจับคู่ ให้สร้างรหัสผ่านของคุณเอง (1 - 16 หลัก) และตกลงกับเจ้าของ อุปกรณ์อีกเครื่องไว้ให้ใช้รหัสเดียวกัน อุปกรณ์ที่ไม่มีอินเทอร์เฟซผู้ใช้จะมีรหัสผ่าน ที่โรงงานตั้งมาไว้ รหัสผ่านดังกล่าวจะใช้เพียงครั้งเดียวเท่านั้น

ในการจับคู่อุปกรณ์ ให้เลือก ตัวเลือก > อุปกรณ์ที่จับคู่ใหม่ อุปกรณ์ที่มีเทคโนโลยี Bluetooth ไร้สายและอยู่ภายในพื้นที่จะเริ่มต้นปรากฏบนหน้าจอ เลือกอุปกรณ์ แล้วป้อนรหัสผ่าน คุณต้องป้อนรหัสผ่านเดียวกันนี้กับอุปกรณ์อีกเครื่องด้วย หลัง การจับคู่ อุปกรณ์นั้นจะถูกบันทึกไว้ในหน้าจออุปกรณ์ที่จับคู่แล้ว

อุปกรณ์ที่ถูกจับคู่จะแสดงด้วย 🏂 เมื่อทำการค้นหาอุปกรณ์

เมื่อต้องการกำหนดให้เป็นอุปกรณ์ที่ได้รับอนุญาตหรือไม่ได้รับอนุญาต ให้เลื่อนไป ยังอุปกรณ์ และเลือกจากตัวเลือกต่อไปนี้:

ตั้งเป็นผ่านการอนุญาต—การเชื่อมต่อระหว่างโทรศัพท์ของคุณและอุปกรณ์เครื่อง นี้สามารถทำได้ทันที่ใดยคุณไม่ต้องมีข้อมูล และไม่จำเป็นต้องมีการตอบรับหรือ การให้สิทธิ์แยกต่างหาก ให้ใช้สถานะนี้กับอุปกรณ์ส่วนตัวของคุณเอง เช่น ขุดหูฟัง หรือคอมพิวเตอร์ที่ใช้งานร่วมกันได้ของคุณ หรืออุปกรณ์อื่นของผู้ที่คุณไว้วางใจ 🛐 แสดงถึงอุปกรณ์ที่ผ่านการอนุญาตบนหน้าจออุปกรณ์ที่ถูกจับคู่

ตั้งเป็นไม่ผ่านการอนุญาต—คำขอการเชื่อมต่อจากอุปกรณ์นี้ต้องได้รับการยอม รับจากคุณทุกครั้ง

ในการยกเลิกการจับคู่ ให้เสื่อนไปยังอุปกรณ์ และเลือก ตัวเลือก > ลบ หากคุณ ต้องการยกเลิกการจับคู่ทั้งหมด เลือก ตัวเลือก > ลบทั้งหมด 🕍 เคล็ดลับ! หากคุณกำลังเชื่อมต่อกับอุปกรณ์อยู่ในขณะนี้ และลบการจับคู่ กับอุปกรณ์ดังกล่าว การจับคู่จะถูกลบออกโดยอัตโนมัติ และการเชื่อมต่อ จะสิ้นสด

### การรับข้อมูลโดยใช้การเชื่อมต่อ Bluetooth

เมื่อคณได้รับข้อมูลโดยใช้การเชื่อมต่อ Bluetooth สัญญาณเสียงจะดังขึ้น และ เครื่องจะถามว่าคุณต้องการยอมรับข้อความหรือไม่ หากคุณยอมรับ 🔀 จะ ปรากฏขึ้น และรายการนั้นจะถูกนำมาวางไว้ในแฟ้มข้อมูล ถาดเข้า ใน ข้อความ ข้อความที่รับผ่านการเชื่อมต่อ Bluetooth จะแสดงไว้ด้วย 🎲 โปรดดูที่ "ถาดเข้า— รับข้อความ" ใบหบ้า 33

### การปิดการเชื่อมต่อ Bluetooth

ในการปิดการเชื่อมต่อ Bluetooth ให้เลือก Bluetooth > ปิด

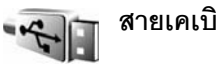

# สายเคเบิลข้อมูล

คุณสามารถเชื่อมต่อคอมพิวเตอร์ที่ใช้ร่วมกันได้กับสายเคเบิล USB ด้วยการเชื่อม ต่อสายเคเบิลข้อมูล คุณสามารถใช้ Nokia PC Suite และโอนย้ายเพลงหรือข้อมูล ้อื่นๆ เช่น ไฟล์ภาพ ระหว่างโทรศัพท์ของเครื่องคอมพิวเตอร์ โปรดดูที่ "โอนเพลง" ในหน้า 12 สำหรับข้อมูลเพิ่มเติมเกี่ยวกับการโอนย้ายเพลง

กด 🐓 และเลือก เชื่อมต่อ > สาย USB > โหมดสายเคเบิลข้อมูล เลือก เครื่องเล่นสื่อ เพื่อโอนย้ายเพลง PC Suite เพื่อใช้ Nokia PC Suite หรือ การ ถ่ายโอนข้อมูล เพื่อโอนย้ายข้อมูลอื่น ในการทำให้โทรศัพท์ถามถึงวัตถุประสงค์ ของการเชื่อมต่อทุกครั้งที่เชื่อมต่อสายเคเบิล ให้เลือก **ถามเมื่อเชื่อมต่อ** 

# การเชื่อมต่อเครื่องพีซี

คุณสามารถใช้โทรศัพท์ของคุณพร้อมกับแอปพลิเคชั่นการเชื่อมต่อคอมพิวเตอร์ และการสื่อสารข้อมูลในหลายๆ รูปแบบ เมื่อใช้ Nokia PC Suite คุณจะสามารถ เช่น ทำสำรองข้อมูลและเรียกคื่นการตั้งค่าของคุณและวัตถุที่มีสิทธิ์แบบ DRM ซิงโครไนซ์รายชื่อ ปฏิทินและบันทึกสิ่งที่ต้องทำ และโอนภาพระหว่างโทรศัพท์และ คอมพิวเตอร์ที่ใช้ร่วมกัน และด้วยฮาร์ดดิสก์ที่มีความจุถึง 8GB คุณจึงสามารถ จัดเก็บภาพและเสียงไว้ในโทรศัพท์ได้หลายร้อยรายการ

ทำการเชื่อมต่อจากเครื่องพีซีทุกครั้ง เพื่อซิงโครในซ์กับโทรศัพท์ของคุณ

้สำหรับข้อมูลเพิ่มเติมเกี่ยวกับวิธีติดตั้งชุดโปรแกรม Nokia PC Suite (ใช้งานร่วมกับ Windows 2000 และ Windows XP ได้) โปรดดูคู่มีอผู้ใช้ของชุดโปรแกรม Nokia PC Suite และวิธีใช้ชุดโปรแกรม Nokia PC Suite ในหัวข้อ 'การติดตั้ง' ในแผ่นซีดีรอม ที่มาพร้อมกับชุดขายมาตรฐาน

#### สีดีรจม

ซีดีรอมควรจะเริ่มทำงาน เมื่อคุณใส่แผ่นซีดีในไดรพีของซีดีรอมของเครื่องพีซีที่ใช้ งานร่วมกันได้ หากไม่มีอะไรเกิดขึ้น ให้ปฏิบัติดังต่อไปนี้ เปิด Windows Explorer แล้วคลิกขวาที่ไดรพีซีดีรอมที่คุณใส่แผ่นซีดีรอม แล้วเลือก Autoplay

# การใช้โทรศัพท์เป็นโมเด็ม

คุณสามารถใช้โทรศัพท์เป็นโมเด็มเพื่อส่งหรือรับอีเมล์ หรือเพื่อเชื่อมต่อกับอินเตอร์ เน็ตด้วยเครื่องพีซีที่ใช้งานร่วมกันได้ โดยใช้การเชื่อมต่อ Bluetooth หรือสายเคเบิล รับส่งข้อมูล คุณสามารถดูคำแนะนำในการติดตั้งอย่างละเอียดได้ในคู่มือผู้ใช้ของ ชดโปรแกรม PC Suite ของ Nokia ในตัวเลือกโมเด็มของชีดีรอม

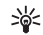

-> เคล็ดลับ! เมื่อใช้ชุดโปรแกรม Nokia PC Suite เป็นครั้งแรกเพื่อเชื่อมต่อ โทรศัพท์ของคุณกับคอมพิวเตอร์ที่ใช้งานร่วมกันได้และเพื่อใช้ชุดโปรแกรม Nokia PC Suite ให้ใช้วิชาร์ดเริ่มการติดต่อที่มีให้เลือกใช้ในชุดโปรแกรมนี้ โปรดดูแผ่นซีดีรอมที่ให้มาในชดขายมาตรฐาน

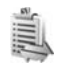

# ตัวจัดการการเชื่อมต่อ

คุณอาจใช้งานการเชื่อมต่อข้อมูลหลายรายการในเวลาเดียวกัน เมื่อคุณใช้โทรศัพท์ ของคุณในระบบเครือข่าย GSM และ UMTS กด 🗳 และเลือก เชื่อมต่อ > ตัวเชื่อม ในการดูสถานะของการเชื่อมต่อข้อมูลหรือยุติการเชื่อมต่อในเครือข่าย GSM และ UMTS และ LAN ไร้สาย ให้เลือก การเชื่อมต่อที่ใช้ ในการค้นหา LAN ไร้สายที่มี อยู่ภายในพื้นที่ ให้เลือก เครือข่าย WLAN ที่ใช้ได้

# การเชื่อมต่อข้อมูล

ในหน้าจอการเชื่อมต่อที่ใช้อยู่ คุณจะเห็นการเชื่อมต่อข้อมูลที่เปิดไว้: สายข้อมูล (**D**) การเชื่อมต่อข้อมูลแพคเก็ต ( 🎦 หรือ 👱 ) และการเชื่อมต่อ LAN ไร้สาย ( 🔳 )

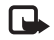

หมายเหตุ: ระยะเวลาการใช้สายจริงที่แสดงในใบเรียกเก็บค่าบริการ จากผู้ให้บริการอาจแตกต่างกันไป ทั้งนี้ ขึ้นอยู่กับคุณสมบัติของเครือข่าย การปัดเศษ และปัจจัยอื่นๆ

ในการยุติการเชื่อมต่อ เลือก ตัวเลือก > ตัดการเชื่อมต่อ ในการปิดการเชื่อมต่อ ที่เปิดอยู่ทั้งหมด ให้เลือก ตัวเลือก > ตัดการเชื่อมต่อทั้งหมด

ในการดรายละเอียดของการเชื่อมต่อ ให้เลือก ตัวเลือก > รายละเอียด ราย ละเอียดที่แสดงจะขึ้นอยู่กับชนิดของการเชื่อมต่อ

# การดูรายละเอียดการเชื่อมต่อข้อมูล

ในการดูรายละเอียดการเชื่อมต่อ เลื่อนไปที่การเชื่อมต่อ และเลือก ตัวเลือก > รายละเอียด

ชื่อ—ชื่อของจุดเชื่อมต่ออินเตอร์เน็ต (IAP) ที่ใช้งาน หรือชื่อการเชื่อมต่อโมเด็ม หาก เป็นการเชื่อมต่อแบบ Dial-up

บริการ—ประเภทการเชื่อมต่อข้อมูล: สายข้อมูล, ความเร็วสูง (GSM) หรือ ข้อมูลแพคเก็ต

สถานะ—สถานะปัจจบันของการเชื่อมต่อ: กำลังเชื่อมต่อ, เชื่อมต่อ (ไม่ใช้), เชื่อมต่อ (ใช้งาน). พักการเชื่อมต่อ. กำลังตัดเชื่อมต่อ หรือ ตัดเชื่อมต่อแล้ว

**ได้รับ**—จำนวนข้อมูลในหน่วยไบต์ ซึ่งโทรศัพท์ได้รับ

ส่ง—จำนวนข้อมูลในหน่วยไบต์ ซึ่งส่งจากโทรศัพท์

**ช่วงเวลา**\_ระยะเวลาที่เปิดใช้การเชื่อมต่อ

**ความเร็ว**—ความเร็วปัจจบันของการส่งและการรับข้อมูลในหน่วยกิโลไบต์ต่อวินาที

เบอร์โทร—หมายเลข Dial-up ที่ใช้

ใช้ร่วมกัน (ไม่ปรากฏ หากไม่มีการใช้การเชื่อมต่อร่วมกัน)—จำนวนแอปพลิเคชั่น ที่ใช้การเชื่อมต่อเดียวกัน

# LAN ไร้สาย

เครื่องของคุณจะได้รับอนุมัติให้ใช้ในเครือข่ายพื้นที่ท้องถิ่นแบบไร้สาย (LAN ไร้สาย) ด้วย LAN ไร้สาย คณสามารถเชื่อมต่ออปกรณ์ของคณเข้ากับอินเทอร์เน็ต

บางประเทศ เช่น ฝรั่งเศส มีข้อจำกัดในการใช้ LAN ไร้สาย โปรดติดต่อขอข้อมูล เพิ่มเติมจากเจ้าหน้าที่ในท้องที่ของคุณ

คุณสมบัติที่ใช้ LAN ไร้สายหรือให้คุณสมบัติใดๆ ทำงานอยู่โดยไม่แสดงผลบน หน้าจอในขณะใช้คุณสมบัติอื่น จะสิ้นเปลืองพลังงานแบตเตอรี่มากขึ้นและอายุ การใช้งานแบตเตกรี่จะลดลง

์ โทรศัพท์ของคณสนับสนนคณสมบัติที่ใช้ LAN ไร้สายต่อไปนี้:

- IEEE 802.11g มาตรฐาน
- ทำงานที่ความถี่ 2.4 GHz
- วิธีการเข้ารหัสแบบ wired equivalent privacy (WEP) พร้อมคีย์สูงสุด 128 บิต • ้จดเชื่อมต่อแบบป้องกัน Wi-Fi (WPA) และ 802.1x ใช้ฟังก์ชั่นเหล่านี้ได้เฉพาะ เมื่อเครือข่ายสนับสนน

คุณสามารถสร้างจุดเชื่อมต่ออินเทอร์เน็ต (IAP) ใน LAN ไร้สาย และใช้กับ . แจงไพลิเคซั่นที่ต้องเซื้อมต่อกับอินเทอร์เน็ต

#### การสร้างจุดเชื่อมต่ออินเทอร์เน็ต

- กด 🗳 และเลือก เชื่อมต่อ > ตัวเชื่อม > เครือข่าย WLAN ที่ใช้ได้
- โทรศัพท์จะค้นหา LAN ไร้สายที่อยู่ภายในพื้นที่ 2 ในการสร้างจุดเชื่อมต่ออินเทอร์เน็ตในเครือข่าย ให้เลือก ตัวเลือก > ระบุจุดเชื่อมต่อ
- 3 โทรศัพท์จะสร้างจุดเชื่อมต่ออินเทอร์เน็ตโดยใช้การตั้งค่าที่ระบบตั้งไว้ ในการดูหรือเปลี่ยนการตั้งค่าจุดเชื่อมต่ออินเทอร์เน็ต โปรดดูที่ "จุดเชื่อมต่อ" ใบหน้า 84

#### เมื่อแอปพลิเคชั่นขอให้คุณเลือกจุดเชื่อมต่อ ให้เลือกจุดเชื่อมต่อที่สร้างขึ้นมา หรือเลือก **ค้นหา** WLAN เพื่อ ค้นหา LAN ไร้สายที่อยู่ภายในพื้นที่

การเชื่อมต่อ LAN ไร้สายจะถูกสร้างขึ้นเมื่อคุณสร้างการเชื่อมต่อข้อมูลผ่านทาง จุดเชื่อมต่ออินเทอร์เน็ต LAN ไร้สาย การเชื่อมต่อ LAN ไร้สายปัจจุบันจะยุติลงเมื่อ คุณยุติการเชื่อมต่อข้อมูล ในการยุติการเชื่อมต่อ โปรดดูที่ "ตัวจัดการการเชื่อมต่อ" หน้า **77** 

คุณสามารถใช้ LAN ไร้สายในระหว่างใช้สายสนทนาหรือเมื่อใช้ข้อมูลแพคเก็ต คุณ สามารถเชื่อมต่อกับจุดเชื่อมต่อ LAN ไร้สายได้เพียงจุดเดียวในแต่ละครั้ง แต่แอปพลิ เคชั่นต่างๆ สามารถใช้การเชื่อมต่อ LAN ไร้สายเดียวกัน

เมื่อคุณเรียกใช้รูปแบบ ออฟไลน์ คุณยังสามารถใช้ LAN ไร้สาย (หากมี) โปรด ปฏิบัติตามข้อกำหนดด้านความปลอดภัยที่มีเมื่อสร้างและใช้การเชื่อมต่อ LAN ไร้สาย

์ โหมดการทำงานใน LAN ไร้สายแบ่งออกเป็นสองโหมด ดังนี้: **โครงสร้างพื้นฐาน** และ เฉพาะกิจ

การทำงานในโหมดโครงสร้างพื้นฐานจะอนุญาตให้มีการสื่อสารสองชนิด: เชื่อมต่อ ้ โทรศัพท์ไร้สายเข้าด้วยกันผ่านอุปกรณ์ที่ใช้จุดเชื่อมต่อ LAN ไร้สายหรือเชื่อมต่อ อุปกรณ์ไร้สายเข้ากับ LAN แบบมีสายผ่านอุปกรณ์ที่มีจุดเชื่อมต่อ LAN แบบไร้สาย

ในการโหมดการทำงานแบบเฉพาะกิจ โทรศัพท์จะสามารถส่งและรับข้อมูลร่วมกับ โทรศัพท์อีกเครื่องหนึ่งได้โดยตรง ในการสร้างจดเชื่อมต่ออินเทอร์เน็ตสำหรับ เครือข่ายเฉพาะกิจ โปรดดูที่ "จุดเชื่อมต่อ" ในหน้า 84

>อั่< เคล็ดลับ! ในการตรวจสอบที่อยู่ Media Access Control (MAC) เฉพาะที่</p> เป็นตัวระบุถึงโทรศัพท์ของคุณ ให้ป้อน \*#62209526# ลงไปในโหมด สแตนด์บาย

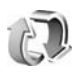

# การซิงโครไนเซชั่น

กด 🚱 และเลือก เชื่อมต่อ > ซิงค์ ซิงค์ เพื่อใช้ในการซิงโครในข์ในข์บันทึก ปฏิทิน และรายชื่อของคุณกับแอปพลิเคชั่นสมุดแอดเดรสและปฏิทินต่างๆ ในคอมพิวเตอร์ ที่ใช้งานร่วมกันได้ หรือในอินเตอร์เน็ต

แอปพลิเคชั่นการซิงโครไนซ์ใช้เทคโนโลยี SyncML เพื่อทำการซิงโครไนซ์ สำหรับ ข้อมูลการใช้งานร่วมกับ SyncML โปรดติดต่อผู้แทนจำหน่ายของแอปพลิเคชั่น ปฏิทินหรือสมุดแอดเดรส ซึ่งคุณต้องการซิงโครไนซ์ข้อมูลโทรศัพท์ของคุณ

คุณอาจได้รับการตั้งค่าการซึ่งโครไนซ์เป็นข้อความตัวอักษรแบบพิเศษ โปรดดูที่ "ข้อมูลและการตั้งค่า" ในหน้า 33

### การสร้างรูปแบบการซิงโครไนซ์ใหม่

 หากไม่ได้กำหนดรูปแบบไว้ เครื่องจะถามว่าคุณต้องการสร้างรูปแบบใหม่ หรือไม่ เลือก ใช่

ในการสร้างรูปแบบใหม่นอกเหนือจากรูปแบบที่มีอยู่ เลือก ตัวเลือก > รูปแบบการซิ**งค์ใหม่** เลือกว่าคุณต้องการใช้การตั้งค่าที่ระบบตั้งมา หรือคัดลอกค่าจากไฟล์รูปแบบที่มีเพื่อใช้เป็นค่าพื้นฐานของรูปแบบใหม่

2 กำหนดตัวเลือกต่อไปนี้:

ชื่อรูปแบบการซิงค์--เขียนชื่อบรรยายรูปแบบ แอปพลิเคชั่น--เลือกแอปพลิเคชั่นที่จะซิงโครไนซ์กับรูปแบบนี้ รายชื่อ และ ปฏิทิน เป็นต้น เลื่อนไปที่แต่ละแอปพลิเคชั่นและกดจอยสติ๊กเพื่อกำหนดการ ตั้งค่าการซิงโครไนซ์:

- รวมในซิงค์—เลือก ใช่ หากคุณต้องการซิงโครไนซ์แอปพลิเคชั่น
- ใน ฐานข้อมูลระยะไกล พิมพ์พาธที่ถูกต้องของปฏิทินแบบระยะไกล สมุดที่อยู่ หรือฐานข้อมูลบนเชิร์ฟเวอร์

- เลือก ประเภทการซิงโครไนซ์: ปกติ (การซิงโครไนซ์สองทาง) เซิร์ฟเวอร์เท่านั้น หรือ โทรศัพท์เท่านั้น
- การตั้งค่าการเชื่อมต่อ—กำหนดรายการต่อไปนี้ ติดต่อผู้ให้บริการของ คุณหรือผู้ดูแลระบบสำหรับค่าที่ถูกต้อง
- เวอร์ชั่นของเซิร์ฟเวอร์—เลือกเวอร์ชั่น SyncML ที่เชิร์ฟเวอร์การซิง
   โครไนซ์ไข้ คุณต้องเลือก 1.2 เพื่อซิงโครไนซ์อีเมล์
- ID เซิร์ฟเวอร์—พิมพ์ ID เซิร์ฟเวอร์สำหรับเซิร์ฟเวอร์ของอีเมล์ (แสดงขึ้น เฉพาะเมื่อตั้ง เวอร์ชั่นของเซิร์ฟเวอร์ เป็น 1.2)
- บริการเสริม—เลือกชนิดของการเชื่อมต่อข้อมูล: อินเพอร์เน็ต หรือ Bluetooth
- จุดเชื่อมต่อ (แสดงขึ้นเฉพาะเมื่อตั้ง บริการเสริม เป็น อินเทอร์เน็ต)—
   เลือกจุดเชื่อมต่อเพื่อใช้สำหรับการเชื่อมต่อข้อมูล
- ที่อยู่ของโฮสต์—IP แอดเดรสของโฮสต์เซิร์ฟเวอร์
- พอร์ต—หมายเลขพอร์ตของเซิร์ฟเวอร์ (แสดงเฉพาะเมื่อตั้ง บริการเสริม เป็น อินเทอร์เน็ต)
- ชื่อผู้ใช้—ID ผู้ใช้ของคุณสำหรับเซิร์ฟเวอร์การซิงโครไนซ์
- รหัสผ่าน—รหัสผ่านของคุณสำหรับเซิร์ฟเวอร์การซิงโครไนซ์
- อนุญาตการขอซิงค์ฯ—เลือก ใช่ หากคุณต้องการอนุญาตให้เชิร์ฟเวอร์ เริ่มต้นการซิงโครในข์
- ยอมรับการซิงค์โครไนส์—เลือก ไม่ หากคุณต้องการให้โทรศัพท์ถาม คุณก่อนการซิงโครไนซ์ด้วยเซิร์ฟเวอร์จะเริ่มต้นขึ้น
- การตรวจสอบระบบ (แสดเขิ้นเฉพาะเมื่อตั้ง บริการเสริม เป็น อินเทอร์เน็ต)—เลือก ใช่ เพื่อพิมพ์ชื่อผู้ใช้และรหัสผ่านของเครือข่าย เลื่อนลงเพื่อดูช่องป้อนชื่อผู้ใช้และรหัสผ่านของผู้ใช้
- 3 เลือก กลับ เพื่อจัดเก็บการตั้งค่าและกลับไปยังหน้าจอหลัก

# การเชื่อมต่อ

### การซิงโครไนซ์ข้อมูล

ในหน้าจอหลัก ซิงค์ คุณจะพบรูปแบบการซึ่งใครในซ์ต่างๆ และชนิดข้อมูลที่จะ ซึ่งโครในซ์

- 1 เลือกรูปแบบการซิงโครไนซ์ และ ตัวเลือก > ซิงโครไนส์ สถานะของการซิง โครไนข์จะปรากฏที่ด้านล่างของหน้าจอ ในการยกเลิกการซิงโครไนซ์ก่อนเสร็จสิ้น เลือก ยกเลิก
- 2 คุณจะได้รับการแจ้งเมื่อการซิงโครไนซ์เสร็จสมบูรณ์แล้ว หลังจากซิงโครไนซ์ เสร็จแล้ว เลือก ดัวเลือก > ดูบันทึก เพื่อเปิดไฟล์บันทึกที่แสดงสถานะการ ซิงโครไนซ์ (สมบูรณ์ หรือ ไม่สมบูรณ์) และจำนวนปฏิทินหรือรายการในรายชื่อ หรือบันทึกที่ถูกเพิ่ม อัพเดต ลบ หรือยกเลิก (ไม่ได้ซิงโครไนซ์) ในโทรศัพท์ของ คุณหรือบนเซิร์ฟเวอร์

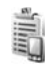

# ตัวจัดการอุปกรณ์

กด 
และเลือก เชื่อมต่อ > ตัวจ.ก.อุป. คุณอาจได้รับรูปแบบเซิร์ฟเวอร์และ การตั้งค่าคอนฟีเกอเรชั่นต่างๆ จากผู้ให้บริการระบบ ผู้ให้บริการ หรือแผนกจัดการ ข้อมูลของบริษัท การตั้งค่าคอนฟีเกอเรชั่นแหล่านี้อาจรวมถึงการตั้งค่าจุดเชื่อมต่อ ของการเชื่อมต่อข้อมูล และการตั้งค่าอื่นๆ ที่ใช้ในแอปพลิเคชั่นอื่นๆ ในโทรศัพท์ของ คุณ

ในการเชื่อมต่อกับเซิร์ฟเวอร์และรับการตั้งกำหนดค่าสำหรับโทรศัพท์ของคุณ เลือก ตัวเลือก > เริ่มการกำหนดค่า

# การตั้งค่ารูปแบบเซิร์ฟเวอร์

โปรดติดต่อขอรับการตั้งค่าที่ถูกต้องจากผู้ให้บริการ ชื่อเชิร์ฟเวอร์—ป้อนชื่อของเซิร์ฟเวอร์การตั้งค่าคอนฟิเกอเรชั่น ID เชิร์ฟเวอร์—ป้อน ID ที่ไม่ซ้ำกันเพื่อระบุเชิร์ฟเวอร์การตั้งค่าคอนฟิเกอเรชั่น รหัสผ่านเชิร์ฟเวอร์—ป้อนรหัสผ่านเพื่อระบุเครื่องของคุณให้กับเชิร์ฟเวอร์ ขุดเชื่อมต่อ—เลือกจุดเชื่อมต่อที่จะใช้เมื่อเชื่อมต่อกับเชิร์ฟเวอร์ แอดเดรสของโฮสด์—ป้อนแอดเดรส URL ของเชิร์ฟเวอร์ พอร์ด—ป้อนหมายเลขพอร์ตของเชิร์ฟเวอร์ ชื่อผู้ใช้ และ รหัสผ่าน—ป้อนชื่อผู้ใช้และรหัสผ่านของคุณ อนุญาตการกำหนดค่า—ในการรับการตั้งค่าคอนฟิเกอเรชั่นจากเชิร์ฟเวอร์ ให้เลือก ใช่

รับทุกคำขอโดยอัตโนมัติ—หากคุณต้องการให้โทรศัพท์ขอคำยืนยันก่อนรับค่า คอนฟิเกอเรชั่นจากเชิร์ฟเวอร์ ให้เลือก ไม่

**การตรวจสอบเครือข่าย**—เลือกว่าจะใช้การตรวจสอบเครือข่ายหรือไม่

# เครื่องมือ

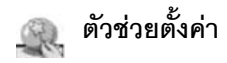

ตัวช่วยตั้งค่า ทำหน้าที่กำหนดค่าอุปกรณ์ของคุณให้กับการตั้งค่าของผู้ให้บริการ (MMS, GPRS อินเทอร์เน็ตเคลื่อนที่และการสตรีม) อีเมล์ และการสนทนา (บริการเสริมจากระบบเครือข่าย) โดยอิงกับข้อมูลของผู้ให้บริการเครือข่ายของคุณ

ในการใช้บริการเหล่านี้ คุณอาจต้องติดต่อผู้ให้บริการเครือข่ายของคุณ หรือผู้ให้ บริการเพื่อเรียกใช้การเชื่อมต่อข้อมูลหรือบริการอื่น

#### กด 🚱 และเลือก เครื่องมือ > ตัวช่วยตั้งค่า

เลือกรายการจากเมนูที่คุณต้องการกำหนดค่าอุปกรณ์ของคุณ และกดจอยสติ๊ก

# อีเมล์

- 1 เมื่อคุณเลือกที่จะกำหนดค่าการตั้งค่าอีเมล์ ตัวช่วยตั้งค่า จะตรวจหาผู้ให้ บริการเครือข่ายที่พร้อมนำมาใช้และขอคำยืนยันจากคุณ เลือก ตกลง หรือ เลื่อนไปที่ผู้ให้บริการเครือข่ายรายอื่น และเลือก ตกลง
- 2 เลือกผู้ให้บริการอีเมล์ของคุณจากรายการ
- 3 เลือกเซิร์ฟเวอร์จดหมายออก ใช้เซิร์ฟเวอร์ที่ระบบตั้งไว้หากคุณไม่แน่ใจ
- 4 ตัวช่วยตั้งค่า จะขอให้คุณป้อนรายละเอียดของที่อยู่อีเมล์ของคุณ รวมถึง ชื่อผู้ใช้และรหัสผ่าน เลือกแต่ละรายการและเลือก ตัวเลือก > เปลี่ยน พิมพ์ รายละเอียด แล้วเลือก ตกลง
- 5 เลือก ตัวเลือก > ตกลง เมื่อคุณพิมพ์รายละเอียดต่างๆ เสร็จแล้ว

- 6 เลือก ตกลง เพื่อยืนยันว่า คุณต้องการกำหนดค่าศูนย์ฝากข้อความไว้สำหรับ ผู้ให้บริการเฉพาะราย
- 7 เลือก **ตกลง**

#### การสนทนา

ใช้ตัวเลือกนี้ได้เฉพาะเมื่อคุณได้ติดตั้งแอปพลิเคชั่นไว้ในโทรศัพท์ และสมัครเพื่อขอ รับบริการแล้ว

- 1 เมื่อคุณเลือกที่จะกำหนดค่าการตั้งค่าการสนทนา (บริการเสริมจากระบบ เศรีอข่าย) ตัวช่วยตั้งค่า จะตรวจหาผู้ให้บริการเครือข่ายที่พร้อมนำมาใช้ และขอคำยืนยันจากคุณ เลือก ตกลง หรือเลื่อนไปที่ผู้ให้บริการเครือข่ายรายอื่น และเลือก ตกลง
- 2 ผู้ให้บริการบางรายต้องการให้ระบุชื่อผู้ใช้ รหัสผ่านและซื่อเล่น เลือกแต่ละ รายการและเลือก ตัวเลือก > เปลี่ยน พิมพ์รายละเอียด แล้วเลือก ตกลง
- 3 เลือก ตัวเลือก > ตกลง เมื่อคุณพิมพ์รายละเอียดต่างๆ เสร็จแล้ว
- 4 เลือก ตกลง เพื่อยืนยันว่า คุณต้องการกำหนดค่า การสนทนา สำหรับผู้ให้ บริการเฉพาะราย

# ผู้ให้บริการ

- 1 เมื่อคุณเลือกที่จะกำหนดค่าการตั้งค่าผู้ให้บริการของคุณ ตัวช่วยตั้งค่า จะตรวจหาผู้ให้บริการเครือข่ายที่พร้อมนำมาใช้และขอคำยืนยันจากคุณ เลือก ตกลง หรือเลื่อนไปที่ผู้ให้บริการเครือข่ายรายอื่น และเลือก ตกลง
- เลือก ตกลง เพื่อยืนยันว่า คุณต้องการกำหนดค่าอุปกรณ์ของคุณสำหรับ ผู้ให้บริการเฉพาะราย

# ข้อมูลเพิ่มเติม

หากคุณประสบปัญหาขณะใช้ ด้วช่วยตั้งค่า โปรดดูที่ เว็บไซต์การตั้งค่าโทรศัพท์ โนเกียได้ที่ www.nokia-asia.com/phonesettings

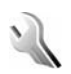

# การตั้งค่า

ในการเปลี่ยนแปลงการตั้งค่า กด 🚯 และเลือก เครื่องมือ > การตั้งค่า เลื่อนไป ที่กลุ่มการตั้งค่า และกดจอยสติ๊กเพื่อเปิดออก เลื่อนไปที่การตั้งค่าที่คุณต้องการ เปลี่ยนแปลง และกดจอยสติ๊ก

# โทรศัพท์

### ทั่วไป

ภาษาในโทรศัพท์—การเปลี่ยนภาษาของข้อความที่ปรากฏบนหน้าจอในเครื่อง โทรศัพท์ จะมีผลต่อรูปแบบวันที่และเวลา และตัวคั่นอื่นๆ ที่ใช้ในการคำนวณ เป็นต้น อัตโนมัติ เลือกภาษาตามข้อมูลที่อยู่บนชิมการ์ดของคุณ หลังจากที่คุณเปลี่ยน ภาษาของข้อความที่จะปรากฏ โทรศัพท์จะปิดและเปิดขึ้นมาใหม่ การเปลี่ยนแปลงการตั้งค่าของ ภาษาในโทรศัพท์ หรือ ภาษาที่ใช้เขียน จะมีผล ต่อทุกแธปพลิเคชั่นในโทรศัพท์ของคุณ และการเปลี่ยนแปลงยังจะมีผลต่อไปจน กว่าคุณจะเปลี่ยนการตั้งค่าเหล่านี้อีกครั้ง

ภาษาที่ใช้เขียน—การเปลี่ยนภาษาในที่นี้จะมีผลกับตัวอักษรและตัวอักษรพิเศษ ที่มีอยู่ขณะเขียนข้อความและใช้พจนานุกรมสำหรับระบบข่วยสะกดคำอัตโนมัติ

ดัวช่วยสะกดคำ---ตั้งระบบช่วยสะกดคำอัดในมัติเป็น เปิด หรือ ปิด สำหรับตัว แก้ไขทุกตัวในโทรศัพท์ พจนานุกรมสำหรับระบบช่วยสะกดคำอัตโนมัตินี้มีให้เฉพาะ ในบางภาษาเท่านั้น

โลโก้หรือข้อความต้อนรับ—ข้อความต้อนรับหรือโลโก้จะแสดงชั่วขณะหนึ่งทุกครั้ง ที่คุณเปิดโทรศัพท์ เลือก ที่ตั้งไว้ เพื่อให้ภาพที่ระบบตั้งไว้ ข้อความ เพื่อเขียนบันทึก ข้อความต้อนรับ (ตัวอักษรไม่เกิน 50 ตัว) หรือ รูปภาพ เพื่อเลือกภาพถ่ายหรือภาพ จาก คลังภาพ

ตั้งค่าเดิมของเครื่อง—คุณสามารถกำหนดการตั้งค่าบางอย่างให้กลับไปเป็นค่า เดิมได้ ทั้งนี้ คุณจำเป็นต้องมีรหัสล็อค โปรดดูที่ "ความปลอดภัย", "โทรศัพท์และชิม" ในหน้า 87 หลังจากรีเซ็ต เครื่องจะใช้เวลาในการเปิดเครื่องนานกว่าปกติ เอกสาร และไฟล์จะไม่ได้รับผลกระทบ

#### โหมดพร้อมทำงาน

<mark>โหมดสแตนด์บายพิเศษ</mark> ใช้ปุ่มลัดไปยังแอปพลิเคชั่นในโหมดสแตนด์บายบน โทรศัพท์ โปรดดูที่ "โหมดโหมดสแตนด์บายพิเศษ" ในหน้า 21

ปุ่มเลือกทางซ้าย—ในการกำหนดปุ่มลัดให้กับปุ่มเลือกทางข้าย ( —— ) ใน โหมดสแตนด์บาย ให้เลือกแอปพลิเคชั่นจากรายการ

ปุ่มเลือกทางขวา—ในการกำหนดปุ่มลัดให้กับปุ่มเลือกทางขวา ( —— ) ใน โหมดสแตนด์บาย ให้เลือกแอปพลิเคชั่นจากรายการ แอปฯโหมดสแตนด์บายที่ใช้—ในการเลือกปุ่มลัดของแอปพลิเคชั่นที่คุณต้อง การให้ปรากฏในโหมดสแตนด์บายที่ใช้อยู่ ให้เลือกแอปพลิเคชั่นจากรายการ คุณ จะใช้การตั้งค่านี้ได้เฉพาะเมื่อเปิด โหมดสแตนด์บายพิเศษ

คุณยังสามารถกำหนดปุ่มลัดให้กับการขยับจอยสติ๊กในทิศทางต่างๆ เลือกแอปพลิ เคชั่นสำหรับการขยับแต่ละทิศทางจากรายการ คุณสามารถใช้ปุ่มลัดสำหรับ จอยสติ๊กเฉพาะเมื่อปิด โหมดสแตนด์บายพิเศษ

ใจใก้ระบบ—คุณสามารถดูการตั้งค่านี้ได้ต่อเมื่อคุณได้รับและจัดเก็บโลโก้ระบบไว้ โดยคุณสามารถเลือกให้เครื่องแสดงหรือไม่แสดงโลโก้ระบบก็ได้

#### จอภาพ

ความสว่าง—คุณสามารถปรับค่าความสว่างของหน้าจอแสดงผลให้สว่างขึ้นหรือ มีดลงได้

หมดเวลาประหยัดพลังงาน—โหมดประหยัดพลังงานจะถูกเรียกใช้เมื่อหมดระยะ เวลาที่กำหนดไว้

เวลาแสงสว่าง—เลือกระยะหมด-เวลาหลังจากที่ไฟด้านหลังของหน้าจอถูกปิด

# ตั้งค่าการโทร

ส่ง ID ผู้โทรเข้าของฉัน (บริการเสริมจากระบบเครือข่าย)—คุณสามารถกำหนด หมายเลขโทรศัพท์ที่จะให้ปรากฏ (ไข่) หรือช่อนจาก (ไม่) ต่อคู่สนทนาที่คุณกำลัง โทรติดต่อ หรืออาจให้ผู้ไห้บริการเครือข่ายกำหนดให้หากคุณได้สมัครขอไข้บริการ ดังกล่าว (ตั้งจากเครือข่าย)

สายเรียกซ้อน (บริการเสริมจากระบบเครือข่าย)—หากคุณเปิดใช้บริการสายเรียก ระบบจะแจ้งให้คุณทราบว่ามีสายเรียกเข้าสายใหม่ขณะที่คุณกำลังใช้สายสนทนา สายแรกอยู่ เลือก ทำงาน เพื่อร้องขอให้เครือข่ายเปิดใช้สายเรียกข้อน ยกเลิก เพื่อร้องขอให้เครือข่ายปิดการใช้สายเรียกข้อน หรือ ตรวจสอบสถานะ เพื่อตรวจ สอบว่าฟังก์ชั่นนั้นทำงานอยู่หรือไม่

ไม่รับสายด้วย SMS—เลือก ใช่ เพื่อส่งข้อความตัวอักษรไปให้กับผู้โทรเพื่อแจ้งถึง สาเหตุที่คุณไม่สามารถรับสาย โปรดดูที่ "การรับสายหรือปฏิเสธไม่รับสาย" ในหน้า 24

ด้วอักษรข้อความ—เขียนข้อความที่จะส่งในข้อความตัวอักษร เมื่อคุณปฏิเสธไม่ รับสาย

เรียกซ้ำอัตโนมัติ—เลือก เปิด และโทรศัพท์ของคุณจะพยายามต่อสายให้ถึง 10 ครั้งหากการต่อสายครั้งแรกไม่สำเร็จ ในการหยุดการเรียกซ้ำอัตโนมัติ ให้กด 🛛 🧰

สรุปหลังโทรออก—ไข้การตั้งค่านี้เมื่อคุณต้องการให้โทรศัพท์แสดงระยะเวลาใช้ สายล่าสุดโดยประมาณ

การโทรด่วน—เลือก เปิด และคุณจะสามารถโทรตามเบอร์ที่กำหนดให้กับการ โทรด่วน ( **2** - **9** ) ได้ด้วยการกดปุ่มนั้นค้างไว้ โปรดดูเพิ่มเติมที่ "หมายเลขการโทรด่วน" ในหน้า 23

รับได้ทุกปุ่ม—เลือก เปิด และคุณจะสามารถรับสายเรียกเข้าได้ด้วยการกดปุ่ม กดสั้นๆ ใต้ฝาครอบของสไลด์

สายที่ใช้ (บริการเสริมจากระบบเครือข่าย)—การตั้งค่านี้จะปรากฏหากชิมการ์ด รองรับหมายเฉขที่ขอรับบริการไว้ 2 หมายเฉข นั่นคือโทรศัพท์ 2 สาย ให้เลือกว่า คุณต้องการใช้สายใดเพื่อโทรออกและส่งข้อความตัวอักษร อย่างไรก็ดี คุณจะ สามารถรับสายเรียกเข้าจากทั้งสองสายได้ ไม่ว่าจะเลือกสายใดไว้ก็ตาม หากคุณ คเลือก สาย 2 และไม่ได้สมัครขอรับบริการกับบริการเครือข่ายนี้ คุณจะไม่สามารถ โทรออก เมื่อสาย 2 ถูกเลือก **2** จะปรากฏในโหมดสแตนด์บาย

>b< เคล็ดลับ! ในการสลับระหว่างสายต่าง ให้กด # ค้างไว้ในโหมด</p> สแตนด์บาย

เปลี่ยนสาย (บริการเสริมจากระบบเครือข่าย)—ในการป้องกันการเลือกสาย เลือก เปลี่ยนสาย > ไม่ใช้งาน หากซิมการ์ดของคุณสนับสนุน ในการเปลี่ยนแปลงการ ตั้งค่านี้ คุณต้องใช้รหัส PIN2

# การเชื่อมต่อ

#### การเชื่อมต่อข้อมูลและจุดเชื่อมต่อ

โทรศัพท์สนับสนุนการเชื่อมต่อข้อมูลแบบแพคเก็ต (👯 ) เช่น GPRS ในเครือข่าย GSM

>ชู่< อภิธานศัพท์: General Packet Radio Service (GPRS) ใช้เทคในโลยี การถ่ายโอนข้อมูลแบบแพ็คเก็ต ซึ่งจะส่งข้อมูลออกไปเป็นกลุ่มข้อมูลย่อยๆ บนเครือข่ายโทรศัพท์มือถือ

ในการเชื่อมต่อข้อมูล คุณจะต้องใช้จุดเชื่อมต่อ คุณสามารถกำหนดชนิดต่างๆ ของ จุดเชื่อมต่อได้ดังนี้

- จุดเชื่อมต่อ MMS ใช้ส่งและรับข้อความมัลติมีเดีย
- จุดเชื่อมต่อสำหรับแอปพลิเคชั่นเว็บ เพื่อใช้ดูเพจ WML หรือ XHTML
- จุดเชื่อมต่ออินเตอร์เน็ต (IAP) ใช้ส่งและรับอีเมล์

กรุณาตรวจสอบกับผู้ให้บริการของคุณว่าต้องใช้จุดเชื่อมต่อประเภทใดสำหรับการ เข้าใช้บริการที่คุณต้องการ โปรดติดต่อผู้ให้บริการระบบหรือผู้ให้บริการ เพื่อดูข้อมูล เกี่ยวกับการใช้งานและการเป็นสมาชิกบริการเชื่อมต่อข้อมูลแบบแพ็คเก็ต

#### การเชื่อมต่อข้อมูลแบบแพ็คเก็ตในระบบ GSM และ UMTS

หากคุณกำลังใช้โทรศัพท์ในระบบ GSM และ UMTS คุณจะสามารถกำหนดให้การ เชื่อมต่อข้อมูลหลายครั้งทำงานในเวลาเดียวกันได้ โดยที่จุดเชื่อมต่อต่างๆ สามารถ ใช้การเชื่อมต่อข้อมูลร่วมกันได้ ในเครือข่าย UMTS การเชื่อมต่อข้อมูลยังคงทำงาน อยู่ในระหว่างสนทนา ในการตรวจสอบการเชื่อมต่อข้อมูลที่ใช้อยู่ โปรดดูที่ "ตัวจัดการการเชื่อมต่อ" ในหน้า 77

สัญลักษณ์ต่อไปนี้อาจปรากฏขึ้นภายใต้สัญลักษณ์แสดงสัญญาณ โดยขึ้นอยู่กับ ระบบที่คุณกำลังใช้ ดังนี้:

🧸 ระบบ GSM ใช้งานข้อมูลแบบแพ็คเก็ตในระบบได้

🚆 ระบบ GSM มีการใช้งานการเชื่อมต่อข้อมูลแบบแพ็คเก็ต และกำลังทำการโอน ข้อมูล

🚆 ระบบ GSM มีการใช้งานการเชื่อมต่อข้อมูลแบบแพ็คเก็ตหลายครั้ง

💑 ระบบ GSM กำลังพักการเชื่อมต่อข้อมูลแบบแพ็คเก็ต (อาจเกิดขึ้นในระหว่าง การสนทนา เป็นต้น)

👯 ระบบ UMTS ใช้งานข้อมูลแบบแพ็คเก็ตในระบบได้

34 ระบบ UMTS มีการใช้งานการเชื่อมต่อข้อมูลแบบแพ็คเก็ต และกำลังทำการโอน ข้อมูล

🎇 ระบบ UMTS มีการใช้งานการเชื่อมต่อข้อมูลแบบแพ็คเก็ตหลายครั้ง

🚰 ระบบ UMTS กำลังพักการเชื่อมต่อข้อมูลแบบแพ็คเก็ต

#### จุดเชื่อมต่อ

ผู้ให้บริการหรือผู้ให้บริการเครือข่ายของคุณอาจตั้งจุดเชื่อมต่อบางจุดหรือทั้งหมดไว้ ให้กับอุปกรณ์ของคุณล่วงหน้าแล้ว และคุณอาจไม่สามารถเปลี่ยนแปลง สร้าง แก้ไข หรือย้ายออกได้ 🎅 แสดงว่าจุดเชื่อมต่อมีการป้องกันไว้ คุณอาจได้รับการตั้งค่า จุดเชื่อมต่อในรูปของข้อความจากผู้ให้บริการ โปรดดูที่ "ข้อมูลและการตั้งค่า" ในหน้า 33

>┟< เคล็ดลับ! โปรดดูที่ "การรับการตั้งค่าอีเมล์และ MMS" ในหน้า 32, "อีเมล์" ในหน้า 38 และ "จุดเชื่อมต่อสำหรับบริการ" ในหน้า 67 🚔 แสดงถึงจุดเชื่อมต่อข้อมูลแบบแพคเก็ต 🔳 คือจุดเชื่อมต่อ LAN ไร้สาย ในการสร้างจุดเชื่อมต่อจุดใหม่ กด 🛟 และเลือก เครื่องมือ > การตั้งค่า > การเชื่อมต่อ > จุดเชื่อมต่อ > ตัวเลือก > จุดเชื่อมต่อใหม่

ให้ปฏิบัติตามคำแนะนำที่ได้รับจากผู้ให้บริการของคุณ

ชื่อการเชื่อมต่อ—พิมพ์ชื่อบรรยายสำหรับการเชื่อมต่อ

บริการเสริม—ทั้งนี้ขึ้นอยู่กับว่าคุณเลือกการต่อเชื่อมข้อมูลแบบใดไว้ โดยคุณ สามารถใช้ข่องการตั้งค่าได้เพียงบางข่องเท่านั้น ป้อนข้อมูลในช่องที่มีคำว่า ต้องระบุ กำกับหรือมีเครื่องหมายดอกจันสีแดง ทั้งนี้สามารถปล่อยช่องอื่นๆ ให้ว่างไว้ได้ เว้น แต่คุณจะได้รับคำแนะนำอื่นๆ จากผู้ไห้บริการของคุณ

ในการใช้การเชื่อมต่อข้อมูลนั้น ผู้ให้บริการระบบเครือข่ายจะต้องสนับสนุนคุณสมบัติ ของฟังก์ชั่นดังกล่าว และในกรณีที่จำเป็น ผู้ให้บริการระบบเครือข่ายต้องเปิดใช้งาน ฟังก์ชั่นนี้ในชิมการ์ดของคุณด้วย

#### ข้อมูลแบบแพคเก็ต

ปฏิบัติตามขั้นตอนที่ผู้ให้บริการแจ้งให้คุณทราบ

ชื่อจุดเชื่อมต่อ (เฉพาะข้อมูลแบบแพ็คเก็ต)—ด้องมีชื่อจุดเชื่อมต่อเพื่อเริ่มการ เชื่อมต่อกับข้อมูลแบบแพ็คเก็ตและระบบ UMTS คุณสามารถติดต่อขอวับชื่อจุด เชื่อมต่อได้จากผู้ให้บริการระบบเครือข่ายหรือผู้ให้บริการของคุณ

ชื่อผู้ใช้—ชื่อผู้ใช้อาจจำเป็นในการเชื่อมต่อข้อมูล โดยทั่วไปคุณสามารถขอรับชื่อ ผู้ใช้ได้จากผู้ให้บริการ โดยปกติ ชื่อผู้ใช้ต้องมีตัวอักษรพิมพ์ใหญ่และพิมพ์เล็กตรงกัน

แจ้งให้ใส่รหัสผ่าน—เลือก ใช่ หากคุณต้องป้อนรหัสผ่านใหม่ทุกครั้งที่คุณล็อกเข้า เขิร์ฟเวอร์ หรือหากคุณไม่ต้องการจัดเก็บรหัสผ่านของคุณในโทรศัพท์

รหัสผ่าน—รหัสผ่านอาจจำเป็นต้องใช้ในการเชื่อมต่อข้อมูล และให้ไว้โดยผู้ให้บริการ โดยปกติ รหัสผ่านต้องมีตัวอักษรพิมพ์ใหญ่และพิมพ์เล็กตรงกัน

#### การตรวจสอบ—เลือก ปกติ หรือ รับรอง

โฮมเพจ—ให้ป้อนเว็บแอดเดรสหรือแอดเดรสของศูนย์การรับส่งข้อความมัลติมีเดีย อย่างใดอย่างหนึ่ง โดยขึ้นอยู่กับการตั้งค่าของคุณ พิมพ์ข้อมูลของ การตั้งค่าชั้นสูง ให้ครบถ้วนเพื่อกำหนดรายละเอียดการเข้าใช้ของคุณในภายหลัง:

ประเภทระบบเครือข่าย—เลือกประเภท Internet Protocol ที่ต้องการใช้ดังนี้ IPv4 หรือ IPv6 การตั้งค่าอื่นจะขึ้นกับประเภทเครือข่ายที่เลือก

ที่อยู่ IP ของโทรศัพท์ (สำหรับ IPv4 เท่านั้น)—พิมพ์ที่อยู่ IP ของโทรศัพท์ของคุณ

เซิร์ฟเวอร์ DNS—เซิร์ฟเวอร์ DNS หลัก, เซิร์ฟเวอร์ DNS รอง โปรดติดต่อ สอบถามผู้ให้บริการอินเตอร์เน็ตเพื่อขอรับแอดเดรสเหล่านั้น

อภิธานศัพท์: บริการชื่อโดเมน (DNS) คือบริการอินเทอร์เน็ตที่แปลชื่อ โดเมน เช่น www.nokia.co.th เป็น IP แอดเดรส เช่น 192.100.124.195

ที่อยู่พร็อกซี่เซิร์ฟเวอร์—กำหนดที่อยู่ให้กับพร็อกซี่เซิร์ฟเวอร์

**เลขพอร์ดของพร็อกซี่**—พิมพ์หมายเลขพอร์ตพร็อกซี่

#### การตั้งค่า SIP

ต้องใช้การตั้งค่า SIP (Session Initiation Protocol) สำหรับบริการเครือข่ายเฉพาะ บางบริการที่ใช้ SIP เช่น การแบ่งดูวิดีโอ คุณอาจได้รับการตั้งค่าในรูปข้อความตัว อักษรแบบพิเศษจากผู้ให้บริการเครือข่ายหรือผู้ให้บริการของคุณ คุณสามารถดู ลบ หรือสร้างรูปแบบการตั้งค่าเหล่านี้ใน การตั้งค่า SIP

#### สายข้อมูล

การตั้งค่าสายข้อมูลจะมีผลต่อจุดเชื่อมต่อทั้งหมดที่ใช้สายข้อมูล GSM

เวลาออนไลน์ — ตั้งสายข้อมูลให้ยุติการเชื่อมต่อโดยอัตโนมัติหลังจากหมดเวลา หากไม่มีกิจกรรมใดๆ ในการกำหนดค่าการหมดเวลา ให้เลือก กำหนดเอง และ ป้อนเวลาในรูปของนาที หากคุณเลือก ไม่จำกัด สายช้อมูลจะถูกตัดโดยอัตโนมัติ

#### LAN ไร้สาย

ปฏิบัติตามขั้นตอนที่ผู้ให้บริการแจ้งให้คุณทราบ

ชื่อเครือข่าย WLAN—เลือก ป้อนด้วยตัวเอง หรือ ค้นหาชื่อเครือข่าย หากคุณ เลือกเครือข่ายที่มีอยู่แล้ว โหมดเครือข่าย WLAN และ ความปลอดภัย WLAN จะถูกกำหนดได้จากการตั้งค่าของอุปกรณ์ลำหรับจุดเชื่อมต่อ

โหมดเครือข่าย WLAN—เลือก เฉพาะกิจ เพื่อสร้างเครือข่ายเฉพาะกิจที่จะอนุญาต ให้โทรศัพท์ส่งและรับข้อมูลโดยตรง ไม่จำเป็นต้องใช้อุปกรณ์จุดเชื่อมต่อ LAN ไว้สาย

ความปลอดภัย WLAN—เลือกการเข้ารหัสที่ใช้: WEP, 802.1× (ไม่ใช่สำหรับ เครือข่ายเฉพาะกิจ) หรือ WPAWPA2 หากคุณเลือก เปิดเครือข่าย ก็ไม่จำเป็น ต้องใช้การเข้ารหัส พังก์ชั่น WEP, 802.1× และ WPA สามารถนำมาใช้ได้เฉพาะ เมื่อเครือข่ายสนับสนุนเท่านั้น

ตั้งค่าความปลอดภัย WLAN—พิมพ์การตั้งค่าสำหรับโหมดความปลอดภัยที่เลือก: การตั้งค่าความปลอดภัยสำหรับ WEP:

คีย์ WEP ที่ใช้—เลือกหมายเลขคีย์ของ WEP คุณสามารถสร้างคีย์ WEP ได้ไม่เกิน 4 คีย์ ต้องพิมพ์การตั้งค่าชุดเดียวกันลงบนอุปกรณ์จุดเชื่อมต่อ LAN ไร้สาย

ประเภทการตรวจสอบ—เลือก เปิด หรือ แบ่งใช้ สำหรับประเภทการตรวจสอบ ความถูกต้องระหว่างโทรศัพท์ของคุณและอุปกรณ์จุดเชื่อมต่อ LAN ไร้สาย

การตั้งค่าดีย์ WEP—พิมพ์ การเข้ารหัส WEP (ความยาวของคีย์), รูปแบบคีย์ WEP (ASCII หรือ ฐานสิบหก) และ รหัสดีย์ WEP (ข้อมูลคีย์ WEP ในรูปแบบ ที่เลือก)

การตั้งค่าความปลอดภัยสำหรับ 802.1x และ WPA/WPA2:

โหมด WPA—เลือกวิธีการตรวจสอบความถูกต้อง: EAP เพื่อใช้ปลักอินของ extensible authentication protocol (EAP) หรือ คีย์แบ่งใช้ เพื่อใช้รหัสผ่าน ทำการตั้งค่าที่เหมาะสม: การตั้งค่าปลั๊กอิน EAP (สำหรับ EAP เท่านั้น)—พิมพ์การตั้งค่าตามที่ผู้ให้บริการ ของคุณแนะนำ

คีย์แบ่งใช้ (สำหรับ คีย์แบ่งใช้ เท่านั้น)—พิมพ์รหัสผ่าน ต้องพิมพ์รหัสตัวเดียวกัน บนอุปกรณ์จุดเชื่อมต่อ LAN ไร้สาย

เข้ารหัส TKIP—เลือกว่าจะใช้ Temporal Key Integrity Protocol (TKIP) หรือไม่

**โฮมเพจ**—กำหนดโฮมเพจ

เลือก **ตัวเลือก** > การตั้งค่าชั้นสูง และจากตัวเลือกต่อไปนี้:

การตั้งค่า IPv4: ที่อยู่ IP ของโทรศัพท์ (ที่อยู่ IP ของอุปกรณ์ของคุณ) ชับเน็ตมาส์ค (ที่อยู่ IP ขับเน็ต) เกด์เวย์ที่ตั้งไว้ (เกต์เวย์) และ เชิร์ฟเวอร์ DNS—พิมพ์ที่อยู่ IP ของเซิร์ฟเวอร์ DNS หลักและรอง โปรดติดต่อสอบถามผู้ให้บริการอินเตอร์เน็ตเพื่อ ขอรับที่อยู่เหล่านั้น

การตั้งค่า IPv6 > เซิร์ฟเวอร์ DNS—เลือก อัตโนมัติ, มาตรฐาน หรือ ผู้ใช้กำหนด

สถานีเฉพาะกิจ (สำหรับ เฉพาะกิจ เท่านั้น)—ในการพิมพ์หมายเลขสถานี (1-11) ด้วยตัวเอง เลือก กำหนดเอง

ที่อยู่พร็อกซี่เซิร์ฟเวอร์-พิมพ์ที่อยู่สำหรับพร็อกซี่เซิร์ฟเวอร์

เลขพอร์ตของพร็อกซี่--พิมพ์หมายเลขพอร์ตพร็อกซี่

#### ข้อมูลแพคเก็ต

การตั้งค่าข้อมูลแบบแพ็คเก็ต จะมีผลกับจุดเชื่อมต่อทั้งหมดที่ใช้การเชื่อมต่อข้อมูล แบบแพ็คเก็ต

การเชื่อมต่อ GPRS—หากคุณเลือก เมื่อว่าง และคุณอยู่ภายในเครือข่ายที่สนับ สนุนข้อมูลแบบแพคเก็ต โทรศัพท์จะลงทะเบียนกับเครือข่ายข้อมูลแบบแพคเก็ต นอกจากนี้ การเริ่มการเชื่อมต่อข้อมูลแบบแพ็คเก็ต (เช่น เพื่อส่งและรับอีเมล์) จะ สามารถทำได้เร็วยิ่งขึ้นด้วย หากคุณเลือก เมื่อต้องการ โทรศัพท์จะไข้การเชื่อม ต่อข้อมูลแพ็คเก็ต ก็ต่อเมื่อคุณเปิดใช้แอปพลิเคชั่นหรือเริ่มดำเนินการที่ต้องการ เท่านั้น หากไม่มีพื้นที่ครอบคลุมสำหรับข้อมูลแบบแพคเก็ต และคุณเลือก เมื่อว่าง ใทรศัพท์จะพยายามสร้างการเชื่อมต่อข้อมลแบบแพ็คเกตเป็นระยะๆ

จุดเชื่อมต่อ—จำเป็นต้องใช้ชื่อจุดเชื่อมต่อในการใช้เครื่องโทรศัพท์เป็นโมเด็ม ข้อมลแพ็คเกตกับเครื่องคอมพิวเตอร์ของคณ

#### การกำหนดค่า

คุณอาจได้รับการตั้งค่าเซิร์ฟเวอร์ที่ผ่านการรับรองจากผู้ให้บริการเครือข่ายหรือผู้ให้ บริการในรูปของข้อความการกำหนดค่า หรือการตั้งค่าดังกล่าวอาจถูกจัดเก็บไว้บน การ์ด SIM หรือการ์ด USIM ของคุณ คุณสามารถจัดเก็บการตั้งค่าเหล่านี้ไว้ใน โทรศัพท์ของคุณ ดูหรือแก้ไขการตั้งค่าดังกล่าวใน การกำหนดค่า

# วันที่และเวลา

โปรดดูที่ "การตั้งค่านาฬิกา" ในหน้า 8 โปรดดูเพิ่มเติมที่การตั้งค่าภาษาที่ "ทั่วไป" ในหน้า 82

#### ความปลอดภัย

#### โทรศัพท์และสิบ

คำขอรหัส PIN—เมื่อมีการใช้งาน เครื่องจะถามรหัสทุกครั้งที่คุณเปิดโทรศัพท์ การ เลิกใช้การถามรหัส PIN (Personal Identification Number) อาจใช้ไม่ได้กับซิมการ์ด บางประเภท โปรดดูที่ "อภิธานศัพท์ของรหัส PIN และรหัสล็อค" ในหน้า 88

รหัส PIN, รหัส PIN2 และ รหัสล็อค—คุณสามารถเปลี่ยนรหัสล็อค รหัส PIN และ รหัส PIN2 รหัสเหล่านี้อาจรวมตัวเลขจาก 0 ถึง 9 โปรดดูที่ "อภิธานศัพท์ของรหัส PIN และรหัสล็อด" ใบหบ้า 88

กรุณาหลีกเลี่ยงการใช้รหัสผ่านที่เหมือนกับหมายเลขฉุกเฉินเพื่อป้องกันการโทรไปยัง หมายเลขฉกเฉินโดยไม่ตั้งใจ

หากคณลืมรหัสเหล่านี้ โปรดติดต่อผู้ให้บริการ

ระยะล็อคอัตโนมัติ—คุณสามารถตั้งค่าระยะเวลาการล็อคอัตโนมัติ เมื่อครบกำหนด เวลานี้เครื่องจะล็อคอัตโนมัติ และสามารถใช้ได้เมื่อป้อนรหัสล็อคที่ถูกต้องเท่านั้น พิมพ์ตัวเลขสำหรับระยะหมดเวลาเป็นนาที หรือเลือก ไม่มี เพื่อปิดระยะล็อคอัตโนมัติ

ในการปลดล็คคโทรศัพท์ ให้ป้อนรหัสล็อค

เมื่อล็อคโทรศัพท์ไว้ คุณสามารถโทรออกไปยังหมายเลขฉุกเฉินที่ใช้เป็นทางการซึ่ง กำหนดไว้ในเครื่องได้

😹 เคล็ดลับ! ในการล็อคโทรศัพท์ด้วยตนเอง ให้กดปุ่ม 🕧 หน้าจอรายการ คำสั่งจะปรากฏขึ้น เลือก ล็อคโทรศัพท์ สำหรับข้อมูลเกี่ยวกับสวิตช์ล็อค โปรดดที่ "การล็อคปุ่มกด (ล็อคปุ่มกด)" ในหน้า 9

**ล็อคหากเปลี่ยนซิม**—คุณสามารถกำหนดให้โทรศัพท์ถามรหัสล็อค เมื่อมีการใส่ ซิมการ์ดที่ไม่เคยใช้มาก่อนในเครื่องโทรศัพท์ของคุณได้ โทรศัพท์จะเก็บรายการ ชิมการ์ดที่รับร้ว่าเป็นการ์ดของเจ้าของเครื่อง

กลุ่มผู้ใช้เฉพาะ (บริการเสริมจากระบบเครือข่าย)—คุณสามารถกำหนดกลุ่มผู้ใช้ เฉพาะซึ่งคุณสามารถโทรออกเพื่อติดต่อได้และให้ผู้ใช้เหล่านั้นสามารถโทรเข้า หาคณได้

เมื่อการโทรจำกัดอยู่ที่เฉพาะกลุ่ม การโทรไปยังเบอร์ฉุกเฉินที่ตั้งไว้ในเครื่องของคุณ ยังคงทำได้

**ยืนยันบริการซิม** (บริการเสริมจากระบบเครือข่าย)—คุณสามารถกำหนดให้ โทรศัพท์แสดงข้อความยืนยัน เมื่อคุณใช้บริการจากซิมการ์ด

#### อภิธานศัพท์ของรหัส PIN และรหัสล็อค

#### หากคุณลืมรหัสเหล่านี้ โปรดติดต่อผู้ให้บริการ

รหัส PIN (Personal Identification Number)—ใช้รหัสนี้สำหรับป้องกันการใช้ชีม การ์ดของคุณโดยไม่ได้รับอนุญาต รหัส PIN (ตัวเลข 4 ถึง 8 หลัก) มักให้มาพร้อม กับซิมการ์ด หากคุณป้อนรหัส PIN ไม่ถูกต้องติดต่อกันถึงสามครั้ง เครื่องจะบล็อค รหัส PIN โดยคุณจำเป็นต้องแก้การบล็อครหัสดังกล่าวก่อน คุณจึงสามารถใช้ชีม การ์คนั้นต่อได้ โปรดดูข้อมูลเกี่ยวกับรหัส PUK ในหัวข้อนี้

รหัส UPIN—รหัสนี้อาจมาพร้อมกับการ์ด USIM การ์ด USIM คือเวอร์ชั่นที่พัฒนา ขึ้นมาอีกขั้นของซิมการ์ด และสนับสนุนเชพาะในโทรศัพท์มือถือ UMTS รหัส UPIN จะช่วยป้องกันการใช้ USIM การ์ดโดยไม่ได้รับอนุญาต

รหัส PIN2—รหัสขนิดนี้ (ตัวเลข 4 ถึง 8 หลัก) จะได้มาพร้อมกับซิมการ์ดบางอัน โดยคุณต้องใช้รหัสนี้ในการเข้าใช้พังก์ชั่นบางอย่างภายในโทรศัพท์ของคุณ

รหัสล็อค (หรือที่รู้จักกันในชื่อรหัสโทรศัพท์)—รหัสนี้ (ตัวเลข 5 หลัก) สามารถใช้ เพื่อล็อคเครื่องโทรศัพท์ เพื่อไม่ไห้ใช้เครื่องโดยไม่ได้รับอนุญาต รหัสล็อคที่กำหนด ให้จากโรงงาน คือ 12345 เพื่อป้องกันการใช้โทรศัพท์โดยไม่ได้รับอนุญาต ควร เปลี่ยนรหัสล็อคที่ให้มา คุณควรรักษารหัสใหม่ไว้เป็นความลับ และเก็บไว้ในที่ ปลอดภัยแยกจากตัวเครื่อง

รหัส PUK (Personal Unblocking Key) และรหัส PUK2 —รหัสเหล่านี้ (ตัวเลข 8 หลัก) ใช้ในการเปลี่ยนรหัส PIN หรือรหัส PIN2 ซึ่งถูกบล็อคไว้ตามลำดับ หากไม่ได้ รับรหัสเหล่านี้มาพร้อมซิมการ์ด โปรดติดต่อผู้ให้บริการซิมการ์ดที่โทรศัพท์ของคุณ ใช้อยู่

รหัส UPUK—รหัสชนิดนี้ (ตัวเลข 8 หลัก) ใช้ในการเปลี่ยนแปลงรหัส UPIN ที่ถูก บล็อคไว้ หากไม่ได้รับรหัสนี้มาพร้อม USIM การ์ด โปรดติดต่อผู้ให้บริการ USIM การ์ดที่ใทรศัพท์ของคุณใช้อยู่

#### การจัดการใบรับรอง

ใบรับรองแบบดิจิตอลไม่รับประกันเรื่องความปลอดภัย แต่ใช้เพื่อตรวจสอบแหล่ง ที่มาของซอฟต์แวร์

>ช่่≺ อภิธานศัพท์: ใบรับรองแบบดิจิตอลจะใช้เพื่อตรวจสอบแหล่งที่มาของเพจ XHTML หรือ WML และชอฟต์แวร์ที่ติดตั้ง อย่างไรก็ดี ใบรับรองเหล่านี้จะ เชื่อถือได้เมื่อเป็นของแท้เท่านั้น

ในหน้าจอหลักของการจัดการใบรับรอง คุณจะเห็นรายการใบรับรองที่ได้รับอนุญาต และได้จัดเก็บไว้ในเครื่อง เลื่อนไปทางขวาเพื่อดูรายการใบรับรองส่วนตัว หากมี

คุณควรใช้ใบรับรองแบบดิจิตอลหากต้องการเชื่อมต่อกับธนาคารแบบออนไลน์หรือ ไซด์อื่นๆ หรือเซิร์ฟเวอร์ระยะไกล เพื่อดำเนินการต่างๆ ที่เกี่ยวข้องกับการถ่ายโอน ข้อมูลที่เป็นความลับ และหากต้องการลดความเสี่ยงจากไวรัสหรือซอฟต์แวร์ที่ให้ โทษอื่นๆ และเพื่อให้แน่ใจในสิทธิ์การใช้ซอฟต์แวร์ เมื่อดาวน์โหลดและติดตั้ง ซอฟต์แวร์

ข้อสำคัญ: แม้ว่าการใช้ไบรับรองจะช่วยให้ความเสี่ยงที่เกี่ยวข้องในการ เชื่อมต่อระยะไกลและการติดตั้งซอฟต์แวร์ลดน้อยลงอย่างเห็นได้ชัด แต่ คุณควรใช้ไบรับรองอย่างถูกต้องเพื่อให้ได้รับประโยชน์จากการรักษา ความปลอดภัยเพิ่มประสิทธิภาพเพิ่มมากขึ้นใบรับรองมิได้ให้การป้องกัน ความปลอดภัยแต่อย่างใด หากแต่เป็นที่การจัดการใบรับรองต่างหาก ที่ต้องมิใบรับรองของแท้ ที่ถูกต้อง หรือน่าเชื่อถือ เพื่อความปลอดภัย ที่เพิ่มมากขึ้น ใบรับรองมีอายุการใช้งานจำกัด หากใบรับรองหมดอายุ หรือ ใบรับรองยังไม่ถูกต้อง ปรากฏแน้ว่าใบรับรองนั้นควรจะถูกต้อง ให้ตรวจ สอบวันที่และเวลาปัจจุบันในโทรศัพท์ของคุณว่า ถูกต้องแล้ว

#### การดูรายละเอียดของใบรับรอง—การตรวจสอบว่าเป็นใบรับรองของแท้

คุณสามารถมั่นใจได้ว่าเซิร์ฟเวอร์นั้นถูกต้อง ก็ต่อเมื่อมีการตรวจสอบลายเซ็น และ ระยะเวลาที่ไบรับรองเซิร์ฟเวอร์นั้นมีผลบังคับใช้แล้วเท่านั้น

คุณจะได้รับข้อความแจ้งบนหน้าจอโทรศัพท์ หากเชิร์ฟเวอร์นั้นไม่ใช่ของแท้ หรือใน กรณีที่คุณไม่มีใบรับรองความปลอดภัยที่ถูกต้องในเครื่องของคุณ

หากต้องการตรวจสอบรายละเอียดของใบรับรอง ให้เสื่อนไปที่ใบรับรองนั้นและเลือก ตัวเลือก > รายละเอียดใบรับรอง เมื่อคุณเปิดดูรายละเอียดของใบรับรอง ระบบ จะตรวจสอบระยะเวลาที่มีผลบังคับใช้ของใบรับรอง และข้อความต่อไปนี้ข้อความ ใดข้อความหนึ่งอาจปรากฏขึ้นบนหน้าจอ:

- ใบรับรองไม่ผ่านความเชื่อถือ—คุณไม่ได้ตั้งค่าแอปพลิเคชั่นใดเพื่อใช้ใบ รับรองนี้ โปรดดูที่ "การเปลี่ยนการตั้งค่าความน่าเชื่อถือ" ในหน้า 89
- ใบรับรองหมดอายุ—ใบรับรองที่เลือกนั้นหมดอายุตามระยะเวลาที่มีผล บังคับใช้แล้ว
- ใบรับรองยังไม่ถูกต้อง—ใบรับรองที่เลือกไว้นั้นยังไม่สามารถใช้ได้ เพราะยัง ไม่ถึงระยะเวลาที่มีผลบังคับใช้
- ใบรับรองเสียหาย—ไม่สามารถใช้ใบรับรองนั้นได้ โปรดติดต่อผู้ที่ออกใบ รับรองนั้น

#### การเปลี่ยนการตั้งค่าความน่าเชื่อถือ

ก่อนที่จะเปลี่ยนแปลงค่าของใบรับรอง คุณต้องตรวจสอบให้แน่ใจว่าคุณสามารถ เชื่อถือข้อมูลของเจ้าของใบรับรองนี้ได้ และตรวจสอบว่าใบรับรองดังกล่าวเป็นของ เจ้าของที่อยู่ในรายชื่อ

เลื่อนไปที่ไปวับรองการอนุญาต และเลือก ตัวเลือก > การตั้งค่าความเชื่อถือ รายการแอปพลิเคชั่นที่สามารถใช้ไบรับรองที่เลือกไว้จะปรากฏขึ้นที่หน้าจอ ทั้งนี้ ต้องขึ้นอยู่กับใบรับรองนั้นด้วย ตัวอย่างเช่น:

- การติดตั้ง Symbian: ใช่—ใบรับรองสามารถให้การรับรองแหล่งที่มาของ แอปพลิเคชั่นของระบบปฏิบัติการ Symbian ใหม่ได้
- อินเทอร์เน็ต: ใช่—ใบรับรองนั้นสามารถใช้รับรองเซิร์ฟเวอร์ต่างๆ
- การติดตั้งแอปพลิเคชั่น: ใช่—ใบรับรองสามารถให้การรับรองแหล่งที่มาของ แอปพลิเคชั่น Java ใหม่ได้

เลือก ตัวเลือก > แก้ไขการตั้งค่าความเชื่อถือ เพื่อเปลี่ยนแปลงค่า

#### ติดตามวัตถุที่มีการป้องกัน

ไฟล์เพลงที่มีลิขสิทธิ์ป้องกันบางไฟล์อาจรวมตัวบ่งซี้ธุรกรรมเอาไว้ด้วย เสือกว่าคุณ จะอนุญาตให้ส่งตัวบ่งซี้ไปพร้อมกับไฟล์เพลงหรือไม่หากคุณส่งหรือสงต่อไฟล์ ผู้จัด เตรียมไฟล์เพลงสามารถใช้ตัวบ่งซี้เพื่อติดตามการแจกจ่ายไฟล์

#### ปลั๊กอิน EAP

คุณสามารถดูปลั๊กอิน EAP ที่ติดตั้งไว้ในโทรศัพท์ของคุณ (บริการเสริมจากระบบ เครือข่าย) จุดเชื่อมต่ออินเทอร์เน็ตบางจุดใช้ LAN ไร้สายเป็นบริการเสริมและโหมด ความปลอดภัย WPA ใช้ปลั๊ก-อินเพื่อตรวจสอบความถูกต้อง

# โมดูลการป้องกัน

ในการดูหรือแก้ไขโมดูลการป้องกัน (หากมี) ใน ชุดความปลอดภัย ให้เลื่อนไปที่ โมดูล และกดจอยสติ๊ก ในการดูรายละเอียดเกี่ยวกับโมดูลการป้องกัน ให้เลื่อนไป ที่โมดูล และเลือก ตัวเลือก > รายละเอียดความปลอดภัย

#### การโอนสาย

โอนสาย จะช่วยให้คุณสามารถโอนสายเรียกเข้าไปยังระบบฝากข้อความเสียง ของคุณหรือเบอร์โทรศัพท์อื่นได้ หากต้องการรายละเอียดเพิ่มเติม โปรดติดต่อผู้ให้ บริการ

- 1 กด 😚 และเลือก เครื่องมือ > การตั้งค่า > โอนสาย
- 2 เลือกส<sup>้</sup>ายที่คุณต้องการโอน: สายสนทนา, สายข้อมูล หรือ สายแฟ็กซ์
- 3 เลือกตัวเลือกการโอนสายที่ต้องการ เมื่อต้องการโอนสายสนทนาเมื่อคุณใช้สาย หรือเมื่อคุณปฏิเสธที่จะรับสายเรียกเช้า ให้เลือก หากไม่ว่าง
- 4 ตั้งตัวเลือกเป็นเปิด (ทำงาน) หรือปิด (ยกเลิก) หรือตรวจสอบว่าได้เปิดใช้ตัว เลือกแล้วหรือไม่ (ตรวจสอบสถานะ) คุณอาจเลือกตัวเลือกการโอนสายหลาย ตัวเลือกให้ทำงานพร้อมกันได้

เมื่อโอนทุกสายแล้ว \_\_\_\_\_ จะแสดงในโหมดสแตนด์บาย

# จำกัดการโทร

จำกัดการโทร (บริการเสริมจากระบบเครือข่าย) จะข่วยให้คุณสามารถจำกัดการ โทรออกหรือรับสายโทรเข้าในเครื่องได้ ในการเปลี่ยนการตั้งค่า คุณต้องมีรหัสระบบ ซึ่งได้รับจากผู้ให้บริการของคุณ เลือกตัวเลือกการจำกัดการโทรที่ต้องการ และตั้งเป็น เปิด (ทำงาน) หรือปิด (ยกเลิก) หรือตรวจสอบว่ากำลังใช้ตัวเลือกดังกล่าวอยู่หรือไม่ (ตรวจสอบสถานะ) จำกัดการโทร มีผลต่อทุกสาย รวมทั้งสายข้อมูล

เมื่อสายถูกจำกัดไว้ คุณอาจยังติดต่อไปยังเบอร์ฉุกเฉินอย่างเป็นทางการบางเบอร์ได้

### เครือข่าย

โทรศัพท์ของคุณสามารถสลับการใช้งานระหว่างระบบเครือข่าย GSM และ UMTS ได้โดยอัตโนมัติ เครือข่าย GSM จะแสดงด้วย 🎔 ในโหมดสแตนด์บาย ส่วน เครือข่าย UMTS จะแสดงด้วยสัญลักษณ์ **3G** 

ใหมดระบบ (ปรากฏขึ้นเมื่อเปิดให้บริการโดยผู้ให้บริการระบบเท่านั้น)—เลือก ระบบที่ต้องการใช้ หากคุณเลือก โหมดคู่ โทรศัพท์จะใช้ระบบเครือข่าย GSM หรือ UMTS โดยอัตโนมัติ ทั้งนี้ขึ้นอยู่กับพารามิเตอร์ของเน็ตเวิร์กและข้อตกลงในการให้ บริการข้ามเครือข่ายกับผู้ให้บริการของคุณ โปรดสอบถามรายละเอียดเพิ่มเติม จากผู้ให้บริการระบบเครือข่ายของคุณ

การเลือกระบบ—เลือก อัดโนมัติ เพื่อตั้งให้โทรศัพท์ค้นหาและเลือกหนึ่งใน เครือข่ายที่มี หรือ เลือกเอง เพื่อเลือกเครือข่ายจากรายการเครือข่ายที่มีด้วยตัวเอง หากการเชื่อมต่อกับระบบเครือข่ายที่เลือกไว้สิ้นสุดลง โทรศัพท์จะส่งเสียงเตือน ข้อผิดพลาดนี้ และขอให้คุณเลือกระบบอีกครั้ง ระบบที่เลือกจะต้องมีข้อตกลง เกี่ยวกับการโทรข้ามระบบกับระบบเครือข่ายหลักของคุณ กล่าวคือ เป็นรายเดียว กับผู้ที่ให้บริการซิมการ์ดในเครื่องของคุณ

>๖
> อภิธานศัพท์: ข้อตกลงเกี่ยวกับการโทรข้ามระบบเป็นข้อตกลงระหว่าง ผู้ให้บริการระบบเครือข่ายสองรายหรือมากกว่า ในการที่จะช่วยให้ผู้ใช้ สามารถใช้บริการของผู้ให้บริการระบบใดระบบหนึ่งได้

แสดงข้อมูลระบบ—เลือก เปิด เพื่อตั้งค่าโทรศัพท์ให้แสดงค่าเมื่อใช้ในระบบ เครือข่ายโทรศัพท์ที่ใช้เทคโนโลยีแบบ Microcellular Network (MCN) และเพื่อ ใช้งานการรับข้อมูลโทรศัพท์

# ตั้งค่าเสริม

เลือก ชุดหูพัง หรือ แฮนด์ฟรี Bluetooth และตัวเลือกต่างๆ ต่อไปนี้จะนำมาใช้ได้:

รูปแบบที่ตั้งไว้—เพื่อกำหนดรูปแบบที่คุณต้องการใช้ในแต่ละครั้งที่คุณเชื่อมต่อ อุปกรณ์เสริมกับโทรศัพท์ของคุณ โปรดดูที่ "รูปแบบ—ตั้งแบบเสียง" ในหน้า 19

ดอบรับอัดในมัติ—เพื่อดั้งค่าเครื่องให้รับสายเรียกเข้าโดยอัดในมัติหลังจากนั้น 5 วินาที หากตั้งแบบเสียงเป็น ปี้พหนึ่งครั้ง หรือ เงียบ การตอบรับอัตโนมัติจะไม่ ทำงาน

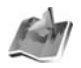

#### ตำแหน่ง

กด ∮ และเลือก เครื่องมือ > ตำแหน่ง เมื่อใช้ ตำแหน่ง คุณสามารถเรียกใช้ วิธีการระบุตำแหน่งหนึ่งหรือหลายวิธีเพื่ออนุญาตให้แอปพลิเคชั่นที่ใช้ร่วมกันได้รับ ข้อมูลระบุตำแหน่งของตำแหน่งปัจจุบันของโทรศัพท์ เมื่อคุณเปิดใช้วิธีการระบุ ตำแหน่ง คุณสามารถ ยกตัวอย่างเช่น จัดเก็บข้อมูลระบุตำแหน่งของตำแหน่ง ปัจจุบันไว้ใน สถานที่ และ ตัวสำรวจ

วิธีการระบุตำแหน่งอาจขึ้นอยู่กับเครือข่าย (บริการเสริมจากระบบเครือข่าย) หรือ คุณต้องใช้อุปกรณ์รับที่ใช้ระบบ GPS ที่ใช้ร่วมกันได้ ในการเปิดใช้วิธีการระบุ ตำแหน่ง ให้เลื่อนไปที่วิธีนั้น และเลือก ตัวเลือก > ใช้งาน

ในการเริ่มต้นใช้อุปกรณ์รับ GPS ที่ใช้ร่วมกันได้ร่วมกับการเชื่อมต่อ Bluetooth เพื่อ ระบุตำแหน่ง เลื่อนไปที่ Bluetooth GPS และเลือก ตัวเลือก > ใช้งาน หากเครื่อง ถาม ให้คุณเลือกอุปกรณ์รับที่ไช้ระบบ GPS จากอุปกรณ์ที่พบเมื่อใช้การเชื่อมต่อ Bluetooth และจับคู่อุปกรณ์ โปรดดูที่ "การจับคู่อุปกรณ์" ในหน้า 75

#### ระบบการระบุตำแหน่งในทั่วโลก

ระบบการระบุตำแหน่งในทั่วโลก (Global Positioning System (GPS)) ดำเนินการ ภายใต้การดูแลของรัฐบาลสหรัฐฯ ที่รับผิดชอบแต่เพียงผู้เดียวต่อความถูกต้อง แม่นยำและการบำรุงรักษาระบบ ความถูกต้องของข้อมูลระบุตำแหน่งอาจได้รับ ผลกระทบจากการปรับจานดาวเทียมของระบบ GPS ที่ดำเนินการโดยรัฐบาลสหรัฐ และอาจเปลี่ยนแปลงได้ตามนโยบายด้าน GPS สำหรับฝายพลเรือนของกระทรวง กลาโหมสหรัฐและแผนการนำร่องระบบสัญญาณวิทยุของรัฐบาลกลาง (Federal Radionavigation Plan) ความถูกต้องแม่นยำยังจะได้รับผลกระทบจากหลัก เรขาคณิตที่ไม่มีประสิทธิภาพของจานดาวเทียม ความพร้อมและคุณภาพของ สัญญาณอาจได้รับผบกระทบจากตำแหน่งที่ตั้งของคุณ อาคารและวัสดุกีดขวาง ตามธรรมชาติ รวมถึงสภาพอากาศ อุปกรณ์ที่ใช้รับระบบ GPS ควรนำมาใช้กลาง แจ้งเท่านั้น เพื่อการรับสัญญาณ GPS ที่ดี และควรใช้ระบบ GPS เฉพาะเป็นผู้ช่วย การนำทางเท่านั้น ไม่ควรใช้ระบบนี้เป็นหน่วยวัดตำแหน่งที่แม่นยำ และคุณไม่ควร ยึดถือเฉพาะข้อมูลตำแหน่งที่ได้จากอุปกรณ์ที่ใช้รับระบบ GPS เพื่อค้นหาตำแหน่ง หรือนำทาง

คุณอาจได้รับคำขอจากผู้ให้บริการเครือข่ายเพื่อขอรับข้อมูลระบุตำแหน่งของคุณ ผู้ให้บริการอาจเสนอบริการเกี่ยวกับเหตุการณ์ในพื้นที่ เช่น สภาพอากาศหรือสภาพ การจราจร แต่ทั้งนี้ต้องขึ้นอยู่กับตำแหน่งของโทรศัพท์ของคุณ

เมื่อคุณได้รับคำขอตำแหน่ง ข้อความจะแสดงให้ทราบว่า บริการกำลังสร้างคำขอ เลือก ขอมรับ เพื่ออนุญาตให้ส่งข้อมูลระบุตำแหน่งของคุณ หรือเลือก ปฏิเสธ เพื่อ ปฏิเสธคำขอ

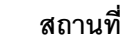

กด ∮ และเลือก เครื่องมือ > สถานที่ เมื่อใช้ สถานที่ คุณสามารถจัดเก็บ ข้อมูลระบุตำแหน่งของที่ตั้งเฉพาะไว้ไนโทรศัพท์ของคุณ คุณสามารถเรียงลำดับ สถานที่ตั้งที่จัดเก็บไว้ในหลายๆ ประเภท เช่น ธุรกิจ และเพิ่มข้อมูลอื่น เช่น ที่อยู่ ลงในข้อมูลดังกล่าวนี้ คุณสามารถใช้สถานที่ที่คุณจัดเก็บไว้ในแอปพลิเคชั่นการ นำทางที่ใช้ร่วมกันได้ เช่น ตัวสำรวจ ใน Nokia N91 ของคุณ

ในการสร้างสถานที่ใหม่ ให้เลือก ตัวเลือก > สถานที่ใหม่ หากคุณต่อโทรศัพท์เข้า กับอุปกรณ์ที่ใช้รับระบบ GPS ที่ใช้ร่วมกันได้ คุณสามารถสร้างคำขอข้อมูลระบุ ตำแหน่งสำหรับเส้นรุ้งและเส้นแวงของตำแหน่งปัจจุบันของคุณ เลือก ตำแหน่งปัจจุบัน เพื่อดึงข้อมูลระบุตำแหน่ง ในการพิมพ์ข้อมูลระบุตำแหน่ง ด้วยตัวเอง เลือก ป้อนโดยผู้ใช้

ในการแก้ไขหรือเพิ่มข้อมูลลงในสถานที่ต่างๆ ที่จัดเก็บไว้ เช่น ที่อยู่ ให้เลื่อนไปที่ สถานที่ และกดจอยสติ๊ก เลื่อนไปที่ช่องที่ต้องการและพิมพ์ข้อมูลลงไป

คุณสามารถเรียงลำดับสถานที่ไว้ในประเภทที่กำหนดไว้แล้วล่วงหน้า และสร้าง ประเภทใหม่ ในการแก้ไขและสร้างประเภทให้กับสถานที่ใหม่ ให้เลื่อนขวาใน สถานที่ และเลือก ตัวเลือก > แก้ไขประเภท

ในการเพิ่มสถานที่ให้กับประเภท ให้เลื่อนไปที่สถานที่ และเลือก ตัวเลือก > เพิ่มไปที่ประเภท เลื่อนไปที่แต่ละประเภทที่คุณต้องการเพิ่มสถานที่ลงไป และกด จอยสติ๊กเพื่อเลือกประเภทนั้น

ในการส่งสถานที่หนึ่งหรือหลายสถานที่ให้กับอุปกรณ์ที่ใช้ร่วมกันได้ ให้เลือก ตัวเลือก > ส่ง สถานที่ที่คุณได้รับจะปรากฎในโฟลเดอร์ ถาดเข้า ใน ข้อความ

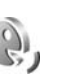

# การสั่งงานด้วยเสียง

คุณสามารถใช้การสั่งงานด้วยเสียงเพื่อควบคุมการทำงานของเครื่องได้ สำหรับ ข้อมูลเพิ่มเติมเกี่ยวกับการสั่งงานด้วยเสียงขั้นสูงที่โทรศัพท์ของคุณรองรับ โปรดดูที่ "การโทรออกด้วยเสียง" ในหน้า 23

ในการเรียกใส้การสั่งงานด้วยเสียงขั้นสูงเพื่อเริ่มต้นแอปพลิเคชั่นและรูปแบบ คุณ ต้องเปิดแอปพลิเคชั่น คำสั่งเสียง และแพ้มข้อมูล รูปแบบ กด 好 และเลือก เครื่องมือ > คำสั่งเสียง > รูปแบบ โทรศัพท์จะสร้างรายการเสียงสำหรับแอปพลิ เคชั่นและรูปแบบดังกล่าว ถึงตอนนี้ คุณสามารถใช้คำสั่งเสียงขั้นสูงได้ด้วยการกด ปุ่มเลือกขวา ( — ) ค้างไว้ และพูดรายการเสียงในโหมดสแตนด์บาย การสั่ง งานด้วยเสียงจะเป็นชื่อของแอปพลิเคชั่นหรือรูปแบบที่ปรากฏในรายการ

ในการเพิ่มแอปพลิเคชั่นอื่นๆ ลงในรายการ เลือก ดัวเลือก > แอปพลิเคชั่นใหม่ ในการเพิ่มการสั่งงานด้วยเสียงเป็นเสียงที่สองที่สามารถนำมาใช้เริ่มต้นแอปพลิเคชั่น เสื่อนไปที่คำสั่งเสียงนั้น เลือก ดัวเลือก > เปลี่ยนคำสั่ง และพิมพ์คำสั่งเสียงใหม่ ในรูปของข้อความ อย่าใช้ชื่อที่สั้นมากๆ ตัวย่อ และชื่อย่อ

ในการเปลี่ยนการตั้งค่าการสั่งงานด้วยเสียง ให้เลือก ตัวเลือก > การตั้งค่า ในการ ปิดโปรแกรมสร้างเสียงที่เล่นรายการเสียงและคำสั่งที่จดจำในภาษาในเครื่องที่เลือก ให้เลือก ชินธีใชเซอร์ > ปิด ในการรีเซ็ตข้อมูลเสียงที่เครื่องจดจำไว้ เช่น เมื่อมี การเปลี่ยนผู้ใช้โทรศัพท์เครื่องนี้ ให้เลือก ลบการดัดแปลงเสียง

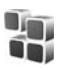

# ตัวจัดการแอปพลิเคชั่น

กด 🔮 และเลือก เครื่องมือ > ตัวจัดการ คุณสามารถติดตั้งแอปพลิเคชั่นและ ชอฟต์แวร์ลงในโทรศัพท์ของคุณได้สองประเภท คือ:

- แอปพลิเคชั่น J2ME™ ใช้เทคโนโลยี Java™ สำหรับไฟส์ที่มีส่วนขยายเป็น .jad หรือ .jar (2)
- แอปพลิเคชั่นและชอฟต์แวร์ขึ้นๆ ที่เหมาะสมสำหรับระบบปฏิบัติการ Symbian
   (พ้) ไฟล์การติดตั้งจะมีส่วนขยายของไฟล์เป็น .sis โปรดติดตั้งขอฟต์แวร์ ที่ออกแบบเป็นพิเศษสำหรับโทรศัพท์ Nokia N91 เท่านั้น ปริษัทผู้ผลิตซอฟต์แวร์ จะอ้างถึงโทรศัพท์รุ่นนี้โดยใช้หมายเลขรุ่นอย่างเป็นทางการ นั่นคือ Nokia N91-2

คุณอาจทำการถ่ายโอนไฟล์การติดตั้งไปยังเครื่องโทรศัพท์ของคุณได้จากคอมพิวเตอร์ ที่ใช้งานร่วมกันได้ หรือดาวน์โหลดในระหว่างการเรียกดู หรือส่งถึงคุณเป็นข้อความ มัลดิมิเดีย เป็นสิ่งที่แนบมาในอีเมล์ หรือโดยการใช้การเชื่อมต่อ Bluetooth คุณ สามารถใช้ Nokia Application Installer ใน Nokia PC Suite เพื่อติดตั้งแอปพลิ เคชั่นลงในโทรศัพท์ของคุณ หากคุณใช้ Microsoft Windows Explorer เพื่อโอนไฟล์ ให้จัดเก็บไฟล์ไว้ในฮาร์ดไดร์ฟของโทรศัพท์ของคุณ (โลคัลดิสก์)

>

>

>
>
>
>
>
>
>
>
>
>
>
>
>
>
>
>
>
>
>
>
>
>
>
>
>
>
>
>
>
>
>
>
>
>
>
>
>
>
>
>
>
>
>
>
>
>
>
>
>
>
>
>
>
>
>
>
>
>
>
>
>
>
>
>
>
>
>
>
>
>
>
>
>
>
>
>
>
>
>
>
>
>
>
>
>
>
>
>
>
>
>
>
>
>
>
>
>
>
>
>
>
>
>
>
>
>
>
>
>
>
>
>
>
>
>
>
>
>
>
>
>
>
>
>
>
>
>
>
>
>
>
>
>
>
>
>
>
>
>
>
>
>
>
>
>
>
>
>
>
>
>
>
>
>
>
>
>
>
>
>
>
>
>
>
>
>
>
>
>
>
>
>
>
>
>
>
>
>
>
>
>
>
>
>
>
>
>
>
>
>
>
>
>
>
>
>
>
>
>
>
>
>
>
>
>
>
>
>
>
>
>
>
>
>
>
>
>
>
>
>
>
>
>
>
<

# การติดตั้งแอปพลิเคชั่นและซอฟต์แวร์

iคลีดลับ! คุณสามารถใส้โปรแกรมติดตั้งโปรแกรม Nokia ที่ใช้ได้ในชุด โปรแกรม Nokia PC Suite ในการติดตั้งโปรแกรมต่างๆ โปรดดูที่แผ่นซีดี รอมที่ให้มาพร้อมกับโทรศัพท์ ไอคอนโปรแกรมมีลักษณะดังต่อไปนี้:

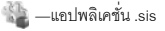

🖢 —แอปพลิเคชั่น Java

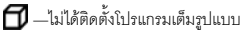

 ข้อสำคัญ: ติดตั้งและใช้แอปพลิเคชั่นและชอฟต์แวร์ขึ่นๆ ที่มาจากแหล่ง ที่มีการรักษาความปลอดภัยและมีการป้องกันจากซอฟต์แวร์ที่เป็น อันตรายเท่านั้น

ก่อนการติดตั้ง ควรปฏิบัติตามขั้นตอนต่อไปนี้:

ในการดูข้อมูลต่างๆ เช่น ประมาทแอปพลิเคชั่น เลขที่เวอร์ชั่น รายละเอียด ใบรับรองความปลอดภัย และผู้จัดจำหน่ายหรือผู้ผลิตโปรแกรม ให้เลือก

#### ตัวเลือก > ดูรายละเอียด

- หากคุณติดตั้งไฟล์ที่มีการอัปเดตหรือการแก้ไขโปรแกรมเดิมที่มีอยู่ คุณจะ เรียกคืนได้เฉพาะโปรแกรมต้นฉบับ หากคุณมีไฟล์การติดตั้งต้นฉบับหรือข้อมูล สำรองของชุดชอฟด์แวร์ที่ลบออกไปอย่างครบถ้วน ในการเรียกคืนแอปพลิเคชั่น ต้นฉบับ ให้ลบแอปพลิเคชั่นดังกล่าว และติดตั้งแอปพลิเคชั่นนั้นอีกครั้งจาก ไฟล์การติดตั้งต้นฉบับ หรือข้อมูลสำรอง
- ในการติดตั้งแอปพลิเคชั่น Java ต้องใช้ไฟล์ jar หากไม่มีไฟล์นี้ เครื่องจะ ขอให้คุณดาวน์โหลด หากไม่ได้ระบุจุดเชื่อมต่อไว้ให้กับโปรแกรม เครื่องจะ ขอให้คุณเลือกก่อน หากคุณกำลังดาวน์โหลดไฟล์ jar คุณอาจต้องป้อน ชื่อผู้ใช้และรหัสผ่านเพื่อเข้าใช้เชิร์ฟเวอร์ คุณสามารถขอรับข้อมูลเหล่านี้ได้ จากผู้ให้บริการหรือผู้ผลิตแอปพลิเคชั่น

#### ในการติดตั้งแอปพลิเคชั่นและซอฟต์แวร์ ให้ทำตามขั้นตอนเหล่านี้:

- 1 เปิด ตัวจัดการ และเสื่อนไปที่ไฟล์การติดตั้ง หรือเสือกด้นหาที่หน่วยความ จำของโทรศัพท์หรือฮาร์ดไดร์ฟใน ตัวจัดไฟล์ หรือเปิดข้อความใน ข้อความ > ถาดเข้า ที่มีไฟล์การติดตั้ง
- เลือกแอปพลิเคชั่น และกดจอยสติ๊กเพื่อเริ่มต้นการติดตั้ง

ในระหว่างการติดตั้ง โทรศัพพ์จะแสดงข้อมูลความคืบหน้าในการติดตั้ง หาก คุณติดตั้งโปรแกรมโดยไม่ใช้ลายเซ็นแบบดิจิตอลหรือการรับรอง โทรศัพพ์จะ แจ้งเดือน ให้ดำเนินการติดตั้งต่อ หากคุณแน่ใจถึงแหล่งที่มาและตัวโปรแกรม นั้น

ในการเริ่มโปรแกรมที่ติดตั้ง ให้ค้นหาโปรแกรมนั้นในเมนู แล้วกดจอยสติ๊ก

ในการเริ่มต้นการเชื่อมต่อกับเครือข่ายและดูข้อมูลพิเศษเกี่ยวกับแอปพลิเคชั่น ให้เลื่อนไปที่แอปพลิเคชั่น และเลือก ดัวเลือก > ไปยังที่อยู่เว็บ หากทำได้

ในการดูว่าติดตั้งหรือย้ายชุดชอฟต์แวร์ใดและทำไปเมื่อใด เลือก ตัวเลือก > ดูบันทึก

ในการส่งบันทึกการติดตั้งไปยังศูนย์ช่วยเหลือเพื่อให้ทางศูนย์ดูว่าได้ติดตั้งหรือย้าย โปรแกรมใดบ้าง ให้เลือก ตัวเลือก > ส่งไฟล์บันทึก > ทางข้อความตัวอักษร หรือ ทางอีเมล์ (นำมาใช้ได้เฉพาะเมื่อมีการตั้งค่าอีเมล์ที่ถูกต้องแล้วเท่านั้น)

### การลบแอปพลิเคชั่นและซอฟต์แวร์

#### เลื่อนไปยังชุดซอฟต์แวร์และเลือก ดัวเลือก > ลบ เลือก ใช่ เพื่อยืนยัน

หากคุณทำการลบซอฟต์แวร์ คุณจะติดตั้งซอฟต์แวร์นั้นใหม่ได้ ต่อเมื่อคุณมีซุด ซอฟต์แวร์ตั้นฉบับหรือข้อมูลสำรองของซุดซอฟต์แวร์ที่ลบนั้นอย่างครบถ้วน หาก คุณลบซุดซอฟต์แวร์ออก คุณอาจจะไม่สามารถเปิดเอกสารที่สร้างโดยใช้ซอฟต์แวร์ นั้นได้อีก

หากมีขุดชอฟต์แวร์ซีกขุดหนึ่งที่ต้องขึ้นอยู่กับขุดชอฟต์แวร์ที่คุณฉบออกไป นั่น หมายความว่าขุดชอฟต์แวร์ซีกขุดหนึ่งนั้นจะไม่สามารถใช้งานได้ ดูรายละเอียด จากเอกสารอ้างอิงเกี่ยวกับขุดชอฟต์แวร์ที่ติดตั้งไว้

# การตั้งค่าแอปพลิเคชั่น

เลือก **ตัวเลือก** > การตั้งค่า และจากตัวเลือกต่อไปนี้:

ตรวจใบรับรองออนไลน์—เลือกเพื่อตรวจสอบใบรับรองแบบออนไลน์ก่อน การติดตั้งโปรแกรม

ที่อยู่เว็บที่ตั้งไว้—ตั้งค่าเริ่มต้นของแอดเดรสที่จะไข้ในการตรวจสอบใบรับรองแบบ ออนไลน์

โปรแกรม Java บางขนิดอาจต้องใช้การโทรติดต่อ การส่งข้อความ หรือการเชื่อมต่อ ระบบเครือข่ายไปยังจุดเชื่อมต่อเพื่อขอดาวน์โหลดข้อมูลหรือส่วนประกอบเพิ่มเติม ในหน้าจอหลักของ ตัวจัดการ เลื่อนไปที่แอปพลิเคชั่น และเลือก ตัวเลือก > การตั้งค่าเป็นกลุ่ม เพื่อเปลี่ยนแปลงการตั้งค่าที่เกี่ยวข้องกับแอปพลิเคชั่นเฉพาะนั้น

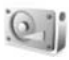

# หน่วยความจำ-ฮาร์ดไดรฟ์

ในการควบคุมจำนวนพื้นที่ของดิสก์ที่ใช้และที่ว่างอยู่บนฮาร์ดไดร์ฟของโทรศัพท์ กด 🚱 และเลือก เครื่องมือ > ฮาร์ดไดรฟ์ ในการดูจำนวนพื้นที่บนดิสก์ที่แอปพลิเคชั่น และข้อมูลชนิดต่างๆ ใช้ เลือก ตัวเลือก > ข้อมูลหน่วยความจำ ใบการเปลี่ยนชื่อของฮาร์ดไดรฟ์ เลือก ตัวเลือก > ชื่อฮาร์ดไดรฟ์

# เครื่องมือ

การสแกน การดีแฟรกหรือการจัดรูปแบบอาร์ดไดรพีทำให้ไข้พลังงานจาก แบตเตอรี่เพิ่มมากขึ้น สลับโทรศัพท์มาไว้ที่โหมดออฟไลน์ ห้ามใช้โทรศัพท์เด็ดขาด และใช้อุปกรณีชาร์จในขณะที่สแกน ดีแฟรกหรือจัดรูปแบบฮาร์ดไครพี

### การสแกนฮาร์ดไดรฟ์

คุณสามารถสแกนฮาร์ดไดรพีเพื่อค้นหาและแก้ไขข้อผิดพลาดที่อาจเกิดขึ้น ในการสแกนฮาร์ดไดรพี ให้เลือก ตัวเลือก > เครื่องมือ > สแกนฮาร์ดไดรพี แถบแสดงความคืบหน้าจะปรากฏ

หลังจากสแกนเสร็จแล้ว เครื่องจะแจ้งผลลัพธ์ให้คุณได้รับทราบ

### การดีแฟรกฮาร์ดไดรฟ์

เพื่อให้ได้ผลลัพธ์ที่ดียิ่งขึ้น แนะนำให้สแกนฮาร์ดไดรฟ์ก่อนดีแฟรก

ในการใช้ฮาร์ดไดรฟ์ให้คุ้มค่าที่สุด เลือก ตัวเลือก > เครื่องมือ > ดีแฟรกฮาร์ดไดรฟ์

เครื่องจะแจ้งให้ทราบเมื่อทำการดีแฟรกเสร็จแล้ว

#### การจัดรูปแบบฮาร์ดไดรฟ์

เมื่อฮาร์ดไดรพ์ถูกจัดรูปแบบ ข้อมูลทั้งหมดบนไดร์ฟจะหายไปเป็นการถาวร ดังนั้น จึงควรสำรองข้อมูลที่คุณต้องการก่อนจัดรูปแบบฮาร์ดไดรพ์ คุณสามารถใช้ชุด โปรแกรม Nokia PC Suite เพื่อสำรองข้อมูลไปไว้ที่คอมพิวเตอร์ที่ไข้ร่วมกันได้ หากจำเป็นต้องซ่อมแชมหรือเปลี่ยนโทรศัพท์ของคุณ คุณจำเป็นต้องทำสำเนา ข้อมูลสำรองเพื่อเรียกคืนข้อมูลที่เทคโนโลยีการจัดการสิทธิ์แบบดิจิตอล (DRM) ป้องกันเอาไว้

ในการจัดรูปแบบฮาร์ดไตรพ์ เลือก ตัวเลือก > เครื่องมือ > ฟอร์แมตฮาร์ดไดรฟ์ > ฟอร์แมตด่วน หรือ ฟอร์แมตครบถ้วน ใช้ ฟอร์แมตครบถ้วน เพื่อทำความสะอาดดิสก์อย่างสมบูรณ์ ซึ่งการทำเช่นนี้อาจ จำเป็นหากคุณให้คนอื่นยืมโทรศัพท์ และคุณต้องการลบข้อมูลส่วนบุคคลทั้งหมด ออกก่อน ฟอร์แมตครบถ้วน ยังเป็นตัวเลือกที่จำเป็นหากดิสก์ของคุณเสีย หาก ส่วนใดส่วนหนึ่งของดิสก์เสีย ตัวเลือก ฟอร์แมตครบถ้วน จะแยกส่วนนั้นออกมา เพื่อป้องกันไม่ให้เกิดปัญหาขึ้นอีก ใช้ ฟอร์แมตด่วน สำหรับดิสก์ที่เคยจัดรูปแบบ มาก่อนและคุณต้องการถบข้อมูลที่อยู่ภายในอย่างรวดเร็ว การจัดรูปแบบไม่ไชวิธีการทำลายข้อมูลที่เป็นความลับได้อย่างปลอดภัย 100% การจัดรูปแบบมาตรฐานจะเลือกเฉพาะส่วนที่ถูกจัดรูปแบบไว้และแสดงว่าส่วนนี้ เป็นพื้นที่ที่นำมาใช้ได้ และลบที่อยู่สำหรับค้นหาไฟล์ให้ การกู้คืนข้อมูลที่ถูก จัดรูปแบบหรือถูกเขียนทับยังอาจจะทำได้เมื่อใช้เครื่องมือหรือขอฟต์แวร์การกู้คืน แบบพิเศษ

เทคโนโลยีการจัดการสิทธิ์แบบดิจิตอลอาจปิดกั้นการเรียกคืนข้อมูลสำรองบาง อย่าง โปรดดิดต่อผู้ให้บริการของคุณหากต้องการข้อมูลเพิ่มเติมเกี่ยวกับ DRM ที่ใช้กับเนื้อหาของคุณ

เนื้อหาที่ป้องกันด้วยการจัดการสิทธิ์แบบดิจิตอล (DRM) จะมาพร้อมกับสิทธิ์การ ใช้ที่เกี่ยวข้องซึ่งทำหน้าที่ระบุถึงสิทธิ์ของคุณในการใช้เนื้อหา

หากโทรศัพท์มีเนื้อหาที่ป้องกันด้วย WMDRM ทั้งสิทธิการใช้และเนื้อหาจะหายไป หากคุณจัดรูปแบบหน่วยความจำของโทรศัพท์ คุณอาจสูญเสียสิทธิการใช้และ เนื้อหาในกรณีที่ไฟล์ในโทรศัพท์ของคุณเสีย การสูญหายของสิทธิการใช้หรือ เนื้อหาอาจจำกัดความสามารถของคุณในการใช้เนื้อหาเดียวกันบนโทรศัพท์ของ คุณอีกครั้ง สำหรับข้อมูลเพิ่มเติม โปรคติดต่อผู้ให้บริการของคุณ

หากโทรศัพท์ของคุณมีเนื้อหาที่ป้องกันด้วย OMA DRM วิธีการเดียวในการสำรอง ข้อมูลสิทธิการใช้และเนื้อหาคือ การใช้คุณสมบัติสำรองข้อมูลของ Nokia PC Suite วิธีการถ่ายโอนข้อมูลแบบอื่นๆ อาจไม่โอนสิทธิการใช้ที่จำเป็นต้องถูกเรียกคืน พร้อมเนื้อหาเพื่อให้คุณสามารถใช้เนื้อหาที่ป้องกันด้วย OMA DRM ได้ต่อไปหลัง จากจัดรูปแบบหน่วยความจำโทรศัพท์แล้ว คุณอาจจำเป็นต้องเรียกคืนสิทธิการ ใช้ในกรณีที่ไฟล์ในโทรศัพท์ของคุณเสีย

# 

# การจัดการสิทธิ์แบบดิจิตอล

เจ้าของเนื้อหาอาจใช้เทคโนโลยีการจัดการสิทธิ์ดิจิตอล (DRM) แบบต่างๆ เพื่อ ปกป้องทรัพย์สินทางปัญญาของเจ้าของ รวมถึงลิขสิทธิ์ โทรศัพท์นี้ไข้ชอฟต์แวร์ DRM หลายประเภทเพื่อเข้าสู่เนื้อหาที่มี DRM ป้องกันไว้ ด้วยโทรศัพท์นี้ คุณสามารถ เข้าสู่เนื้อหาที่ป้องกันด้วย WMDRM 10, OMA DRM 1.0 และ OMA DRM 2.0 หาก ชอฟต์แวร์ DRM เฉพาะไม่สามารถป้องกันเนื้อหาได้ เจ้าของเนื้อหาอาจขอให้ยกเลิก ความสามารถของชอฟต์แวร์ DRM ในการเข้าสู่เนื้อหาใหม่ที่ DRM นั้นป้องกันไว้ การยกเลิกอาจป้องกันการนำเนื้อหาที่มี DRM ป้องกันไว้บางเนื้อหาที่อยู่ในโทรศัพท์ ของคุณมาใช้อีกครั้ง การยกเลิกซอฟต์แวร์ DRM ไม่มีผลต่อการใช้เนื้อหาที่มีการ ป้องกันด้วย DRM ประเภทอื่นหรือการใช้เนื้อหาที่ไม่มี DRM ป้องกันไว้

ในการดูสิทธิการใช้สำหรับเนื้อหาที่ป้องกันด้วย DRM และจัดเก็บไว้บนอุปกรณ์ ของคุณ 🎝 และเลือก ส่วนตัว > สิทธิการใช้ และจากตัวเลือกต่อไปนี้:

คีย์ที่ใช้ได้—ดูคีย์ที่ถูกเชื่อมต่อกับไฟล์สื่อหนึ่งหรือหลายไฟล์และคีย์ที่ยังไม่ได้ เริ่มต้นระยะเวลาที่ใช้ได้

**ดีย์ที่ใช้ไม่ได้**—ดูดีย์ที่ไม่ถูกใช้ ระยะเวลาสำหรับการใช้ไฟล์มีเดียที่อาจเกินกว่า ที่กำหนดหรือมีไฟล์สื่อที่ถูกป้องกันแต่ยังไม่มีสิทธิการใช้ที่เชื่อมต่อ

**คีย์ที่ไม่**ถูกใช้—ดูคีย์ที่ไม่มีไฟล์สื่อเชื่อมโยงกับคีย์ในโทรศัพท์

หากต้องการซื้อเวลาในการใช้เพิ่มขึ้น หรือขยายเวลาในการใช้ไฟล์มีเดีย ให้เลือก รหัสเข้าใช้งาน และ ตัวเลือก > รับสิทธิการใช้ รหัสเข้าใช้งานจะไม่สามารถอัพเดต ได้ หากไม่ใช้งานการรับข้อความบริการเว็บ โปรดดูที่ "ข้อความบริการเว็บ" ในหน้า 33
## การแก้ไขปัญหา

## ถามและตอบ

### การเชื่อมต่อ Bluetooth

- Q: เหตุใดจึงค้นหาเครื่องของเพื่อนไม่พบ?
- A: ให้ตรวจสอบเครื่องทั้ง 2 เครื่องว่ามีการเปิดใช้งานอยู่จึนไล่า ตรวจสอบว่าอุปกรณ์ทั้งสองอยู่ห่างกันไม่เกิน 10 เมตร และไม่มีกำแพงหรือสิ่งกีดขวางใดๆ กั้นระหว่างอุปกรณ์ทั้งสอง ตรวจดูว่าอุปกรณ์อื่นไม่ได้อยู่ในโหมดช่อน ตรวจดูว่าอุปกรณ์ทั้งสองสามารถใช้ร่วมกันได้
- Q: ทำไมจึงไม่สามารถยกเลิกการต่อเชื่อม Bluetooth ได้?
- A: หากมีการเชื่อมต่ออุปกรณ์อื่นข้ากับโทรศัพท์ของคุณอยู่ คุณสามารถสิ้นสุดการ เชื่อมต่อโดยใช้อุปกรณ์อีกเครื่อง หรือโดยการยกเลิกการเชื่อมต่อ Bluetooth เลือก เชื่อมต่อ > Bluetooth > ปิด

### การรับส่งข้อความมัลติมีเดีย

- Q: ควรทำอย่างไรเมื่อโทรศัพท์ไม่สามารถรับข้อความมัลติมีเดียได้เนื่องจากหน่วย ความจำเต็ม?
- A: จำนวนหน่วยความจำที่จำเป็นต่อการใช้งานจะปรากฏในข้อความแจ้งข้อบกพร่อง ดังต่อไปนี้: หน่วยความจำไม่พอลบบางข้อมูลก่อนจะดึงข้อความ ในการดู ชนิดของข้อมูลที่คุณมีและดูขนาดความแตกต่างของกลุ่มข้อมูลที่ใช้ไปที่ในหน่วย ความจำ ให้เลือก ตัวจัดการไฟล์ > ตัวเลือก > รายละเอียดหน่วยความจำ
- Q: บันทึก กำลังดึงข้อความ จะถูกแสดงแบบกะทัดรัด แสดงว่าเกิดอะไรขึ้น?

A: โทรศัพท์กำลังดึงช้อความมัลติมีเดียจากศูนย์ช้อความมัลติมีเดีย ตรวจดูว่าการ ตั้งค่าช้อความมัลติมีเดียได้ระบุไว้ถูกต้องและหมายเลขโทรศัพท์หรือที่อยู่ไม่มี ช้อผิดพลาด เลือก ข้อความ > ตัวเลือก > การตั้งค่า > ช้อความมัลติมีเดีย

#### การรับส่งข้อความ

- Q: ทำไมข้าพเจ้าจึงไม่สามารถเลือกรายชื่อในสมุดโทรศัพท์ได้?
- A: บัตรรายชื่อไม่มีเบอร์โทรศัพท์หรืออีเมล์แอดเดรส เพิ่มข้อมูลที่ขาดหายไปให้กับบัตร รายชื่อใน รายชื่อ

#### กล้องถ่ายรูป

- Q: ทำไมภาพจึงดูเปื้อน?
- A: โปรดตรวจสอบช่องป้องกันเลนส์กล้องถ่ายภาพว่าสะอาดดีหรือไม่

## ภาพพื้นหลังและลักษณะ

- Q: ฉันปิดโทรศัพท์เพื่อชาร์จแบตเตอรี่ และตอนนี้ภาพพื้นหลังส่วนบุคคลของฉันหายไปจากหน้าจอ เกิดอะไรขึ้น?
- A: เหตุการณ์นี้อาจเกิดขึ้นหากคุณจัดเก็บภาพพื้นหลังไว้บนฮาร์ดไดรพ์ของ N91 ใช้หน่วยความจำของเครื่องเพื่อจัดเก็บภาพพื้นหลังและลักษณะ
- ปฏิทิน
- Q: เหตุใดตัวเลขแสดงลำดับสัปดาห์จึงหายไป?
- A: หากคุณเปลี่ยนการตั้งค่าปฏิพิน เพื่อเริ่มต้นลัปดาห์เป็นวันอื่นที่ไม่ใช่วันจันทร์ ตัวเลขแสดงลำคับสัปดาห์จะไม่ปรากฏขึ้น

## บริการเบราเซอร์

- Q: ควรทำอย่างไร หากปรากฏข้อความดังต่อไปนี้ ไม่ได้ระบุจุดเชื่อมต่อที่ใช้ได้ ระบุหนึ่งค่าในการตั้งค่าบริการ?
- A: ป้อนการตั้งค่าเบราเซอร์ที่ถูกต้อง โปรดติดต่อขอรับคำแนะนำจากผู้ให้บริการ ของคุณ

#### บันทึก

- Q: เหตุใดจึงไม่มีการบันทึกใดๆ เลย?
- A: คุณอาจเปิดใช้ตัวกรอง และตัวกรองไม่ได้บันทึกการสื่อสารใด ในการดูเหตุการณ์ ทั้งหมด ให้เลือก ส่วนตัว > บันทึก เลื่อนไปทางขวาและเลือก ตัวเลือก > ตัวกรอง > การสื่อสารทั้งหมด
- Q: ข้าพเจ้าจะลบข้อมูลในไฟล์บันทึกได้อย่างไร?
- A: เลือก ส่วนตัว > บันทึก > ตัวเลือก > ล้างบันทึก หรือไปที่ การตั้งค่า > เวลาเก็บบันทึก > ไม่มีบันทึก การทำเช่นนี้จะถบข้อมูลไฟล์บันทึก ข้อมูลการโทรล่าสุด และรายงานผลการส่งข้อความทั้งหมดอย่างถาวร

### การเชื่อมต่อ PC

- Q: เพราะเหตุใดจึงมีปัญหาในการเชื่อมต่อโทรศัพท์เข้ากับเครื่องคอมพิวเตอร์?
- A: ตรวจสอบให้แน่ใจว่าคุณได้ติดตั้งชุดโปรแกรม Nokia PC Suite แล้ว และเปิดใช้ โปรแกรมนี้ในเครื่องพีซีของคุณ โปรดดูที่คู่มือผู้ใช้ของชุดโปรแกรม Nokia PC Suite ในแผ่นขีดีรอม หากติดตั้งชุดโปรแกรม Nokia PC Suite แล้ว และกำลังรันโปร แกรมอยู่ คุณจะสามารถใช้วิชาร์ดเริ่มการติดต่อของ Nokia ที่มีอยู่ในชุดโปรแกรม Nokia PC Suite เพื่อเชื่อมต่อกับเครื่องพีซี ส่วนข้อมูลเพิ่มเติมของวิธีการใช้ชุด โปรแกรม Nokia PC Suite โปรดดูที่ฟังก์ชั่นความช่วยเหลือในชุดโปรแกรม Nokia PC Suite หรือไปที่เว็บไขต์ฝ่ายสนับสนุนที่ www.nokia.co.th

### รหัสผ่าน

- Q: รหัสผ่านของรหัสล็อค, รหัส PIN หรือ รหัส PUK ของข้าพเจ้าคืออะไร?
- A: รหัสล็อคที่ระบบตั้งไว้ คือ 12345 ในกรณีที่คุณลืมหรือทำรหัลล็อคหาย ให้ติดต่อ ตัวแทนจำหน่ายโทรศัพท์ของคุณ ในกรณีที่คุณลืมหรือทำรหัส PIN หรือ PUK หาย หรือถ้าคุณยังไม่ได้รับรหัส ให้ติดต่อผู้ให้บริการระบบเครือข่ายของคุณ สำหรับ รายละเอียดเกี่ยวกับรหัสผ่าน ให้ติดต่อผู้ให้บริการจุดเชื่อมต่อ เช่น ผู้ให้บริการ อินเตอร์เน็ต (ISP) ผู้ให้บริการ หรือ ผู้ให้บริการเครือข่าย

### แอปพลิเคชั่นไม่ตอบสนอง

- Q: ข้าพเจ้าจะปิดแอปพลิเคชั่นที่ไม่ตอบสนองได้อย่างไร?
- A: ให้เปิดหน้าต่างสลับการใช้แอปพลิเคชั่นโดยการกดปุ่ม 😯 ค้างไว้ และเลื่อน ไปยังแอปพลิเคชั่น และกด 🔽 เพื่อปิดแอปพลิเคชั่น

## หน้าจอของโทรศัพท์

- Q: ทำไมจึงมีจุดสว่างลางๆ จุดที่มีสีเพี้ยน หรือจุดที่ภาพขาดหายไปปรากฏขึ้นบน หน้าจอทุกครั้งที่เปิดเครื่อง?
- A: เป็นลักษณะของหน้าจอประเภทนี้ จอบางแบบจะมีพิกเซลหรือจุดที่ยังคงปรากฏ อยู่หรือหายไป ซึ่งเป็นเรื่องปกติ มิไข้ข้อผิดพลาดแต่อย่างใด

## หน่วยความจำเหลือน้อย

- Q: เมื่อหน่วยความจำโทรศัพท์เหลือน้อย ควรดำเนินการอย่างไร?
- A: คุณสามารถลบรายการต่างๆ ดังต่อไปนี้ได้ตามปกติเพื่อหลีกเลี่ยงปัญหาหน่วย ความจำไม่เพียงพอ:
- ข้อความจากโฟลเดอร์ ถาดเข้า, ฉบับร่าง และ ส่ง ใน ข้อความ
- ข้อความอีเมล์ที่ดึงมาจากหน่วยความจำโทรศัพท์
- เพจเบราเซอร์ที่จัดเก็บไว้
- ภาพและภาพถ่ายใน คลังภาพ

หากคุณต้องการลบข้อมูลรายซื่อผู้ติดต่อ บันทึกปฏิทิน ตัวนับเวลาการโทร ตัวนับค่าโทร คะแนนการเล่นเกมส์ หรือข้อมูลอื่นๆ ให้ไปที่แอปพลิเคชั่นนั้น เพื่อลบข้อมูลออก หากคุณ กำลังลบหลายรายการ และเครื่องแสดงข้อความแบบใดแบบหนึ่งดังนี้: หน่วยความจำไม่พอที่จะดำเนินการ ลบบางข้อมูลออกก่อน หรือ หน่วยความจำต่ำ ลบบางข้อมูล ให้ลองลบรายการใดรายการหนึ่ง (เริ่มจากรายการขนาดเล็กก่อน)

- Q: ฉันจะจัดเก็บข้อมูลก่อนลงมืออัพเดตซอฟต์แวร์ได้อย่างไร?
- A: จัดเก็บข้อมูลไว้ก่อนเสมอเมื่อคุณวางแผนอัพเดตขอฟต์แวร์ ใช้วิธีการต่อไปนี้เพื่อ จัดเก็บข้อมูลของคุณ:
- 1 ใช้ Nokia PC suite สำรองข้อมูลที่อยู่ในหน่วยความจำของโทรศัพท์
- 2 ใร้การเชื่อมต่อสายเคเบิลข้อมูลในโหมด การถ่ายโอนข้อมูล เพื่อคัดลอกไฟล์ ทั้งหมดของคุณ (เพลง วิดีโอ ภาพ เอกสาร แอปพลิเคชั่นที่ถูกยกเลิกการติดตั้ง ลักษณะและอื่นๆ) จากฮาร์ดไดรพีมาไว้ที่เครื่องคอมพิวเตอร์
- 3 ดูให้แน้ใจว่า ได้คัดลอกทุกอย่างมาไว้ที่คอมพิวเตอร์ของคุณแล้ว จัดรูปแบบฮาร์ดไดรฟ์ สำหรับรายละเอียดเพิ่มเติม โปรดดูที่ "การจัดรูปแบบฮาร์ดไดรฟ์" หน้า 95
- 4 ทำการอัพเดตซอฟต์แวร์
- 5 ในการรีเซ็ตหน่วยความจำของโทรศัพท์ พิมพ์ \*#7370# ตามด้วยรหัส 12345
- 6 ใช้ Nokia PC Suite เพื่อเรียกคืนหน่วยความจำของโทรศัพท์จากที่สำรองไว้
- 7 คัดลอกข้อมูลที่อยู่บนฮาร์ดไดรฟิกลับจากคอมพิวเตอร์มาไว้ที่ฮาร์ดไดรฟ์ที่ คุณจัดรูปแบบแล้ว
- 8 ติดตั้งแอปพลิเคชั่นและลักษณะอีกครั้ง

# ข้อมูลเกี่ยวกับแบตเตอรี่

## การชาร์จและการคายประจุ

โทรศัพท์ของคุณใช้พลังงานจากแบตเตอรี่ขนิดที่สามารถชาร์จประจุไหม่ได้ แบตเตอรี่ ใหม่จะสามารถทำงานได้เต็มประสิทธิภาพหลังจากผ่านการชาร์จและคายประจุอย่าง สมบูรณ์ 2-3 รอบ คุณสามารถชาร์จแบตเตอรี่และคายประจุได้หลายร้อยครั้ง แต่แบต เตอรี่จะเสื่อมสภาพลงตามการใช้งาน เมื่อสังเกตเห็นว่าเวลาการสนทนาและสแตนด์บาย ของแบตเตอรี่สั้นลงอย่างเห็นได้ชัด ให้เปลี่ยนแบตเตอรี่ก้อนใหม่ ใช้แบตเตอรี่ที่ได้รับการ รับรองจาก Nokia และชาร์จแบตเตอรี่โดยใช้อุปกรณ์ชาร์จลำหรับโทรศัพท์รุ่นนี้ที่ได้รับ การรับรองจาก Nokia เต่านั้น

ถอดเครื่องชาร์จออกจากเต้าเสียบเมื่อไม่ได้ใช้งาน ไม่ควรเสียบแบตเตอร์ที่ชาร์จเต็มแล้ว ค้างไว้กับอุปกรณ์ชาร์จ เนื่องจากการชาร์จเป็นเวลานานเกินไปจะทำให้อายุการใช้งาน ของแบตเตอรี่สั้นลง หากคุณทิ้งแบตเตอรี่ที่ชาร์จเต็มไว้ แบตเตอรี่จะคายประจุออกเอง เมื่อเวลาผ่านไป

ในกรณีที่ไม่มีประจุแบตเตอรี่เหลืออยู่เลย สัญลักษณ์แสดงการชาร์จจะปรากฏขึ้นบน หน้าจอเมื่อเวลาผ่านไปสองสามนาที ซึ่งจะสามารถโทรออกได้หลังจากนั้น

คุณควรใช้แบตเตอชี่ตามวัตถุประสงค์ที่ระบุเท่านั้น อย่าใช้อุปกรณ์ชาร์จหรือแบตเตอชี่ ที่ชำรุดเสียหาย อย่าลัดวงจรแบตเตอรี่ การลัดวงจรของแบตเตอรี่อาจเกิดขึ้นได้เมื่อมีวัตถุประเภทโลหะ เช่น เหรียญ คลิป หรือปากกามาสัมผัสโดยตรงกับขั้วบวก (+) และลบ (-) ของแบตเตอรี่ (มีลักษณะเหมือนแถบโลหะด้านหลังของแบตเตอรี่) เหตุการณ์เช่นนี้อาจเกิดขึ้นได้ เช่น ในกรณีที่คุณพกแบตเตอรี่สำรองไว้ในกระเป๋าเสื้อหรือในกระเป๋าเล็กๆ การลัดวงจรขั้ว แบตเตอรี่ดังกล่าวอาจทำให้แบตเตอรี่หรือวัตถุสำหรับการเชื่อมต่อเกิดความเสียหายได้

การทั้งแบตเตอรี่ไว้ในที่ร้อนหรือเย็น เช่น การทั้งไว้ในรถที่จอดอยู่ในสภาพอากาศที่ร้อน หรือหนาวจัด จะทำให้ประสิทธิภาพและอายุการใช้งานของแบตเตอรี่ลดดง ควรเก็บแบต เตอรี่ไว้ที่อุณหภูมิระหว่าง 15°C และ 25°C (59°F และ 77°F) เสมอ การใช้แบตเตอรี่ที่ร้อน หรือเย็นเกินไปอาจทำให้โทรศัพท์ไม่สามารถทำงานได้ชั่วคราว แม้ว่าแบตเตอรี่นั้นจะมี ประจุอยู่เต็มแล้วก็ตาม ประสิทธิภาพการทำงานของแบตเตอรี่จะมีจำกัดเมื่ออยู่ที่อุณหภูมิ ต่ำกว่าจุดเยือกแข็ง

ห้ามโยนแบตเตอรี่ลงในกองไฟเนื่องจากอาจเกิดการระเบิดได้ ซึ่งแบตเตอรี่ที่เกิดความ เสียหายแล้วอาจระเบิดได้เช่นกัน การกำจัดแบตเตอรี่ต้องเป็นไปตามกฎหมายของท้องถิ่น กรุณานำกลับมาใช้โหม่ ถ้าเป็นไปได้ และไม่ควรทิ้งรวมกับขยะภายในบ้าน

## คำแนะนำสำหรับการตรวจสอบแบตเตอรี่ ของ Nokia

ควรใช้แบตเตอรี่ของแท้ของ Nokia ทุกครั้ง เพื่อความปลอดภัยของคุณ ในการตรวจสอบว่า แบตเตอรี่ที่ซื้อเป็นแบตเตอรี่ของแท้ของ Nokia หรือไม่ ให้ซื้อแบตเตอรี่จากตัวแทนจำหน่าย Nokia ที่ได้รับอนุญาตเท่านั้น และตรวจสอบสติ๊กเกอร์โอโลแกรมโดยใช้ขั้นตอนต่อไปนี้:

การตรวจสอบตามขั้นตอนจนครบถ้วนสมบูรณ์ ไม่ได้รับประกันว่าแบตเตอรี่ดังกล่าวจะเป็น แบตเตอรี่ของแท้ร้อยเปอร์เซ็นต์ หากคุณมีเหตุผลอื่นใดที่เชื่อได้ว่าแบตเตอรี่ของคุณไม่ไช่ แบตเตอรี่ของแท้ของ Nokia ควรเลิกใช้แบตเตอรี่นี้ หากไม่สามารถตรวจสอบได้ ให้ส่งคืน แบตเตอรี่ไปยังที่ที่คุณซื้อมา

## การตรวจสอบสติ๊กเกอร์โฮโลแกรม

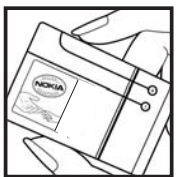

NOKIA

1 เมื่อมองที่ตติ๊กเกอร์โอโลแกรม คุณจะเห็นรูปมือ ประสานกัน (Nokia Connecting Hands) ในมุมมองหนึ่งและจะเห็นโลโก้ อุปกรณ์เสริมของ แท้ของ Nokia (Nokia Original Enhancement) ในอีกมุมมองหนึ่ง

2 เมื่อคุณขยับแบตเตอรี่ที่ติดสติ๊กเกอร์โธโลแกรมไปทาง ข้าย ขวา ขึ้น และลง คุณจะเห็นจุด 1, 2, 3 และ 4 จุด ในแต่ละด้านตามลำดับ

#### จะทำอย่างไร หากแบตเตอรี่ของคุณไม่ใช่แบตเตอรี่ของแท้?

หากคุณไม่สามารถยืนยันได้ว่าแบตเต<sup>ื</sup>อชี่ Nokia ของคุณที่มีสลิ๊กเกอร์โยโลแกรมเป็น แบตเตอรี่ของแท้ของ Nokia หรือไม่ โปรดอย่าใช้แบตเตอชี้นั้น การใช้แบตเตอรี่ที่ไม่ได้รับ การรับรองจากบริษัทผู้ผลิตฮาจเป็นอันตรายและอาจทำให้ โทรศัพท์ของคุณมีประสิทธิภาพ ด้อยลงอีกทั้งยังทำให้เครื่องและอุปกรณ์เสริมเลียหายได้ รวมทั้งอาจสงผลต่อการรับรอง หรือการรับประกันอื่นใดที่ใช้กับโทรศัพท์

หากคุณต้องการค้นหาข้อมูลเพิ่มเติมเกี่ยวกับแบตเตอรี่ของแท้ของ Nokia ไปที่ www.nokia.co.th/batterycheck

## อุปกรณ์เสริมของแท้จาก Nokia

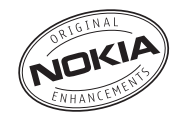

อุปกรณ์เสริมแบบใหม่สำหรับโทรศัพท์ของคุณมีจำหน่ายอยู่มากมาย โปรดศึกษา รายละเอียดเพิ่มเติมได้จาก www.nokia.co.th

กรุณาตรวจสอบกับตัวแทนจำหน่ายในพื้นที่ของคุณว่ามีอุปกรณ์ใดจำหน่ายบ้าง ต่อไปนี้เป็นคำแนะนำที่ควรปฏิบัติสำหรับการใช้อุปกรณ์เสริม:

- เก็บอุปกรณ์เสริมให้พ้นมือเด็ก
- หากต้องการถอดสายไฟออกจากอุปกรณ์เสริม ให้จับที่ปลั๊กไฟและดึงออก อย่าดึงที่ สายไฟ
- ตรวจสอบการติดตั้งและการทำงานของอุปกรณ์โทรศัพท์เคลื่อนที่ที่ติดตั้งในรถ อย่างสม่ำเสมอ

คุณควรใช้แบตเตอรี่ อุปกรณ์ชาร์จ และอุปกรณ์เสริมที่ได้รับการรับรองจากผู้ผลิต โทรศัพท์เท่านั้น การใช้อุปกรณ์ประเภทอื่นนอกเหนือจากนี้ อาจเป็นอันตรายและ ทำให้การรับประกันหรือรับรองสำหรับโทรศัพท์เป็นโมฆะ

## แบตเตอรี่

| ı | ไระเภท | เวลาคุยสาย#                                                | เวลาเปิดรอรับสาย#                                    | เวลาเล่นเพลง#                   |
|---|--------|------------------------------------------------------------|------------------------------------------------------|---------------------------------|
| E | 3L-5C  | สูงสุด 3 - 4 ชม.<br>(GSM)<br>สูงสุด 2.5 - 3 ชม.<br>(WCDMA) | สูงสุด 190 ชม.<br>(GSM)<br>สูงสุด 170 ชม.<br>(WCDMA) | สูงสุด 10 ชั่วโมง<br>(โหมดว่าง) |

# เวลาการใช้งานอาจเปลี่ยนแปลงได้ โดยขึ้นอยู่กับชิมการ์ด การตั้งค่าระบบและค่าที่ใช้ รูปแบบที่ใช้ รวมถึงสภาพแวดล้อม

## การดูแลและบำรุงรักษา

โทรศัพท์ของคุณได้รับการออกแบบมาโดยมีรูปลักษณ์ที่ดีเยี่ยมและมีฝีมือการผลิตที่ ประณีต คุณจึงควรดูแลโทรศัพท์ของคุณอย่างดี คำแนะนำต่อไปนี้จะช่วยให้คุณปฏิบัติ ตามเงื่อนไขการรับประกันได้อย่างถูกต้อง

- เก็บโทรศัพท์ไว้ในที่แห้ง ฝน ไอน้ำ ความขึ้น และของเหลวทุกชนิดอาจมีแร่เป็นสาร ประกอบซึ่งจะทำให้วงจรอิเล็กทรอนิกส์ขึ้นสนิม หากตัวเครื่องเปียกขึ้น ให้ถอดแบต เตอรื่ออกและปล่อยให้เครื่องแห้งสนิทดีก่อน แล้วจึงค่อยใส่แบตเตอรี่กลับเข้าไป
- อย่าใช้หรือเก็บโทรศัพท์ไว้ในที่ที่มีฝุ่นหรือที่สกปรก เนื่องจากอาจทำให้อุปกรณ์ส่วน ที่ถอดเข้าออกได้และส่วนประกอบที่เป็นอิเล็กทรอนิกส์เสียหายได้
- อย่าเก็บโทรศัพท์ไว้ในที่ร้อนจัด เนื่องจากอุณหภูมิสูงจะทำให้อายุการทำงานของ อุปกรณ์อิเล็กทรอนิกส์สั้นลง ทั้งยังอาจทำให้แบตเตอรี่ชำวุดเสียหาย และทำให้ ส่วนที่เป็นพลาสติกละลาย
- อย่าเก็บโทรศัพท์ไว้ในที่เย็นจัด เนื่องจากเมื่อเครื่องกลับคืนสู่อุณหภูมิปกติ ความขึ้น จะก่อตัวขึ้นภายในเครื่อง ซึ่งอาจทำให้แผงวงจรอิเล็กทรอนิกส์เสียหายได้
- อย่าพยายามเปิดดูภายในเครื่องโทรศัพท์นอกเหนือจากที่แนะนำไว้ในคู่มีอยู่ใช้ ฉบับนี้
- อย่าโยน เคาะ หรือเซย่าโทรศัพท์ การใช้งานโดยไม่ถนอมเครื่องอาจทำให้แผงวงจร ภายในและกลไกที่ละเอียดอ่อนเกิดความเสียหายได้
- อย่าใช้สารเคมี น้ำยาทำความสะอาด หรือผงขักฟอกชนิดเข้มข้นทำความสะอาด เครื่อง
- อย่าทาสโทรศัพท์ เนื่องจากสีอาจเข้าไปอุดตันในขึ้นส่วนที่เลื่อนได้ของโทรศัพท์และ อาจส่งผลต่อประสิทธิภาพในการทำงานของโทรศัพท์
- ใช้ผ้าแห้ง สะอาด และนุ่มทำความสะอาดเลนส์ เช่น เลนส์ของกล้องถ่ายรูป พรอกซิมิตี้เชนเซอร์ และเลนส์เชนเซอร์แสง
- ใช้เสาอากาศที่ติดมากับเครื่องหรือเลาอากาศสำหรับเปลี่ยนที่ได้รับการรับรอง เท่านั้น การใช้เสาอากาศที่ไม่ได้รับการรับรอง การดัดแปลง หรือต่อเติมเสาอากาศ อาจทำให้โทรศัพท์เกิดความเสียหาย และยังเป็นการผิดกฎหมายว่าด้วยอุปกรณ์ สื่อสารวิทยุอีกด้วย

- ใช้อุปกรณ์ชาร์จในอาคารเท่านั้น
- ทำสำเนาข้อมูลที่คุณต้องการเก็บไว้ (เช่น รายชื่อและบันทึกในปฏิทิน) ก่อนส่ง โทรศัพท์ของคุณเข้าศูนย์บริการเสมอ

คำแนะนำข้างต้นทั้งหมดใช้ได้กับโทรศัพท์ แบตเตอรี่ แท่นชาร์จ หรืออุปกรณ์เสริมอื่นๆ หากอุปกรณ์ใดทำงานไม่ถูกต้อง ให้นำไปยังศูนย์บริการที่ได้รับการรับรองใกล้บ้านคุณ เพื่อขอรับบริการ

# ข้อมูลเพิ่มเติมเพื่อความปลอดภัย

## ความปลอดภัยด้านสภาพแวดล้อม

ปฏิบัติตามกฎระเบียบของสถานที่ต่างๆ และปัดโทรศัพท์ในสถานที่ห้ามใช้ หรือเมื่ออาจ ก่อให้เกิดสัญญาณรบกวนหรืออันตราย ใช้โทรศัพท์ในสภาวะการทำงานตามปกติ โทรศัพท์เครื่องนี้เป็นไปตามคำแนะนำในการปล่อยคลื่น RF เมื่อใช้ในตำแหน่งปกติไกล้ กับชูหรือเมื่ออยู่ห่างจากร่างกายอย่างน้อย 1.5 ซม. (5/8 นิ้ว) เมื่อใช้ของหนังสำหรับพกพา อุปกรณ์เหน็บเซ็มขัด หรือที่วางโทรศัพท์เพื่อการพกพา วัสดุต่างๆ เหล่านี้ไม่ควรมีโลหะ เป็นส่วนประกอบ และควรให้เครื่องอยู่ในระยะห่างจากร่างกายตามที่ระบุไว้ข้างด้น

โทรศัพท์เครื่องนี้ต้องไข้การเชื่อมต่อกับระบบเครือข่ายที่มีคุณภาพเพื่อส่งข้อความหรือ ไฟล์ข้อมูล ในบางกรณี จึงอาจมีการหน่วงการส่งข้อความหรือไฟล์ข้อมูลไว้จนกว่าจะเชื่อม ต่อได้อย่างมีคุณภาพ โปรดตรวจสอบดูว่าคุณปฏิบัติตามคำแนะนำเกี่ยวกับระยะห่าง ระหว่างเครื่องที่กล่าวไว้ข้างต้นจนกว่าการส่งจะเสร็จสมบูรณ์

ขึ้นส่วนของอุปกรณ์เป็นแม่เหล็ก วัสดุที่ทำจากโลหะอาจดึงดูดโทรศัพท์ และบุคคลที่ใช้ เครื่องช่วยการได้ยินไม่ควรถือโทรศัพท์ไว้ใกล้หูขณะที่ยังไส่เครื่องช่วยการได้ยิน ห้ามวาง บัตรเครดิตหรือสื่อที่ใช้จัดเก็บข้อมูลอื่นๆ ที่ทำจากแม่เหล็กไว้ใกล้โทรศัพท์ เพราะข้อมูล ที่อยู่บนสื่อนั้นอาจถูกลบ

## อุปกรณ์ทางการแพทย์

การทำงานของอุปกรณ์สำหรับส่งสัญญาณวิทยุรวมทั้งโทรศัพท์มือถืออาจก่อไห้เกิด สัญญาณรบกวนต่อการทำงานของอุปกรณ์ทางการแพทย์ที่ไม่มีการป้องกันสัญญาณ เพียงพอได้ หากมีข้อสงสัย ขอแนะนำให้คุณปรึกษากับแพทย์หรือผู้ผลิตเครื่องมือทาง การแพทย์ว่าอุปกรณ์จิ้นนั้นได้รับการปกป้องจากสัญญาณ RF ภายนอกหรือไม่ ปิด โทรศัพท์เมื่ออยู่ในสถานพยาบาลที่มีป้ายประกาศห้ามใช้โทรศัพท์มือถือ เนื่องจากสถาน พยาบาลหรือโรงพยาบาลแห่งนั้นอาจกำลังใช้อุปกรณ์ที่ไวต่อสัญญาณ RF จากภายนอก

## เครื่องกระตุ้นหัวใจ

ผู้ผลิตเครื่องควบคุมจังหวะการเต้นของหัวใจแนะนำว่า ควรให้โทรศัพท์ไร้สายอยู่ห่างจาก เครื่องนี้อย่างน้อย 15.3 เซนติเมตร (6 นิ้ว) เพื่อหลีกเลี่ยงสัญญาณรบกวนที่อาจเกิดกับ เครื่องดังกล่าว ซึ่งข้อแนะนำเหล่านี้มีข้อมูลตรงกับงานวิจัยจาก Wireless Technology Research บุคคลที่ไว้เครื่องกระตุ้นหัวใจควร:

- เก็บโทรศัพท์ให้ห่างจากเครื่องกระตุ้นหัวใจมากกว่า 15.3 เซ็นติเมตร (6 นิ้ว)
- ไม่ควรเก็บโทรศัพท์ไว้ในกระเป๋าเสื้อและ
- ใช้โทรศัพท์กับหูข้างที่ตรงข้ามกับเครื่องกระตุ้นหัวใจเพื่อลดลัญญาณรบกวนที่อาจ เกิดขึ้น

หากคุณสงลัยว่ามีสัญญาณรบกวนเกิดขึ้น ให้ปิดโทรศัพท์ทันที และย้ายไปใช้โทรศัพท์ บริเวณอื่น

## อุปกรณ์ช่วยฟัง

อุปกรณ์ดิจิตอลแบบไร้สายบางชนิดอาจก่อให้เกิดสัญญาณรบกวนกับเครื่องช่วยฟังได้ ในกรณีที่มีลัญญาณรบกวนเกิดขึ้น คุณควรปรึกษาผู้ให้บริการระบบของคุณ

#### ยานพาหนะ

สัญญาณ RF อาจมีผลต่อระบบอิเล็กทรอนิกส์ในรถที่ติดตั้งไม่ถูกต้องหรือมีการป้องกัน ไม่เพียงพอ เช่น ระบบอีดน้ำมันที่ควบคุมด้วยอิเล็กทรอนิกส์ ระบบเบรกป้องกันลื่นใถล อิเล็กทรอนิกส์ (ป้องกันการล็อค) ระบบควบคุมความเร็วแบบอิเล็กทรอนิกส์ และระบบ ถุงลมนิรภัย โปรดสอบถามข้อมูลเพิ่มเติมกับบริษัทผู้ผลิตหรือตัวแทนจำหน่ายรถหรือ อุปกรณ์เสริมต่างๆ ที่ติดตั้งไว้ในรถของคุณ ควรให้ข่างผู้เขียวชาญเท่านั้นเป็นผู้ติดดั้งหรือช่อมแชมโทรศัพท์ในรถยนต์ การติดตั้ง หรือการซ่อมแชมไม่ถูกต้องอาจก่อให้เกิดอันตรายและทำให้การรับประกันเป็นโมฆะด้วย ควรตรวจสอบอย่างสม่ำเสมอว่าอุปกรณ์ทุกจิ้นของโทรศัพท์มือถือในรถยนต์ได้รับการติด ตั้งและทำงานขย่างถูกต้อง อย่าเก็บของเหลวที่ติดไฟได้ แก๊ส หรือรัตตระเบิดไว้รวมกับ โทรศัพท์ ขึ้นส่วนของโทรศัพท์ และอุปกรณ์เสริมต่างๆ สำหรับรถยนต์ที่มีถุงลมนิรภัย โปรดลังเกตว่าถุงลมนิรภัยจะพองตัวออกด้วยแรงอัดที่แรงมาก ดังนั้น คุณไม่ควรติดตั้ง อุปกรณ์หรือวางเทิรศัพท์มือถือไว้เหนือถุงลมนิรภัย หรือในบริเวณที่ถุงลมนิรภัยอาศของ ตัวอิยก เนื่องจากหากติดตั้งอุปกรณ์ต่างๆ ในบริเวณที่ไม่ถูกต้องแล้วถุงลมนิรภัยเกิดพอง ตัวขึ้นอาจทำให้เกิดการบาดเจ็บสาหัดขึ้นได้

คุณไม่ควรใช้โทรศัพท์ขณะอยู่บนเครื่องบิน และควรบิดโทรศัพท์ก่อนขึ้นเครื่องบิน การ ใช้โทรศัพท์ไว้สายในเครื่องบินอาจก่อให้เกิดอันตรายต่อการทำงานของเครื่องบิน รวม ทั้งเป็นการรบกวนเครือข่ายของโทรศัพท์ไว้สายและยังผิดกฎหมายอีกด้วย

## บริเวณที่อาจเกิดการระเบิด

ปิดโทรศัพท์เมื่ออยู่ในบริเวณที่อาจเกิดการระเบิดได้ และควรปฏิบัติตามป้ายและคำ แนะนำต่างๆ อย่างเคร่งครัด บริเวณที่อาจเกิดการระเบิดจะรวมถึงบริเวณที่มีการแนะนำ ให้ดับเครื่องยนต์ การเกิดประกายไฟในพื้นที่เช่นนั้นอาจก่อให้เกิดการระเบิดจะรื้อไฟไหม้ ที่อาจทำให้บาดเจ็บหรือเสียชีวิต ปิดโทรศัพท์เมื่ออยู่ในสถานที่ที่มีการเดิมเชื้อเพลิง เช่น ใกล้เครื่องสูบแก๊สในสถานีบริการน้ำมัน และควรปฏิบัติตามข้อห้ามเกี่ยวกับการใช้ อุปกวณีวิทยุในบริเวณคลังน้ำมัน สถานีเก็บน้ำมันและสถานีส่งน้ำมัน โรงงานเคมี หรือ บริเวณที่กำลังเกิดการระเบิด ทั้งนี้ บริเวณที่เสี่ยงต่อการระเบิดอาจไม่ได้ถูกประกาศ ให้เห็นแผ่นชัด พื้นที่ต่างๆ เหล่านี้ ได้แก่ ซันได้อกดฟ้าเรือ สถานที่เก็บหรือนก่ายสารเคมี ยานพาหนะที่ใช้แก๊สบิโตรเลียมเหลว (เช่น โพรเพนหรือบิวเทน) และบริเวณที่มีสารเคมี หรืออนุภาคเล็กๆ เช่น เมล็ดพืช ฝุ่นละออง หรือผงโลหะปะปนอยู่ในอากาศ

## การโทรฉุกเฉิน

- G
  - ข้อสำคัญ: โทรศัพท์มือถือรวมถึงโทรศัพท์เครื่องนี้ด้วยนั้นทำงานโดยใช้ สัญญาณวิทยุ ระบบเครือข่ายแบบไร้สาย ระบบเครือข่ายภาคพื้นดิน รวม ทั้งพึงก์ชั่นต่างๆ ที่ผู้ใช้ตั้งโปรแกรมเอง ด้วยเหตุนี้ จึงไม่สามารถรับประกัน การเชื่อมต่อในทุกสภาวะได้ คุณจึงไม่ควรวางใจว่าโทรศัพท์ไร้สายจะเป็น เครื่องมือสื่อสารที่ดีที่สุดเสมอในยามจำเป็น อาทิเช่น เมื่อเกิดกรณีจุกเฉิน ทางการแพทย์

## ในการโทรฉุกเฉิน ให้ปฏิบัติดังนี้:

- 1 หากยังไม่ได้เปิดโทรศัพท์ ให้เปิดขึ้นในขณะนี้ ตรวจสอบว่ามีลัญญาณเพียงพอหรือไม่ ในบางเครือข่าย คุณอาจต้องใส่ชิมการ์ดที่ใช้ได้ลงในโทรศัพท์เลียก่อน
- 2 กด 
  หลายครั้งเท่าที่จำเป็นเพื่อให้หน้าจอว่างและพร้อมสำหรับการโทรออก
- 3 ป้อนหมายเลขอุกเฉินเพื่อแจ้งตำแหน่งปัจจุบันที่คุณอยู่ ซึ่งหมายเลขอุกเฉินในแต่ละ พื้นที่จะแตกต่างกันไป
- 4 กดปุ่ม 🦳

ขณะที่โทรอุกเฉิน ควรจำไว้ว่าคุณต้องไห้ข้อมูลต่างๆ ที่ถูกต้องให้ได้มากที่สุด โทรศัพท์ มือถือของคุณอาจเป็นเครื่องมือสื่อสารเพียงประเภทเดียวในสถานที่เกิดเหตุ อย่าเพิ่งวาง สายจนกว่าจะได้รับแจ้งให้วาง

**คำเดือน:** ในรูปแบบออฟไลน์ คุณไม่สามารถโทรออก (หรือรับสาย) ยกเว้น การโทรไปยังหมายเลขอุกเฉินบางหมายเลข หรือใช้คุณสมบัติอื่นๆ ที่ต้องอยู่ ภายในบริเวณพื้นที่ครอบคลุมของระบบ

## รายละเอียดการรับรอง (SAR)

## โทรศัพท์เครื่องนี้ตรงตามคำแนะนำระหว่างประเทศของการสื่อสารทางคลื่นวิทยุ

เครื่องโทรศัพท์ของคุณจะเป็นตัวรับและส่งลัญญาณวิทยุ ซึ่งได้รับการออกแบบและได้รับ การผลิตไม่ให้เกินความถี่ลัญญาณคลื่นวิทยุที่แนะนำโดยข้อกำหนดระหว่างประเทศ ((CNIRP) ข้อจำกัดนี้เป็นส่วนหนึ่งของคำแนะนำและระดับ RF ที่ได้รับอนุญาต ข้อแนะนำ นี้จัดทำขึ้นโดยหน่วยงานทางด้านวิทยาศาสตร์ที่เป็นหน่วยงานอิสระ ตามระยะเวลาและ การประเมินผลจากการศึกษาด้านวิทยาศาสตร์ ข้อแนะนำนี้ยังรวมถึงระดับความปลอด ภัยของผู้ใช้ทุกคน โดยไม่ขึ้นกับอายุหรือสุขภาพ

มาตรฐานของการเปิดรับคลื่นโทรศัพท์เคลื่อนที่นี้ใช้หน่วยวัดของ SAR (Specific Absorption Rate) ข้อกำหนดที่กำหนดไว้ในคำแนะนำระหว่างประเทศคือ 2.0 วัตต์/กิโล กวัม (Wkg)\* การทดลอบ SAR จัดทำขึ้นในสภาพการทำงานแบบมาตรฐาน ซึ่งเครื่องจะ ส่งคลื่นความถี่ที่ระดับพลังงานสูงสุดที่แนะนำให้ไข้ในคลื่นความถี่ทั้งหมดที่ทำการทดสอบ แม้ว่า SAR จะวัดที่ระดับพลังงานสูงสุด ระดับ SAR ตามจริงขณะใช้โทรศัพท์อาจต่ำกว่า ก่อรูงสุด เนื่องจากเครื่องได้รับการออกแบบมาให้ไข้ได้หลายระดับพลังงาน และจะใช้ พลังงานที่สามารถเข้าถึงเครือข่ายได้ตามที่กำหนดไว้ โดยทั่วไป ยิ่งคุณอยู่ใกล้สถานีส่ง สัญญญณเท่าใด ก็ยิ่งใช้พลังงานของโทรศัพท์น้อยลงเท่านั้น

ค่า SAR สูงสุดของโทรศัพท์เครื่องนี้ขณะใช้ทดสอบกับหู คือ 0.48 วัตต์/กก.

ค่า SAR แตกต่างกันไปโดยขึ้นอยู่กับข้อกำหนดในการทดสอบและที่รายงานของแต่ละ ประเทศและระบบเครือข่าย การใช้อุปกรณ์เสริมของโทรศัพท์อาจทำให้ค่า SAR แตกต่าง กัน คุณสามารถดูข้อมูลเพิ่มเติมเกี่ยวกับค่า SAR ได้ในส่วนของข้อมูลผลิตภัณฑ์ ที่ www.nokia.co.th

\* ขีดจำกัด SAR สำหรับโทรศัพท์เคลื่อนที่ที่ใช้ในสาธารณะคือ 2.0 วัตต์/กก. เฉลี่ยสูงกว่า เนื้อเยื่อ 10 กรัม ข้อจำกัดนี้สอดคล้องกับความปลอดภัยที่ให้สำหรับบุคคลทั่วไปและ ความแตกต่างของหน่วยวัด ค่า SAR แตกต่างกันไปโดยขึ้นอยู่กับข้อกำหนดที่รายงาน ของแต่ละประเทศและระบบเครือข่าย สำหรับข้อมูล SAR ในพื้นที่อื่น โปรดดูข้อมูล ผลิตภัณฑ์ที่ www.nokia.com

# ดัชนี

#### В

Bluetooth 73 การจับคู่ 75 การเชื่อมต่อสองอุปกรณ์, การจับคู่ 75 การปิด 76 ความปลอดภัย 74 ชุดหูฟัง 91 แอดเดรสชองโทรศัพท์ 75

#### D

DNS, Domain Name Service (บริการชื่อโดเมน), คำอธิบายศัพท์ 85

#### I.

IP แอดเดรส, คำอธิบายศัพท์ 85

#### J

Java ,

โปรดดูที่ แอปพลิเคชั่น

#### Κ

Kbps 17

#### L

LAN ไร้ลาย 78 การตั้งค่าจุดเชื่อมต่อ 86 สร้าง IAP 78

#### V VBR 17

#### ก

กล้องถ่ายรูป 41 การตั้งค่าเครื่องบันทึกวิดีโอ 44 การตั้งค่าการติดตั้งภาพ 42 การตั้งค่าภาพนิ่งของกล้องถ่ายรูป 42 การบันทึกวิดีโคคลิป 44 การปรับสีและแสง 41, 42, 43 การส่งภาพ 41 ตัวจับเวลาภายใน 42 โหมดต่อเนื่อง 41 การควบคุมระดับเสียง 8 ในระหว่างที่โทร 22 ลำโพง 8 การคัดลจก ข้อความ 30 รายชื่อระหว่างซิมการ์ดและอุปกรณ์หน่วยความจำ 26 การจัดการสิทธิ์ทางดิจิตัล. DRM โปรดดูที่ สิทธิการใช้ การเชื่อมต่อข้อมูล การยุติ **77** เครื่องหมาย 6

รายละเคียด 77 รายละเอียด 77 การเชื่อมต่อข้อมูลแบบแพ็คเก็ต GPRS. คำคริบายศัพท์ 84 การตั้งค่า 86 การเชื่อมต่อคอมพิวเตอร์ 76 การเพื่อมต่อเครื่องพีซี ผ่าน Bluetooth หรือสายเคเบิล USB 76 การซึ่งโครไนซ์ 79 การ์ดหน่วยความจำ 95 การตั้งค่า IM 50, 53 การเชื่อมต่อ Bluetooth 73 การเชื่อมต่อข้อมูล 84 การตั้งค่าดั้งเดิม 82 การปรับโทรศัพท์ของคุณให้เหมาะกับความต้องการ 19 การห้ามโทร 90 การโดนสาย 90 เครื่องช่วยฟัง 91 จดเชื่อมต่อ 84 ชุดหูฟัง 91 ใบรับรอง 88 ปภิทิน 63 ภาพพักหน้าจุด 83

Copyright © 2006 Nokia. All rights reserved.

ภาษา **82** 913 A PIN 88 รหัส LIPIN 88 รหัส UPUK 88 รหัสผ่าน 87 รหัสล็คค 88 เวลาและวันที่ 87 หน้าจก 83 การตั้งค่าการเชื่อมต่อ 84 การตั้งค่าเครื่องช่วยฟัง 91 การตั้งค่าชุดหูฟัง 91 การตัดข้อความ 30 การโทร การโคน 24 การโทรออกโดยใช้เสียง 23 การประชุมสาย 22 การปรับตั้งค่า 20 การป้องกับดิขสิทธิ์ โปรดดที่ สิทธิการใช้ การรับส่งข้อความ 28 ข้อความแบบตัวอักษร 31 ข้อความมัลติมีเดีย 31 จีเมล์ 31 การวางข้อความ 30 การส่ง บัตรรายชื่อ นามบัตร 25

#### ภาพ 41

การสั่งงานด้วยเสียง 92 การสำรองข้อมูล 95

## ข

ร้อความทันใจ 50 กลุ่ม 52 การเชื่อมต่อกับเชิร์ฟเวอร์ 50 การบันทึกช้อความ 51 การปิดกั้น 51 การส่งข้อความทันใจ 51 ข้อความมัลติมีดีย 31 ช้อความมัลติมีดีย 31 ช้อความเสียง 22 ช้อมูลการใช้ โปรดด บันทึก

## P

คลังภาพ

การดูภาพและวิดีโอ 45 การนำเสนอ 45 การเพิ่มไฟล์ลงในอัลบั้ม 45 คลิปเสียง 45 ความสว่าง, การปรับหน้าจอ 83 คำสั่ง USSD 28 คำสั่งบริการ 28 เครื่องเล่นเพลง 10 การควบคุม 10 เครื่องเล่นเพลง 11

เครื่องหมาย 11 ต้าเลือก 15 เพละโลิสต์ 14 รปแบบไฟล์ 10 คีควคไลเซคร์ 11 เครื่องเล่นวิดีโอ โปรดดูที่ RealOne Player เครื่องหมาย 6 แคช, การลบข้อมูล 70 9 จำกัดเบคร์ 26 จดเชื่อมต่อ 84 การตั้งค่า 84 การสร้าง 85 จุดเชื่อมต่ออินเทอร์เน็ต (IAP) โปรดูที่ จุดเชื่อมต่อ

#### ช

รูดโปรแกรม PC Suite การซิงโครไนเซชัน 76 การดูข้อมูลในหน่วยความจำของโทรศัพท์ 9 การโอนไฟล์เพลงไปไว้ที่การ์ดหน่วยความจำของคุณ 46 การโอนย้ายไฟล์สื่อ 5 การโอนย้ายภาพไปไว้ที่คอมพิวเตอร์ 45 ข้อมูลปฏิทิน 62

#### ซ

ซอฟต์แวร์

การโอนไฟล์ไปยังโทรศัพท์ของคุณ 93 ซิมการ์ด การคัดลอกชื่อและหมายเลขโทรศัพท์ลงบนโทรศัพท์ 26 ข้อความ 36 ชื่อและหมายเลขโทรศัพท์ 26 ซีดีรรม 76

ด ดาวน์โหลด! 72

#### Ø

ตัวจัดการการเชื่อมต่อ 77 ตัวจัดการไฟล์ 9 เตือน โปรดดูที่ ปฏิทิน, ปลุก

#### ท

โทร การตั้งค่า 83 การตั้งค่าสำหรับการโอนสาย 90 ต่างประเทศ 22 เบอร์ที่โทรออก 57 รับ 57 เวลา 57 โทรด่วน 23

**นาฬิกา 7** การตั้งค่า 8 ปลุก 7

โบเกียแคร์เซ็บเตคร์ 112 ۹١ บัตรรายชื่อ 25 การจัดเก็บโทน DTMF 24 การแทรกรูปภาพ 25 การส่ง 25 บันทึก การกรคง 58 การล้าง 98 การล้างเนื้อหา 58 บัคมาร์ค 67 แบบเสียง การรับในข้อความแบบตัวอักษร 33 แบบเสียงส่วนบุคคล 27 ใบรับรอง 88 ۹l ปฦิทิน การซิงโครในซ์ PC Suite 62 การสร้างรายการ 62 ปลก 62 ปลุก นาฬิกาปลก 7 ปฏิทิน 63

#### ปุ่มลัด

การเชื่อมต่อเว็บ 67

#### W

เพลง

การโคน 12 ปกคัลบั้ม 17 เป็นเสียงเรียกเข้า 17 ภาพประกอบ 17 รูปแบบไฟล์ 10 รายละเอียด 16 ฟ ไฟล์ Sis 93 ไฟล์ Svg 45 ไฟล์มีเดีย รูปแบบไฟล์ 10**,** 46 ទ าหัส 17, 87 รหัส PIN 88 านัส PIN2 88 รหัสความปลอดภัย 88 รหัสล็คค **านัด PIN 88** วหัส UPIN 88 าหัส UPUK 88 รหัสความปลุดดภัย โปรดด รหัสล็อค รหัสล็กค 88 ระบบเสียง รูปแบบไฟล์ 10 ระยะเวลาการใช้งานของไฟล์บันทึก 58 ร้านค้าเพลง 12

Copyright © 2006 Nokia. All rights reserved.

รายการเสียง 92 การโทรออก 23 รายละเอียดการรับรอง (SAR) 107 รับได้ทุกปุ่ม 83 รูปแบบ 19 รูปแบบไฟล์ .jad 93 .jar 93 .sis 93 RealOne Player 46 เครื่องเล่นเพลง 10 รูปแบบไฟล์เสียง 10

#### ର

ลงทะเบียนสนทนา โปรดดู บันทึก ลบหน้าจอ โปรดดูที่ โหมดสแตนด์บาย ลักษณะ 20 ลำโพง 8 เสื่อนปลุก 7

## ว วันที่ 7 วิดีโอคลิป 45 วิทยุ 48 วิทยุเสมือนจริง 48 ID บริการเสมือน 49 การดูเนื้อหา 49

ริทยุเอฟเอ็ม 48 เว็บ จุดเชื่อมต่อ โปรดดูที่ จุ*ดเชื่อมต่อ* เบราเซอร์ 67 เวลา 7

#### ศ

ศูนย์ SMS, ศูนย์บริการข้อความสั้น 37 ศูนย์ช้อความเสียง 22 การเปลี่ยนเบอร์โทรศัพท์ 22 การโอนลายไปยังศูนย์ฝากข้อความเสียง 90 ศูนย์บริการข้อความตัวอักษร การเพิ่มใหม่ 37 ศูนย์ฝากข้อความ 34 การตั้งโดยอัตโนมัติ 35 ศูนย์ฝากข้อความระยะไกด 34

#### ଶ

สนทนา โปรดดูที่ การส่งข้อความแบบด่วน สมุคโทรศัพท์ โปรดดู บัตรรายชื่อ สายเคเบิล USB 76 สิทธิ์การใช้ 96 เสียง การเงียบเสียงเรียกเข้า 24 การบันทึกเสียง 48 เสียงเรียกเข้า เพลง 17

ห หน่วยความจำ การดูการใช้พื้นที่หน่วยความจำ 5 การล้าง 57, 58 โหมด SIM ระยะไกล 74 โหมดสแตนด์บาย 19 ด คัตราบิต 17 อินเทอร์เน็ต โปรดดที่ *เว็บ* อีเมล์ 31 การดึงจากศูนย์ฝากข้อความ 34 การดึงโดยคัตโนมัติ 35 การดสิ่งที่แนบ 35 การตั้งค่า 38 การเปิด 34 ศนย์ฝากข้อความระยะไกล 34 คคฟไลน์ 36 อุปกรณ์เสริมของแท้จาก Nokia 103 แคาไพลิเคชั่น Java 93 การติดตั้ง 93 แอปพลิเคชันวิธีใช้ 7 នា

### แฮนด์ฟรี โปรดดู ลำโพง

# โนเกียแคร์เซ็นเตอร์

| เลขที่ | สาขา                | ชั้น   | ที่อยู่                                                                                                    | โทรศัพท์    | โทรสาร      | เวลาทำการ                                                                 |
|--------|---------------------|--------|----------------------------------------------------------------------------------------------------|-------------|-------------|---------------------------------------------------------------------------|
| กรุงเท | ารุงเทพฯ            |        |                                                                                                    |             |             |                                                                           |
| 1      | ฟัวเจอร์ปาร์ครังสิต | ใต้ดิน | ห้องบีเอฟ 32 ขั้นได้ดิน ศูนย์การค้าพิวเจอร์พาร์ค รังสิต<br>เลขที่ 161 หมู่ที่ 2 ถ.พหลโยธิน ต.ประชาธิปัตย์ อ.ธัญญบุรี<br>จ.ปทุมธานี 12130 | 0-2741-6363 | 0-2958-5851 | จันทร์ - อาทิตย์<br>11:00 น 20:30 น.                                      |
| 2      | เซ็นทรัดปิ่นเกล้า   | 4      | ห้อง 421 ขั้น 4 ศูนย์การค้าเซ็นทรัลพลาข่า ปิ่นเกล้า<br>ถนนบรมราชชนนี แขวงอรุณอมรินทร์ เขตบางกอกน้อย<br>กรุงเทพฯ 10700                    | 0-2741-6363 | 0-2884-5695 | จันทร์ - ศุกร์<br>11:00 น 20:30 น.<br>เสาร์ - อาทิตย์<br>10:30 น 20:30 น. |
| 3      | ซีคอนสแควร์         | G      | เลขที่ 1007 ชั้น G ซีคอนสแควร์ 904 หมู่ 6 ถ. ศรีนครินทร์<br>แขวงหนองบอน เขตประเวศ กรุงเทพฯ 10250                                         | 0-2741-6363 | 0-2720-1661 | จันทร์ - อาทิตย์<br>10:30 น 20:30 น.                                      |
| 4      | ศูนย์การค้าเอสพานาด | 3      | ศูนย์การค้าเอสพานาด รัชดาภิเษก ชั้น 3 ห้องเลขที่ 321-323<br>99 ถ.รัชดาภิเษก ดินแดง กรุงเทพฯ 10400                                        | 0-2741-6363 | 0-2660-9290 | จันทร์ - อาทิตย์<br>10:00 น 20:30 น.                                      |
| 5      | เซ็นทรัลพระราม 3    | 6      | ห้องเลขที่ 636/2,637/1,637/2 ชั้น 6<br>เลขที่ 79/290 ถ.สารุประดิษฐ์ แขวงช่องนนทรี เขตยานนาวา<br>กรุงเทพฯ 10120                           | 0-2741-6363 | 0-2673-7102 | จันทร์ - ศุกร์<br>11:00 น 20:30 น.<br>เสาร์ - อาทิตย์<br>10:30 น 20:30 น. |
| 6      | มาบุญครองเซ็นเตอร์  | 2      | เลขที่ 444 ชั้น 2 โซนดี ยูนิต 5-6 อาคารมาบุญครองเซ็นเตอร์<br>ถ.พญาไท แขวงวังใหม่ เขตปทุมวัน กรุงเทพฯ 10330                               | 0-2741-6363 | 0-2626-0436 | จันทร์ - อาทิตย์<br>10:00 น 20:30 น.                                      |

| เลขที่  | สาขา                                           | ขั้น | ที่อยู่                                                                                  | โทรศัพท์           | โทรสาร      | เวลาทำการ                         |  |
|---------|------------------------------------------------|------|------------------------------------------------------------------------------------------|--------------------|-------------|-----------------------------------|--|
| ต่างจัง | ต่างจังหวัด                                    |      |                                                                                          |                    |             |                                   |  |
| 7       | เชียงใหม่<br>(ตรงข้ามเชียงใหม่แอร์พอร์ตพลาซ่า) |      | 201/1 ถ.มหิดล ต.หายยา อ.เมือง จ.เชียงใหม่ 50100                                          | 0-5320-3321-3      | 0-5320-1842 | จันทร์ - เสาร์<br>9:00 น 19:00 น. |  |
| 8       | พัทยา<br>(ริม ถ.สุขุมวิท ก่อนถึงแยกพัทยากลาง)  |      | 353/43 หมู่ที่ 9 ถ.สุขุมวิท ต.หนองปรีอ อ.บางละมุง จ.ชลบุรี 20260                         | 0-3871-6976-7      | 0-3871-6978 | จันทร์ - เสาร์<br>9:00 น 19:00 น. |  |
| 9       | ขอนแก่น<br>(บริเวณทางออกห้างเทสโก้ โลตัส)      | 1    | 356/1 อาคาร ซีพี แลนด์ ชั้น 1 หมู่ 12 ถนน มิตรภาพ ต.เมืองเก่า<br>อ.เมือง จ.ขอนแก่น 40000 | 0-4332-5779-<br>80 | 0-4332-5781 | จันทร์ - เสาร์<br>9:00 น 19:00 น. |  |
| 10      | หาดใหญ่<br>(ปากทางเข้าโรงพยาบาลกรุงเทพ)        |      | 656 ถนน เพชรเกษม ต.หาดใหญ่ อ.หาดใหญ่ จ.สงขลา 90110                                       | 0-7436-5044-5      | 0-7436-5046 | จันทร์ - เสาร์<br>9:00 น 19:00 น. |  |

หมายเหตุ: ข้อมูลในที่นี้อาจเปลี่ยนแปลงได้โดยไม่ต้องแจ้งให้ทราบล่วงหน้า โนเกียแคร้ไลน์ สอบถามข้อมูลเพิ่มเติมกรุณาติดต่อ โนเกีย แคร้ไลน์ โทร: 02-640-1000

| ขนาด    |          |           |                    |                  |  |  |  |  |
|---------|----------|-----------|--------------------|------------------|--|--|--|--|
| ปริมาตร | น้ำหนัก  | ความยาว   | ความกว้าง (สูงสุด) | ความหนา (สูงสุด) |  |  |  |  |
| 109 립럽  | 165 กรัม | 113.1 มม. | 55.2 มม.           | 22 มม.           |  |  |  |  |

## Nokia Care Online

#### การสาธิตแบบอินเทอร์แอ็คทีฟ

การตั้งค่า

ซอฟต์แวร์

คู่มีอผู้ใช้

#### การสนับสนุนผ่านเว็บ Nokia Care จัดเตรียมข้อมูลเพิ่มเติมเกี่ยวกับบริการออนไลน์ของเราไว้ให้กับคุณ

#### การสาธิตแบบอินเทอร์แอ็คทีฟ

เรียนรู้วิธีตั้งค่าโทรศัพท์ของคุณเป็นครั้งแรก และค้นหาข้อมูลเพิ่มเติมเกี่ยวกับคุณสมบัติต่างๆ ของโทรศัพท์ การสาธิต แบบอินเทอร์แอ็คทีฟจะแสดงคำแนะนำวิธีการใช้โทรศัพท์ที่ละขั้นตอน

#### คู่มือผู้ใช้

คู่มือผู้ใช้แบบออนไลน์ประกอบด้วยข้อมูลโทรศัพท์ของคุณโดยละเอียด อย่าลึมเข้ามาตรวจสอบข้อมูลล่าสุดอย่างสม่ำ เสมอ

#### ซอฟต์แวร์

ใช้โทรศัพท์ของคุณให้เกิดประโยชน์สูงสุดร่วมกับขอฟต์แวร์สำหรับโทรศัพท์และคอมพิวเตอร์ Nokia PC Suite เชื่อมต่อ โทรศัพท์และคอมพิวเตอร์ เพื่อให้คุณสามารถจัดการกับปฏิทิน รายชื่อ เพลงและภาพ ในขณะที่แอปพลิเคชันอื่นๆ ช่วยให้ ชอฟต์แวร์นี้ทำงานได้อย่างสมบูรณ์แบบยิ่งขึ้น

## การตั้งค่า

ฟังก์ชันเฉพาะของไทรศัพท์ เช่น ข้อความมัลติมีเดีย การท่องอินเทอร์เน็ตในโทรศัพท์เคลื่อนที่และอื่มล\*้ อาจต้องการการตั้งค่าบางอย่างก่อนจึงจะใช้ฟังก์ชันเหล่านี้ได้ จัดส่งข้อมู่ลดังกล่าวมาที่เครื่องโดยไม่เสียค่าใช้จ่ายใดๆ

\* ไม่มีในโทรศัพท์ทุกเครื่อง

#### วิธีการใช้โทรศัพท์

ส่วนของ Set Up (การตั้งคำ) ที่ www.nokia.co.th/setup จะช่วยคุณเตรียมความพร้อมของโทรศัพท์ก่อนนำมาใช้ ทำความคุ้นเคยกับฟังก์ชันและคุณสมบัติต่างๆ ในโทรศัพท์ได้โดยการดูที่ส่วน Guides and Demos (คู่มือและการสาธิต) ของ www.nokia.co.th/guides

#### วิธีการซิงโครในซ์โทรศัพท์เข้ากับคอมพิวเตอร์

การเชื่อมต่อโทรศัพท์เข้ากับคอมพิวเตอร์ที่ใช้งานร่วมกันได้ผ่านขอฟต์แวร์ Nokia PC Suite เฉพาะจาก www.nokia.co.th/pcsuite จะช่วยให้คุณ ชิงโครไนซ์ช้อมูลที่อยู่ในปฏิทินและรายชื่อของคุณได้

#### สถานที่ขอรับซอฟต์แวร์สำหรับโทรศัพท์

ใช้ประโยชน์เพิ่มเติมจากโทรศัพท์พร้อมดาวน์โหลดจากส่วน Software (ซอฟต์แวร์) ที่ www.nokia.co.th/software

#### สถานที่ค้นหาคำตอบสำหรับคำถามทั่วๆ ไป

ดูที่ส่วน FAQ (คำถามที่พบบ่อย) ของ www.nokia.co.th/faq เพื่อดูคำตอบสำหรับคำถามเกี่ยวกับโทรศัพท์ของคุณ รวมทั้งผลิตภัณฑ์และบริการอื่นๆ ของ Nokia

### วิธีติดตามข่าวสารล่าสุดของโนเกีย

สมัครออนไลน์เพื่อขอรับบริการของ Nokia Connections (การเชื่อมต่อของ Nokia) ที่ www.nokia.co.th/signup และกลายเป็นคนแรกที่รู้เรื่องราว เกี่ยวกับผลิตภัณฑ์ โปรโมชั่นล่าสุด และกิจกรรมที่กำลังจะจัดขึ้น

ในกรณีที่คุณต้องการความช่วยเหลือ โปรดดูที่ www.nokia.co.th/contactus

หากต้องการข้อมูลเพิ่มเติมเกี่ยวกับบริการซ่อมผลิตภัณฑ์ โปรดคลิกเข้ามาที่ www.nokia.co.th/repair

## คลิกเข้ามาดูรายละเอียดได้ที่ <u>www.nokia.co.th/support</u>

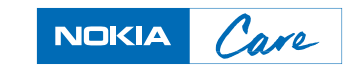